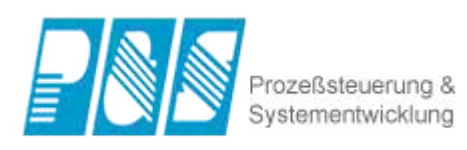

### TiMaS - Time Management System

Benutzerhandbuch 2021

## Inhaltsangabe

| Für den Anfang (ein Leitfaden)                        | 6  |
|-------------------------------------------------------|----|
| Stammdaten                                            | 13 |
| Personalstamm                                         | 15 |
| Einführung                                            | 16 |
| Navigation                                            | 17 |
| Detailbereich                                         | 19 |
| Selektion                                             | 20 |
| Allgemein                                             | 21 |
| Anmeldung                                             | 23 |
| Felder                                                | 25 |
| Urlaub                                                | 26 |
| Mitglied von                                          | 27 |
| zeitliche Zuweisungen                                 | 28 |
| Stammdatensuche                                       | 29 |
| Tarife                                                | 30 |
| Zutritt                                               | 31 |
| Bemerkungen                                           | 32 |
| Wunschvertreter                                       | 33 |
| Wegezeiten                                            | 34 |
| Zuordnungsüberblick                                   | 35 |
| Zeiterfassung                                         | 37 |
| Pausenprogramm                                        |    |
| Rahmenpause Beispiele                                 | 39 |
| AZO-Pause Beispiele                                   | 40 |
| Rundungsregeln                                        | 43 |
| Beispiel für eine Rundung                             | 45 |
| Beispiel Verschiebung                                 | 46 |
| Schicht                                               | 47 |
| Begrifflichkeiten 1                                   | 48 |
| Begrifflichkeiten 2                                   | 49 |
| Sollzeitmodell                                        | 50 |
| Wochenprogramm                                        | 51 |
| Statusgründe                                          | 53 |
| Statustypen                                           | 55 |
| Statustyp Untertägig                                  | 56 |
| Statustyp Untertägig wechselnd                        | 58 |
| Statustyp Tagesstatus                                 | 60 |
| Beispiel für Tagesstatus bei Sollzeitmodell Tarifsoll | 61 |
| Statustyp neutraler Tagesstatus                       | 63 |
| Kontendefinition                                      | 64 |
| Schalter                                              | 66 |
| Berechnungsregeln                                     | 67 |
| Allgemein                                             | 68 |
| Ğ                                                     | 69 |
| Feiertag                                              | 70 |
| Kalendermarkierung                                    |    |
| Gruppen                                               | 73 |
| Nitarbeitergruppen                                    |    |
| Verwaltungsgruppen                                    |    |
| Mitarbeiterfilter                                     |    |
| Regeln                                                | 79 |

| Bewegungsdatenfilter         | 80  |
|------------------------------|-----|
|                              | 82  |
|                              | 83  |
|                              | 84  |
| Betriebsdaten                | 85  |
| Arbeitsplatz                 | 86  |
| Kriterium                    | 88  |
|                              | 89  |
| Druckkonten                  | 90  |
| Reports                      | 91  |
| Einrichtung                  | 93  |
| Veröffentlichung             | 94  |
| Parameter                    | 95  |
| Lohnart                      | 96  |
| Schwellenwert                | 97  |
| App-Profile                  | 99  |
| Allgemein                    | 104 |
| Mitarbeiterzuweisung         | 106 |
| Statusgründe einrichten      | 107 |
| Projektzeit einrichten       | 108 |
| Tableau einrichten           | 110 |
| Kolonnenmodus                | 111 |
| WebTerminal-Profile          | 113 |
| Allgemein                    | 116 |
| Mitarbeiterzuweisung         | 118 |
| Projektzeit einrichten       | 119 |
| Beispiel Kommen/ Gehen       | 120 |
| Beispiel Status Arztgang     | 122 |
| Beispiel Status Dienstgang   | 123 |
| Kolonnenmodus                | 124 |
| Template-Profile             | 125 |
| Einstellung Template-Profile | 126 |
| Mitarbeiter 1                | 128 |
| Mitarbeiter 2                | 129 |
| Designtemplate               | 130 |
| Standard- Templates          | 131 |
| Multitab- Einstellung        | 132 |
| direkt im Assistenten        | 135 |
| Terminals                    | 136 |
| Terminal Einstellung         | 137 |
| Terminal Profile             | 139 |
| Terminal                     | 141 |
| Einstellungen                | 143 |
| Kommandos                    | 145 |
| Erläuterungen Befehle        | 147 |
| Systemzustand CB4011         | 149 |
| WEB-Interface CB4011         | 150 |
| Terminal Einstellung         | 152 |
| Kommandos                    | 154 |
| Erläuterungen Befehle        | 156 |
| Auswertungen                 | 158 |
| Korrekturjournal             | 159 |

| Tagesjournal                                                | 162 |
|-------------------------------------------------------------|-----|
| Buchungsschnelleditor                                       | 167 |
| Projektzeiten anpassen                                      | 170 |
| Buchungshistorie                                            | 172 |
| Monatsjournal                                               | 173 |
| Kontenkorrektur                                             | 177 |
| Profile verwenden                                           | 179 |
| Jahresjournal                                               | 181 |
| Statusübersicht                                             | 184 |
| Ansicht zensiert                                            | 186 |
| Multitab                                                    | 187 |
| Anwesenheitsjournal                                         | 189 |
| Buchungsübersicht                                           | 191 |
| Lohnschnittstelle                                           | 193 |
| Workflow                                                    | 195 |
| Antrag stellen                                              | 196 |
| Antragsformular ausfüllen                                   | 197 |
| Antragsübersicht                                            | 198 |
| Genehmigerübersicht                                         | 199 |
| Vertretungen                                                | 200 |
| Antragsarchiv                                               | 202 |
| Antragsübersicht (admin.)                                   | 203 |
| Antragseinstellungen                                        | 204 |
| Allgemein                                                   | 205 |
| Dynamische Anträge                                          | 207 |
| Rechtzuweisung                                              | 208 |
| Anzeigen                                                    | 209 |
| Abfragen                                                    | 210 |
| Instanzen                                                   | 211 |
| Benachrichtigung                                            | 213 |
| Projektzeit                                                 | 215 |
| Auftrag                                                     | 216 |
| Auftragsdetails                                             | 218 |
| Terminmodul                                                 | 220 |
| Kunde                                                       |     |
| Projektzeiten editieren                                     | 223 |
| Planung                                                     | 225 |
| Arbeiten mit dem Planer                                     | 229 |
| Einstellungen                                               | 231 |
| Einrichtung Schichtplaner                                   | 232 |
| Zeitbereichs Funktionen                                     | 239 |
| Drucken                                                     | 241 |
| Einstellung der Druckparameter und Druck                    | 242 |
| Report ZE ML 001/2                                          | 244 |
| Report ZE MS 005                                            | 248 |
| Report ZE JL 134                                            |     |
| Report ZE JM 010                                            |     |
| Report ZE_JM_003                                            |     |
| Report ZE PL 101                                            |     |
| Report ZE_UE_003 - Kontenblatt Tageswerte mit Arbeitszeiten |     |
| Report ZE UE 202/3 - Konteblatt                             |     |
| Report Excel ZE UE 004/5 - Kontenblatt                      |     |
| ·                                                           |     |

| Report ZE DP 010 - Dienstplan  |  |
|--------------------------------|--|
| System                         |  |
| Projekteinstellungen           |  |
| E-Mail Einstellung             |  |
| Logging                        |  |
| Organisationsstruktur          |  |
| Sicherheitsgruppe              |  |
| Benutzer                       |  |
| Service                        |  |
| Buchungen                      |  |
| Auto.Funktionen                |  |
| Automatiken                    |  |
| Ausführungszeitpunkt           |  |
| Benachrichtigung               |  |
| Dashboard Manager              |  |
| Import Buchungen von USB-Stick |  |
| Datensicherung / Backup        |  |
| -                              |  |

### Für den Anfang (ein Leitfaden)

Der Leitfaden soll dem Erstanwender einen einfachen Einstieg in die Ersteinrichtung der Zeiterfassung TiMaS ermöglichen. Insbesondere soll klar werden, was notwendig ist, damit das System richtige Berechnungen liefern kann und wie man schrittweise auch dahin kommen kann. Kernstück ist also das Basismodul Zeiterfassung mit Zeitberechnung, nicht zuätzliche Module und Optionen. Diese werden in eigenen Kapiteln dargestellt. Auch sollen hier nicht die Details in den einzelnen Masken und Menüs erläutern werden, da dies Aufgabe der weiteren Hilfepunkte ist.

Der Ausgangspunkt unserer Betrachtungen soll eine installierte funktionsfähige Software und ein funktionsfähiges Login mit enstprechenden Rechten für die Einrichtung sein.

Die Einrichtung der individuellen Stammdaten ist der zweite Schritt nach erfolgreicher Grundinstallation und Inbetriebnahme. Dafür ist es empfohlen in der Reihenfolge der Menüpunkte beginnend mit den Stammdaten für Zeiterfassung zu starten (Menüpunkt: Stammdaten - Zeiterfassung). und erst danach die Anlage der Mitarbeiter vorzunehmen. In vielen Menüpunkten ist die Möglichkeit des Duplizierens gegeben. Diese Möglichkeit bietet die einfache Anpassung der bereits vorhandenen Musterdaten und ist deshalb auch sehr zu empfehlen.

### 1. Stammdaten Zeiterfassung einrichten

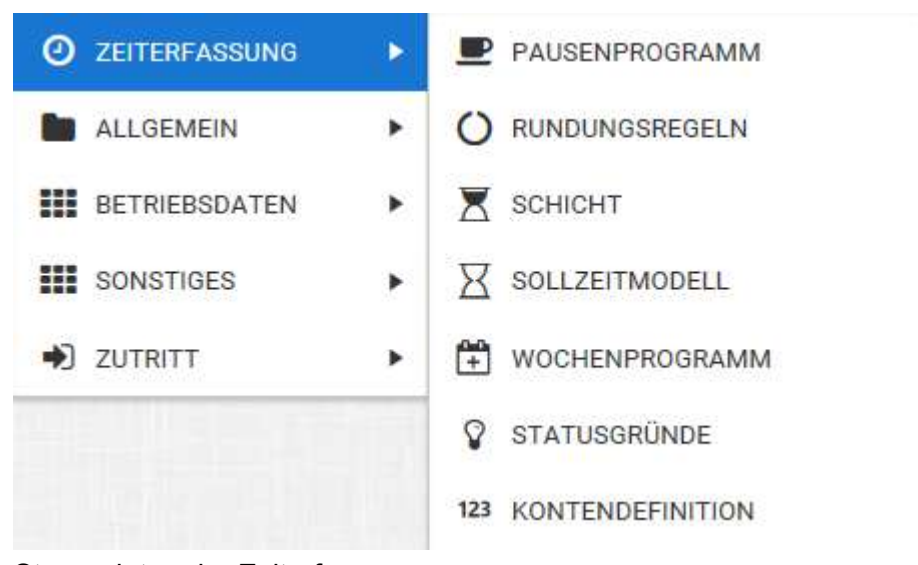

wesentliche Menüpunkte für die

### Stammdaten der Zeiterfassung

#### 1. Pausenprogramm:

Es sind bereits von jedem Pausentyp 2 Muster angelegt. Diese können direkt oder auch modifiziert später in den Schichten verwendet werden.

zum Hilfepunkt Pausenprogramm

### 2. Rundungsregeln:

Die Einrichtung ist optional. In der Gleitzeit wird meistens garnicht gerundet. Zu den Rundungen gehören auch Verschiebungen der Buchungen (Wegezeiten). Es sind Muster angelegt.

zum Hilfepunkt Rundungsregeln

### 3. Schichten:

Die Schicht ist die grundlegende Basis für die Arbeitszeit des Mitarbeiters. Eine Schicht kann für mehrere Wochentage benutzt werden. Die Zuordnung dafür erfolgt im übernächsten Schritt unter Wochenprogramm. In den Musterdaten sind Beispeile für Gleitzeit und auch Schichtarbeit enthalten. Die Schicht mit dem Name "Schichtfrei" hat dabei eine Sonderstellung. Diese kennzeichnet arbeitsfreie Tage und wird immer dann benutzt, wenn keine andere Schicht zugeordnet ist. Diese Schicht bitte nicht löschen!

| FARBE | NAME              | KÜRZEL | N. 🚦 | BR V  |
|-------|-------------------|--------|------|-------|
|       | Schichtfrei       | SF     | 0    | 00:00 |
|       | Gleitzeit Mo - Do | GLZ    | 1    | 00:00 |
|       | Gleitzeit Fr      | GLFr   | 2    | 00:00 |
|       | Frühschicht       | F1     | 3    | 05:00 |

In den Schichten können die zuvor definierten Pausen und Rundungsregeln zugeordnet werden. Pausen und Rundungsregeln können dabei mehrfach benutzt werden und müssen nicht für jede Schicht neu definiert werden. In Musterschichten für feste Arbeit (Früh, Spät und Nacht) sind bereits auch Zuschläge über eine Kontengruppe zugeordnet.

In der Nachtschicht ist zu sehen, wie eine Arbeitszeit tagesübergreifend eingerichtet werden muss. Sollen neue Schichten angelegt werden, gilt die Empfehlung: Musterschicht auswählen und dann "duplizieren". Beim duplizieren werden alle Einstellung, insbesondere die zeitlichen Zuweisungen, die Pausen und auch die Rundungen der Musterschicht übernommen. Es muss der Name und die weiteren gewünschten Parameter geändert werden.

zum Hilfepunkt Schichten

#### 4. Sollzeitmodell

Das Sollzeitmodell "Autoschicht" ist vordefiniert. Die Autoschicht ist das grundlegende Sollzeitmodell. Optional sind weitere Modelle für "Feste Zeit" und "Tarifsoll" möglich. Am Sollzeitmodell "Autoschicht" sind zunächst keine weiteren Einstellungen erforderlich (ggfls. nur die Einstellung für die Zeitvergabe an Feiertagen, wenn abweichend als die aktuelle Einstellung).

| FARB | E | NAME        |
|------|---|-------------|
|      | • | Autoschicht |

zum Hilfepunkt Sollzeitmodell

### 5. Wochenprogramm

Im Wochenprogramm muss jedem Tag eine Schicht zugeordnet werden. An freien Tagen wird "Schichtfrei" zugeordnet. Für ein Mehrschichtsystem können am Tag auch mehrere Schichten zugeordnet werden. Die gearbeitete Schicht wird in diesem Fall durch die integrierte automatische Schichtauswahl auf Basis der Buchungen ermittelt. Wurde nicht gebucht, wird die Schicht aus der ersten Zeile genommen. (Insofern hat diese Schicht eine gewisse Priorität gegenüber den anderen Schichten, z.B. bei einem Status. Es wird dann die Sollzeit/ Ersatzzeit aus dieser Schicht genommen.)

Die Sollzeit der Woche ergibt sich aus der Addition der Sollzeiten der einzelnen ausgewählten Schichten. Zum Beispiel 40 Stunden /Woche ergeben sich aus 5 Arbeitstagen (Montag- Freitag) von 8 Stunden. Die benutzten Schichten müssten also in diesem Fall 8 Stunden Sollzeit haben.

Im Sollzeitmodell "Autoschicht" wird die Sollzeit durch das Wochenprogramm bestimmt

#### SOLLZEITMODELL

Autoschicht

| MONTAG  | DIENSTAG | МІТТWOCH  | DONNERSTAG | FREITAG | SAMSTAG |
|---------|----------|-----------|------------|---------|---------|
| GLZ     | GLZ      | GLZ       | GLZ        | GLFr    | SF      |
|         |          |           |            |         | AF      |
| SONNTAG | FEIERTAG | HOHER FT. | SONDERTAG  |         |         |
| SF      | SF       | SF        | SF         |         |         |
| AF      | AF       | AF        | AF         |         |         |

### zum Hilfepunkt Wochenprogramm

### 6. Statusgründe

Die wichtigsten Statusgründe sind in der Auslieferung vordefiniert. Insofern wäre hier keine Änderung zwingend erforderlich.

| FARBE : | NAME        | KÜRZEL | NR. | ТҮР            |
|---------|-------------|--------|-----|----------------|
|         | Anwesenheit | AW     | 0   | Untertägig     |
|         | Dienstgang  | DG     | 1   | Untertägig wec |
|         | Dienstreise | DR     | 2   | Tagesstatus    |
|         | Arztgang    | AG     | 9   | Untertägig     |
|         | Krank       | KR     | 3   | Tagesstatus    |

Für eventuelle Änderungen zu beachten: Status "Anwesenheit" nicht löschen!

zum Hilfepunkt Statusgründe

### 7. Kontendefinitionen

Sollen Zuschläge berechnet werden, können die bereits vordefinierten Konten 10-14 (in Abbildung blau) genutzt werden. Diese Konten müssen an die Schicht zugeordnet werden, wo diese auftreten können und berechnet werden sollen. Damit nicht jeder Schicht jeder Zuschlag einzeln zugeordnet werden muss, gruppiert man Zuschläge üblicherweise in einer Kontengruppe

In der Auslieferung ist bereits vordefiniert:

- Konten 10-14 sind in der Kontengruppe "Zuschläge / Überstunden" gruppiert

- Kontengruppe "Zuschläge / Überstunden" sind ausgewählten Schichten (Früh, Spät, Nacht) zugeordnet >> damit können diese Schichten bereits ohne weitere Einstellungen die vordefinierten Zuschläge berechnen.

### bitte beachten!

- Nr1- Lfd Saldo ist ein systemrelevantes Konto und darf nicht gelöscht werden - Nr3- Urlaubskonto ist als Default- Urlaubskonto definiert und sollte ebenfalls nicht gelöscht werden

| FARBE | NAME             | KÜRZEL    | NR. | KONTENTYP        |
|-------|------------------|-----------|-----|------------------|
|       | 01-Lfd Saldo     | Lfd Saldo | 1   | Verrechnung      |
|       | 02-Krank         | KR        | 2   | Verrechnung      |
|       | 03-Urlaub        | Ur        | 3   | Verrechnung      |
|       | 10-Na 22-06      | Nacht     | 10  | Zuschlag         |
|       | 11-Sa 00-24 1-2h | Sa 1-2    | 11  | Nach fester Zeit |
|       | 12-Sa > 2h       | Sa >2     | 12  | Nach fester Zeit |
|       | 13-So 00-24      | So        | 13  | Zuschlag         |
|       | 14-FtN 00-24     | FtN       | 14  | Zuschlag         |
|       | 04-Sonstige      | Sonst     | 4   | Verrechnung      |

zum Hilfepunkt Kontendefinitionen

### 2. Stammdaten Personal einrichten

Unter diesem Menüpunkt werden alle Mitarbeiter angelegt. In der Auslieferung ist hier bereits ein Mustermitarbeiter enthalten. Da jeder Mitarbeiter eine Ausweisnummer haben muss und auch die Mitarbeiter in der Lizenz gezählt werden, sollte dieser Mitarbeiter mit den Daten eines realen Mitarbeiters ersetzt werden. Eventuell muss die Ausweisnummer geändert werden.

### Was passiert wenn ein Mitarbeiter neu angelegt wird?

### - als Name wird "Neuer Name" gesetzt

- die nächst freie Ausweisnummer wird vergeben und im Feld "Ausweis-Nr" eingetragen

- im Reiter "Mitglied-von" wird die "Standard-MA Gruppe" gesetzt. Das ist eine Default- Grundeinstellung, die in der Auslieferung (in den Projekteinstellungen - Systemeinstellungen - Standard MA-Gruppe) gesetzt ist.

Dementsprechend kann jetzt der Name und bei Bedarf die Ausweis-Nr. geändert werden. Beide Felder sind Pflichtfelder, wobei die Ausweis-Nr. wenn nicht manuell gesetzt wurde, automatisch gesetzt wird. Es bleibt die Frage offen, welche Zuordnungen durch die "Standard-MA Gruppe" erfolgt sind:

Diese sind direkt unter Stammdaten - Allgemein - Gruppen ersichtlich:

| † Grupp | penarten $	imes$ |        |               |         |              |   | FARBE NA  | AME                 |            |                              | KURZEL |     |
|---------|------------------|--------|---------------|---------|--------------|---|-----------|---------------------|------------|------------------------------|--------|-----|
|         | FARBE            | ICON : | NAME :        | KÜRZEL  | INFORMATI    |   | Ψ.        | Standard MA-Gruppe  |            |                              | Std-MA | ls  |
| - 0     |                  | 0      | Sachsen-Anh   | ST      | Dieses Bunde | ^ | ALLGEM    | EIN MITGLIEDER      | ZEITL. ZUV | VEIS EINSCHRÄNKUNG STA.      |        |     |
| - 3     |                  | 0      | Schleswig-Ho  | SH      | Dieses Bunde |   | + HINZUFÜ | GEN - ENTFERNEN AB: | 08.10.2018 |                              |        |     |
| - 0     |                  | 0      | Thüringen     | тн      | Dieses Bunde |   | TYP       | AB                  | ٣          | NAME                         | T      | NR. |
| ⊿ Kor   | ntengruppe       |        |               |         |              |   | 🔺 Typ: F  | illale              |            |                              |        |     |
| - 1     |                  | 123    | Alle Kontende | A-KTO   | Standardgrup |   | - 8       | 01.01.2017          |            | Standard                     |        | 1   |
| - (i)   |                  | 123    | Zuschläge / Ü | Zu/Üb   | Zuschlägsgru |   | 🔺 Typ: L  | ohnartgruppe        |            |                              |        |     |
| 🔺 Krit  | teriengruppe     |        |               |         |              |   | - 0       | 01.01.2017          |            | zur Übergabe an Lohnprogramm |        | 1   |
| - 0     |                  | *      | Fachkräfte    | FK      |              |   | ▲ Typ: S  | cript               |            |                              |        |     |
| - (i)   |                  | 4      | Hilfskräfte   | нк      |              |   | 20        | 01 01 0017          |            |                              |        |     |
| 🖌 Lot   | hnartgruppe      |        |               |         |              |   | -  ()>    | 01.01.2017          |            | Kappung Saldo +50/-999       |        | 1.3 |
| - (1)   |                  | 1      | zur Übergabe  | L1      |              |   | - Typ. v  | vocnenprogramm      |            |                              |        |     |
| - Mit   | arbeitergruppe   |        |               |         |              | _ | -         | 01.01.2017          |            | Gleitzeit Mo-Fr              |        | 1   |
| . 0     |                  | *      | Standard MA   | Std-MAs | Standardgrup |   |           |                     |            |                              |        |     |

Hier sind aktuell zugeordnet:

- Filiale: über die Filiale erfolgt die Zuordnung von Feiertagen; die Filiale sollte deshalb zugeordnet sein

- Lohnartgruppe: diese Zuordnung ist nur erforderlich für eine (optionale) Übergabe von Lohnarten an ein Lohnprogramm

- Script: diese Zuordnung ist nicht zwingend. Im Script kann eine Kappung für das laufende Saldo zum Monatsende hinterlegt werden. Optional ist ein Script- Editor verfügbar. Damit sind weitere Anpassungen der Rechenregeln möglich (zum Beispiel: Ausbezahlung von Stunden, Umwandlung von Zuschläge in Zeitgutschrift ..)

- Wochenprogramm: die Zuordnung eines Wochenprogramms ist unbedingt erforderlich

Die Zuordnung dieser Regeln in der Gruppe hat den Vorteil, dass diese nicht bei jedem Mitarbeiter im einzelnen erfolgen muss. Das macht aber nicht immer Sinn. Haben zum Beispiel wenige Mitarbeiter jeweils ein Wochenprogramm und es gibt eventuell noch viele Ausnahmen, so ist die Zuordnung an dieser Stelle eher ungünstig. Dann wäre eine Zuordnung direkt am Mitarbeiter bei den zeitl. Abhängigkeiten der bessere Weg.

### Beispiel für eine Zuordnung im Reiter zeitl. Zuweisung

|   | ALLGEME    | IN      | ANMELD      | UNG |            | FELD  | ER             | URLAUB      |   | MITGLIED VON    |
|---|------------|---------|-------------|-----|------------|-------|----------------|-------------|---|-----------------|
|   | ZEITL. ZUW | /EIS.   | TARIF       | E   |            | ZUTR  | ITT            | BEMERKUNGEN |   | WUNSCHVERTRETER |
|   | WORKFLO    | w       | WEGEZ       | EIT | ZUORDN     | IUNGS | ÜBERBLICK      |             |   |                 |
| + | HINZUFÜ    | GEN     | - ENTFERNEN | AB: | 08.10.2018 | -     |                |             |   |                 |
|   | TYP        | AB      |             |     | T          | N     | AME            |             | T | NR.             |
| 4 | Тур: W     | /ochenp | orogramm    |     |            |       |                |             |   |                 |
|   | Ē          | 01.0    | 1.2018      |     |            | F     | rüh-Spät-Nacht | 1           |   | 1               |
|   | +          | 01.0    | 1.2016      |     |            | G     | leitzeit Mo-Fr |             |   | 1               |

Eine zeitliche Zuweisung gilt solange bis diese durch eine andere Zuweisung abgelöst wird. **! beim Duplizieren eines Mitarbeiters werden zeitlichen Zuweisungen mit dupliziert** Es macht daher Sinn für die Neuanlage von weiteren Mitarbeitern zunächst einen Mitarbeiter fertig mit zeitl. Zuweisungen einzurichten und erst danach zu duplizieren.

### Was muss getan werden für die Urlaubsberechnung?

| ZEITI ZUM  | 515          | TARIEE     | 71/178/177                               | REMERKLINGEN | WUNSCHVERTRETER        |
|------------|--------------|------------|------------------------------------------|--------------|------------------------|
| WORKFLO    | w            | WEGEZEIT   | ZUORDNUNGSÜBERBLICK                      | benenvortert | nonourienneren         |
|            |              |            |                                          |              |                        |
| + HINZUFUG | EN           |            |                                          |              |                        |
| AKTIONEN   | JAHR<br>2017 | TAGE<br>24 | BEMERKUNG<br>Grundurlaub Sammelkorrektur | AF           | RT<br>undurlaub (Tage) |

Es ist erforderlich im Reiter Urlaub den Grundurlaub einzutragen. Der Eintrag erfolgt nur im ersten Jahr (mit Beginn der Zeiterfassung) oder im Jahr einer Änderung. Wird mit der Zeiterfassung gestartet, wird dabei immer der gesamte Jahresanspruch (ohne Alturlaub) eingegeben auch wenn der Start mitten im Jahr erfolgt. Die Korrektur des Anspruchs für das erste Jahr erfolgt dann durch Eingabe eines Korrekturwertes, wie in der Abbildung ersichtlich.

### Wie kann die Kontrolle der eingerichteten Daten erfolgen?

Empfehlung: Wechsel in das Monatsjournal

| SELEKTION                                                    | Standard MA-Gruppe [10]                                                     | ▼ Hah                  | n, Karsten                     | •           |
|--------------------------------------------------------------|-----------------------------------------------------------------------------|------------------------|--------------------------------|-------------|
| 1. Selektion ausw<br>Anzahl der Mitark<br>2. Mitarbeiter aus | vählen (die Standard MA-Grupp<br>beiter der Gruppe zu sehen (10)<br>swählen | e sollte verfügb<br>). | ar sein): neben dem Gruppennan | nen ist die |

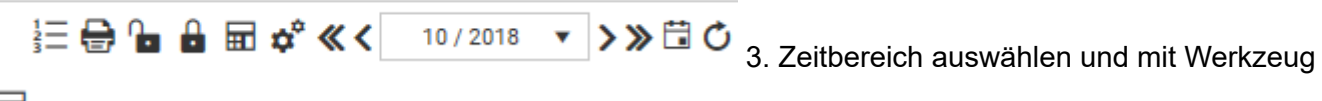

**berechnen** 

#### 4. Überprüfen der Ergebnisse

| TAG : | SPERRE | SCHIC | STATUS | SCHAL | BUCHUNGEN | FEHLER              | BEGINN |
|-------|--------|-------|--------|-------|-----------|---------------------|--------|
| 1 Mo  |        | F1    |        |       |           | F01 Keine Buchungen |        |
| 2 Di  |        | F1    |        |       |           | F01 Keine Buchungen |        |
| 3 FT  |        | SF    |        |       |           | OK Freischicht      |        |
| 4 Do  |        | F1    |        |       |           | F01 Keine Buchungen |        |
| 5 Fr  |        | F1    |        |       |           | F01 Keine Buchungen |        |
| 6 Sa  |        | SF    |        |       |           | OK Freischicht      |        |

Zunächst sollte in der Spalte "Fehler" an freien Tagen "OK Freischicht" und an den Arbeitstagen "F01 Fehler Keine Buchungen" sichtbar sein. Eventuelle Feiertage sind mit FT gekennzeichnt. Das ist soweit in Ordnung, da ja aktuell noch keine Buchungen vorhanden sind.

### 5. Eintrag von Buchungen

Verfügt das System über angeschlossene funktionsfähige Terminals sollten nach Zuordnung der Ausweisnummern im Personalstamm und folgender Buchungen diese Buchungen sofort im Monatsjournal sichtbar sein. Sollten noch keine Buchungen gemacht worden sein, kann diese Funktion auch über den Schnellbuchungseditor simuliert werden:

| UNTERTÄGI | IGEN BUCH          | HUNG                        | EN                                                            |                                                                                                    |                                                                                                    |                                                                                       |                                                                                                    |                                                                                                   |                                                                                                    |                                                                                                    |                                                                                                    |
|-----------|--------------------|-----------------------------|---------------------------------------------------------------|----------------------------------------------------------------------------------------------------|----------------------------------------------------------------------------------------------------|---------------------------------------------------------------------------------------|----------------------------------------------------------------------------------------------------|---------------------------------------------------------------------------------------------------|----------------------------------------------------------------------------------------------------|----------------------------------------------------------------------------------------------------|----------------------------------------------------------------------------------------------------|
| OMMENTAR  | #1                 | ?                           | #2                                                            | ?                                                                                                    | #3                                                                                                    | ?                                                                                     | #4                                                                                                    | ?                                                                                                 |                                                                                                    | BUCHUNG ENTFERNEN Entf Buchung entfernen                                                                                                    | 0                                                                                                    |
|           | 07:00 K<br>07:10 K |                             |                                                               |                                                                                                    |                                                                                                    |                                                                                       |                                                                                                    |                                                                                                   |                                                                                                    | ANWESENHEIT                                                                                                    |                                                                                                    |
|           |                    |                             |                                                               |                                                                                                    |                                                                                                    |                                                                                       |                                                                                                    |                                                                                                   | 0                                                                                                    | <b>к К 🕑 g 📕</b> G                                                                                                    | 0                                                                                                    |
|           |                    |                             |                                                               |                                                                                                    |                                                                                                    |                                                                                       |                                                                                                    |                                                                                                   |                                                                                                    | DIENSTGANG d DG 0 DG                                                                                                    | 0                                                                                                    |
|           |                    |                             |                                                               |                                                                                                    |                                                                                                    |                                                                                       |                                                                                                    |                                                                                                   |                                                                                                    | ARZTGANG                                                                                                    |                                                                                                    |
| c         | DMMENTAR           | DMMENTAR #1 07:00 K 07:10 K | UNTERTAGIGEN BUCHUNG<br>DMMENTAR #1 (2)<br>07:00 K<br>07:10 K | UNTERTAGIGEN BUCHUNGEN           DMMENTAR         #1         (2)         #2           07:00 K         14:00 C         14:00 C           07:10 K         14:00 C         14:00 C | ONTERTAGIGEN BUCHUNGEN           DMMENTAR         #1         ①         #2         ②           07:00 K         14:00 G         0         0         0           07:10 K         14:15 G         0         0         0 | UNTERTAGIGEN BUCHUNGEN<br>DMMENTAR #1 ⑦ #2 ⑦ #3<br>07:00 K 18:00 C<br>07:10 K 16:16 C | ONTERTAGIGEN BUCHUNGEN           DMMENTAR         #1         ??         #2         ??         #3         ??           07:00 K         36:00 G         6         6         6         6         6         6         6         6         6         6         6         6         6         6         6         6         6         6         6         6         6         6         6         6         6         6         6         6         6         6         6         6         6         6         6         6         6         6         6         6         6         6         6         6         6         6         6         6         6         6         6         6         6         6         6         6         6         6         6         6         6         6         6         6         6         6         6         6         6         6         6         6         6         6         6         6         6         6         6         6         6         6         6         6         6         6         6         6         6         6         6         6         6 | DMMENTAR       #1       ?       #2       ?       #3       ?       #4         07:00 K       1400 G | DMMENTAR       #1       ?       #2       ?       #3       ?       #4       ?         07:00 K       14:09 6 | DM TERTAGIGEN BUCHUNGEN         DMMENTAR       #1       @       #2       @       #3       @       #4       @         07:00 K       18:00 0       0       0       0       0       0       0       0       0       0       0       0       0       0       0       0       0       0       0       0       0       0       0       0       0       0       0       0       0       0       0       0       0       0       0       0       0       0       0       0       0       0       0       0       0       0       0       0       0       0       0       0       0       0       0       0       0       0       0       0       0       0       0       0       0       0       0       0       0       0       0       0       0       0       0       0       0       0       0       0       0       0       0       0       0       0       0       0       0       0       0       0       0       0       0       0       0       0       0       0       0       0       0 | DM TERTAGIGEN BUCHUNGEN         DMMENTAR       #1       ?       #2       ?       #3       ?       #4       ?         07:00 K       06:00 G       0       0       0       0       0       0       0       0       0       0       0       0       0       0       0       0       0       0       0       0       0       0       0       0       0       0       0       0       0       0       0       0       0       0       0       0       0       0       0       0       0       0       0       0       0       0       0       0       0       0       0       0       0       0       0       0       0       0       0       0       0       0       0       0       0       0       0       0       0       0       0       0       0       0       0       0       0       0       0       0       0       0       0       0       0       0       0       0       0       0       0       0       0       0       0       0       0       0       0       0       0       0 |

Mittels Buchungsschnellerfassung können einfach Buchungen erzeugt werden:

1. mit linker Maus über gewünschte Tage zeilenweise ziehen

 nach loslassen der Maustaste öffnet sich ein Menü und der Schnellbuchungseditior kann ausgewählt werden.
 die Eingabe der Buchungen erfolgt durch die Tastenfolge 0700k oder 07:00k oder 07k für "07:00 Kommt" und entsprechen bei Geht: 14g oder 1400g oder 14:00g

### 4. Abschluß durch Speichern: führt auch gleichzeitig zum Berechnen

### 6. Überprüfung der Ergebnisse

| TAG : | SPERRE | SCHIC | STATUS | SCHAL | BUCHUNGEN   |             | FEHLER                 | BEGINN | ENDE  | PAUSEN | GEWE  | ZEITK | MAXI  | IST   | SOLL  | SALDO  | LFD. SALDO |
|-------|--------|-------|--------|-------|-------------|-------------|------------------------|--------|-------|--------|-------|-------|-------|-------|-------|--------|------------|
| 1 Mo  |        | E1    |        |       | + 💽 07:00 K | * 📕 14:00 G | OK Tag wurde berechnet | 06:55  | 14:05 | 00:30  | 06:40 |       | 10:00 | 06:40 | 08:00 | -01:20 | -1000:20   |
| 2 Di  |        | F1    |        |       | * 🗖 07:10 K | * 📕 14:15 G | OK Tag wurde berechnet | 07:05  | 14:20 | 00:30  | 06:45 |       | 10:00 | 06:45 | 08:00 | -01:15 | -1001:35   |
| E     |        |       |        |       |             |             |                        |        |       |        |       |       |       |       |       |        |            |

Jetzt müssen richtig berechnete Tagesergebnisse sichtbar sein. Sollte dies nicht so sein, prüfen Sie die einzelnen Schritte nochmal.

Bei Bedarf wenden Sie sich an ihren Fachhändler.

Damit wäre ein Anfang gemacht und die weitere Einrichtung kann erfolgen.

### Stammdaten

### Inhalt von Stammdaten

| Personalstamm                                         | 15 |
|-------------------------------------------------------|----|
| Einführung                                            |    |
| Navigation                                            |    |
| Detailbereich                                         |    |
| Selektion                                             |    |
| Allgemein                                             |    |
| Anmeldung                                             | 23 |
| Felder                                                | 25 |
| Urlaub                                                | 26 |
| Mitalied von                                          | 27 |
| zeitliche Zuweisungen                                 | 28 |
| Stammdatensuche                                       | 29 |
| Tarife                                                |    |
| Zutritt                                               |    |
| Remerkungen                                           |    |
| Wunschvertreter                                       | 33 |
| Werezeiten                                            | 34 |
| Zuordnungsüberblick                                   | 35 |
| Zeiterfassung                                         |    |
| Pausenprogramm                                        | 38 |
| Pahmanauca Baisniela                                  |    |
| AZO Pausa Baispiela                                   |    |
| AZO-F duse Deispiele                                  |    |
| Reispiel für eine Rundung                             |    |
| Beispiel Verschiebung                                 |    |
| Sebiebt                                               |    |
| Ounont                                                |    |
| Degriffichkeiten 2                                    |    |
| Begrinnichkeiten 2                                    |    |
| Solizeitmodell.                                       |    |
| Wochenprogramm                                        |    |
| Statusgrunde                                          |    |
| Statustypen                                           |    |
| Statustyp Untertagig                                  |    |
| Statustyp Untertagig wechseind                        |    |
| Statustyp Tagesstatus                                 |    |
| Beispiel für Tagesstatus bei Sollzeitmodell Tarifsoll |    |
| Statustyp neutraler Tagesstatus                       |    |
| Kontendefinition                                      |    |
| Schalter                                              |    |
| Berechnungsregeln                                     |    |
| Allgemein                                             |    |
| Filiale                                               |    |
| Feiertag                                              |    |
| Kalendermarkierung                                    | 72 |
| Gruppen                                               | 73 |
| Mitarbeitergruppen                                    | 75 |
| Verwaltungsgruppen                                    | 77 |
| Mitarbeiterfilter                                     | 78 |
| Regeln                                                | 79 |
| Bewegungsdatenfilter                                  | 80 |
| Filter "Aktive"                                       | 82 |
| Selektionsgruppe                                      | 83 |
| Rahmendienstplan                                      | 84 |
| Betriebsdaten                                         |    |

| Arbeitsplatz                 |     |
|------------------------------|-----|
| Kriterium                    |     |
| Sonstiges                    |     |
| Druckkonten                  |     |
| Reports                      |     |
| Einrichtung                  |     |
| Veröffentlichung             |     |
| Parameter                    |     |
| Lohnart                      |     |
| Schwellenwert                |     |
| App-Profile                  |     |
| Allgemein                    |     |
| Mitarbeiterzuweisung         |     |
| Statusgründe einrichten      |     |
| Projektzeit einrichten       |     |
| Tableau einrichten           |     |
| Kolonnenmodus                | 111 |
| WebTerminal-Profile          |     |
| Allgemein                    |     |
| Mitarbeiterzuweisung         |     |
| Projektzeit einrichten       |     |
| Beispiel Kommen/ Gehen       |     |
| Beispiel Status Arztgang     |     |
| Beispiel Status Dienstgang   |     |
| Kolonnenmodus                |     |
| Template-Profile             |     |
| Einstellung Template-Profile |     |
| Mitarbeiter 1                |     |
| Mitarbeiter 2                |     |
| Designtemplate               |     |
| Standard- Templates          |     |
| Multitab- Einstellung        |     |
| direkt im Assistenten        |     |
| Terminals                    |     |
| Terminal Einstellung         |     |
| Terminal Profile             |     |
| Terminal                     |     |
| Einstellungen                |     |
| Kommandos                    |     |
| Erläuterungen Betehle        |     |
| Systemzustand CB4011         |     |
| WEB-Interface CB4011         |     |
| Terminal Einstellung         |     |
| Kommandos                    |     |
| Erläuterungen Betehle        |     |

### Personalstamm

### Inhalt vom Personalstamm

| Einfuhrung            | 16 |
|-----------------------|----|
| Navigation            | 17 |
| Detailbereich         | 19 |
| Selektion             | 20 |
| Allgemein             | 21 |
| Anmeldung             | 23 |
| Felder                | 25 |
| Urlaub                | 26 |
| Mitglied von          | 27 |
| zeitliche Zuweisungen | 28 |
| Stammdatensuche       | 29 |
| Tarife                | 30 |
| Zutritt               | 31 |
| Bemerkungen           | 32 |
| Wunschvertreter       | 33 |
| Wegezeiten            | 34 |
| Zuordnungsüberblick   | 35 |

### Einführung

Prinzipiell verfügen alle Stammdaten über den gleichen Aufbau:

| ein Pro | ofil       |                 |                | • / + 💼            | Suche         | ×Q           | Ξ  | + NEU         | BEARBEITEN                   |                          | N 📋 LÖSCHEN            |      |         | 2 Area of detail |
|---------|------------|-----------------|----------------|--------------------|---------------|--------------|----|---------------|------------------------------|--------------------------|------------------------|------|---------|------------------|
| hen Si  | e eine Sp  | attenüberschrit | ft hierher, um | nach dieser Spalte | zu gruppieren |              |    | FARBE         | NAME                         |                          | VORNAME                |      | /       | KORZEL           |
|         |            | FARBE :         | IMP :          | ANREDE             | NAME :        | VORNAME      | :  | •             | Hartwig                      |                          | Stefanie               | /    |         |                  |
| D       | - 63       |                 | а.<br>С        | Herr               | Langner       | Josef        | 3  | ALLG          | EMEIN                        | ANMELDUNG                | FELDER                 | U    | RLAUB   | MITGLIED VON     |
| )       | <b>1</b> - |                 |                | Frau               | Bakker        | Eva          |    | ZEITL.        | ZUWEIS.                      | TARIFE                   | ZUTRITT                | BEME | RKUNGEN | WUNSCHVERTRET    |
| )       | <b>.</b> - |                 | *              | Herr               | Kurze         | Andreas      |    | WOR           | KFLOW                        | WEGEZEIT                 | ZUORDNUNGSÜBERBLICK    |      |         |                  |
| )       | -          |                 | 2              | Herr               | Hinzel        | Michael      |    | PERSO         | NALDATEN                     |                          |                        |      |         |                  |
| )       | -          |                 |                | Herr               | Mülleman      | Karl         |    | S             | 1000                         |                          |                        |      |         |                  |
| )       | -          |                 |                | Frau               | Saalburg      | Denise       |    |               |                              |                          |                        |      |         |                  |
| )       | <b>1</b> - |                 | -              | Frau               | Hartwig       | Stefanie     |    | ANREDE        |                              |                          | AUSWEIS NR.            |      | Acres 1 |                  |
| ,       | <b>6</b> - |                 | ÷              | Herr               | Ottemar       | Ludwig       |    | Frau          |                              | *                        | 13                     | ÷    | 123     |                  |
| )       | <b>C</b> - |                 | 8              | Herr               | Mair          | Franz        |    | EINTRITT      |                              | F                        | AUSTRITT               |      | 173     |                  |
|         | <b>F</b>   |                 | -              | Herr               | Hahn          | Karsten      |    | GEBURTS       | TAG                          |                          |                        |      |         |                  |
|         |            | _               |                |                    |               |              |    | 19.02.        | 1986                         | 6                        |                        |      |         |                  |
|         |            |                 |                |                    |               |              |    | PNR1          |                              |                          | PNR1                   |      |         |                  |
|         |            |                 |                |                    |               |              |    | IMPORTK       | ORZEL                        |                          | MANDANTENNUMMER        |      |         |                  |
|         |            |                 |                |                    |               |              |    | HANDSC        | ANNER NUMMER                 |                          | RFID-TAG DES AUSWEISES |      |         |                  |
|         |            |                 |                |                    |               |              |    | < kein        | Scanner >                    | ۲                        |                        |      | ¢       |                  |
|         | _          |                 |                |                    |               |              | >  | MITARBE<br>Ni | ITER<br>icht im Korrekturjou | rnal anzeigen            | Archiv                 |      |         |                  |
| 4       | 1 1        | N 3             | D 🔻            |                    |               | 1 - 10 / 10  | O  |               |                              | ana na sitan respensi ti |                        |      |         |                  |
| EKT     | ION        | Standar         | d MA-Gruppe    | [10]               | ¥             | Langner, Jos | ef |               |                              | ,                        |                        |      |         | 0 Zeiterfasser   |

### Navigation

Die Navigation bietet eine tabelllarischen Überblick und ermöglicht gleichzeitig eine Auswahl eines Datensatzes. weitere Details <u>hier</u>.

### 2 A

#### Area of details

Rechter Bildschirmteil mit den Details zum Datensatz und Werkzeugen. weiteres hier

#### Selection

Auswahl Selektionen. Selektionen müssen zuvor angelegt werden. weiteres hier

### **Navigation**

Die Navigation bildet den linken Teil der Bildschirmmaske. Die möglichen Einstellungen sind stellvertretend für alle Stammdatenmasken zu verstehen.

| geöffnete Fenste<br>Fenster schließen 1 | er 2     | O PERS      | Profile<br>Onal X | 3   |        |          |           |        |       |            |          |            | Too        | ils 🕢 |          |                      |
|-----------------------------------------|----------|-------------|-------------------|-----|--------|----------|-----------|--------|-------|------------|----------|------------|------------|-------|----------|----------------------|
|                                         | Kein Pr  | ofii        |                   |     |        |          |           |        |       | • / +      | 1 Suc    | ъе         |            |       | * Q =    |                      |
| Spalten kopf                            | Ziehen S | ie eine Sp  | FARBE :           | IMP | ANREDE | NAME 1   | VORNAME : | KÜRZEL | AUL 1 | GEBURTSTAG | EINTRITT | AUSTRITT : | VERWALTUN. | PNR1  | TELEFON. | 3 Gruppierungsebene  |
|                                         | ٢        | <b>1</b> -  |                   | 2   | Herr   | Langner  | Josef     |        | 22    | 19.09,2001 |          |            | VWT        | 22    |          | opaiterreigenschaite |
|                                         | ۲        | <b>1</b> -  |                   | 9   | Herr   | Kurze    | Andreas   |        | 21    | 17.08.2000 |          |            | VW1        | 21    |          |                      |
|                                         | 0        | <b>13</b> - |                   | 2   | Неп    | Hinzel   | Michael   |        | 4     | 05.04.1985 |          |            | TWV        | 4     |          |                      |
|                                         | ٢        | 6           |                   | 4   | Herr   | Mülleman | Karl      |        | 5     | 26.05.1988 |          |            | VW1        | 5     |          |                      |
|                                         | ۲        | <b>1</b> -  |                   | ~   | Frau   | Saalburg | Denise    |        | 6     | 01.07.1982 |          |            | VW1        | 6     |          |                      |
|                                         | œ        | 6           |                   | 2   | Frau   | Hertwig  | Stefanie  |        | 13    | 19.02.1966 |          |            | VW1        | 15    |          | ļ.                   |

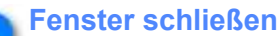

### =

2 Optionen sind verfügbar: "Alle Fenster schließen" oder "Alle anderen schließen". Dies ist mitunter sehr nützlich, wenn im Laufe der Arbeit viele Fenster geöffnet wurden.

# 2 geöffnete Fenster

Für jedes geöffnete Fenster ist ein entsprechende Reiter sichtbar. Das jeweils aktive Fenster ist unterstrichen dargestellt. Mit Klick auf  $\mathbf{x}$  kann das Fenster geschlossen werden.

# 3 Profile Kein Profil • / +

Profile ermöglichen das Speichern der aktuell vorgenommenen Einstellungen in der Navigation. Es können be abgelegt werden. Mit den 3 Symbolen am rechten Rand ist es möglich Profile zu ändern, neu zu erstellen und Profile sind sehr vorteilhaft um individuelle Einstellungen zu speichern.

### Tools

### ≡

Unter den Tools sind folgende Möglichkeiten verfügbar:

| X | Aktuelle Ansicht exportieren       |
|---|------------------------------------|
|   | Spaltenbreite automatisch anpassen |
| Ŷ | Filter zurücksetzen                |
|   |                                    |

Temporäre Selektion erstellen

• Aktuelle Ansicht exportieren: Export nach Excel für alle Stammsätze in der gerade gewählten Selektion, unabhängig wieviele Stammsätze in der Ansicht zu sehen sind.

• Spaltenbreite automatisch anpassen: Die Spaltenbreite richtet sich nach dem Dateninhalt, diese Einstellung ist nicht immer sinnvoll.

• Temporäre Selektion erstellen: Nach einer Einschränkung der Stammsätze bietet diese Option die Möglichkeit eine eigene Selektion für die gerade vorgenommene, eigene Auswahl zu erstellen. Die

Temporäre Selektion kann dann weiter in allen Programmteilen benutzt werden, solange diese Sitzung besteht. Eine temporäre Selektion kann nicht gelöscht werden. Nach dem Verlassen und einem Neustart ist diese Selektion automatisch gelöscht.

### Gruppierungsebene

Ziehen Sie eine Spaltenüberschrift hierher, um nach dieser Spalte zu gruppleren

Wie in der Beschriftung gezeigt: Auf einen Spaltenkopf klicken und gedrückt halten, dann den Spaltenkopf in Die Daten werden automatisch in den Gruppen angezeigt. Die Gruppen können einzeln geöffnet oder geschlo

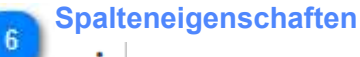

# :

Möglichkeiten: Einstellung der Sortierung (aufsteigend, absteigend); Spalten einblenden und ausblenden; Filtern der Anzeige: je nach Spalte gibt es verschiedene Filteroptionen.

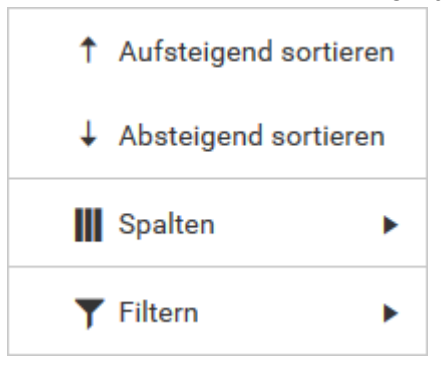

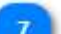

#### Spaltenkopf

|  | FARBE | IMP : | ANREDE | NAME | VORNAME | KÜRZEL | AU : | GEBURTSTAG | EINTRITT | AUSTRITT | VERWALTUN |  |
|--|-------|-------|--------|------|---------|--------|------|------------|----------|----------|-----------|--|
|--|-------|-------|--------|------|---------|--------|------|------------|----------|----------|-----------|--|

Spaltenkopf: Die Reihenfolge der Spaltenköpfe kann geändert werden. Dazu einfach auf den Spaltenkopf klich rechts ziehen und an gewünschter Stelle loslassen.

### Detailbereich

| + NEU | BEARBEITEN      |                          | T LÖSCHEN                 | 2                                     | Registerbereich          |                                       |        |
|-------|-----------------|--------------------------|---------------------------|---------------------------------------|--------------------------|---------------------------------------|--------|
| ARBE  | NAME<br>Hartwig |                          | VORNAME<br>Stefanie       |                                       | KÜRZEL                   |                                       |        |
| ALLG  | BEMEIN<br>TRITT | ANMELDUNG<br>BEMERKUNGEN | FELDER<br>WUNSCHVERTRETER | URLAUB                                | MITGLIED VON<br>WEGEZEIT | ZEITL. ZUWEIS.<br>ZUORDNUNGSÜBERBLICK | TARIFE |
|       |                 |                          |                           | · · · · · · · · · · · · · · · · · · · | 3 Register Urlaul        | 2                                     |        |
| w     | /erkzeugleis    | te                       |                           |                                       |                          |                                       |        |
|       |                 |                          |                           |                                       |                          |                                       |        |

Die Werkzeuge sind bis auf "Duplizieren" selbsterklärend. Beim Duplizieren werden die Mitgliedschaften eines zuvor ausgewählten Mitarbeiters auf den neuen Mitarbeiter kopiert. Die Mitgliedschaft beinhaltet die Zuordnung zu Mitarbeitergruppen, Sicherheitsgruppen, Antragseinstellungen und App- Profilen. Alle anderen Einstellungen müssen individuell erfolgen.

Für Änderungen vorhandener Daten **muss** immer zuerst "Bearbeiten" betätigt werden. Die Werkzeugleiste ändert daraufhin interaktiv die mögliche Auswahl auf "Speichern" und "Abbruch". Bei Abbruch werden **keine** Änderungen an den Daten übernommen. Während der Bearbeitungsphase kann der Mitarbeiter nicht gewechselt werden.

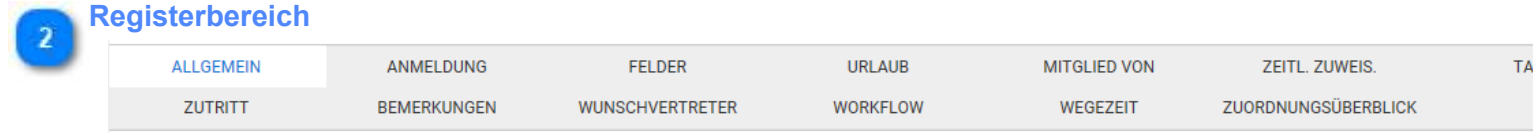

Die Register beinhalten die Personalstammdaten untergliedert nach Kriterien. Je nach Option sind verschiede "Tarife", "Zutritt", "Workflow", "Wegezeit" und "Dokumente" sind optionale Register. Alle anderen Register sind

### 📉 Register Urlaub

### URLAUB

Eintrag von Urlaub .. zu den Details

### Selektion

| Sel | ektion bearbeiten | Selektion auswählen | N                     | litarbeiter auswählen |   |
|-----|-------------------|---------------------|-----------------------|-----------------------|---|
|     | 1                 | 2                   |                       | 3                     |   |
|     | SELEKTION 🛛 🕅 B   | ereich1 [6]         | 01.08.18 - 31.08.18 🔻 | Langner, Josef        | • |

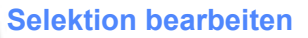

### SELEKTION

Es können vorhandene Selektionen bearbeitet oder nachgeladen werden. Die Selektionen beinhalten Mitarbeitergruppen, Filter und Verwaltungsgruppen. Ein Nachladen ist dann erforderlich, wenn selektionsrelevante Änderungen im Personalstamm vorgenommen wurden (z.B. ein Mitarbeiter erhält eine neues Merkmal, welches für die Selektion entscheident ist).

#### die Neuanlage von Selektionen erfolgt:

<u>- Stammdaten- Allgemeines - Gruppen</u> für Mitarbeitergruppen und Verwaltungsgruppen <u>- Stammdaten- Allgemeines- Mitarbeiterfilter</u> für Filter

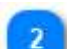

### Selektion auswählen

Bereich1 [6]

01.08.18 - 31.08.18 🔻

Hier die gewünschte Selektion auswählen. Die Selektionen sind rechteabhängig, d. h. der angemeldete User oder Mitarbeiter sieht nur seine zugewiesenen Selektionen. Die Selektion "Angemeldeter Mitarbeiter" ist mindestens (systemseitig) verfügbar, wenn sich ein Mitarbeiter angemeldet hat.

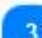

### Mitarbeiter auswählen

Langner, Josef

Der ausgewählte Mitarbeiter wird direkt fokussiert. Es sind trotzdem alle Mitarbeiter der gewählten Selektion im Personalstamm sichtbar. Die Mitarbeiterauswahl ist dann bedeutend, wenn Masken mit der Darstellung für einen Mitarbeiter angezeigt werden (z.B. Tagesjournal, Monatsjournal).

T

### Allgemein

Der Reiter Allgemein enthält die wichtigsten Personalstammdaten, wobei nicht alle Felder ausgefüllt werden müssen.

|                           | FARBE NAME                  |                     | VORNAME                |                       | KÜRZEL           |
|---------------------------|-----------------------------|---------------------|------------------------|-----------------------|------------------|
|                           | ▼ Hartwig                   |                     | Stefanie               |                       |                  |
|                           | ALLGEMEIN<br>ZEITL. ZUWEIS. | ANMELDUNG<br>TARIFE | FELDER                 | URLAUB<br>BEMERKUNGEN | MITGLIED VON     |
|                           | WORKFLOW                    | WEGEZEII            | ZUORDNUNGSUBERBLICK    |                       |                  |
|                           | PERSONALDATEN               |                     |                        |                       |                  |
|                           | S                           |                     |                        |                       |                  |
|                           |                             |                     | ALISWEIS NR            |                       | 1 Ausweis        |
|                           | Frau                        | v                   | 13                     | 123                   | 6 Ausweisnummern |
| Eintritt 2                | EINTRITT                    |                     | AUSTRITT               |                       | 3 Austritt       |
|                           | GEBURTSTAG<br>19.02.1986    | Ë                   |                        |                       |                  |
| PNr1 - Personalnummer 1 5 | PNR1<br>13                  |                     | PNR1                   | 12                    |                  |
|                           | IMPORTKÜRZEL                |                     | MANDANTENNUMMER        |                       |                  |
|                           | HANDSCANNER NUMMER          | •                   | RFID-TAG DES AUSWEISES |                       |                  |
|                           | MITARBEITER                 | ırjournal anzeigen  | Archiv                 |                       | 4 Archiv         |
|                           | KONTAKTDATEN                |                     |                        |                       |                  |
|                           | TELEFONNR. 1                |                     | TELEFONNR. 2           |                       |                  |
|                           | PLZ ORT                     |                     | STRAISE                |                       |                  |

### Ausweis

#### AUSWEIS NR.

Ausweisnummer dürfen nicht doppelt vergeben werden. Die Ausweisnummer wird auch zum Buchen an den Terminals benutzt.

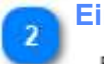

### Eintritt

#### EINTRITT

Eintritt ist berechnungsrelevanter Parameter. Vor dem Eintritt wird der Mitarbeiter in der Berechnung als "noch nicht eingetreten" dargestellt. Das Datum kann auch leer sein. In diesen Zeitbereichen würde die Berechnung einen Fehler melden, wenn nicht anderweitig unterdrückt (z.B. Status).

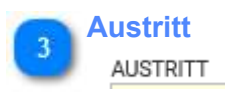

Austritt ist berechnungsrelevanter Parameter. Ein ausgetretener Mitarbeiter ist im System ganz normal sichtbar und wird lediglich in der Berechnung als *ausgetreten* dargestellt. Für nicht ausgetretene Mitarbeiter wird dieses Feld leer gelassen.

Archiv

#### Archiv

Mitarbeiter ist archiviert. Archivierte Mitarbeiter werden bei der Zählung der Mitarbeiter nicht mitgezählt. Diese Eigenschaft gewährleistet das Modul "*Inaktive Mitarbeiter*"

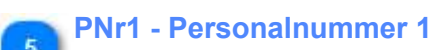

# PNR1

Personalnummer 1 ist meist der Referenzschlüssel für die Lohnübergabe.

#### Ausweisnummern

### 123

6

Klick auf diesen Button ermittelt automatisch die nächst freie Ausweisnummer.

### Anmeldung

### Für jeden Mitarbeiter, der das Programm TiMaS, die APP oder das WEB- Terminal benutzen möchte, muss die Berechtigung zur Mitarbeiteranmeldung geschaltet sein und es müssen Anmeldedaten angelegt sein.

Anmeldedaten können für mehrere Mitarbeiter (Auswahl als Gruppe oder Filter) generiert werden. Das erfolgt unter Service - Auto.Funktionen.

Hier gibt es auch eine entsprechende Funktion für das Aktivieren/Deaktivieren der Mitarbeiteranmeldung.

Für die Benutzung im Programm sind dann noch *zusätzlich die Rechte* zu definieren. Dies erfolgt über die Zuordnung zu den Sicherheitsgruppen.

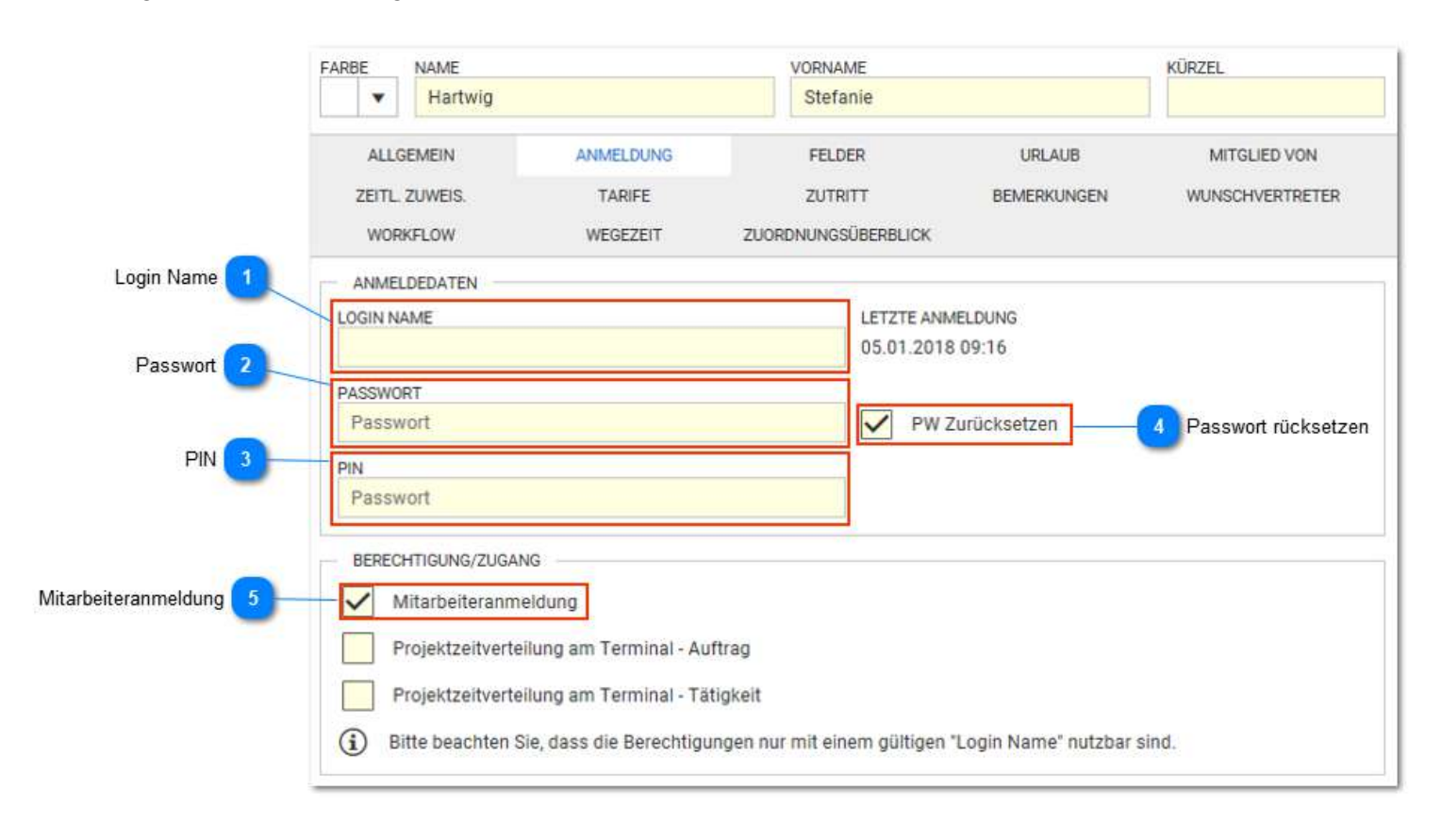

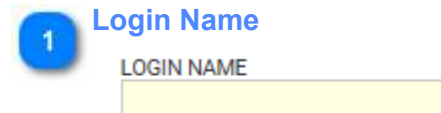

frei wählbar oder durch System automatisch nach einstellbaren Regeln erstellbar (erfolgt unter Service - AUTO. FUNKTIONEN)

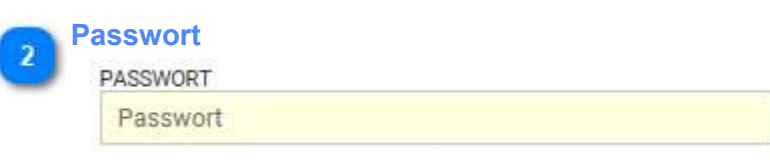

Passwort für die Anmeldung, ist gütig für alle Client-Anmeldungen (z.B. in der App oder am WEB-Terminal)

3 PIN

 $\sim$ 

~

Passwort

Die PIN ist optional für Zutritt benutzbar

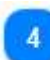

#### Passwort rücksetzen

PW Zurücksetzen

Wenn aktiv: bei nächster Anmeldung wird das Passwort zurückgesetzt und die Eingabe eines neuen Passwortes verlangt. Wird meist bei Neuanlage benötigt.

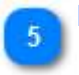

Mitarbeiteranmeldung

Mitarbeiteranmeldung

notwendig für die Anmeldung am Programm (Desktop) sowie für die Benutzung der APP und des WEB-Terminals. Der Mitarbeiter hat ohne weitere Rechtezuweisungen *nur den Zugriff auf seine eigenen Daten.* 

Es müssen zusätzlich die Anmeldedaten (Login Name, Passwort) angelegt sein und auch die Rechte zugeordnet sein (Sicherheitsgruppe).

### Felder

Felder sind frei definierbare zusätzliche Stammdaten, die unter Stammdaten - Sonstiges - Felddefinitionen erstellt wurden und für die Anzeige im Personalstamm freigegeben wurden. Felder können dabei selber in mehrere Ordner strukturiert sein. Die Felder werden auch als Spalten in der Navigation angezeigt und ermöglichen damit die Filterung und Gruppierung wie bei anderen Stammdaten auch. Felder sind *nicht zeitlich abhängig* und sind als Zusatzmodul/ Option verfügbar.

| ALLGEMEIN           | ANMELDUNG | FELDER      | URLAUB          | MITGLIED VON | ZEITL. ZUWEIS. |   |
|---------------------|-----------|-------------|-----------------|--------------|----------------|---|
| TARIFE              | ZUTRITT   | BEMERKUNGEN | WUNSCHVERTRETER | WORKFLOW     | WEGEZEIT       |   |
| ZUORDNUNGSÜBERBLICK |           |             |                 |              |                |   |
| QUALIFIKATION       |           |             |                 |              |                |   |
| NAME                |           |             |                 |              |                |   |
| Einstufung          |           |             |                 |              |                | ^ |
| Einsturung          |           |             |                 |              |                |   |

### Urlaub

|                                | FARBE NAN                           | FARBE NAME<br>Hartwig<br>ALLGEMEIN ANMELDUNG<br>TARIFE ZUTRITT I<br>ZUORDNUNGSÜBERELICK |           | VORNAME<br>Stefanie           | VORNAME Stefanie FELDER URLAUB BEMERKUNGEN WUNSCHVERTRETER |                                |                            | ZUWEIS.<br>SEZEIT |
|--------------------------------|-------------------------------------|-----------------------------------------------------------------------------------------|-----------|-------------------------------|------------------------------------------------------------|--------------------------------|----------------------------|-------------------|
| Urlaub eintragen oder ändern 1 | ALL GEMEI<br>TARIFE<br>ZUORDNUNGSÜB |                                                                                         |           | FELDER<br>BEMERKUNGEN         |                                                            |                                | ZEITL. ZUWEIS.<br>WEGEZEIT |                   |
| o eintragen oder ändern        | + HINZUFÜG                          | EN                                                                                      |           |                               |                                                            |                                |                            |                   |
| eintragen oder ändern 1        | + HINZUFÜG                          | JAHR                                                                                    | TAGE      | BEMERKUNG                     | 2                                                          | ART                            |                            | -                 |
| o eintragen oder ändem 1       | + HINZUFÜG<br>AKTIONEN              | JAHR<br>2018                                                                            | TAGE<br>1 | BEMERKUNG<br>1 Tag zusätzlich |                                                            | ART<br>Urlaubskorrektur (Tage) |                            | Urlaub            |

Hier erfolgt der Eintrag von Grundurlaub und Urlaubskorrekturen. Diese Korrekturen können immer nur für das Kalenderjahr erfolgen und werden in Tagen definiert. Stundenweise Urlaube werden hier nicht eingetragen! Ein Eintrag gilt immer solange bis ein neuer Eintrag einen älteren Eintrag übersteuert.

Im Beispiel hat der Mitarbeiter ab 2014 25 Tage Grundurlaub und erhält für das Jahr 2017 eine Urlaubskorrektur von einem Tag. Urlaubskorrekturen sind immer nur einmalig. Möchten Sie, dass der Mitarbeiter generell einen Tag Urlaub mehr bekommen soll, so hätte dies mit einem Eintrag "Grundurlaub - 26 Tage" im Jahr 2017 erfolgen müssen.

### 🚬 Urlaub eintragen oder ändern

### + HINZUFÜGEN

Dieser Button wird aktiv durch Klick auf Button Bearbeiten und fügt sofort eine neue Zeile in die Tabelle ein. Jede einzelne Zeile kann durch Klicken auf Entfernen wieder gelöscht werden. Für die Änderung der Werte in den Zellen einfach direkt in die Zelle klicken. In der Spalte Art kann die Auswahl zwischen Urlaubskorrektur und Grundurlaub erfolgen.

### Urlaubskorrektur

Grundurlaub

### Urlaubskorrektur (Tage)

Eine Urlaubskorrektur ist eine Korrektur zum Grundurlaub, **einmalig** für das Jahr. Diese kann positive als auch negative Werte enthalten. Monatliche Korrekturen werden nicht hier eingetragen - dafür bitte das Monatsjournal benutzen.

### 3

### Grundurlaub (Tage)

Grundurlaub gilt ab dem Jahr des Eintrages, solange bis ein neuer Eintrag erfolgt.

### **Mitglied von**

Die Mitgliedschaften des Mitarbeiters sind an dieser Stelle zu sehen und bei Bedarf auch zu ändern. Es ist das Gegenstück zu den Gruppeneinstellungen. In den Gruppeneinstellungen können dabei gleichzeitig mehrere oder alle Mitarbeiter zugewiesen werden, während in den Stammdaten des Mitarbeiters immer nur ein Mitarbeiter bearbeitet werden kann.

Sollen mehrere Mitarbeiter in einer Gruppe hinzugefügt werden (z.B. bei Neuerstellung einer Gruppe), empfiehlt sich das aus der Gruppe heraus durchzuführen.

|              | ALLOEMEIN                            | ANMELDUNG     | FELDER      |      | URLAUB      | MITGLIED VON | ZEITL. ZUWEIS. |
|--------------|--------------------------------------|---------------|-------------|------|-------------|--------------|----------------|
|              | TARIFE                               | ZUTRITT       | BEMERKUNGEN | WUNS | CHVERTRETER | WORKFLOW     | WEGEZEIT       |
|              | ZUORDNUNGSÜBERBLICK                  |               |             |      |             |              |                |
| Hinzufügen 1 | + HINZUFÜGEN -                       | ENTFERNEN     |             |      |             |              |                |
| Entfernen 2  | TYP NAME                             |               |             | T    | KÜRZEL      |              | ٣              |
| _            | <ul> <li>Typ: Mitarbeiter</li> </ul> | rgruppe       |             |      |             |              |                |
|              | 🏰 Standa                             | ard MA-Gruppe |             |      | Std-MAs     |              |                |
|              | <ul> <li>Typ: Sicherheits</li> </ul> | sgruppe       |             |      |             |              |                |
|              | 🚺 Mitarb                             | eiter         |             |      |             |              |                |

#### Hinzufügen

#### + HINZUFÜGEN

Die Stammdatensuche mit den entsprechenden verfügbaren Objekten wird geöffnet. Dort erfolgt die Auswahl. Eine zeitliche Zuordnung erfolgt bei Gruppen nicht.

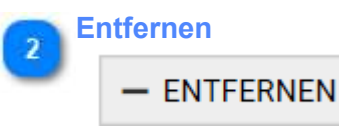

Erst auf gewünschten Eintrag klicken - dabei wird "Entfernen" aktiviert - dann mit Klick auf "Entfernen" löschen

### zeitliche Zuweisungen

Zeitliche Zuweisungen sind für bestimmte Stammdaten erforderlich und verfügbar. Dies ergibt sich daraus, dass sich im Verlaufe der Zeit Änderungen am Arbeitsregime / Arbeitsvertrag des Mitarbeiters ergeben. Berechnungsrelevante Parameter müssen es ermöglichen, dass diese zeitlichen Änderungen in der Berechnung berücksichtigt werden können. Im Programm stehen dafür folgende zeitlich abhängige Parameter zu Verfügung:

- Filiale
- Gruppe (Lohnartgruppe)
- Wochenprogramm
- Sollzeitmodell
- Kontendefinition
- Script
- Arbeitsplatz
- Tätigkeit
- Auftrag

|                             | ALLGEMEIN                             | ANMELDUNG        | FELDER      | URLAUB          | м | ITGLIED VON | ZEITL. ZUWEIS. |
|-----------------------------|---------------------------------------|------------------|-------------|-----------------|---|-------------|----------------|
|                             | TARIFE                                | ZUTRITT          | BEMERKUNGEN | WUNSCHVERTRETER | v | VORKFLOW    | WEGEZEIT       |
|                             | ZUORDNUNGSÜBERBLICK                   |                  |             |                 |   |             |                |
| Bearbeiten 1                | + HINZUFÜGEN -                        | ENTFERNEN AB: 26 | .09.2018    |                 |   |             |                |
|                             | TYP AB                                |                  |             |                 | T | NR.         | ▼              |
| Zeile zeitliche Zuweisung 2 | <ul> <li>Typ: Arbeitsplatz</li> </ul> | z                |             |                 |   |             |                |
|                             | 🖋 30.12.2                             | 016              | Bereich1    |                 |   | 1           |                |
|                             | <ul> <li>Typ: Kriterium</li> </ul>    |                  |             |                 |   |             |                |
|                             | 🌒 01.01.2                             | 017              | Pfleger     |                 |   | 1           |                |

### Bearbeiten

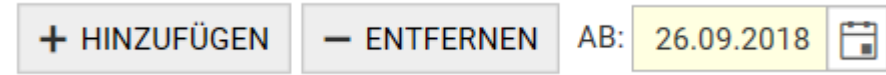

Hinzufügen (mit Datum) und Entfernen ist möglich. Beim Hinzufügen öffnet sich die <u>Stammdatensuche</u>, in welcher der erforderliche Wert gesucht und ausgewählt werden kann. Als Startdatum wird das Datum übernommen, das vorher im Datumsfeld stand (im Beispiel der 26.09.2018).

**Das Datum kann auch nachträglich für jede Zuweisung verändert werden.** Dazu einfach direkt in das Datumsfeld klicken, um in den Bearbeitungsmodus zu gelangen.

### 2 Zeile zeitliche Zuweisung n

### Typ: Arbeitsplatz

Es kann für jede Zuweisung mehrere Einträge geben. Die Gültigkeit ist über das "Ab" - Datum eindeutig geregelt.

# Zeitliche Abhängigkeiten am Mitarbeiter übersteuern in den Mitarbeitergruppen definierte Zuweisungen!

Zur Kontrolle können alle Zuweisungen im Reiter Zuordnungen eingesehen werden.

### Stammdatensuche

Diese Maske erscheint bei der Stammdatensuche, die an verschiedenen Programmstellen verfügbar ist.

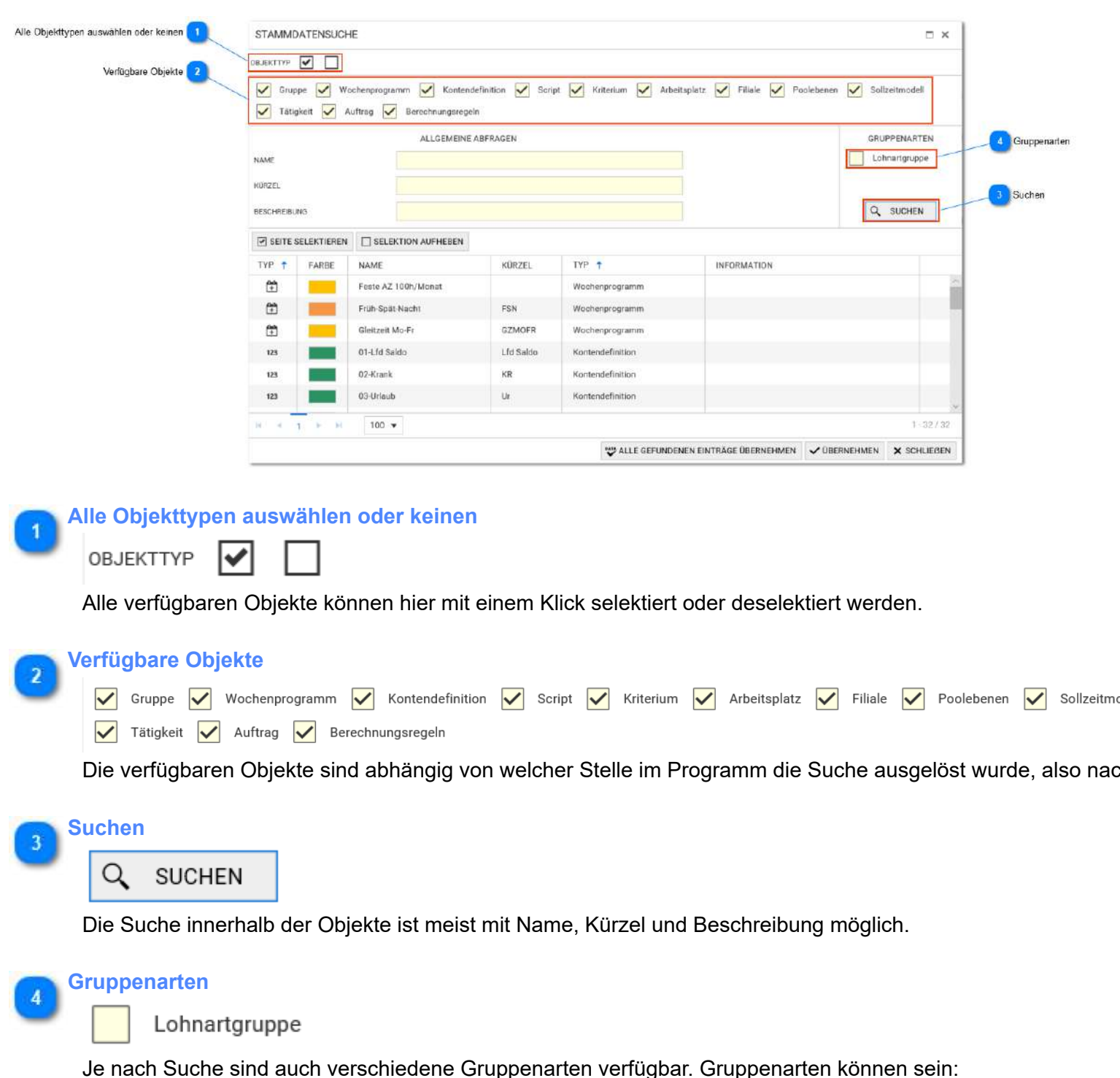

- Mitarbeitergruppen
- Lohnartgruppen
- Kontengruppen
- Verwaltungsgruppen
- Feier/Sondertagesgruppe

### Tarife

Tarife umfassen zwei €- Beträge, die als Grundtarif und Basistarif in zeitlicher Abhängigkeit (Ein Eintrag gilt immer solange bis dieser durch einen neuen Eintrag zeiltich übersteuert wird) hinterlegt werden. Diese Tarife können sowohl im Scripting zur Berechnung als auch im Reporting benutzt werden, z.B. für Kalkulationszwecke.

Tarife sind ein *Recht* (Einstellung in den Sicherheitsgruppen).

| ALLGEMEIN      | ANMELDUNG | FELDER     | URLAUB            | MITGLIED VON    |
|----------------|-----------|------------|-------------------|-----------------|
| ZEITL. ZUWEIS. | TARIFE    | ZUTRITT    | BEMERKUNGEN       | WUNSCHVERTRETER |
| WORKFLOW       | WEGEZEIT  | DOKUMENTE  | ZUORDNUNGSÜBERBLI |                 |
| + HINZUFÜGEN   |           |            |                   |                 |
| AKTIONEN AE    | 3         | GRUNDTARIF | BASISTARIF        | QUELLE          |
|                |           |            |                   | ^               |

### **Zutritt**

Zutrittskontrolle ist ein optionales Zusatzmodul. Stammdaten für den Zutritt werden unter Stammdaten - Zutritt eingerichtet. Hier an dieser Stelle kann der Zutritt für den einzelnen Mitarbeiter gesperrt werden.

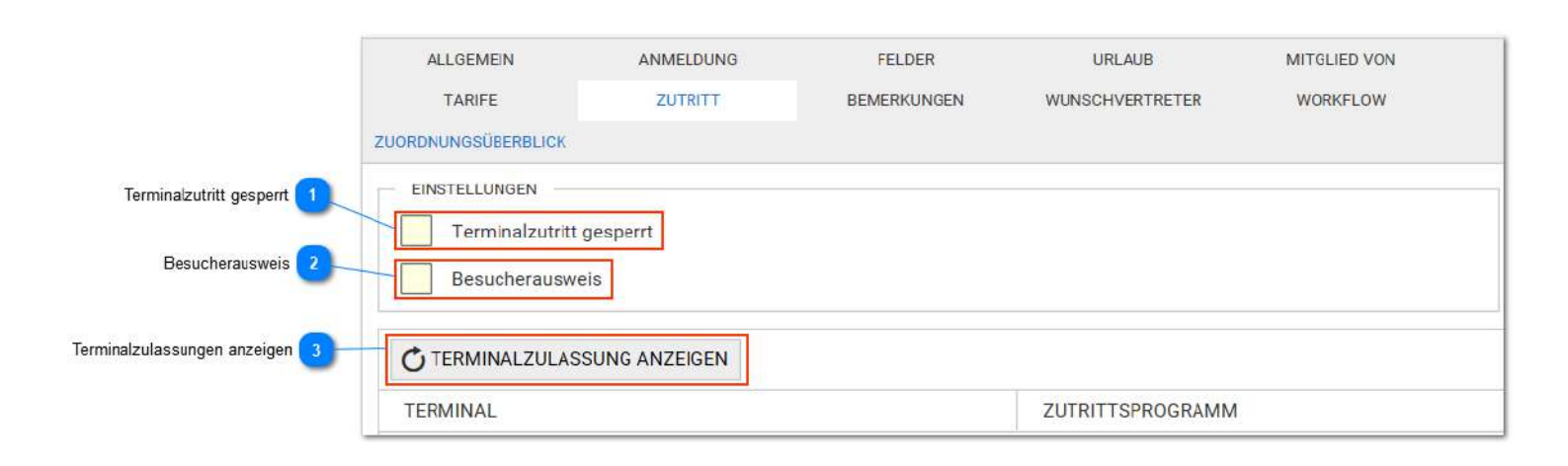

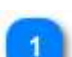

#### Terminalzutritt gesperrt

Terminalzutritt gesperrt

Ausweis kann hier sofort gesperrt oder freigegeben werden.

### 6

Besucherausweis

Besucherausweis

Verfügbar mit dem Besuchermodul.

Es kann ein Besuchermanagement eingerichtet werden, welches für die Besucherausweise die Anzahl, eine Reihenfolge und den Zeitbereich des Zutritts definiert. Diese weiteren Definitionen erfolgen im Menü Stammdaten - Zutritt

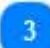

### Terminalzulassungen anzeigen

### C TERMINALZULASSUNG ANZEIGEN

Die Terminalzulassung beinhaltetet die Terminals mit den zugehörigen Zutrittsprogrammen, die hier angezeigt werden. Die Einstellung erfolgt unter Stammdaten - Zutritt - Zutrittsgruppe.

### Bemerkungen

Bemerkungen können beliebig erfasst, editiert und auch gelöscht werrden. Es sind mehrere Bemerkungen je Tag möglich. Bemerkungen können zusätzlich im Personalplaner angezeigt werden.

| ALLGEMEIN      | ANME       | ELDUNG     | FELDE   | R       | UR     | LAUB       | MITGLIED VON | ZEITL      | . ZUWEIS.           |
|----------------|------------|------------|---------|---------|--------|------------|--------------|------------|---------------------|
| TARIFE         | ZUT        | TRITT      | BEMERKU | NGEN    | WUNSCH | VERTRETER  | WORKFLOW     | WE         | GEZEIT              |
| ZUORDNUNGSÜBER | BLICK      |            |         |         |        |            |              |            |                     |
|                |            | EREN       |         |         |        |            |              |            |                     |
| AKTIONEN       | DATUM      | BEMERKU    | ١G      | ERSTEL  | LER    | BEARBEITER | ERSTELLT     | AM         | BEARBEITET AM       |
| Ū /            | 17.09.2018 | Mustereint | rag     | Bakker  |        | Bakker     | 26.09.201    | 8 11:21:15 | 26.09.2018 11:21: ^ |
| Ē /            | 11.09.2018 | Umsetzung  | 3       | Salifou |        | Salifou    | 26.09.201    | 8 11:23:22 | 26.09.2018 11:23:   |

### Wunschvertreter

Im Personalstamm können für den Mitarbeiter Wunschvertreter eingerichtet werden. Wird ein neuer Antrag mit optionaler/geforderter Vertreterauswahl geöffnet sind die Wunschvertreter bereits vorausgewählt, was die Schritte für das Hinzufügen erspart. Wird bei der Antragsstellung keine Änderung vorgenommen, werden alle Wunschvertreter als Vertreter übernoimmen.

Die administrative Vertretung kann ebenfalls bei den Wunschvertretern vorausgewählt werden.

| ALLGEMEIN      | ANMELDUNG<br>TARIFE |       | FELDER              | URLAUB      | MITGLIED VON<br>WUNSCHVERTRETER |  |
|----------------|---------------------|-------|---------------------|-------------|---------------------------------|--|
| ZEITL. ZUWEIS. |                     |       | ZUTRITT             | BEMERKUNGEN |                                 |  |
| WORKFLOW       | WEG                 | EZEIT | ZUORDNUNGSÜBERBLICK |             |                                 |  |
| + HINZUFÜGEN   |                     |       |                     |             |                                 |  |
| AKTIONEN       | ADMIN.V.            | NAME  |                     | INFORMATION |                                 |  |
| 0              |                     | Kurze | Andreas             |             |                                 |  |

Admin.V.

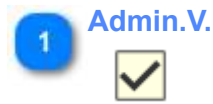

Administrative Vertretungen erben für die Zeit der Vertretung vollumfänglich die Rechte des Mitarbeiters, den sie vertreten.

Sollen ein Vertreter auch nur anteilige Rechte nicht übergeben bekommen, sollte diese Option beim Vertreter nicht ausgewählt werden.

### Wegezeiten

Wegezeiten können den Berechnungszeitpunkt sowohl für die erste als auch für die letzte Buchung verschieben. Die Buchung selbst wird dabei nicht verändert.

Im Tagesjournal werden Arbeitsbeginn/-ende und die Anwesehnheit getrennt ausgewiesen, so dass die Anpassung nachvollziehbar ist.

Diese Funktion kann beispielsweise genutzt werden, um den Weg vom Terminal bis an den eigentlichen Arbeitsplatz von der Arbeitszeit abzuziehen, die Zeit bis zum Erreichen des Terminals oder eine feste Umkleidezeit anzuhängen. Auch kann so die Startzeit des Arbeitsplatz-PC berücksichtigt werden, wenn das Webterminal für die Buchungen verwendet wird.

Die Verschiebung kann getrennt für die genutzten Buchungstypen (wie im Bild sichtbar) definiert werden. Wegezeiten können auch über <u>Berechnungsregeln</u> (Option) definiert werden.

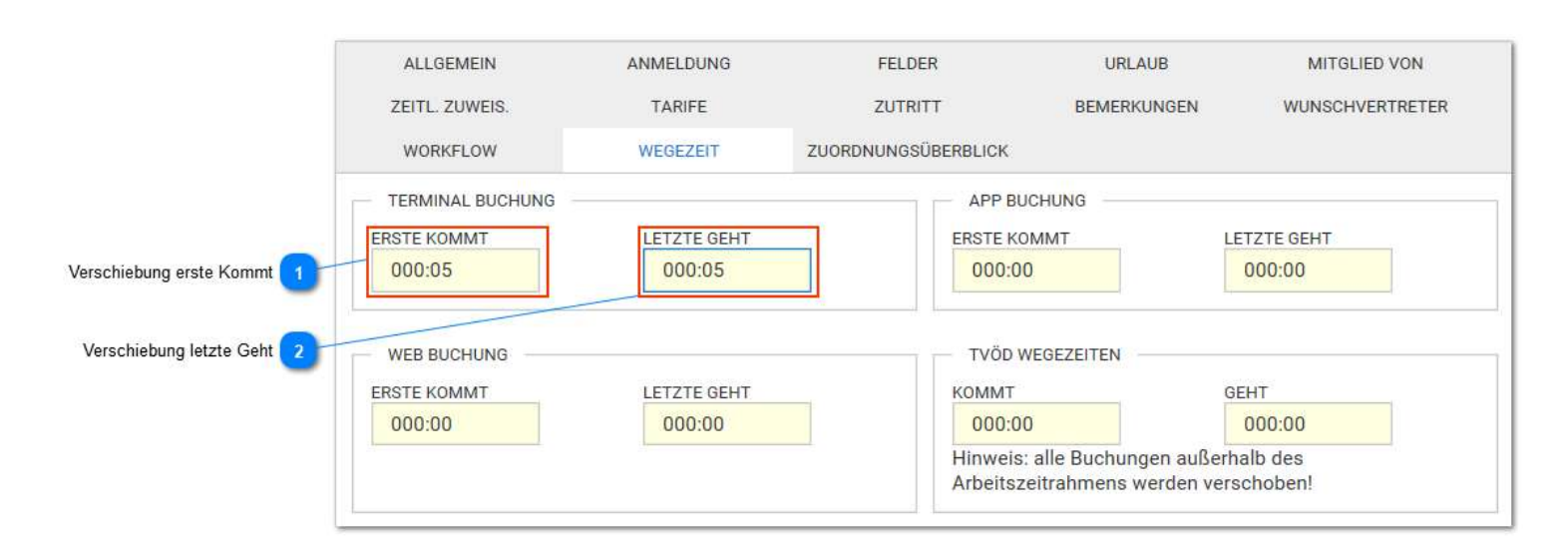

### Verschiebung erste Kommt

ERSTE KOMMT

In diesem Fall ergibt sich der Arbeitsanfang mit 5 Minuten nach der Buchung. Soll ein Arbeitsbeginn vor der Buchung berechnet werden, muss der Wert als Minusbetrag gesetzt werden. Minusbeträge in Plusbeträge ändern über Eingabe "+"

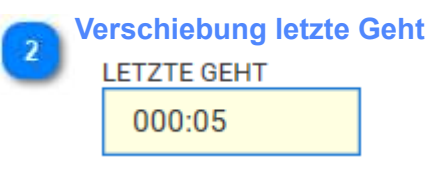

In diesem Fall führt die negative Verschiebung dazu, dass das Arbeitsende mit 5 Minuten vor der Buchung berechnet wird

### Zuordnungsüberblick

Hier sind *alle* aktuellen Zuordnungen von Stammdaten für einen Mitarbeiter ersichtlich. Dies ist deshalb interessant, weil Zuordnungen direkt am Mitarbeiter und auch in den Mitarbeitergruppen erfolgen können. Erfolgen Zuweisungen an mehreren Stellen (z.B. Wochenprogramm wird sowohl am Mitarbeiter als auch in einer Mitarbeitergruppe zugeordnet) ist dies hier erkennbar.

Prinzipiell steht einer mehrfachen Zuordnung von Stammdaten nichts entgegen. In diesem Fall entscheidet die Ebene (Zuweisung aus der Mitarbeitergruppe wird von der Zuweisung am Mitarbeiter und diese z.B. vom Planer übersteuert) sowie in der gleichen Ebene das "Ab"- Datum über die Gültigkeit.

Demnach kann für jede Mitarbeitergruppe eine Standardzuweisung erfolgen, die dann nur dort wo gewünscht mit direkten Zuweisungen ersetzt wird.

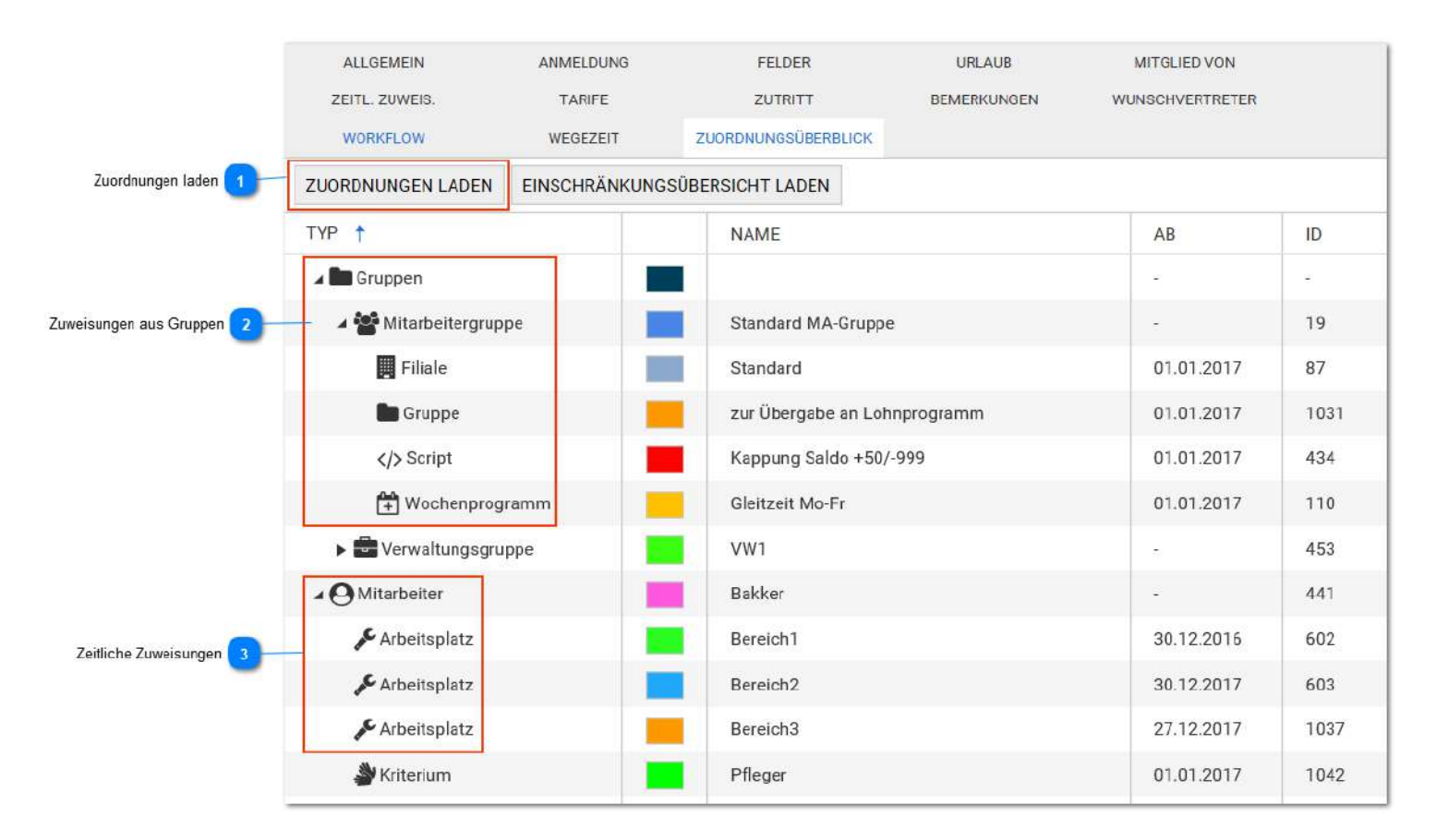

#### Zuordnungen laden

#### ZUORDNUNGEN LADEN

Beim Wechsel auf diesen Reiter ist das Fenster zunächst leer und die Zuordnungen müssen geladen werden.

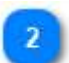

Zuweisungen aus Gruppen

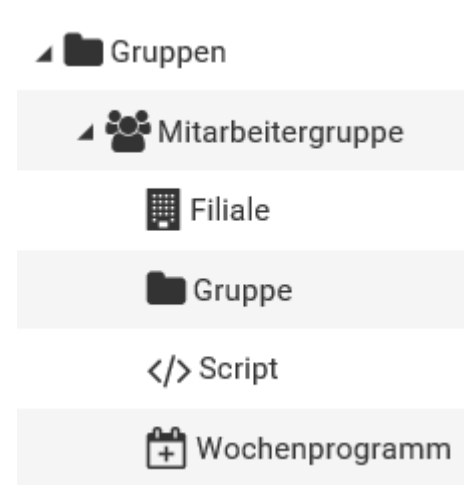

Zuweisungen an der Gruppe können nicht am Mitarbeiter im Personalstamm erfolgen, sondern können nur in den entsprechenden Mitarbeitergruppen erfolgen. Diese sind unter <u>Stammdaten - Allgemein -</u> <u>Gruppen</u> zu finden. Zuweisungen an der Mitarbeitergruppe haben den Vorteil, dass die Zuweisung nur einmal erfolgen muss. Diese wird sehr gern für Filiale, Script und Lohnartgruppe benutzt, vielfach oft auch für das Wochenprogramm.

3 Zeitliche Zuweisungen Mitarbeiter Arbeitsplatz Arbeitsplatz Arbeitsplatz

Zeitliche Zuweisungen erfolgen direkt am Mitarbeiter (<u>Stammdaten- Personal - zeitl.Zuweisungen</u>) und sind entsprechend nur für diesen Mitarbeiter gültig.
# Zeiterfassung

# Inhalt von Zeiterfassung

| Pausenprogramm                                        |    |
|-------------------------------------------------------|----|
| Rahmenpause Beispiele                                 |    |
| AZO-Pause Beispiele                                   | 40 |
| Rundungsregeln                                        | 43 |
| Beispiel für eine Rundung                             | 45 |
| Beispiel Verschiebung                                 | 46 |
| Schicht                                               | 47 |
| Begrifflichkeiten 1                                   |    |
| Begrifflichkeiten 2                                   |    |
| Sollzeitmodell                                        | 50 |
| Wochenprogramm                                        | 51 |
| Statusgründe                                          | 53 |
| Statustypen                                           | 55 |
| Statustyp Untertägig                                  | 56 |
| Statustyp Untertägig wechselnd                        |    |
| Statustyp Tagesstatus                                 | 60 |
| Beispiel für Tagesstatus bei Sollzeitmodell Tarifsoll | 61 |
| Statustyp neutraler Tagesstatus                       | 63 |
| Kontendefinition                                      | 64 |
| Schalter                                              | 66 |
| Berechnungsregeln                                     | 67 |

### Pausenprogramm

Eine Pause ist die zeitlich begrenzte Unterbrechung einer Schicht. Es werden folgende Pausentypen unterschieden:

*Rahmenpause*: Eine Rahmenpause wird oft auch als pauschale Pause bezeichnet. Diese ist immer auf einen Zeitpunkt bezogen. Der Pausenrahmen kann dabei auch einen längeren Zeitbereich beinhalten, als die Pause eigentlich lang ist. Ist der Pausenrahmen gleich lang wie die Pause spricht man auch von fester Pause. *AZO Pause*: Eine AZO-Pause ist eine von der tatsächlichen gearbeiteten Zeit abhängige Pause (Pause nach Arbeitszeitordnung), oft auch als bruttozeitabhängige Pause bezeichnet. Diese Pause bezieht sich darauf, wie lange bereits gearbeitet wurde. Es ist auch wichtig, ob Unterbrechungen in der Arbeitszeit mit auf die Pause angerechnet werden sollen oder nicht.

Die Pausen sind eigenständige Stammdaten. Das hat den Vorteil, dass jede Pause nur einmal definiert werden muss und dennoch mehrfach in den Schichten benutzt werden kann.

Es können mehrere Pausen an der Schicht zugeordnet werden. Hier kann auch zwischen Rahmenpause und AZO gemischt werden. (z.B. eine Pauschale Pause für Mittags und eine AZO-Pause für das Erreichen von 9 St. Arbeitszeit)

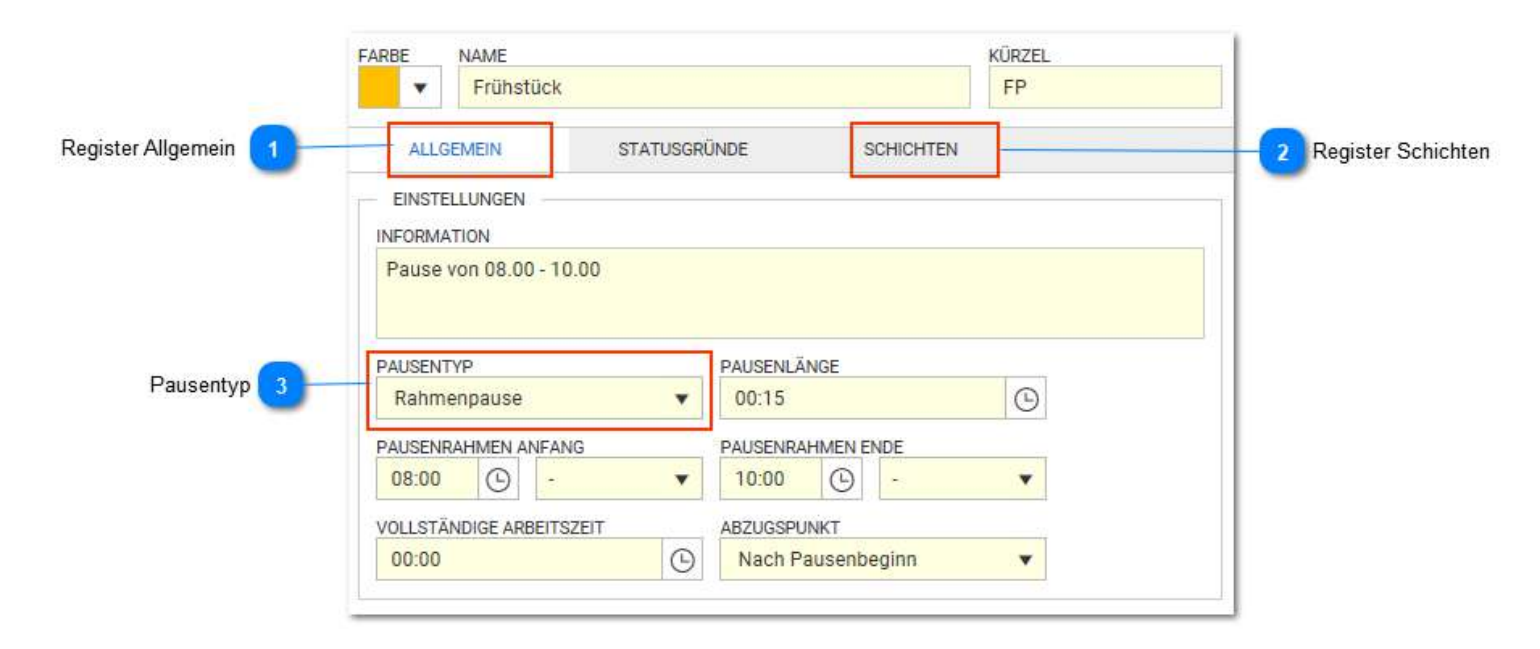

### **Register Allgemein**

### ALLGEMEIN

Hier werden die Einstellungen zur Pause definiert.

### **Register Schichten**

#### SCHICHTEN

Es ist zu sehen, welche Schichten diese Pause benutzen. Die Zuordnung von Pausen zu Schichten erfolgt normalerweise in den Schichten direkt, es könnte aber alternativ auch hier erfolgen.

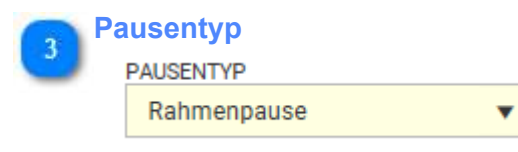

Generell werden 2 Pausentypen unterschieden, die hier ausgewählt werden können: <u>Rahmenpause</u> <u>AZO-Pause</u>

# **Rahmenpause Beispiele**

Diese Pause ist immer auf einen Zeitrahmen definiert, wobei der Zeitrahmen größer als die Pausenlänge (pauschale Pause)

oder auch gleich der Pausenlänge (**feste Pause**) sein kann.

| RBE NAME                                                                                                    |                                                       |                                                                                |   | KURZEL       |
|----------------------------------------------------------------------------------------------------|-------------------------------------------------------|--------------------------------------------------------------------------------|---|--------------|
| Frühstück                                                                                                    |                                                       |                                                                                |   | FP           |
| ALLGEMEIN ST                                                                                                    | FATUSGRÜNDE                                           | SCHICHTEN                                                                      | u |              |
| EINSTELLUNGEN                                                                                                    |                                                       |                                                                                |   |              |
| INFORMATION                                                                                                    |                                                       |                                                                                |   |              |
| Pause von 08.00 - 10.00                                                                                                    |                                                       |                                                                                |   |              |
|                                                                                                    |                                                       |                                                                                |   |              |
| PAUSENTYP                                                                                                    | PAUSE                                                 | NLÄNGE                                                                         |   |              |
| Rahmenpause                                                                                                    | ▼ 00:1                                                | 5                                                                              |   |              |
| PAUSENRAHMEN ANFANG                                                                                                    | PAUSE                                                 | NRAHMEN ENDE                                                                   |   |              |
| 08:00 -                                                                                                    | ▼ 10:0                                                | 0 🕒 -                                                                          |   |              |
| VOLLSTÄNDIGE ARBEITSZEIT                                                                                                    | ABZUG                                                 | SPUNKT                                                                         |   |              |
|                                                                                                    |                                                       |                                                                                |   |              |
| 00:00                                                                                                    | (G) Nac                                               | h Pausenbeginn                                                                 | Ŧ |              |
| 00:00<br>RBE NAME                                                                                                    | (G) Nac                                               | h Pausenbeginn                                                                 | Y | KÜRZEL       |
| 00:00<br>RBE NAME<br>Mittag                                                                                                    | (G) Nac                                               | h Pausenbeginn                                                                 | Ŧ | KÜRZEL       |
| 00:00  RBE NAME Mittag  ALLGEMEIN ST                                                                                                    | (G) Nac                                               | h Pausenbeginn<br>SCHICHTEN                                                    | × | KÜRZEL       |
| 00:00  RBE NAME  Mittag  ALLGEMEIN S1  EINSTELLUNGEN                                                                                                    | TATUSGRÜNDE                                           | h Pausenbeginn<br>SCHICHTEN                                                    |   | KÜRZEL<br>MP |
| 00:00  RBE NAME Mittag ALLGEMEIN ST EINSTELLUNGEN NFORMATION                                                                                                    | FATUSGRÜNDE                                           | h Pausenbeginn<br>SCHICHTEN                                                    |   | KÜRZEL       |
| 00:00   RBE NAME  Mittag  ALLGEMEIN ST  EINSTELLUNGEN  NFORMATION  Pause von 11.00 - 13.00                                                                              | FATUSGRÜNDE                                           | h Pausenbeginn<br>SCHICHTEN                                                    |   | KÜRZEL       |
| 00:00   RBE NAME Mittag  ALLGEMEIN ST EINSTELLUNGEN NFORMATION Pause von 11.00 - 13.00                                                                                  | FATUSGRÜNDE                                           | h Pausenbeginn<br>SCHICHTEN                                                    |   | KÜRZEL       |
| 00:00   RBE NAME  Mittag  ALLGEMEIN ST  EINSTELLUNGEN  NFORMATION  Pause von 11.00 - 13.00  PAUSENTYP                                                                   | TATUSGRÜNDE<br>PAUSE                                  | h Pausenbeginn<br>SCHICHTEN<br>NLÄNGE                                          |   | KÜRZEL<br>MP |
| 00:00   RBE NAME  Mittag  ALLGEMEIN ST  EINSTELLUNGEN  NFORMATION  Pause von 11.00 - 13.00  PAUSENTYP  Rahmenpause                                                      | TATUSGRÜNDE                                           | h Pausenbeginn<br>SCHICHTEN<br>NLÄNGE<br>0                                     |   | KÜRZEL<br>MP |
| 00:00   RBE NAME Mittag  ALLGEMEIN ST  EINSTELLUNGEN  NFORMATION Pause von 11.00 - 13.00  PAUSENTYP Rahmenpause PAUSENRAHMEN ANFANG                                     | ATUSGRÜNDE                                            | h Pausenbeginn<br>SCHICHTEN<br>NLÄNGE<br>0<br>NRAHMEN ENDE                     |   | KÜRZEL<br>MP |
| 00:00   RBE NAME Mittag  ALLGEMEIN ST  EINSTELLUNGEN NFORMATION Pause von 11.00 - 13.00  PAUSENTYP Rahmenpause PAUSENRAHMEN ANFANG 11:00  -                             | ATUSGRÜNDE                                            | h Pausenbeginn<br>SCHICHTEN<br>NLÄNGE<br>0<br>NRAHMEN ENDE<br>0 -              |   | KÜRZEL<br>MP |
| 00:00   RBE NAME  Mittag  ALLGEMEIN ST  EINSTELLUNGEN  NFORMATION  Pause von 11.00 - 13.00  PAUSENTYP  Rahmenpause  PAUSENRAHMEN ANFANG 11:00  VOLLSTÄNDIGE ARBEITSZEIT | ATUSGRÜNDE<br>PAUSE<br>00:3<br>PAUSE<br>13:0<br>ABZUG | h Pausenbeginn<br>SCHICHTEN<br>NLÄNGE<br>0<br>NRAHMEN ENDE<br>0<br>-<br>SPUNKT |   | KÜRZEL       |

# AZO-Pause Beispiele

|                                         | FARBE NAME<br>AZO nach 6h                              | KÜRZEL |               |
|-----------------------------------------|--------------------------------------------------------|--------|---------------|
|                                         | ALLGEMEIN STATUSGRÜNDE SCHICHTEN                       |        |               |
|                                         | EINSTELLUNGEN                                          |        | -             |
|                                         | PAUSENTYP PAUSENLÄNGE                                  |        | 1 Pausenlänge |
| Arbeitszeit 2                           | AZO Pause V 00:30 (S                                   |        |               |
| alle Unterbrechungen 3                  | 06:00                                                  |        |               |
| nur Unterbrechungen vor Pause 4         | alle Unterbrechungen anrechnen                         |        |               |
| Unterbrechungen nur im Zeitbereich 5    | nur Unterbrechungen vor Pause anrechnen                |        |               |
| Zeitbereich Von - Bis 6                 | Unterbrechungen nur im Zeitrahmen anrechnen<br>VON BIS |        |               |
| Unterbrechungen nicht anrechnen unter 7 | 00:00 • • • 00:00 • • •                                |        |               |

weiteres Beispiel: eine zusätzliche Pause nach nochmals 3 Stunden, also insgesamt 9 Stunden Arbeitszeit

| RBE   | NAME                              |                                 |                                                 |                                 | 1             | ÜRZEL |  |  |  |  |
|-------|-----------------------------------|---------------------------------|-------------------------------------------------|---------------------------------|---------------|-------|--|--|--|--|
| •     | AZO                               | ) nach 91                       | h                                               |                                 | n9h           |       |  |  |  |  |
| ALL   | .GEMEIN                           |                                 | STATUSGR                                        | ÜNDE                            | NDE SCHICHTEN |       |  |  |  |  |
| EINST | TELLUNGI                          | EN                              |                                                 |                                 |               |       |  |  |  |  |
| AUSEN | ITYP                              |                                 |                                                 | PAUSENLÄ                        | NGE           |       |  |  |  |  |
| AZO   | Pause                             |                                 | •                                               | 00:15                           |               |       |  |  |  |  |
| OLLST | ÄNDIGE /                          | ARBEITSZ                        | EIT                                             |                                 |               |       |  |  |  |  |
| 09:00 | )                                 | ultin di territ                 | 9                                               |                                 |               |       |  |  |  |  |
| (ON   | alle Unte<br>nur Unte<br>Jnterbre | rbrechur<br>rbrechun<br>chungen | ngen anrechne<br>ngen vor Paus<br>nur im Zeitra | en<br>e anrechner<br>hmen anrec | n<br>:hnen    |       |  |  |  |  |
| ON    |                                   |                                 |                                                 | 00.00                           |               |       |  |  |  |  |
| 00-00 |                                   |                                 |                                                 | 00.00                           |               |       |  |  |  |  |
| 00:00 | . 0                               |                                 |                                                 |                                 |               |       |  |  |  |  |
| 00:00 | BRECHUN                           | GEN NICH                        | IT ANRECHNEN                                    | UNTER                           |               |       |  |  |  |  |

### Pausenlänge

### PAUSENLÄNGE

Diese Zeit ist die vorgesehene Pausenzeit.

### Arbeitszeit

4

### VOLLSTÄNDIGE ARBEITSZEIT

Erst wenn diese Arbeitszeit erreicht wurde **beginnt** der Pausenabzug. Der Pausenabzug wird von den weiteren Einstellungen bestimmt.

### alle Unterbrechungen

### alle Unterbrechungen anrechnen

Alle Unterbrechungen zwischen 1.Kommt und letzter Geht werden auf die Pause angerechnet. Es ist egal wann diese Unterbrechungen stattgefunden haben.

### nur Unterbrechungen vor Pause

nur Unterbrechungen vor Pause anrechnen

Nur Unterbrechungen vor Erreichen des Pausenbeginns werden mit angerechnet. Es kann zusätzlich unten im Feld "Von" noch eine Zeitangabe erfolgen. Damit kann zusätzlich einegschränkt werden, dass Abesenheiten erst an dieser Uhrzeit angerechnet werden. Das Feld "Bis" ist bei dieser Einstellung inaktiv.

### Unterbrechungen nur im Zeitbereich

### Unterbrechungen nur im Zeitrahmen anrechnen

Es muss der Zeitbereich (6) gesetzt werden. Nur die Unterbrechungen in diesem Zeitbereich wird dann angerechnet.

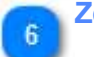

VON

5

### Zeitbereich Von - Bis

BIS

Einstellung für (5)

# 7

# Unterbrechungen nicht anrechnen unter

### UNTERBRECHUNGEN NICHT ANRECHNEN UNTER

Ist die Unterbrechung kleiner als die eingestellte Zeit, wird diese Unterbrechung nicht auf die Pause angerechnet.

# Rundungsregeln

Die Rundungsregeln ermöglichen das Runden / Verschieben von Buchungen. Sollen Runden und Verschieben erfolgen, sollte dies wegen der Reihenfolge in einer Regel definiert werden. Die Regeln müssen an eine Schicht gehängt werden.

|                      |                              |                    |          | 11.040-0444 | Contraction of the second second |       | · · · -     | THEO S DEVIDENCE I DOULTERENEN I DOOLEN                                                                                                    |                                                                                                    |
|----------------------|------------------------------|--------------------|----------|-------------|----------------------------------|-------|-------------|----------------------------------------------------------------------------------------------------|----------------------------------------------------------------------------------------------------|
| en Sie eine Spalteni | iberschrift hierher, um nach | dieser Spalte zu g | uppleren |             |                                  |       |             | FAREE NAME KORZEL                                                                                                    |                                                                                                    |
| FARBE :              | NAME :                       | KÜRZEL             | VON :    | BIS         | AUFR :                           | ABRU_ | INFORMATION | v Rundung 1 Kommt R1K                                                                                                    |                                                                                                    |
|                      | Rundung 1 Kommt              | R1K                | 00:00    | 23:59       | 00:10                            | 00:05 | F2.         | ALLOEMEN SCHICHTEN                                                                                                    |                                                                                                    |
|                      | Rundung letzte Geht          | RLG                | 00:00    | 23:59       | 00:10                            | 00:05 | F2          | EINSTELLUNGEN                                                                                                    |                                                                                                    |
|                      | Verschiebung K               | VK                 | 00:00    | 23:30       | 00.00                            | 00:00 | E1          | INFORMATION                                                                                                    | Berechnungs                                                                                                    |
|                      | Verschiebung G               | VG                 | 00:00    | 23:30       | 00:00                            | 00:00 | F1          | Te .                                                                                                    | - O Derectioninger                                                                                                    |
|                      |                              |                    |          |             |                                  |       |             | ANVERIGEN AN STATUSTYP<br>Alle Buchungen   Alle Buchungen  Nor erste Kommt  VERSCHEBUNG  O0:00  Ingative Verschiebung  ZETRAUMA VON O0:00  AlfRURDEN  AUFRURDEN  O0:10  ABRURDEN  AUFRURDEN  AUFRUNDEN  AUFRURDEN  AUFRURDEN | Orachiebung     Orachiebung     Orachiebu |

Beispiel für eine Rundung Beispiel für eine Verschiebung

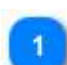

### Berechnungsreihenfolge

BERECHNUNGS-REIHENFOLGE

hier gibt es nur 2 Entscheidungen: zuerst runden, dann verschieben oder andersrums

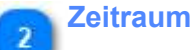

### ZEITRAUM

Der Zeitraum kann eingestellt werden. Soll keine Zeit eingeschränkt werden, dann den größtmöglichen Zeitbereich einstellen. Immer auch die zugeordnete Schicht beachten. Bei einer Nachtschicht muss diese Einstellung auch über Nacht erfolgen, z.B. 20:00 - 08:00 1.Folgetag. Der hier eingestellte Zeitbereich kann dabei größer als der Buchungsrahmen der zugeordneten Schichten sein. Sollen dabei für Kommen und Gehen unterschiedliche Zeitbereiche gültig sein, wären dann 2 Regeln erforderlich. Der Zeitraum gilt für Verschieben und Runden

### Rundungsregeln

# RUNDUNGSREGELN

Die Definition erfolgt für 3 Parameter:

- Aufrunden: Wertung der Buchung erfolgt später (auf dem Zeitstrahl nach rechts)
- Abrunden: Wertung der Buchung erfolgt früher (auf dem Zeitstrahl nach links)
- Rundungstart: Zeitpunkt für Start des Rundungsintervalls

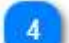

### Rundungsintervall

### Der Rundungsintervall beträgt 00:15

Das Rundungsintervall ist die Summe von Auf- und Abrunden und setzt mit dem Rundungs-Start ein. Erfolgt der Rundungs-Start 06:10 und der Rundungsintervall ist 00:15 ergeben sich die Wertungen zu 06:10, 06:25, 06:40 ...

### 5

### Anwenden an Statustyp

ANWENDEN AN STATUSTYP

### Alle Buchungen

Nur Kommt Status

Nur Geht Status

Keine Buchungen

Auch Statusgründe können gerundet/ verschoben werden. z.B. Dienstgang am Ende eines Tages hat den Status "Geht". Das Programm ermittelt dabei selbstständig (bei untertägig wechselnden Stati) ob Kommt- oder Geht- Status, während bei untertägigen Stati das Verhalten am Statusgrund festgesetzt ist.

Nur Kommt Status: Kommen- Buchungen und alle Kommen- Stati

Nur Geht Status: Gehen- Buchungen und alle Gehen- Stati

Keine Buchungen: (diese Option sollte noch umbenannt werden und bedeuted "alle Buchungen außer 1.K und letzte Geht)

### Anwenden an Buchung

ANWENDEN AN BUCHUNG

Alle Buchungen

Nur erste Kommt

Nur letzte Geht

Nur erste Kommt und letzte Geht

Einstellungen bezieht sich auf die Buchung der Schicht.

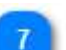

### Verschiebung

VERSCHIEBUNG

Die Wertung der Buchung wird um den Zeitbetrag verschoben. Die Richtung der Verschiebung wird von der folgenden Einstellung "negative Verschiebung" bestimmt.

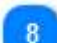

### negative Verschiebung

negative Verschiebung

Damit wird die Richtung einer Zeitverschiebung definiert. (negativ = auf dem Zeitstrahl zurück)

# Beispiel für eine Rundung

Es soll eine Rundung für die erste Kommt und letzte Geht- Buchung in der Schicht **S1** erfolgen. Dabei soll auf jeweils volle 15 Minuten gerundet werden. Innerhalb der ersten 5 Minuten soll abgerundet werden, in den folgenden 10 Minuten soll aufgerundet werden.

Es soll sich folgendes Ergebnis bilden. In der Spalte Beginn und Ende ist zu sehen, wie gerundet wurde.

| SCHICHT | STATUS | SCHALTER | BUCHUNGEN   |             | FEHLER                 | BEGINN | ENDE  | GEWERTET |
|---------|--------|----------|-------------|-------------|------------------------|--------|-------|----------|
| S1      |        |          | * 📃 14:05 K | * 📕 22:05 G | OK Tag wurde berechnet | 14:00  | 22:00 | 07:30    |
| S1      |        |          | * 📃 14:06 K | * 📕 22:06 G | OK Tag wurde berechnet | 14:15  | 22:15 | 07:30    |

Um diese Vorgaben umzusetzen sind 2 Regeln, wie folgend, einzurichten. Anschließend noch die Schichtzuordnung vornehmen (direkt im Reiter Schichten).

- 0

| ein Profil           |                             |                    | •          | 1 + 🗊 | Suche |       | × Q 🔳       | + NEU 🖋 BEARBEITEN 👔 DUPLIZIEREN 📋 LÖSCHEN |     |  |  |  |
|----------------------|-----------------------------|--------------------|------------|-------|-------|-------|-------------|--------------------------------------------|-----|--|--|--|
| hen Sie eine Spalter | überschrift hierher, um nac | h dieser Spalte zu | gruppieren |       |       |       |             | FARBE NAME                                 |     |  |  |  |
| FARBE                | NAME :                      | KÜRZEL             | VON        | BIS   | AUFR  | ABRU_ | INFORMATION | * Rundung 1.Kommt                          | R1K |  |  |  |
| D                    | Rundung 1.Kommt             | RIK                | 00:00      | 23:59 | 00:10 | 00:05 | S1          | ALLOEMEIN SCHICHTEN                        |     |  |  |  |
| D 🗾                  | Rundung letzte Geht         | RLG                | 00:00      | 23:59 | 00:10 | 00:05 | 51          | EINSTELLUNGEN                              |     |  |  |  |
| D 🗖                  | Verschiebung K              | VК                 | 00:00      | 23:30 | 00:00 | 00:00 | FI          | INFORMATION                                |     |  |  |  |
| D                    | Verschiebung G              | VG                 | 00:00      | 23:30 | 00:00 | 00:00 | F1          | 51                                         |     |  |  |  |
|                      |                             |                    | 100 C      | 10 (  |       |       |             |                                            |     |  |  |  |
|                      |                             |                    |            |       |       |       |             | erst runden, dann verschieben v            |     |  |  |  |
|                      |                             |                    |            |       |       |       |             | ANWENDEN AN STATUSTYP ANWENDEN AN BUCHUNG  |     |  |  |  |
|                      |                             |                    |            |       |       |       |             | Alle Buchungen v Nur erste Kommt v         |     |  |  |  |
|                      |                             |                    |            |       |       |       | 9           | VERSCHIEBUNG                               |     |  |  |  |
|                      |                             |                    |            |       |       |       |             | 00:00 00 negative Verschiebung             |     |  |  |  |
|                      |                             |                    |            |       |       |       |             | ZEITRAUM RUNDUNGSREGELN                    |     |  |  |  |
|                      |                             |                    |            |       |       |       |             | VON AUFFLINDEN                             |     |  |  |  |
|                      |                             |                    |            |       |       |       |             |                                            |     |  |  |  |
|                      |                             |                    |            |       |       |       |             | BIS ABRUNDEN                               |     |  |  |  |
|                      |                             |                    |            |       |       |       |             | 23:59 • • • 00:05                          |     |  |  |  |
|                      |                             |                    |            |       |       |       |             | RUNDUNGS-START                             |     |  |  |  |
|                      |                             |                    |            |       |       |       |             | 00:00 - *                                  |     |  |  |  |
|                      |                             |                    |            |       |       |       |             |                                            |     |  |  |  |

| əfil                 |                         |                     | - 1      | + 🏛   | Suche |       | × Q ≣       |   | + NEU / BEARBEITEN [                                                                                                    | DUPLIZIEREN TOSCHEN                                                                                                    |      |
|----------------------|-------------------------|---------------------|----------|-------|-------|-------|-------------|---|----------------------------------------------------------------------------------------------------|----------------------------------------------------------------------------------------------------|------|
| ie eine Spaltenübers | chrift hierher, um nach | dieser Spalte zu gr | uppieren |       |       |       |             | F | ARBE NAME                                                                                                    |                                                                                                    | KŰRZ |
| FARBE : NA           | AME :                   | KÜRZEL :            | VON :    | BIS   | AUFR_ | ABRU. | INFORMATION |   | <ul> <li>Rundung letzte Geht</li> </ul>                                                                                                    | t                                                                                                    | RL   |
| Ru                   | indung 1.Kommt          | R1K                 | 00:00    | 23:59 | 00:10 | 00:05 | SI          |   | ALLGEMEIN SC                                                                                                    | CHICHTEN                                                                                                    |      |
| Ru                   | indung letzte Geht      | RLG                 | 00:00    | 23:59 | 00:10 | 00:05 | S1          |   | EINSTELLUNGEN                                                                                                    |                                                                                                    |      |
| Ve                   | erschiebung K           | VK                  | 00:00    | 23:30 | 00:00 | 00:00 | F1          |   | NFORMATION                                                                                                    |                                                                                                    |      |
| Ve                   | rschiebung G            | VG                  | 00:00    | 23:30 | 00:00 | 00:00 | F1          |   | 51                                                                                                    |                                                                                                    |      |
|                      |                         |                     |          |       |       |       |             |   | erst runden, dann verschieber<br>ANVENDEN AN STATUSTYP<br>Alle Buchungen<br>VERSCHIEBUNG<br>00:00<br>ZEITRAUM<br>VON<br>00:00<br>818<br>Z3:59<br>23:59<br>- | n  ANWENDEN AN BUCHUNG ANWENDEN AN BUCHUNG VIrisete Geht  Runpundareceln  Aufkunden 00:10 ABRUNDEN 00:05 RUNDUNS.START Option |      |

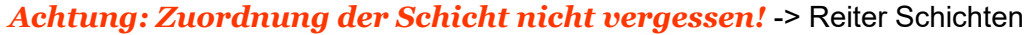

# **Beispiel Verschiebung**

Es soll eine Verschiebung für die erste Kommt und letzte Geht- Buchung in der Schicht **S1** erfolgen. Dabei soll jeweils um 5 Minuten verschoben werden.

### Es soll sich folgendes Ergebnis bilden. In der Spalte Beginn und Ende ist zu sehen, wie die Verschiebung wirkt.

| SCHICHT | STATUS | SCHALTER | BUCHUNGEN   |             | FEHLER                 | BEGINN | ENDE  | GEWERTET |
|---------|--------|----------|-------------|-------------|------------------------|--------|-------|----------|
| S1      |        |          | * 🗾 14:12 K | * 📕 22:03 G | OK Tag wurde berechnet | 14:07  | 22:08 | 07:31    |
| S1      |        |          | * 🔜 14:10 K | * 📕 22:10 G | OK Tag wurde berechnet | 14:05  | 22:15 | 07:40    |

Um diese Vorgaben umzusetzen sind 2 Regeln, wie folgend, einzurichten. Anschließend noch die Schichtzuordnung vornehmen (direkt im Reiter Schichten).

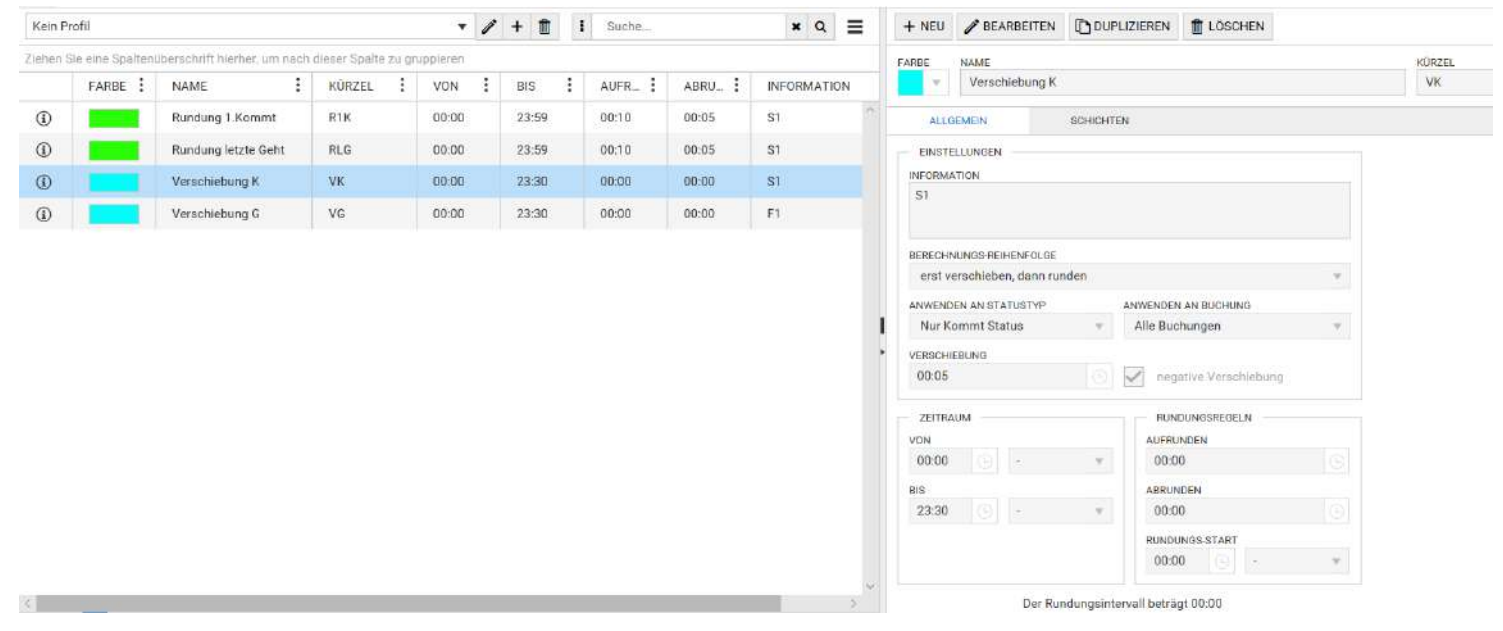

|                  |                              |                    | • •       | * + 🏛 | I Suche |       | ×Q          | =   | + NEU                                                                  | / BEARBE                | ITEN DUP    | LIZIEREN 👖 LÖSCHEN                                                                       |        |     |
|------------------|------------------------------|--------------------|-----------|-------|---------|-------|-------------|-----|------------------------------------------------------------------------|-------------------------|-------------|------------------------------------------------------------------------------------------|--------|-----|
| Sie eine Spalten | überschrift hierher, um nach | dieser Spalte zu g | ruppieren |       |         |       |             |     | FARSE                                                                  | NAME                    |             |                                                                                          |        | KÜR |
| FARBE :          | NAME :                       | KÜRZEL             | VON :     | BIS : | AUFR    | ABRU. | INFORMATION | :   | Υ.                                                                     | Verschiebu              | ung G       |                                                                                          |        | V   |
|                  | Rundung 1.Kommt              | R1K                | 00:00     | 23:59 | 00:10   | 00:05 | S1          | 122 | ALLG                                                                   | EMEIN                   | SCHICHT     | EN                                                                                       |        |     |
|                  | Rundung letzte Geht          | RLG                | 00:00     | 23:59 | 00:10   | 00:05 | \$1         |     | EINSTEL                                                                |                         |             |                                                                                          |        |     |
|                  | Verschiebung K               | VK                 | 00:00     | 23:30 | 00:00   | 00:00 | S1          |     | INFORMA                                                                | TION                    |             |                                                                                          |        |     |
|                  | Verschiebung G               | VG                 | 00:00     | 23:30 | 00:00   | 00:00 | F1          |     | FI                                                                     |                         |             |                                                                                          |        |     |
|                  |                              |                    |           |       |         |       |             |     |                                                                        |                         |             |                                                                                          |        |     |
|                  |                              |                    |           |       |         |       |             |     | Nur Ge<br>VERSCHIE<br>00:05                                            | ht Status<br>BUNG       | ¥<br>()     | Alle Buchungen                                                                           | Y      |     |
|                  |                              |                    |           |       |         |       |             |     | Nur Ge<br>VERSCHIE<br>00:05<br>ZEITRAI<br>VON<br>D0:00<br>BIS          | ht Status<br>BUNG<br>JM | *           | Alle Buchungen  regative Verschlebung  RUNDUNGSREGELN  AUFRUNDEN  00:00  ABRUNDEN        | Ŧ      |     |
|                  |                              |                    |           |       |         |       |             |     | Nur Ge<br>VERSCHIE<br>00:05<br>ZEITRAI<br>VON<br>00:00<br>BIS<br>23:30 | eht Status<br>IBUNG     | ¥<br>©<br>¥ | Alle Buchungen  regative Verschiebung  RUNDUNGSREGELN  AUFRUNDEN  00:00  ABRUNDEN  00:00 | ×<br>C |     |

# Schicht

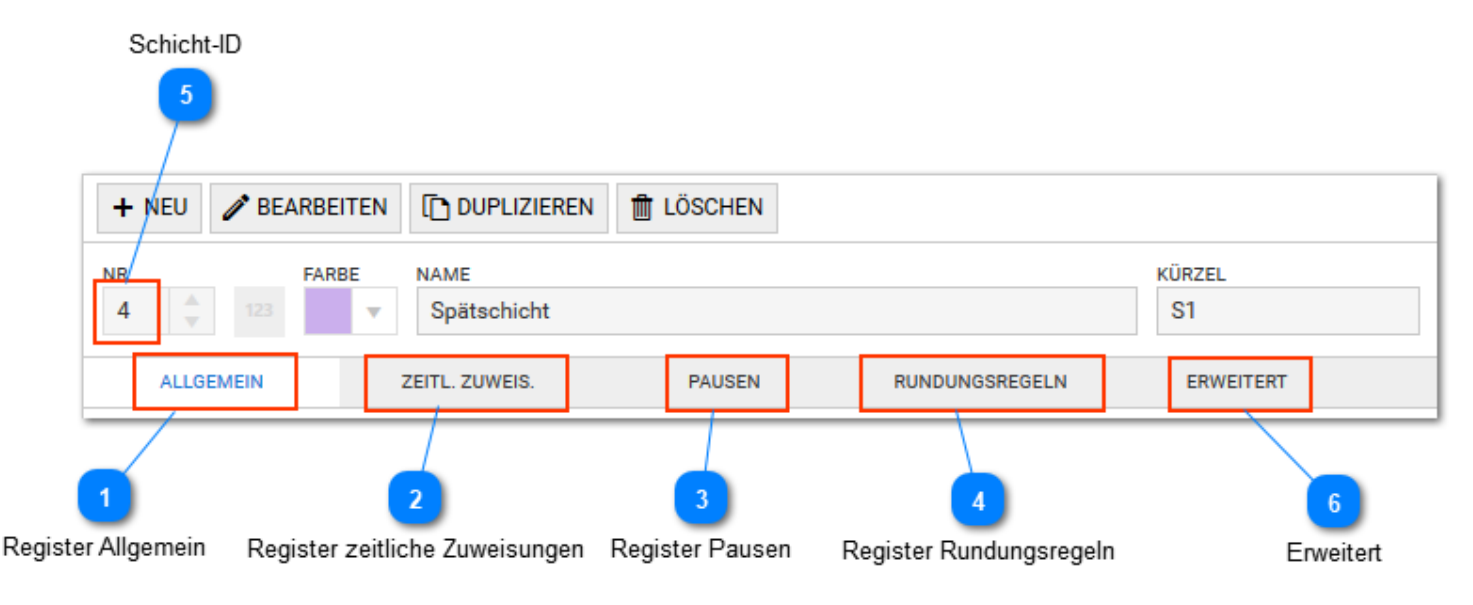

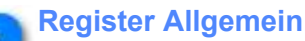

### ALLGEMEIN

Die Erläuterung der Begrifflichkeiten erfolgt in Begrifflichkeiten 1 / Begrifflichkeiten 2

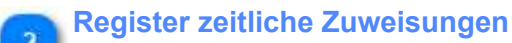

ZEITL. ZUWEIS.

An der Schicht können zeitliche Zuweisungen erfolgen:

- Konten
- Kontengruppen

Dies umfassen z.B. Zuschläge, die mit der Schicht berechnet werden sollen

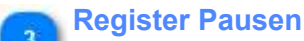

### PAUSEN

Hier könnnen bei Bedarf die Pausen zugeordnet oder auch entfernt werden. Es gibt keine Begrenzung der Pausen. Weitere Erläuterungen zu Pausen erfolgen <u>hier</u>.

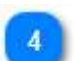

Register Rundungsregeln

RUNDUNGSREGELN

Hier können bei Bedarf die Rundungsregeln zugeordnet oder auch entfernt werden. Weitere Erläuterungen zu Rundungen erfolgen <u>hier</u>.

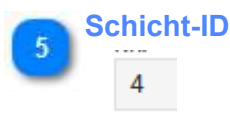

ID der Schicht. Bei Neuanlage einer Schicht wird die nächste freie Nummer automatisch vorausgewählt.

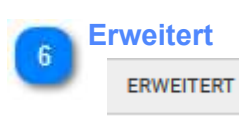

Definition von verschiedenen Ersatzzeiten

# **Begrifflichkeiten 1**

Hier die Begriffe aus der Schichtdefinition kurz erläutert:

| Wert                                  | Beispiel                                                                | Erläuterung                                                                                                    |
|---------------------------------------|-------------------------------------------------------------------------|----------------------------------------------------------------------------------------------------|
| Schichtart                            | <ul><li>Freischicht</li><li>Standard</li><li>geteilte Schicht</li></ul> | Die Freischicht ist bereits systemseitig definiert. Alle anderen Schichten werden als Standard oder geteilte Schicht definiert.                                                                                                    |
| Tagselektion                          | • AZR-Beginn<br>• AZR-Ende                                              | <ul> <li>Ist die Schicht Tagübergreifend kann hier eingestellt werden, an welchen Tag die Schicht zugewiesen und ausgewiesen werden soll.</li> <li>AZR-Ende: Nachtschicht beginnt am Sonntag und soll aber auf dem Montag ausgewiesen werden (auch bekannt als Vorfrüh oder Bäcker- Schicht);</li> <li>AZR-Anfang: Nachtschicht beginnt am Sonntag und soll auf dem Sonntag ausgewiesen werden (das ist die Standard-Nachtschicht);</li> <li>Achtung: Zeitzuschläge werden unabhängig immer an den Wochentag gerechnet, an dem diese definiert sind, werden aber auch an dem Tag ausgewiesen an dem die Schicht ausgewiesen ist. Damit kann es sein, dass ein Sonntagszuschlag an der Montagsschicht ausgewiesen wird.</li> </ul> |
| Anzeige in Planung                    | ja/ nein                                                                | Einschränkung ob in der Planung angezeigt oder nicht                                                                                                    |
| Tägliche Sollzeit                     | 08:00                                                                   | Sollzeit der Schicht, diese Zeit muss netto (nach Abzug aller<br>Pausen und Rundungen) gearbeitet werden. Die Sollzeit<br>kann auch vom Statusgrund übernommen werden und als<br>Ersatzzeit vergeben werden, z.B. der Mitarbeiter ist Krank und<br>hat eine Sollzeit von 8 Stunden- es werden 8 Stunden Ersatzzeit<br>vergeben.                                                                                                    |
| maximal gewertet                      | 23:59                                                                   | Festlegung der maximal zu wertenden Zeit in dieser Schicht,<br>Festlegung kommt meist aus tariflichen Vorgaben.<br><i>! Achtung nicht auf 00:00 stehen lassen, da dann keine Zeit gewertet wird.</i>                                                                                                    |
| Mindestanwesenheit                    | 04:00                                                                   | Wird diese Anwesenheitszeit nicht erreicht (im Beispiel < 04:00),<br>wird der Fehler - Die Mindestanwesenheit wurde nicht erreicht -<br>generiert                                                                                                    |
| Automatisch Beginn/<br>Ende Buchungen | ja/ nein                                                                | Gemäß den Zeiten im Arbeitszeitrahmen können automatisch<br>eine Kommt- und eine Geht-Buchung erzeugt werden.<br>Bedingung dafür sind:<br>es muss die Schicht geplant sein<br>es darf keine andere Buchung (manuell oder von Terminal)<br>vorhanden sein<br>Es darf kein Status (Tagesstatus) eingetragen sein                                                                                                    |

weiter

# **Begrifflichkeiten 2**

| Wert                               | Beispiel                                                                    | Erläuterung                                                                                                    |
|------------------------------------|-----------------------------------------------------------------------------|----------------------------------------------------------------------------------------------------|
| Buchungsrahmen von-<br>bis         | • 00:00 - 23:59<br>• 00:00 - 00:00 1.Folgetag<br>• 20:00 - 08:00 1.Folgetag | <ul> <li>Alle Buchungen die zu einer Schicht gehören, müssen<br/>unbedingt in diesen Rahmen passen. Der Buchungsrahmen<br/>wird zur Schichtauswahl benutzt. Das Programm kann so über<br/>mehrere Schichten eine automatische Schichtauswahl treffen.</li> <li>Passen Buchungen nicht in den Schichtrahmen werden in<br/>der Tagesberechung Fehler erzeugt und der Tag kann nicht<br/>berechnet werden.</li> <li>00:00 1. Folgetag, damit ist 24:00 gemeint</li> <li>08:00 1. Folgetag, damit ist 08:00 am Folgetag gemeint; (es<br/>wird dafür nicht mehr 32:00 Uhr geschrieben [winzeit/alphawin])</li> </ul> |
| Wertungsrahmen von-bis             | • 06:00 - 20:00<br>• 06:00 - 00:00 1.Folgetag<br>• 22:00 - 06:00 1.Folgetag | Es wird die Anwesenheit nur innerhalb des Wertungsrahmens<br>gewertet, auch wenn die Buchung vor oder nach diesem<br>Rahmen erfolgt. Mit speziellen Schalterfunktionen kann der<br>Wertungsrahmen in der Tagesberechnung geöffnet werden. Die<br>geteilte Schicht verfügt über 2 Wertungsrahmen.                                                                                                    |
| Arbeitszeitrahmen (AZR)<br>von-bis | • 07:00 - 18:00                                                             | Dieser Rahmen enthält normalerweise die vertragliche<br>Arbeitszeit (Brutto), also inklusive Pausen. Für die Berechnung<br>bei Statusgründen oder Konten kann auf diesen Rahmen<br>Bezug genommen werden, z.B. bei Dienstgang ist es üblich<br>die Arbeitszeit bis zum Arbeitszeitrahmen zu werten. Auch bei<br>Reports kann auf diesen Rahmen Bezug genommen werden.<br>Für die Berechnung der normalen Anwesenheit zwischen<br>Kommen und Gehen- Buchungen wird der Arbeitszeitrahmen<br>nicht benötigt.                                                                                                    |
| Kernzeitrahmen<br>von-bis          | • 08:00 - 16:00                                                             | Mit vorangestellten Klick-Feld kann die Kernzeit deaktiviert<br>werden, ansonsten ist diese ein Überwachungskriterium; bei<br>Nichteinhalten wird ein Hinweis generiert: Kernzeit verletzt.<br>Pausen unterbrechen die Kernzeit, so dass eine Kernzeit für die<br>Standard-Schicht ausreichend ist.<br>Die geteilte Schicht verfügt über 2 Kernzeiten.                                                                                                    |

<u>zurück</u>

# Sollzeitmodell

Das Sollzeitmodel ist grundlegend für die Festlegung der Sollzeit des Mitarbeiters. Dafür gibt es aktuell 3 Modelle:

| Modell                                | Einstellungen                                                                                                    | Erläuterung                                                                                                    |  |  |  |
|---------------------------------------|----------------------------------------------------------------------------------------------------|----------------------------------------------------------------------------------------------------|--|--|--|
| Sollzeit aus Schicht<br>(Autoschicht) | <ul> <li>Feiertag am Arbeitstag bildet Sollzeit</li> <li>Ersatzzeit am Feiertag aus Sollzeit bilden</li> </ul>                                                                                                    | Dieses Modell auch als <i>Autoschicht</i><br>bekannt, wird am meisten im Gleitzeitbereich<br>angewendet. Die monatliche Sollzeit ergibt<br>sich aus der Addition der täglichen Sollzeiten<br>der Schichten.                                                                                                    |  |  |  |
| monatlich feste Sollzeit              | <ul> <li>Sollzeit aus Felddefinition</li> <li>Feiertag am Arbeitstag bildet Sollzeit</li> <li>Ersatzzeit am Feiertag aus Sollzeit bilden</li> </ul>                                                                                               | Die Sollzeit muss in diesem Modell noch<br>angegeben werden, z.B. 120:00 Std.<br>Dieses Modell findet Anwendung bei<br>Teilzeitkräften mit fester monatlicher<br>Arbeitszeit.                                                                                                    |  |  |  |
| täglich feste Sollzeit                | <ul> <li>Sollzeit aus Felddefinition</li> <li>Feiertag am Arbeitstag bildet Sollzeit</li> <li>Ersatzzeit am Feiertag aus Sollzeit bilden</li> <li>geplante Schicht bildet Sollzeit</li> <li>geplante Freischicht bildet keine Sollzeit</li> </ul> | Die Sollzeit muss in diesem Modell noch<br>angegeben werden, z.B. 08:00 Std.<br>Dieses Modell wird üblicherweise dort<br>eingesetzt, wo Mitarbeiter geplant werden.<br>Bekannt auch als <i>Tarifsoll</i> , ergibt sich die<br>Sollzeit dann aus der Anzahl der Arbeitstage<br>gemäß Wochenprogramm multipliziert mit der<br>hier definierten täglichen Sollzeit. |  |  |  |

Bemerkung: Wird die Sollzeit aus einer Felddefinition bezogen, muss die Option Felder aktiv sein. Im Sollzeitmodell muss in diesen Fällen die Felddefinition angegeben werden.

Wichtig: Sollzeitmodelle können direkt an den Mitarbeiter gehängt werden (zeitliche Zuweisung) oder über das Wochenprogramm (zeitliche Zuweisung) angehängt werden. Wird ein Sollzeitmodell direkt am Mitarbeiter angehängt, übersteuert es das Sollzeitmodell welches durch das Wochenprogramm mitgeliefert wird.

### Wochenprogramm

Jeder Mitarbeiter muss ein Wochenprogramm besitzen, damit eine Zeitberechnung erfolgen kann. Das Wochenprogramm ist ein grundlegender Parameter, der zeitlich abhängig ist. Wie der Name es bereits aussagt, werden im Wochenprogramm für jeden Tag der Woche (Mo-So) sowie Feiertage und Sondertage jeweils die Schichten zugeordnet, die an diesem Tag gearbeitet werden können. Theoretisch können beliebig viele Schichten je Tag zugeordnet werden. Sinnvoll ist es an Tagen mit der Schicht "Schichtfrei" (Arbeitsfreie Tage bei Teilzeitkräfte, Wochenende, Feiertag) eine zusätzliche Schicht "Arbeit bei Schichtfrei" einzusetzen, damit die Arbeitszeit berechnet werden kann.

Weiterhin wird hier im Wochenprogramm das Sollzeitmodell zugeordnet. Das Sollzeitmodell ist eine eigene Definition und bestimmt die Sollzeit (Vertragsarbeitszeit) hinsichtlich Zeitmenge und Typ (z.B. 40h/Woche).

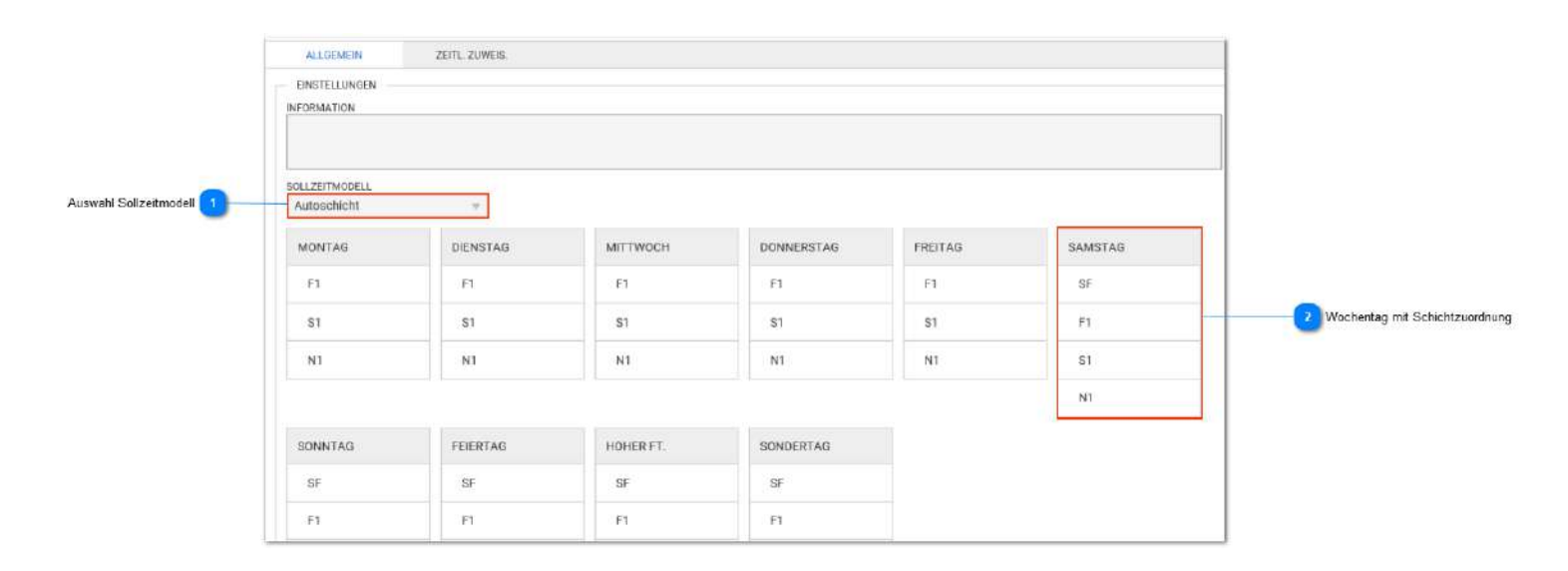

### Auswahl Sollzeitmodell

Autoschicht

Zuordnung der zuvor angelegten Sollzeitmodelle

| 2 | Wochentag | mit | Schichtzu | ordnung |
|---|-----------|-----|-----------|---------|
|---|-----------|-----|-----------|---------|

| SAMSTAG |  |
|---------|--|
| SF      |  |
| F1      |  |
| S1      |  |
| N1      |  |

An jedem Tag muss wenigstens eine Schicht zugeordnet werden. Im Beispiel steht SF (Schichtfrei) und AF (eine alternative Schicht). Wird nicht gearbeitet wird immer durch die automatische Schichtauswahl die Freischicht ausgewählt. Wird gearbeitet erfolgt die Auswahl und Berechnung mit der Schicht AF.

Für die Zuordnung der Schichten sollen folgende Regeln beachtet werden!

• Es erfolgt eine automatische Schichtauswahl aus allen Schichten die an einem Tag eingetragen sind. Diese Auswahl erfolgt auf Basis aller vorhandenen Buchungen (Kommt/Geht/Status), wobei die Buchungen alle in den

Buchungsrahmen der Schicht passen müssen. Ist die Schichtauswahl nicht erfolgreich, wird auf die Schicht1 (Spalte1) Bezug genommen, diese Schicht ist dann die Sollschicht.

Bei Tagestatus ohne Buchungen kann keine Schichtauswahl erfolgen, z.B. bei Status (Krank, Urlaub). In diesem Fall wird auch auf die Schicht1 (Spalte1) Bezug genommen, d.h. diese Schicht ist dann die Sollschicht.
Wird eine Schicht fest vorgegeben (in der Planung oder im Tagesjournal) wird die automatische Schichtauswahl ausgeschalten, das Wochenprogramm wird in diesem Fall übersteuert.

a. Achtung! Auch wenn generell geplant wird, ist es immer notwendig dem Mitarbeiter ein Wochenprogramm zu vergeben.

• Freischicht (SF) ist eine Schicht, die dann ausgewählt wird, wenn der Mitarbeiter keine Buchungen hat und diese Schicht an diesem Tag im Wochenprogramm vorhanden ist.

• Bei ganztätigem Status ist es wichtig, ob die Freischicht an erster Stelle im Wochenprogramm steht oder nicht. Steht dies an erster Stelle ist das Ergebnis "Freischicht- kein Status", ansonsten gilt die Schicht/Spalte 1 als Sollschicht und der Tag geht auf Status. Daher wird in aller Regel am Wochenende die FS an erster Stelle stehen, während an den Wochentagen (die Arbeitstage sind!) die FS als Alternativschicht nicht an erster Stelle stehen wird.

• An Feiertagen gilt: Steht an erster Stelle die Freischicht und es wird nicht gearbeitet (keine Buchungen), dann wird als Sollschicht immer die erste Schicht des aktuellen Wochentages ermittelt und diese als Sollschicht ausgewählt. Beispiel: 1.5.2017 fällt auf einen Montag, bei FS in Schicht 1 würde die Schicht 1 vom Montag als Sollschicht eingesetzt.

# Statusgründe

|                                |                                             | Regis            | ter Konto befüllen    |                                         |                     |
|--------------------------------|---------------------------------------------|------------------|-----------------------|-----------------------------------------|---------------------|
|                                | NR. F/                                      | ARBE NAME        | T                     | KÜRZEL                                  |                     |
|                                | 1 🛔 123                                     | Dienstgang       | A l                   | DG                                      |                     |
| Register Konto belasten 2      | ALLGEMEIN<br>EINSTELLUNGEN -<br>INFORMATION | KONTO BELASTEN   | KONTO BEFÜLLEN        | SCHALTER                                | 4 Register Schalter |
| Status-Typ 1                   | TYP<br>Untertägig wechs<br>Status zensie    | elnd 🔻           | ng 📃 Anzeige bei Frei | IMPORTKÜRZEL<br>Importkürzel<br>schicht |                     |
| Status-Typ                     |                                             |                  |                       |                                         |                     |
| ТҮР                            |                                             |                  |                       |                                         | IMPORTKÜRZEL        |
| Untertägig w                   | rechselnd                                   | •                |                       |                                         | Importkürzel        |
| Status z                       | ensierbar                                   | Anzeige in Planu | ng 🦲 Anzeig           | je bei Freischicl                       | ht                  |
| Verfügbare Typ                 | en:                                         |                  |                       |                                         |                     |
| <ul> <li>Untertägig</li> </ul> |                                             |                  |                       |                                         |                     |

- Untertägig wechselnd
- Tagesstatus
- neutraler Tagesstatus

Je nach Typauswahl sind im unteren Teil der Bildschirmmaske (hier ausgeblendet) verschiedene weitere Einstellungen vorzunehmen. Prinzipiell wird zwischen 2 Haupttypen unterschieden:

- Untertägige (Untertägig und Untertägig wechselnd) Statusgründe
- Ganztägige (Tagesstatus und neutraler Tagesstatus) Statusgründe

Hier wird auch für den Status definiert, ob die Zensur greifen soll, der Status in der Planung verfügbar ist und ob der Status bei Freischicht eingeblendet wird. In dem Fall wird der Status von Beginn bis Ende des Zeitraumes (z.B. Urlaub) durchgehend angezeigt, auch wenn arbeitsfreie Tage in diesem Zeitraum liegen, die durch eine Schraffierung der Statusfarbe gekennzeichnet sind. An diesen Tagen wird der Status nicht gewertet.

weiterführende Erläuterungen folgen hier

### **Register Konto belasten**

### KONTO BELASTEN

Statusgründe können Konten belasten, Konto wird negativ. Die Belastung kann erfolgen mit: • festem Wert, z.B. 1 - in diesem Falle muss eine 1 als Wert eingetragen werden - z.B.: Status wird nur gezählt

• Wert auf Status - in diesem Fall muss der Wert leer bleiben - z.B.: Freizeitkonto mit x- Stunden belasten Es können mehrere Konten belastet werden. Dabei können auch Prioritäten berücksichtigt werden.

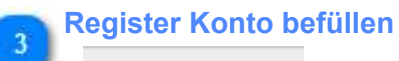

KONTO BEFÜLLEN

Funktion wie bei Konto belasten aber Werte werden positiv.

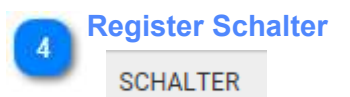

Status kann einen oder mehrere Schalter setzen. Schalter müssen vorher angelegt werden.

# Statustypen

| Тур                   | Merkmal                                                                                                    |
|-----------------------|----------------------------------------------------------------------------------------------------|
| <u>Untertägig</u>     | <b>kein automatisches Kommt/Geht</b> - Verhalten<br>Status kommend führt zu normaler Anwesenheit. Der Status kann Ersatzzeit (gemäß<br>weiterer Einstellung) vergeben die gleich ins Saldo fließen kann.<br>Beispiel: Arztgang, Dienstgang Kommt, Dienstgang Geht |
| Untertägig wechselnd  | automatisches Kommt/Geht - Verhalten,<br>Status kommend führt zu normaler Anwesenheit. Der Status kann Ersatzzeit (gemäß<br>weiterer Einstellung) vergeben die gleich ins Saldo fließen kann.<br>Beispiel: Dienstgang                                             |
| <u>Tagesstatus</u>    | Urlaub, Krank : es darf an diesen Tagen <b>keine Buchungen</b> geben. Falls doch gebucht wird, führen die Buchungen zur Ausschaltung des Statusgrundes.                                                                                                    |
| neutraler Tagesstatus | Dienstreise; 1/2 Urlaub: es sind <b>zusätzlich Kommen und Gehen-</b><br><b>Buchungen</b> möglich. Es kann auch Urlaub und Krank als neutraler Tagesstatus benutzt werden.                                                                                         |

Der Typ des Status ist entscheidend für die weiteren Einstellungen, die im Reiter Allgemein verfügbar sind. Je nach Typ sind also verschiedene Einstellungen sichtbar oder nicht. Die Einstellungen sind in 3 Bereiche untergliedert.

| Bereich       | Тур                                        | Bemerkungen                                                                                                  |
|---------------|--------------------------------------------|----------------------------------------------------------------------------------------------------|
| Anzeige       | alle                                       | umfasst Farben, Displaytexte, Schnelltastendefinition, Verhalten Zensur, Anzeige in Planung                  |
| buchbar durch | nur untertägig und<br>untertägig wechselnd | Einstellung wo überall gebucht werden kann: Hardware-Terminal,<br>Web-Terminal, App, Buchungsschnell- editor |
| Ersatzzeiten  | alle                                       | Verhalten hinsichtlich Zeitberechnung - kritische<br>Einstellung                                             |

# Statustyp Untertägig

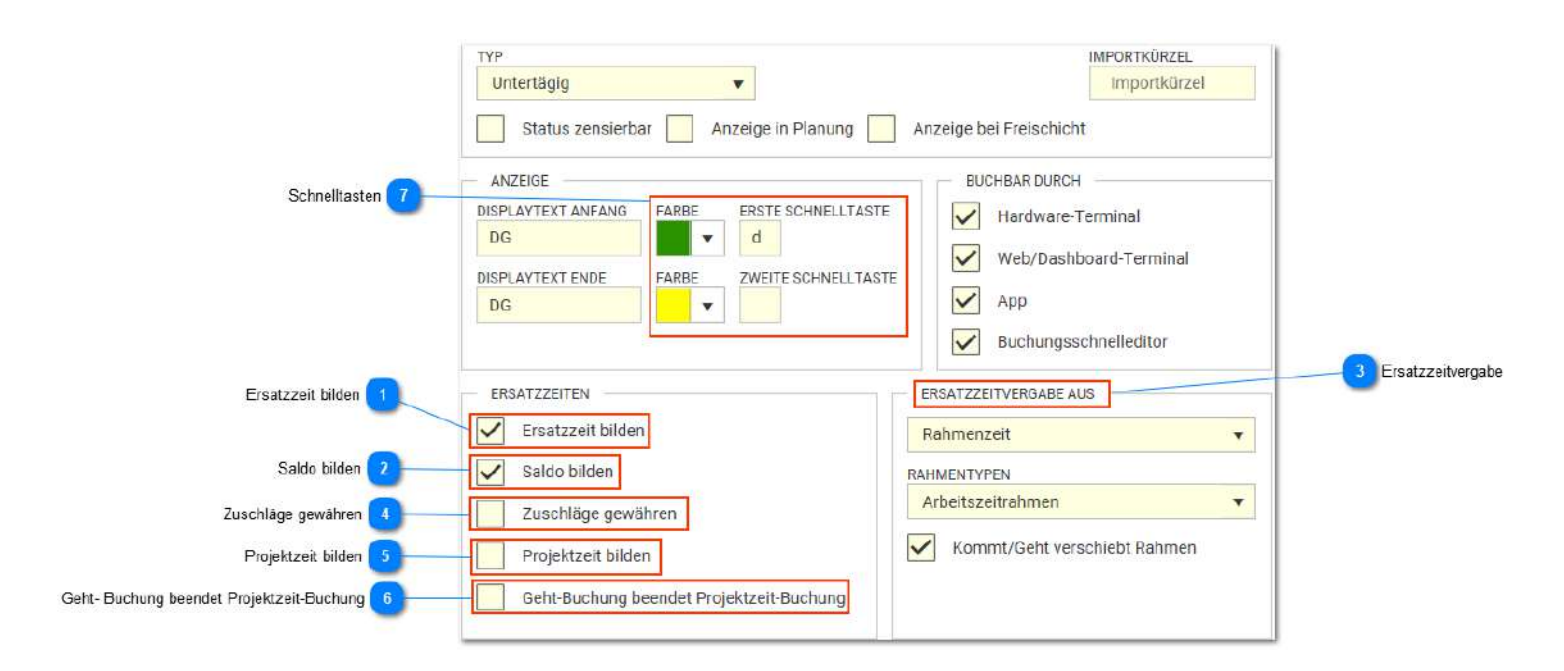

### 💊 Ersatzzeit bilden

Ersatzzeit bilden

Es wird eine Ersatzzeit gebildet. Diese Option schaltet den Bereich "Ersatzzeitvergabe aus" ein und ermöglicht die weiteren Einstellungen zur Ersatzzeit

# Saldo bilden

### Saldo bilden

Die vergebene Ersatzzeit wird auch in das Saldo eingerechnet.

### Ersatzzeitvergabe

ERSATZZEITVERGABE AUS

Definition der Ersatzzeitvergabe aus:

- Rahmenzeit, mit Festlegung eines Zeitrahmens und Option zur Rahmenverschiebung
- Feste Zeit: hier erfolgt die zusätzliche Eingabe eine Zeitmenge
- Feste Zeit (max. Sollzeit): hier erfolgt die zusätzliche Eingabe eine Zeitmenge, wobei die tatsächlich vergebene Ersatzzeit so eingeschränkt wird, dass die Sollzeit nicht überschritten wird.

• Feste Zeit (max. Rahmenzeit): hier erfolgt die zusätzliche Eingabe eine Zeitmenge, wobei die tatsächlich vergebene Ersatzzeit durch einen (einstellbaren) Zeitrahmen begrenzt wird.

#### Zuschläge gewähren

Zuschläge gewähren

Ist diese Option beim Status aktiv, werden die konfigurierten Zeitzuschläge wie bei normaler Anwesenheit berechnet

#### Projektzeit bilden

Projektzeit bilden

### Geht- Buchung beendet Projektzeit-Buchung

### Geht-Buchung beendet Projektzeit-Buchung

Ist diese Statusbuchung eine "gehen" - Status entscheidet diese Einstellung ob eine vorhergehende Projektzeitbuchung beendet wird oder weiterläuft.

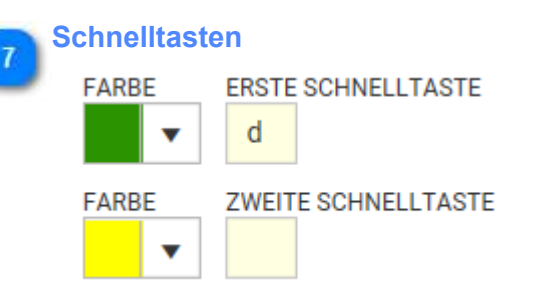

6

Schnelltasten werden im Buchungsschnelleditor benutzt und müssen hier entsprechend definiert werden, ansonsten ist eine Buchung dort nicht möglich.

### Statustyp Untertägig wechselnd

Dieser Typ erkennt automatisch ob kommend oder gehend. Es muss also nicht am Terminal eine Unterscheidung zwischen Kommen und Gehen erfolgen. Typisch ist dieses Verhalten für den *Dienstgang*. Es wird lediglich Dienstgang gebucht und das System erkennt automatisch ob ein Kommen oder Gehen vorliegt. Bis auf die Schnelltasteneinstellung entsprechen die weiteren Einstellungen dem Statustyp Untertägig.

| Status zensierbar 3 | TYP<br>Untertägig wechselnd ▼<br>Status zensierbar Anzeige in Planung                                                                                                    | IMPORTKÜRZEL<br>Importkürzel<br>Anzeige bei Freischicht                                                                                                    |                |
|---------------------|----------------------------------------------------------------------------------------------------|----------------------------------------------------------------------------------------------------|----------------|
| Schnelltaste 1      | ANZEIGE<br>DISPLAYTEXT ANFANG<br>DG<br>DISPLAYTEXT ENDE<br>DG<br>DG<br>TARBE<br>TARBE | BUCHBAR DURCH         Image: the state of the state of the stateo |                |
|                     | ERSATZZEITEN         Image: Ersatzzeit bilden         Image: Saldo bilden         Image: Zuschläge gewähren         Image: Projektzeit bilden         Image: Geht-Buchung beendet Projektzeit-Buchung                                                                                                    | ERSATZZEITVERGABE AUS          Rahmenzeit       •         RAHMENTYPEN       •         Arbeitszeitrahmen       •         ✓       Kommt/Geht verschiebt Rahmen                                                                                                    | 2 Verschiebung |

### Schnelltaste

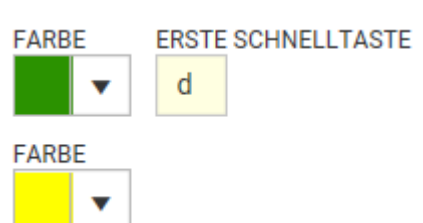

Da der Status automatisch wechselnd ist, wird auch nur eine Schnelltaste (für das manuelle Buchen im Buchungsschnelleditor) benötigt aber immer noch 2 Farben, die auch automatisch, je nachdem ob der gebuchte Status kommend oder gehend ist, gesetzt werden. Im Beispiel also Grün wenn der Mitarbeiter vom Status gekommen ist und wieder im Haus ist und Gelb wenn der Mitarbeiter auf Status das Haus verlassen hat.

### Verschiebuna

### Kommt/Geht verschiebt Rahmen

Folgt der untertägigen Buchung (z.B. Dienstgang) noch ein Kommt / Geht - Buchungspaar, wird der Rahmen nicht wie definiert benutzt, sondern es wird bis zur Kommt- Buchung gerechnet (für den Fall dass diese nach dem Rahmen liegt).

Beispiel: Rahmenende 16:00Uhr

07:00K - 15DG, 19:00K- 20:00G >> Der DG rechnet mit dieser Einstellung bis 19:00 und nicht nur bis 16:00

### Status zensierbar

Status zensierbar

Zensur ist eine lizenzabhängig Zusatzoption und bedeuted hier (wenn Option aktiv), dass der Status bei der Anzeige in den Journalen zensiert angezeigt wird. Für die Zensur gibt es eine weitere Einstellung in den Projekteinstellungen. Dort wird bestimmt, was an Stelle des Kürzels angezeigt wird (z.B. "a" für abwesend).

# **Statustyp Tagesstatus**

Am meisten benutzter Statustyp für z.B. Krank, Urlaub, Dienstreise. Hier gibt es keine weiteren (Kommen/ Gehen) - Buchungen

|                     | NR. FA                                                                               | RBE NAME Dienstgang                                              |                       | KÜRZEL                                        |                         |
|---------------------|--------------------------------------------------------------------------------------|------------------------------------------------------------------|-----------------------|-----------------------------------------------|-------------------------|
|                     | ALLGEMEIN                                                                            | KONTO BELASTEN                                                   | KONTO BEFÜLLEN        | SCHALTER                                      |                         |
|                     | EINSTELLUNGEN     INFORMATION                                                        |                                                                  |                       |                                               |                         |
|                     | TYP Tagesstatus Status zensie                                                        | ▼<br>rbar Anzeige in Planu                                       | ng 📃 Anzeige bei Frei | IMPORTKÜRZEL<br>Importkürzel<br>ischicht      |                         |
| Ersatzzeit bilden 1 | ERSATZZEITEN<br>Ersatzzeit bilo<br>Projektzeit bil<br>Geht-Buchung<br>Status bei Fre | en<br>den<br>1 beendet Projektzeit-Buchun<br>1 schicht berechnen | g Kommt/Ge            | GABE AUS<br>T<br>men<br>eht verschiebt Rahmen | 2 Ersatzzeitvergabe aus |

### Ersatzzeit bilden

### Ersatzzeit bilden

Mit der Aktivierung erscheint die Box zur Einstellung "Ersatzzeitvergabe aus", wo die Zeiten definiert werden müssen

### 🛼 Ersatzzeitvergabe aus

### ERSATZZEITVERGABE AUS

Soll Ersatzzeit gebildet werden, muss die Ersatzzeitvergabe hier definiert werden. Es gibt folgende Möglichkeiten:

- Sollzeit: Es wird immer nur die Sollzeit gemäß Sollzeitvorgabe als Ersatzzeit vergeben. Wurde eine Schicht mit einer anderen Sollzeit geplant, hat das keinen Einfluß auf die Ersatzzeitvergabe

- Rahmenzeit
- Feste Zeit

- Sollzeit aus geplanter Schicht: hier wird nur eine Ersatzzeit vergeben, wenn ein Schicht geplant wurde, ansonsten wird keine Zeit vergeben

- Sollzeit aus geplanter Schicht, sonst nach Standard (Sollzeit): Wurde ein Schicht geplant, wird die Sollzeit der geplanten Schicht als Ersatzzeit vergeben, ansonsten die für den Tag gültige Sollzeit (die immer vom Sollzeitmodell bestimmt wird) > diese Einstellung ist meist der Standard

(Bemerkung: es ergeben sich auch nur Unterschiede beim Sollzeitmodell "Tarifsoll" und "monatlich feste Sollzeit", nicht bei "Sollzeit aus Schicht - Autoschicht")

# Beispiel für Tagesstatus bei Sollzeitmodell Tarifsoll

# Als Sollzeitmodell wurde folgendes Tarifsollmodell angelegt

| Kein Pr | ofil                  |                         |      |               |        | • / + tt                                                          | I. | Suche | * Q | Ξ | + NEU          | BEARBEITEN                  |                     | 1 LÓSCHEN |
|---------|-----------------------|-------------------------|------|---------------|--------|-------------------------------------------------------------------|----|-------|-----|---|----------------|-----------------------------|---------------------|-----------|
| ehen S  | ie eine Spalteni      | iberschrift hierher, un | nach | dieser Spalle | zù gru |                                                                   |    |       |     |   | FARBE          | NAME                        |                     | KÜRZEL    |
|         | FAR <mark>BE  </mark> | NAME                    | i    | KÜRZEL        | :      | INFORMATION                                                       | :  |       |     |   |                | Tarifmodell 7:00            |                     |           |
| ٢       |                       | Autoschicht             |      |               |        | Die Monatssollzeit ergibt sich aus der Addition der einzeinen So- |    |       |     | ~ | ALLS           | emein                       | (BITL ZUWEIS        |           |
| 1       |                       | Soll 100h/Monat         |      |               |        |                                                                   |    |       |     |   | - EINSTE       | LLUNGEN                     |                     |           |
| 1       |                       | Tarifmodell 7:00        |      |               |        |                                                                   |    |       |     |   | INFORMA        | TION                        |                     |           |
|         |                       |                         |      |               |        |                                                                   |    |       |     |   | TYP<br>täglici | n feste Solizeit            | ··· 007:00          |           |
|         |                       |                         |      |               |        |                                                                   |    |       |     |   | TYP<br>täglici | n feste Sollzeit            | = 007:00            |           |
|         |                       |                         |      |               |        |                                                                   |    |       |     |   | S              | ultzel) aus Felddefini      | lion                |           |
|         |                       |                         |      |               |        |                                                                   |    |       |     |   | n 🛄 n          | sertág am Arbeitata         | a bildet Sollzett   |           |
|         |                       |                         |      |               |        |                                                                   |    |       |     |   | - E            | satzzelt am Felerta;        | aus Sollzelt bilden |           |
|         |                       |                         |      |               |        |                                                                   |    |       |     |   | g              | splante Schicht bilde       | t Sallzeit          |           |
|         |                       |                         |      |               |        |                                                                   |    |       |     |   | 1000           | And Property and the second |                     |           |

### der benutzte Statusgrund wurde wie folgt eingestellt

| Kein Pro  | fil             |                         |       |                  |            | •              | / + 世   | Suche   |         | ×Q       | =  | 🕂 NEU 🥒 BEARBEITEN 🗈 DUPLIZIEREN 🏦 LÖS                                       | CHEN                                      |
|-----------|-----------------|-------------------------|-------|------------------|------------|----------------|---------|---------|---------|----------|----|------------------------------------------------------------------------------|-------------------------------------------|
| Ziehen Si | e eine Spolteni | iberschrift hierher, um | nacti | lieser Spalte zu | groppieren |                |         |         |         |          |    | NR. FARBE NAME                                                               | KURZEL                                    |
|           | FARBE           | NAME                    | ÷     | KÜRZEL           | NR.        | түр і          | DISPLAY | DISPLAY | ERSTES_ | ZWEITE S | IN | 4 0 v Urlaub                                                                 | UR                                        |
| ٢         |                 | Anwesenheit             |       | AW               | 0          | Untertägig     | к       | G       | k       | g        | ~  | ALLGEMEIN KONTO BELASTEN KONTO                                               | BEFÜLLEN SCHALTER                         |
| 1         |                 | Dienstgang              |       | DG               | 1          | Untertägig wec | DG      | DG      | d       |          |    | EINSTELLUNGEN                                                                |                                           |
| ٢         |                 | Dienstreise             |       | DR               | 2          | Tagesstatus    |         |         |         |          |    | INFORMATION                                                                  |                                           |
| ٢         |                 | Arztgang                |       | AG               | 9          | Untertägig     | AG      | AG      | а       | z        |    |                                                                              |                                           |
| ٢         |                 | Krank                   |       | KR               | 3          | Tagesstatus    |         |         |         |          |    | тур                                                                          | MPORTKÜRZEL                               |
| ١         |                 | Urlaub 1/2              |       | U2               | 5          | neutraler Tage |         |         |         |          |    | Tagesstatus                                                                  | Importkürzel                              |
| ٢         |                 | Urlaub                  |       | UR               | 4          | Tagesstatus    |         |         |         |          |    | Status zensierbar 🖌 Anzeige in Planung                                       | Anzeige bei Freischicht                   |
| ١         |                 | Freizeitausgleich       |       | FZ               | 6          | Tagesstatus    |         |         |         |          |    | ERSATZZEITEN                                                                 | ERSATZZEITVERGABE AUS                     |
| ٢         |                 | Schule                  |       | SC               | 7          | Tagesstatus    |         |         |         |          |    | Ersotzzeit bilden                                                            | Sollzeit aus geplanter Schicht, sonst n 👻 |
| ۲         |                 | Elternzeit              |       | EZ               | 8          | Tagesstatus    |         |         |         |          |    | Projektzeit bilden                                                           |                                           |
|           |                 |                         |       |                  |            |                |         |         |         |          |    | Geht-Buchung beendet Projektzeit-Buchung<br>Status bei Freischicht berechnen |                                           |

### das Sollzeitmodell wurde ab 20.09. zugeordnet, vorher galt "Sollzeit aus Schicht - Autoschicht"

| 1 Sa  | SF   |       |                           | OK Freischicht         |       |       |       |       |       |       | 00:00  |
|-------|------|-------|---------------------------|------------------------|-------|-------|-------|-------|-------|-------|--------|
| 2 50  | SF   |       |                           | OK Freischicht         |       |       |       |       |       |       | 00:00  |
| 3 Mo  | GLZ  | LG    | * 📕 07:00 K * 📕 09:00 G   | OK Tag wurde berechnet | 07:00 | 09.00 | 08:00 | 23:59 | 08:00 | 08:00 | 00:00  |
| 4 Di  | GLZ  |       |                           | F01 Keine Buchungen    |       |       |       |       |       | 08:00 | -08:00 |
| 5 Mi  | GLZ  |       |                           | F01 Keine Buchungen    |       |       |       |       |       | 08:00 | -08:00 |
| 6 Do  | GLZ  | UR UR |                           | OK Tag geht auf Status |       |       |       | 23:59 | 08:00 | 08:00 | 00:00  |
| 7 Fr  | GLFr | UR UR |                           | OK Tag geht auf Status |       |       |       | 23:59 | 06:00 | 06:00 | 00:00  |
| 8 Sa  | SF   |       |                           | OK Freischicht         |       |       |       |       |       |       | 00:00  |
| 9 So  | SF   |       |                           | OK Freischicht         |       |       |       |       |       |       | 00:00  |
| 10 Mo | GLZ  |       |                           | F01 Keine Buchungen    |       |       |       |       |       | 08:00 | -08:00 |
| 11 DI | GLZ  |       |                           | F01 Keine Buchungen    |       |       |       |       |       | 08:00 | -08:00 |
| 12 Mi | GLZ  |       |                           | F01 Keine Buchungen    |       |       |       |       |       | 08:00 | -08:00 |
| 13 Do | GLZ  | UR    |                           | OK Tag geht auf Status |       |       |       | 23:59 | 08:00 | 08:00 | 00:00  |
| 14 Fr | GLFr | UR UR |                           | OK Tag geht auf Status |       |       |       | 23:59 | 06:00 | 06:00 | 00:00  |
| 15 Sa | SF   |       |                           | OK Freischicht         |       |       |       |       |       |       | 00:00  |
| 16 So | SF   |       |                           | OK Freischicht         |       |       |       |       |       |       | 00:00  |
| 17 Mo | GLZ  |       |                           | F01 Keine Buchungen    |       |       |       |       |       | 08:00 | -08:00 |
| 18 Di | GLZ  |       |                           | F01 Keine Buchungen    |       | _     |       |       |       | 08:00 | -08:00 |
| 19 M  | GLZ  |       |                           | F01 Keine Buchungen    |       |       |       |       |       | 08:00 | -08:00 |
| 20 Do | GLZ  | UR UR |                           | OK Tag geht auf Status |       |       |       | 23:59 | 08:00 | 07:00 | 01:00  |
| 21 Fr | GLFr | 📕 UR  |                           | OK Tag geht auf Status |       |       |       | 23:59 | 08:00 | 07:00 | 01:00  |
| 22 Sa | SF   |       |                           | OK Freischicht         |       |       |       |       |       |       | 00:00  |
| 23 So | SF   |       |                           | OK Freischicht         |       |       |       |       |       |       | 00:00  |
| 24 Mo | GLZ  |       |                           | F01 Keine Buchungen    |       |       |       |       |       | 07:00 | -07:00 |
| 25 Di | GLZ  |       |                           | F01 Keine Buchungen    |       |       |       |       |       | 07:00 | -07:00 |
| 26 Mi | GLZ  | LG    | * 📕 07:00 K 🛛 * 📕 09:00 G | OK Tag wurde berechnet | 07:00 | 09:00 | 07:00 | 23:59 | 07:00 | 07:00 | 00:00  |
| 27 Do | OLZ  | UR UR |                           | OK Tag geht auf Status |       |       |       | 23:59 | 08:00 | 07:00 | 01:00  |
| 28 Fr | GLFr | UR UR |                           | OK Tag geht auf Status |       |       |       | 23:59 | 08:00 | 07:00 | 01:00  |
| 29 Sa | SF   |       |                           | OK Freischicht         |       |       |       |       |       |       | 00:00  |
| 30 So | SF   |       |                           | OK Freischicht         |       |       |       |       |       |       | 00:00  |

Die unterschiedliche Wirkung der Einstellungen ist jeweils an den Donnerstagen und Freitagen mit dem Statusgrund Urlaub ersichtlich.

# Statustyp neutraler Tagesstatus

Die Einstellungen sind identisch mit denen vom Statustyp Tagesstatus

Ein neutraler Tagesstatus ermöglicht zusätzliche Buchungen (Kommen/ Gehen/ Status). Damit ist es möglich z.B. *1/2 Tag Urlaub* mit Kommen /Gehen- Buchungen zu kombinieren, was beim normalen Tagesstatus nicht möglich ist.

Bei der Ersatzzeitvergabe gibt es zusätzlich die Möglichkeit:

- Auffüllen auf Sollzeit: Die Istzeit wird auf die Sollzeit aufgefüllt. Die Sollzeit wird vom Sollzeitmodell bestimmt

# Kontendefinition

Konten umfassen Zuschläge, Überstunden und Verrechnungskonten

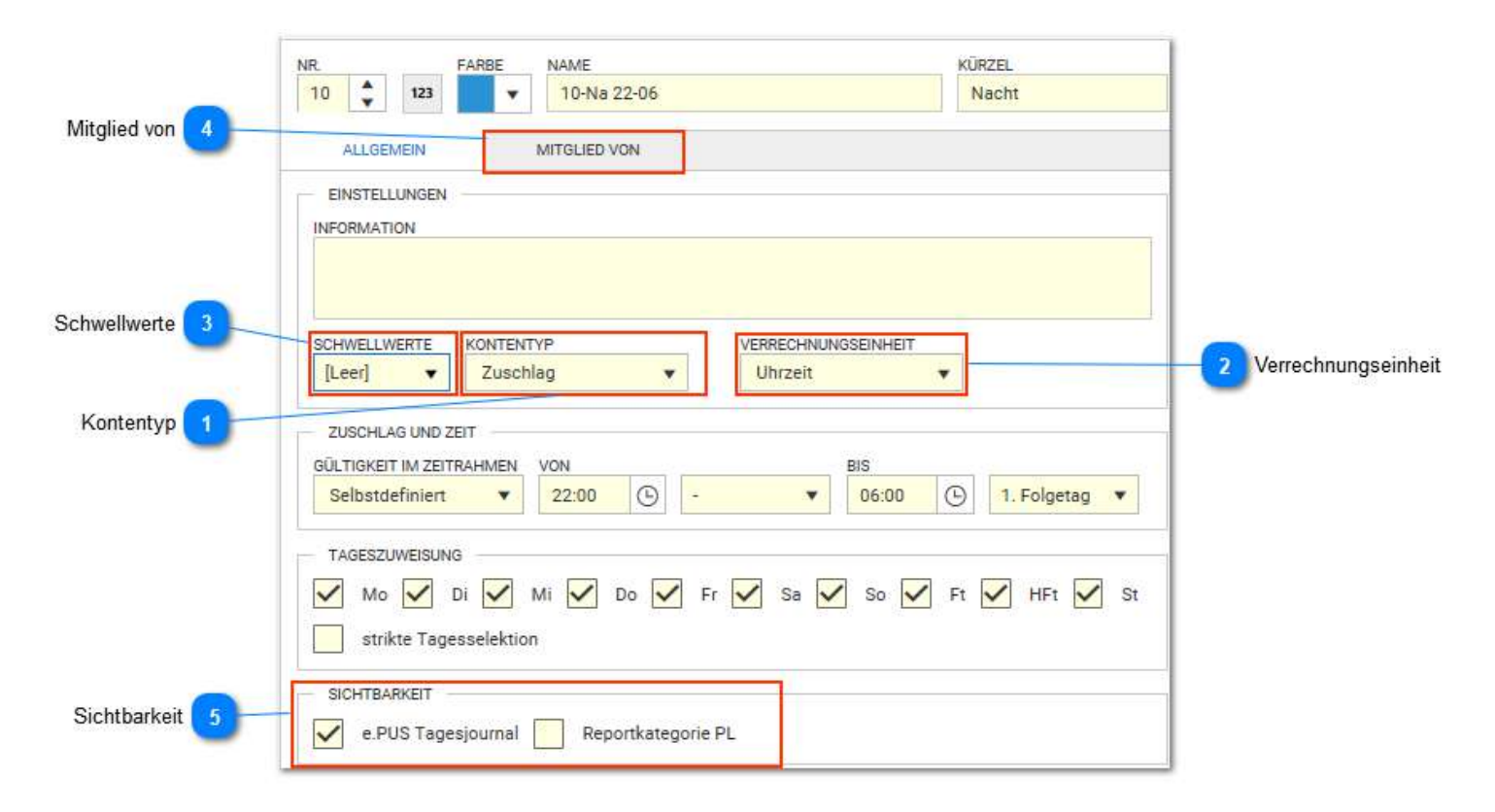

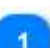

### Kontentyp

KONTENTYP Zuschlag

•

•

| Тур              | Beispiel                                                         |
|------------------|------------------------------------------------------------------|
| Verrechnung      | Befüllen, Belasten durch Statusgründe oder durch Scripting       |
| Nach Sollzeit    | für tägliche Überstunden                                         |
| Nach fester Zeit | z.B.Zuschlag, Samstag nach 2 Std.                                |
| Zuschlag         | zeitlich abhängige Zuschläge, wie. z.B. Sonntag, Nacht, Feiertag |

Je nach Kontentyp sind weitere Einstellungen notwendig. Die Maske blendet notwendige Felder in Abhängigkeit dieser Einstellung an.

### Verrechnungseinheit

VERRECHNUNGSEINHEIT Uhrzeit

| Тур             | Beispiel                                                                 |
|-----------------|--------------------------------------------------------------------------|
| Uhrzeit         | normales Uhrzeitformat, z.B. 08:15                                       |
| Industriezeit   | für Konten, die Uhrzeiten oder Werte dezimal anzeigen sollen, z.B. 08,25 |
| Tage            | ganztägige Stati, z.B. Krank                                             |
| Tage Fließkomma | ganztägige Stati mit 0,5 Tagen, z.B. Urlaub                              |
| Geldwert        | € - Prämien, Tarifberechnungen                                           |

# Schwellwerte

SCHWELLWERTE

Schwellwerte ermöglichen die Einfärbung einer Zelle (in der ein Kontenwert steht) in Abhängigkeit des Kontenwertes. Diese Schwellen können für jedes Konto eingestellt werden und werden im Programmpunkt Schwellenwert definiert. Dies wird in der Personalplanung benutzt.

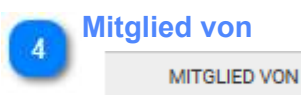

Konten können Mitglied einer Kontengruppe sein. Das macht Sinn, wenn z.B. an eine Schicht mehrere Konten (z.B. Zuschläge für Schichtarbeit) gehängt werden sollen.

| R | Sichtba               | arkeit             |                    |  |
|---|-----------------------|--------------------|--------------------|--|
| ٩ | SIC                   | HTBARKEIT          |                    |  |
|   | <ul> <li>✓</li> </ul> | e.PUS Tagesjournal | Reportkategorie PL |  |

e.Pus Tagesjournal: dieses Konto ist im Tagesjournal zu sehen Reportkategorie PL: für Standardreports aktuell keine Bedeutung

### **Schalter**

Schalter bieten die Möglichkeit vorgegebene oder individuelle Funktionen in der Tagesberechnung oder auch Planung zu setzen. Individuelle Funktionen können im Scripting erstellt werden. Schalter können manuell gesetzt werden, über Status gesetzt werden oder selber im Ergebnis einer Berechnung (Scripting) gesetzt werden. Es können eigene Schalter definiert werden.

|                   | NR. FARBE NAME                        | KÜRZEL             |
|-------------------|---------------------------------------|--------------------|
|                   | 2 2 WR öffnen                         | WR                 |
|                   | ALLGEMEIN                             |                    |
|                   | EINSTELLUNGEN                         |                    |
|                   | INFORMATION                           |                    |
|                   | Wertungsrahmen vorn und hinten öffnen |                    |
|                   |                                       |                    |
|                   |                                       |                    |
| nalterauswahl 📶 – | Wertungrahmen gleich Buchungsrahmen   |                    |
| <b>U</b>          |                                       | 20 <sup>-0</sup> 2 |
|                   |                                       |                    |

۳

### **Schalterauswahl**

SCHALTER

Wertungrahmen gleich Buchungsrahmen

#### Folgende Schalterfunktionen sind u.a. vorhanden:

| Schalter                                               | Bemerkung                                                         |
|--------------------------------------------------------|-------------------------------------------------------------------|
| Individuell                                            | keine Funktion, nutzbar im Scripting                              |
| Wertungsrahmen gleich Buchungsrahmen                   | Wertungsrahmen wird auf Buchungsrahmen der Schicht gesetzt        |
| Wertungsrahmenbeginn auf<br>Buchungsrahmenbeginn legen | wie oben, jedoch nur der Rahmenbeginn                             |
| Wertungsrahmenende auf<br>Buchungsrahmenende legen     | wie oben, jedoch nur der Rahmenende                               |
| max. gewertet öffnen                                   | Einstellung für max. gewerted aus der Schicht<br>wird übersteuert |
| Deaktivierung der ST, nFT und hFT in der<br>Berechnung |                                                                   |
| Konten-Rahmen öffnen für Berechnung                    |                                                                   |
| Ohne Pausenberechnung                                  | Pause wird für diesen Tag/ Schicht ausgeklinkt                    |
| Mindestanwesenheit ignorieren                          | Fehler Mindestanwesenheit wird ignoriert                          |
| Rufbereitschaft                                        |                                                                   |

# Berechnungsregeln

| FARBE NAME                                                                       | n              |                   |                     |                | KÜRZEL<br>R1 |                   |              |
|----------------------------------------------------------------------------------|----------------|-------------------|---------------------|----------------|--------------|-------------------|--------------|
| VERSCHIEBUNG VON BU                                                              | MITGLIED VON   | ZEITL. ZUWEIS.    |                     |                |              |                   |              |
| EINSTELLUNGEN                                                                    |                |                   |                     |                |              |                   |              |
| WEGEZEIT                                                                         |                |                   |                     |                |              |                   |              |
| erste Kommt / letzte (                                                           | Geht Buchungen | separieren 🗸 Nici | ht runden, wenn Pla | usi fehlerhaft |              |                   |              |
| + HINZUFÜGEN                                                                     |                |                   |                     |                |              |                   |              |
| ZEITBEREICH                                                                      | VON            |                   | BIS                 |                | QUELLE       | ТҮР               | VERSCHIEBUNG |
| Θ                                                                                | 00:00          |                   | 00:00 1.F           |                | Terminal     | erste Kommt       | 0:05         |
| ⊝ ✓                                                                              | 00:00          |                   | 00:00 1.F           |                | Terminal     | letzte Geht       | -0:05 ~      |
| AUTOMATISCHE PROJEKTZEIT-AUFTEILUNG automatische Prozent-Berechnung + HINZUFÜGEN |                |                   |                     |                |              |                   |              |
|                                                                                  | FAKTOR         | ALIETRAG          |                     | TÄTIGKEIT      |              | KUNDE             |              |
| ⊖ 100,00                                                                         | 1,00           | < Keine Auswahl > |                     | < Keine Auswa  | hl >         | < Keine Auswahl > | · · · ·      |

# Allgemein

# Inhalt von Allgemein

| Filiale              | 69 |
|----------------------|----|
| Feiertag             | 70 |
| Kalendermarkierung   | 72 |
| Gruppen              | 73 |
| Mitarbeitergruppen   | 75 |
| Verwaltungsgruppen   | 77 |
| Mitarbeiterfilter    | 78 |
| Regeln               | 79 |
| Bewegungsdatenfilter | 80 |
| Filter "Aktive"      | 82 |
| Selektionsgruppe     | 83 |
| Rahmendienstplan     | 84 |

### **Filiale**

Die Zurdnung einer Filiale ist immer erforderlich, damit die Feiertage richtig zugeordnet sind. Wurde die Filiale nicht zugeordnet, fehlen die Feiertage in der Anzeige und in der Berechnung.

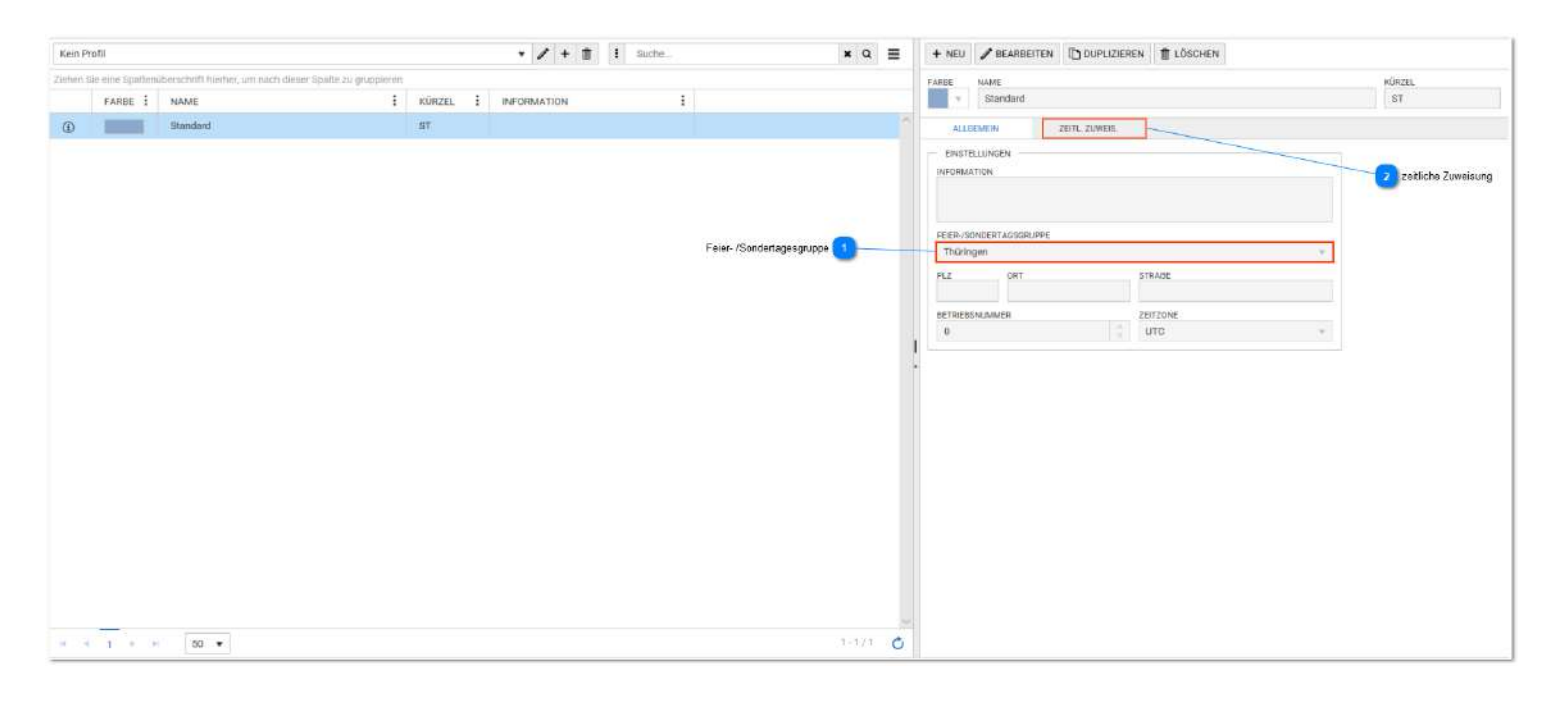

#### Feier-/Sondertagesgruppe

#### Thüringen

Hier muss die Zuordnung der Feier- /Sondertagesgruppe erfolgen. Erfolgt dies nicht, fehlen die Feiertage. Die Feiertage sind im Programm nach Bundesland für Deutschland vordefiniert. Sondertage können zusätzlich definiert werden. Sondertage können in den Wochenprogrammen für Tage mit abweichenden Schichten genutzt werden oder auch in der Zuschlagsberechnung.

#### zeitliche Zuweisung

#### ZEITL. ZUWEIS.

Die zeitliche Zuweisung zeigt die zugeordneten Mitglieder (Gruppen, Personen sind möglich). Gibt es in einem Projekt / Installation nur einen Standort (und damit ein zugehöriges Bundesland) ist die Zuordnung einer Mitarbeitergruppe enthalten sind empfohlen, z.B. Standard- Mitarbeitergruppe

### Feiertag

Feiertage für Deutschland werden im Programm selbstständig berechnet und sind den entsprechenden Bundesländern auch zugeordnet. Mit dieser Definition bedaf es keiner weiteren Aktivität um jedes Jahr die aktuellen Feiertage im Programm zu haben. Für andere Länder bedarf es einer anderen Installation oder die Nachführung der gültigen Feiertage.

| Kein Pr   | stil            |                                                          |          | • / + 📋 i suche | * Q =      | + NEU 🖋 BEARBEITEN 📋 DUPLIZIEREN 🏦 LÖSCHEN |
|-----------|-----------------|----------------------------------------------------------|----------|-----------------|------------|--------------------------------------------|
| Ziehien 9 | e eine Spotteri | überschrift hierher, um nach dieser Spalle zu gruppieren |          |                 |            | FARDE NAME KURZEL                          |
|           | FARBE :         | NAME                                                     | KORZEL : | INFORMATION     | 1          | * Neujshr                                  |
| ۲         |                 | Neujahr                                                  |          |                 | ·          | ALLGEMEIN MITCLIED VON                     |
| ٢         |                 | Heilige Drei Könige                                      |          |                 |            | EINGTELLUNGEN                              |
| ۲         |                 | Karfreitag                                               |          |                 |            | INFORMATION Of Mitglied Von                |
| ۲         |                 | Ostermontag                                              |          |                 |            |                                            |
| ٢         |                 | Tag der Arbeit                                           |          |                 |            | TAGESTYP TYP                               |
| ۲         |                 | Christi Himmelfahrt                                      |          |                 |            | Fester Tag - CTVp                          |
| ٢         |                 | Pfingstmontag                                            |          |                 | Tagestyp 1 | TAG MONAT JAHR                             |
| ٢         |                 | Fronieichnam                                             |          |                 |            |                                            |
| ۲         |                 | Augsburger Hohes Friedensfest                            |          |                 |            |                                            |
| 0         |                 | Mariae Himmelfahrt                                       |          |                 |            | 1                                          |
| ۲         |                 | Tag der deutschen Einheit                                |          |                 |            | (                                          |
| ۲         |                 | Reformationatag                                          |          |                 |            |                                            |
| ۲         |                 | Allerheiligen                                            |          |                 |            |                                            |
| ٢         |                 | Buß- und Bettag                                          |          |                 |            |                                            |
| ٢         |                 | 1. Weinnachtsfeiertag                                    |          |                 |            |                                            |
| ٢         |                 | 2. Weihnachtsfeiertag                                    |          |                 |            |                                            |
| ۲         |                 | Weihnachten                                              |          |                 |            |                                            |
| ۲         |                 | Silvester                                                |          |                 |            |                                            |
|           |                 |                                                          |          |                 |            |                                            |
|           |                 |                                                          |          |                 |            |                                            |
| 11 -1     | 1 1 1           | A. *                                                     |          |                 | 1-18/18    |                                            |

Beispiel: Anlage Feiertag 26.10. Nationalfeiertag Östereich. In diesem Beispiel wird das Jahr leer gelassen. Damit ist der Feiertag in jedem Jahr gültig.

| р       |                                     |                                       |                                            |
|---------|-------------------------------------|---------------------------------------|--------------------------------------------|
| Í.      |                                     |                                       | •                                          |
|         |                                     |                                       |                                            |
| ag      |                                     |                                       | •                                          |
| Monat   |                                     | Jahr                                  |                                            |
| Oktober | •                                   |                                       | ?                                          |
|         | p<br>g<br>Tag<br>Monat<br>♦ Oktober | p<br>g<br>Fag<br>Monat<br>♥ Oktober ▼ | p<br>g<br>Tag<br>Monat Jahr<br>♦ Oktober ▼ |

|   | Tagestyp               |                |
|---|------------------------|----------------|
| 0 | Feiertag               |                |
|   | Es werden 3 Tagestypen | unterschieden: |

- Feiertag

- hoher Feiertag : Feiertage und hohe Feiertage werden in der Anzeige gleich behandelt, können aber in der Berechnung (Wochenprogramme, Zuschläge) unterschieden werden. Dabei hat der hohe Feiertag auch die höhere Priorität.

- Sondertag: frei definierbarer Tag, Berücksichtigung in der Berechnung (Wochenprogramm, Zuschläge). In der Zuschlagsberechnung hat dieser Tag die höchste Priorität.

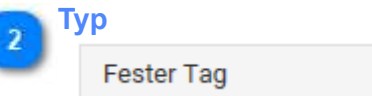

Der Typ definiert die Berechnungsregel für die deutschen Feiertage. Damit ist es möglich die jährlich beweglichen Feiertage zu berechnen.

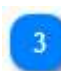

# Mitglied von

MITGLIED VON

Hier sind die bereits zugeordneten Bundesländer von Deutschland zu sehen

# Kalendermarkierung

Kalendermarkierungen haben keine Berechnungsrelevanz, sondern dienen lediglich der farblichen Kennzeichnung bestimmter Tage, bzw. Zeitbereiche in den Journalen (Monatsjournal, Jahresjournal, Statusübersicht).

| 14 | KM |
|----|----|
| 15 | KM |
| 16 | KM |
| 17 | км |

Diese Tage sind dann mit KM und eingestellter Farbe sichtbar(hier Ansicht Monatsjournal): Damit lassen sich z.B. Ferienzeiten oder Zeiten der Betriebsruhe optisch abheben. (Ein Vordefinition der Ferienkalender von Deutschland ist nicht implementiert.)

| E 🗇 KALENDERMARKERUNG X<br>Kein Profil V / + 🕆 i suche X Q 🗐 + NEV / BEARBEITEN 🕥 DUPLIZEREN                                                                                                    |                                                                         |
|----------------------------------------------------------------------------------------------------|-------------------------------------------------------------------------|
| Kein Profil • / + 🕯 i suche_ • A 🔤 + NEU / SEARBEITEN 🗈 DUFUZIEREN                                                                                                    |                                                                         |
|                                                                                                    | 1 LÖSCHEN                                                               |
| Zahan Sie eire Spakerbörschrift hieher, um nach dieser Spalte zu gruppieren                                                                                                    | KÜRZEL                                                                  |
| PARBE I NAME I KORZEL I INFORMATION I Semisboruho                                                                                                    | BR                                                                      |
| Betrieberuhe BR 14.07.2018-04.08.2010 Mtgljed von: bitte Bundesland zuordnen, sonat keine Anzeige ALLERMEN MitgleD VON                                                                                                    |                                                                         |
| O       Detrictsaugelling         Bit Hicksaugelling       Einst Hicksaugelling         Network       Network         Network       Network | t kelve Anzeige<br>rs<br>04.08.2019<br>1 Zeitbereich Kalendermarkierung |

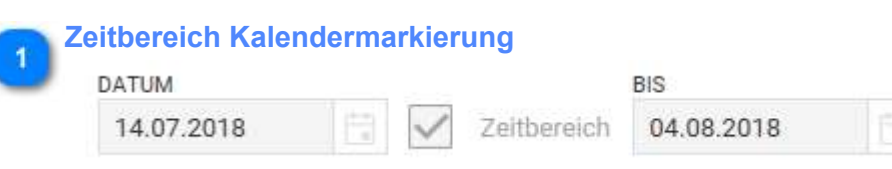

steuerbar ob nur ein Tag oder ein Zeitbereich

5

Mitglied von

MITGLIED VON

Hier erfolgt die Zuordnung über die vordefinierten Feiertags/- Sondertagesgruppen.

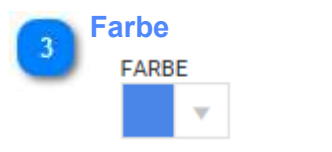

Diese Farbe hat die Kalendermarkierung in den Journalen
# Gruppen

Die möglichen und am meisten benutzten Gruppenarten sind in der Abbildung dargestellt:

- Feier-/Sondertagesgruppe
- Kontengruppe
- Kriteriengruppe
- Lohnartgruppe
- Mitarbeitergruppe
- Schichtgruppe
- Verwaltungsgruppe

Optionsabhängig können weitere Gruppen verfügbar sein (Kriteriengruppe, Schichtgruppe)

Die Gruppen unterscheiden sich nach ihrer *Funktion* in den verfügbaren Reitern und den im Reiter "Allgemein" **verfügbaren Einstellungen**.

|                           | 🚍 🛅 GRUPPEN 🗙                    |                               |          |                                        |       |                                   |                                 |        |  |  |
|---------------------------|----------------------------------|-------------------------------|----------|----------------------------------------|-------|-----------------------------------|---------------------------------|--------|--|--|
|                           | Rein Profil                      |                               |          | ✓ ✓ + □ i Suche.                       | * Q = | + NEU / BEARBEITEN DUPLIZIEREN    | T LÖSCHEN                       |        |  |  |
|                           | 🕈 Grappenaden 🚿                  |                               |          |                                        |       | FARSE NAME                        |                                 | (ÚRZEL |  |  |
|                           | FAREE I IDON                     | 1 NAME                        | 1 KÜRZEL | INFORMATION                            |       | - VW1                             |                                 | VW1    |  |  |
| Feier- /Sondertagesgruppe | Feier-/Sondertagsgruppe          |                               |          |                                        | ×.    | ALLINEME IN METGLEDER             | VORGESETZTE EINICHRÄNKLING STA. |        |  |  |
| INTERNAL CONTRACTOR       |                                  |                               |          |                                        |       | INFOGRATION                       |                                 |        |  |  |
| Kontengruppe 2            | <ul> <li>Kontengruppe</li> </ul> |                               |          |                                        |       | Verwaltungsgrappe1                |                                 |        |  |  |
|                           | - ① 121                          | Alle Kontendefinitionen       | A-KTG    | Standardgruppe für alle Konten         |       |                                   |                                 |        |  |  |
|                           | - (1) 128                        | Zuschläge / Überstunden       | Zu/Üb    | Zuschlägsgruppe für Schichten          |       | ORUPPENARTEN                      | 1                               |        |  |  |
| Kritenengruppe            | Kriteriengruppe                  |                               |          |                                        |       | PERCHADINGSTVS                    |                                 |        |  |  |
|                           | 0 4                              | Factoriatia                   | B        |                                        |       | SELECTION X STATULINEERSCHT X DDD | RINTSTADELIETE <                |        |  |  |
|                           |                                  | Hitskifte                     | HK       |                                        |       | ADBETERLATZ                       |                                 |        |  |  |
|                           |                                  |                               | 22       |                                        |       | Kele Arbeitspielz                 | . <u>.</u>                      |        |  |  |
| Lohnangruppe              | Lohnartgruppe                    |                               |          |                                        |       | 1                                 |                                 |        |  |  |
|                           | - 0 🖸 🖸                          | zur Übergabe an Lohinprogramm | LE       |                                        |       | •                                 |                                 |        |  |  |
| Mitarbeitergruppe 💽       | Mitarbeitergruppe                |                               |          |                                        |       |                                   |                                 |        |  |  |
|                           | - 0 📰 🔮                          | Standard MA-Gruppe            | Std-MAs  | Standardgruppe für NeuenlageBei Saldos |       |                                   |                                 |        |  |  |
| Schichtgruppe             | Schichtgruppe                    |                               |          |                                        |       |                                   |                                 |        |  |  |
|                           | - 💿 🔚 🗷                          | Früh                          | 5        |                                        |       |                                   |                                 |        |  |  |
|                           | - 🛛 🔚 🗶                          | Spat                          | 5        |                                        |       |                                   |                                 |        |  |  |
|                           | - 🛛 🗖 🗶                          | Nectri                        | N        |                                        |       |                                   |                                 |        |  |  |
| Vewaltungsgruppe 🕐        | Verwaltungsgruppe                |                               |          |                                        |       |                                   |                                 |        |  |  |
|                           | - 0 💼 🛔                          | (WW)                          | VW1      | Verwaltungsgruppet                     |       |                                   |                                 |        |  |  |

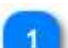

### Feier-/Sondertagesgruppe

### Feier-/Sondertagsgruppe

Hier sind die Feiertage getrennt für alle 16 Bundesländer vordefiniert. Die Feiertage werden nach einem üblichen Regelwerk automatisch berechnet und stehen in allen Bereichen zur Verfügung. Bei Bedarf können die Feiertage geändert werden oder auch Bundesländer (z.B. Schweiz) hinzugefügt werden. Die Zuordnung der Feier- /Sondertagesgruppe muss in der Filiale erfolgen.

### Kontengruppe

### Kontengruppe

Die Mitglieder dieser Gruppen können die Konten sein, die unter <u>Kontendefinition</u> angelegt sind. Diese Gruppierungen werden an verschiedenen Stellen des Programms benutzt und werden im Hinblick dieser auch gebildet. Zum Beispiel können alle Zuschläge, die in einer Schicht berechnet werden sollen, zu einer Gruppe zusammengefasst werden. Diese Gruppe wird dann direkt an die Schicht gehängt und man spart sich das sonst aufwendige zuordnen der einzelnen Kontendefinitionen an der Schicht. Die Kontengruppe verfügt deshalb auch über einen weiteren Reiter "*zeitl. Zuweis.*". An dieser Stelle sind jetzt die Schichten zu sehen, an denen diese Gruppe zugeordnet ist und die hier auch editierbar sind. Diese Zuordnungen können auch direkt an den <u>Schichten</u> bearbeitet werden.

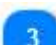

### Kriteriengruppe

### Kriteriengruppe

Benutzung im Schichtplaner zur Zählung von geplanten Mitarbeitern mit gleicher Kriteriengruppe. Es können beliebige Kriterien hier zusammengefasst werden.

### Lohnartgruppe

Lohnartgruppe

Die Übergabe an ein Lohnprogramm erfolgt immer über eine Lohnartgruppe, die hier zu definieren ist. Die Mitglieder dieser Gruppen können die Konten sein, die unter <u>Kontendefinition</u> angelegt sind. Die Lohnartgruppen zeigen im Reiter "**zeitl. Zuweis.**" an, zu welchen <u>Mitarbeitergruppen</u> eine Zuordnung besteht. Diese Zuordnung kann hier als auch an den MItarbeitergruppen bearbeitet werden.

### 🔊 Mitarbeitergruppe

### Mitarbeitergruppe

Wie der Name es bereits aussagt, sind die Mitglieder dieser Gruppen vorzugsweise die Mitarbeiter (Personal) aber auch Terminals und Multitabs können als Mitglied zugeordnet werden. Über den Reiter "*zeitl. Zuweis.*" können notwendige Einstellungen für alle Mitarbeiter bearbeitet werden. Vorteil: Es muss nicht mehr an jedem einzelnen Mitarbeiter ein und dieselbe Zuordnung erfolgen, sondern diese kann hier als zeitliche Zuweisung für alle Mitglieder der Gruppe erfolgen.

Achtung: Mitarbeiter können Mitglied in mehreren Gruppen sein! weitere Details: siehe unter Mitarbeitergruppen

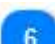

# Schichtgruppe

Schichtgruppe

Benutzung im Schichtplaner zur Zählung von geplanten Mitarbeitern mit gleicher Schichtgruppe. In der Schichtgruppe können beliebige Schichten zusammengefasst werden.

### Verwaltungsgruppe

Verwaltungsgruppe

Verwaltungsgruppen sind ähnlich der Mitarbeitergruppen vorzugsweise eine Gruppierung von Mitarbeitern und können aber auch Benutzerkonten, Terminals und Multitabs beinhalten. Das besondere ist die Möglichkeit Vorgesetzte zu definieren. Diese Vorgesetzten verfügen über besondere Möglichkeiten / Eigenschaften oder Merkmale, z.B:

• Empfänger von Nachrichten aus dem Jobsystem (z.B. bei Über/Unterschreitung von Kontengrenzen) Die Verwaltungsgruppe kann gut mit einer Abteilung und der Vorgesetzte mit einem Abteilungsleiter verglichen und benutzt werden.

weitere Details: siehe unter Verwaltungsgruppen

# **Mitarbeitergruppen**

Mitarbeitergruppen können verschiedenst benutzt werden:

- in der Selektion
- im Kolonnenmodus an der APP oder Smartphone

• für die Zuordnung von gemeinsamen Merkmalen für die Zeitberechnung (Filiale, Script, Wochenprogramm..). Diese Möglichkeit hat den Vorteil, dass nicht jeder Mitrarbeiter einzeln bearbeitet werden muss und auch im Änderungsfall nur eine Änderung hier an der Gruppe erforderlich ist.

**Bemerkung:** Im Programm gibt es eine Standard- Mitarbeitergruppe, in der alle Mitarbeiter bei Neuanlage automatisch zugeordnet werden. Im Auslieferzustand ist dass die "Standard MA-Gruppe", wie auch in der Abbildung zu sehen. In den Projekteinstellungen kann diese Zuordnung geändert werden. Es kann auch der Name dieser Gruppe geändert werden.

|                                                                           | Magindae Zetische Zweisung                                         |
|---------------------------------------------------------------------------|--------------------------------------------------------------------|
| BIRLIPPEN 🗙                                                               |                                                                    |
| ain Profit 🔹 🖌 🕈 📋 👔 Sutha                                                | ж Q = + иел Узружвенен Приризсиен Плорсиен                         |
| f Bruppenarten X                                                          | FARE MOVE KIRDE                                                    |
| FARBE 1 ICON 1 NAME 1 NÜRZEL 1 INFORMATION                                |                                                                    |
| Feler-/Sondertagsgruppe                                                   | - ALLEMEN MICHELE ENGINEER ENGINEERE ENGINEERE ENGINEERE ENGINEERE |
| Kontengruppe                                                              | TYP AB <b>T</b> NAME <b>T</b> NR <b>T</b>                          |
| 120 Alle Kontendefinitionen A-KTO Standardgruppe für alle Konten          | <ul> <li>Typ; Filiale</li> </ul>                                   |
| 2uschlige / Überstunden Zu/Üb Zuschligegruppe für Schichten               | - 関 01.01.2017 Stanford 1                                          |
| Kitheriengruppe                                                           | Typ: Lohnartgruppe                                                 |
| Lobnartgruppe                                                             | D1.01.2017 Zur Übergabe an Lehnprogra. 1                           |
| Mitarbeitergruppe                                                         | 4 Typ: Script                                                      |
| 🕕 💼 👹 Standard MA Orappe Sti5MAa Standardgruppe Tir NecestrageBei Sardoa. | - 01.01/2017 Kappung Stato 150(-909 1                              |
| Schichtigruppe                                                            | Typ: Wochenprogramm                                                |
| 0 🚾 💆 Falls F                                                             | - 🗊 01.01.2017 Giettet Mo-Fr 1                                     |
| 🛈 🗾 🗏 Spik S                                                              |                                                                    |
| 🛈 💳 🗶 Necht N                                                             |                                                                    |
| Verwaltungsgruppe                                                         |                                                                    |
| 🕘 💼 VW1 VW1 Verweitungsgruppe1                                            |                                                                    |

### **Mitglieder**

MITGLIEDER

Das sind die der Gruppe zugehörigen Mitarbeiter. Mitarbeiter können Mitglieder mehrerer Gruppen sein. Die Mitgliedschaft eines Mitarbeiters ist auch im Personalstamm im Reiter "Mitglied von" ersichtlich.

### Zeitliche Zuweisung

### ZEITL. ZUWEIS.

Die zeitlichen Zuweisungen gelten für alle Mitarbeiter der Gruppe. Das "Ab" - Datum bestimmt, ab wann der Eintrag gültig ist und wird entweder durch einen späteren Eintrag (auf der Zeitachse) aufgehoben oder gilt unendlich. Da auch zeitliche Abhängigkeiten direkt am Mitarbeiter gepflegt werden können, ist hier für gleiche Einstellungen, z.B. Wochenprogramm wichtig:

• es gilt eine strikte Datumssteuerung (es ist immer der am nächsten zurückliegende Eintrag der bestimmende)

• bei gleichem Datum in Mitarbeitergruppe und direkt am Mitarbeiter gewinnt der Eintrag am MItarbeiter

Zeitliche Zuweisungen sind nicht in jedem Fall erforderlich (z.B. wenn als Selektion benutzt)

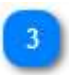

Einschränkung der Stammdaten

EINSCHRÄNKUNG STA...

Dieser Reiter ist eine Option ("eingeschränkte Selektionsgruppen") und ermöglicht, dass je nach Auswahl der Mitarbeitergruppe nur ausgewählte Stammdaten vorhanden und benutzbar sind. Diese Option kann dafür genutzt werden um Mandanten einzurichten.

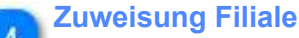

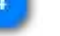

01.01.2017

01.01.2017

Standard

1

Da die Filiale meist bei allen Mitarbeitern gleich ist, ist die Zuordnung an einer zentralen Mitarbeitergruppe absolut sinnvoll. Im Standard gibt es dafür bereits eine Standard- Mitarbeitergruppe. Diese Gruppe hat die Besonderheit, dass automatisch alle Mitarbeiter zugeordnet werden, wenn diese neu angelegt werden.

# 🚬 Zuweisung Script

| <br> |  |
|------|--|
|      |  |

Kappung Saldo +50/-999

1

Im Script können zusätzlich definierte Rechenregeln ausgeführt werden. Dies ist nicht in jedem Fall notwendig. Die Zuordnung eines Scriptes ist daher auch kein Zwang. Die montaliche Kappung des laufenden Saldos ist eine Standardfunktion im Script, wobei die Kappungsgrenzen (plus/minus) im Script einstellbar sind.

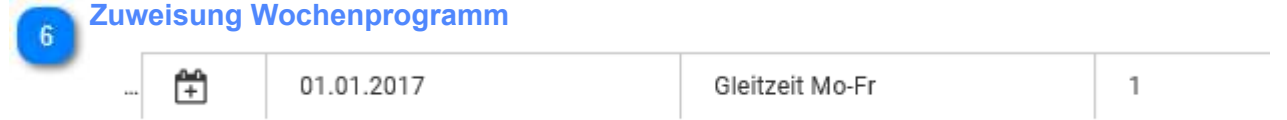

Die Zuweisung des Wochenprogramms kann auch über die Mitarbeitergruppe erfolgen. Da meist nicht alle Mitarbeiter das gleiche Wochenprogramm haben, ist dies von Fall zu Fall abzuwägen. Eventuell ist die Benutzung mehrerer Mitarbeitergruppen aber immer noch sinnvoller, als die Einzelzuweisung direkt am Mitabeiter.

# Verwaltungsgruppen

| GRUPPEN X                                                                                                    |            |                                     |                                                |        |                    |
|----------------------------------------------------------------------------------------------------|------------|-------------------------------------|------------------------------------------------|--------|--------------------|
| Profil                                                                                                    |            | • ✔ + ≘ 1 Suche. ★ Q Ξ              | + NEU SEARBEITEN DUPLIZIEREN TLOSCHEN          |        |                    |
| nuppenarten 🛞                                                                                                  |            |                                     | FASSE NAME                                     | NIR2EL |                    |
| FARBE I KON I NAME                                                                                             | 1 KÜRZEL 1 | INFORMATION                         | • \$W1                                         | ( WI   |                    |
| Feier-/Sondertagsgruppe                                                                                        |            |                                     | ALLOEMEN MITOLIEDEN VORGEBETZTE EINSCHRÄMKOM   | ISTA_  |                    |
|                                                                                                    |            |                                     | BINSTELLINGEN                                  |        |                    |
| Kontengruppe                                                                                                   |            |                                     | Verwaltungsgruppe1                             |        |                    |
| C Tall Alle Kontendefinitionen                                                                                 | A-KTO      | Standordgruppe für alle Konten      |                                                |        | Vorgesetzte        |
| 123 Zuschläge / Übersbunden                                                                                    | Ζιψΰα      | Zusotiägsgruppe für Schichten       | GRUPPENARTEN                                   |        |                    |
| Wellandarowski                                                                                                 |            |                                     | Verwallungsgruppe =                            |        |                    |
| vinenci di abbe                                                                                                |            |                                     | EINSCHRÄNKUNZSTYP                              |        | C Einschrankungsty |
| Lohnartgruppe                                                                                                  |            |                                     | BELEVITOR & BEAUGONEMISCHE & DEBONICHOODINEE & |        |                    |
|                                                                                                    |            |                                     | Ken Arbeitspietz -                             |        |                    |
| Mitarbeitergruppe                                                                                              |            |                                     | ( Patron Schult en 1                           |        |                    |
| ③ Stansard MA-Gruppe                                                                                           | Std-MAs    | Standardgruppe für NeuarlageBei Sa. | 1                                              |        |                    |
| Schichtgruppe                                                                                                  |            |                                     |                                                |        |                    |
| Verwaltungsgruppe                                                                                              |            |                                     |                                                |        |                    |
| © 👥 💼 🗤                                                                                                    | VW1        | Verwaltungsgruppe1                  |                                                |        |                    |
| and a second second second second second second second second second second second second second second second |            |                                     |                                                |        |                    |

### **Einschränkungstyp**

### EINSCHRÄNKUNGSTYP

SELEKTION X STATUSÜBERSICHT X GEBURTSTAGSLISTE X

Der Einschränkungstyp beschreibt, wo diese Verwaltungsgruppe überall sichtbar ist und ausgewählt werden kann. Für die Statusübersicht und den Personalplaner gibt es die Besonderheit, dass alle Mitglieder sich sehen können, ohne dass es weiterer Einstellungen bedarf.

Erläuterung: Verfügt ein Mitarbeiter über einen einfachen Mitarbeiterzugang, kann dieser Mitarbeiter nur seine eigenen Daten und die in den Rechten zugeordneten Menüpunkte sehen. Für die Statusübersicht oder auch den Personalplaner kann durch die vorgenannten Einstellung des Einschränkungstyps erreicht werden, dass der Mitarbeiter alle Mitglieder seiner Verwaltungsgruppe sehen kann.

Jeder Mitarbeiter kann nur Mitglied einer Verwaltungsgruppe sein.

Die Verwaltungsgruppe wird in der Navigation im Personalstamm angezeigt.

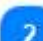

### VORGESETZTE

Vorgesetzte

Vorgesetzte sind Mitarbeiter, die über einen erweiterten Zugang (Mitarbeiter Profi) verfügen müssen (Zählung in der Lizenz). Vorgesetzte können in mehreren Verwaltungsgruppen enthalten sein, dürfen aber selber nur in einer Verwaltungsgruppe Mitglied sein. Der Reiter "Vorgesetzter" ist nur in den Verwaltungsgruppen verfügbar. Vorgesetzte können auch Benutzer sein.

# Mitarbeiterfilter

Mitarbeiterfilter sind Filterungen auf Basis von Mitarbeitereigenschaften, die für die Selektionen benutzt werden. Diese Filter sind statische Filter ohne Berücksichtigung von Ergebnissen oder zeitlich abhängigen Parametern. Eine Kombination mit Vorfiltern ist dabei möglich.

| Vorfilter 1            | FARBE NAME<br>Bereich1                       | KÜRZEL<br>FB1 |                   |
|------------------------|----------------------------------------------|---------------|-------------------|
|                        | ALLGEMEIN VORFILTER REGELN EINSCHRÄNKUNG STA | 1             | 2 Einschränkungen |
|                        | EINSTELLUNGEN                                |               |                   |
|                        | Bewegungsdatenfilter für AP1                 |               |                   |
| Bewegungsdatenfilter 3 | Bewegungsdatenfilter                         |               | 4 Regeln          |
|                        | ARBEITSPLATZ B1 - Bereich1 (602)             |               |                   |

### Vorfilter

### VORFILTER

Bereits vorhandene Filter können hier als Vorfilter benutzt werden. Ist der Vorfilter leer, erfolgt keine Einschränkung durch den Vorfilter.

### Einschränkungen

### EINSCHRÄNKUNG STA...

Dieser Reiter ist optional verfügbar, wenn das Modul "Eingeschränkte Selektionsgruppen" lizensiert ist. Es damit möglich, in den einzelnen Selektionen nur bestimmte Stammdaten zu sehen, zum Beispiel für eine Station sollen nur die eigenen Schichten der Station sichtbar sein. Die Stammdaten umfassen auch Statusgründe. Optional können weitere Stammdaten (Arbeitsplätze, Tätigkieten, Aufträge ...) verfügbar sein. Dies ist lizenzabhängig.

### Bewegungsdatenfilter

### Bewegungsdatenfilter

Sollen zeitliche Abhängigkeiten berücksichtigt werden, sind Bewegungsdatenfilter nutzbar. Eine weitere Erläuterung erfolgt im nächsten <u>Unterabschnitt</u>.

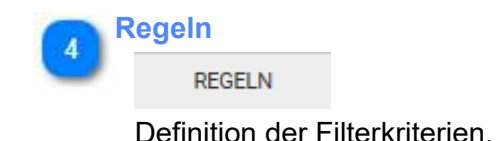

# Regeln

|           | FARBE NAM  | VIE<br>ereich1 |                    | KÜRZEL<br>FB1     |
|-----------|------------|----------------|--------------------|-------------------|
| nüpfung 2 | ALLGEME    | N VORFILTER    | REGELN             | EINSCHRÄNKUNG STA |
|           | + HINZUFÜG | EN UND V       |                    |                   |
| Feld      | AKTIONEN   | FELD           | OPERATOR           | WERT              |
|           | Θ          | Ausweis        | Größer oder Gleich | 1                 |
|           | Θ          |                | Enthält            |                   |
|           |            | Aktive         |                    |                   |
|           |            | Vorname        |                    |                   |
|           |            | Nachname       |                    |                   |
|           |            | Kürzel         |                    |                   |
|           |            | Information    |                    |                   |
|           |            | Eintritt       |                    |                   |
|           |            | Austritt       |                    |                   |

| F | Feld |  |  |  |  |  |  |
|---|------|--|--|--|--|--|--|
|   | FELD |  |  |  |  |  |  |

Mit Klick in dieses Feld wird eine Auswahlbox geöffnet und die zur Verfügung stehenden Felder (Reiter Allgemein Personalstamm) sind sichtbar und auswählbar.

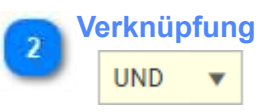

logisches 'Oder' sowie logisches 'Und' möglich. Die Verknüpfungen sind dabei jeweils alle immer gleichartig verknüpft

# Bewegungsdatenfilter

Bewegungsdatenfilter ermöglichen die Berücksichtigung von zeitliche abhängigen Parametern/ Bewegungsdaten bei der Filterung von Mitarbeitern. Diese Filter haben immer einen Zeitbezug und sind am eingefärbten (blauen) Filtersymbol erkennbar. Voraussetzung damit diese Filter funktionsfähig sind ist, daß eine *Berechnung über dem Filterzeitbereich* erfolgte. Die Einstellung erfolgt immer in 2 Teilschritten:

1. Anlage Filter und Kennzeichnung als Bewegungsdatenfilter

2. weitere Definition der Filterparameter direkt im Filter (nicht mehr in den Stammdaten, sondern der Fußzeile im Bereich der Selektion)

Die Kombination mit Vorfiltern ist möglich.

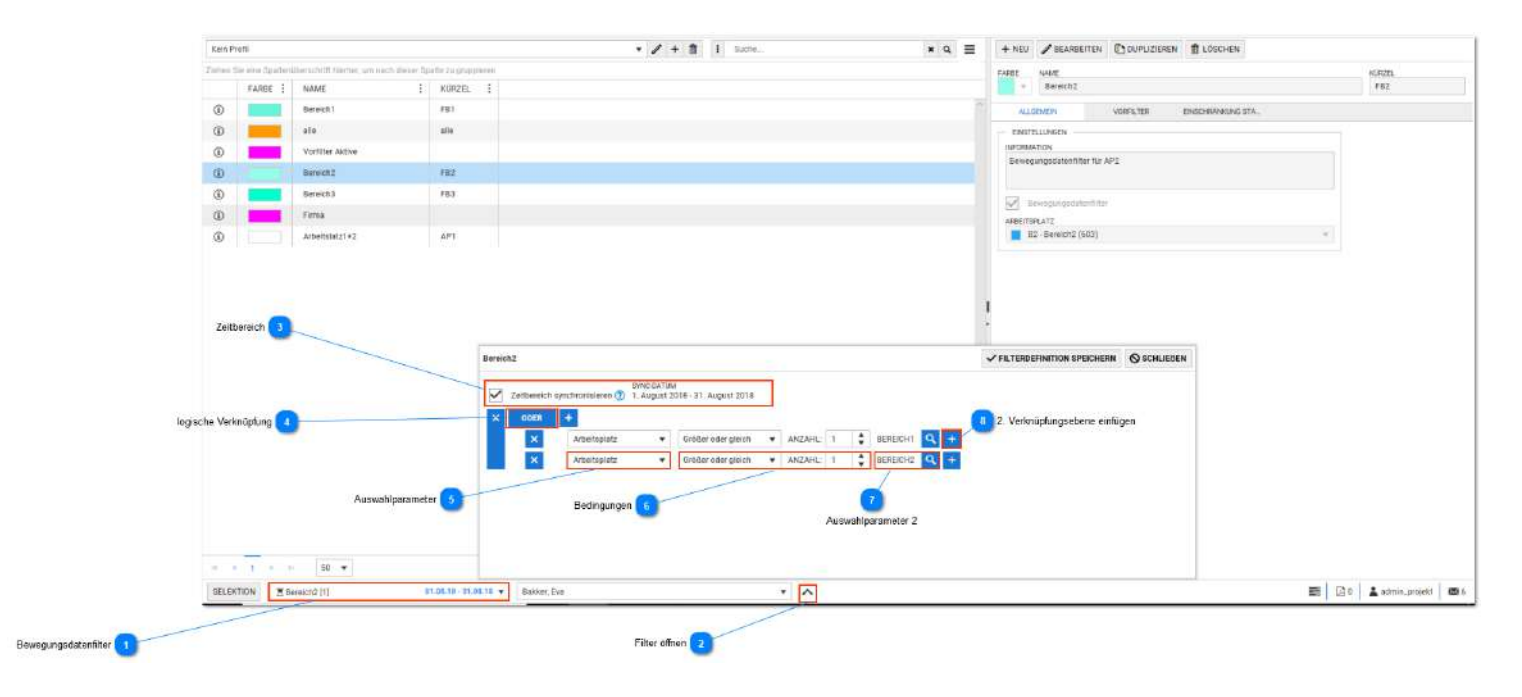

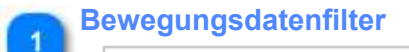

| Rereich2 [1] | 01.08.18 - 31.08.18 🔻 |
|--------------|-----------------------|
|--------------|-----------------------|

Hier die Auswahl des Filters wie bei allen Filtern/Gruppen. Blaue Filtersymbole kennzeichen den Bewegungsdatenfilter.

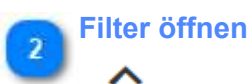

Damit kann der Filter geöffnet werden und die weitere Definition oder auch Veränderung kann erfolgen.

### Seitbereich

SYNC-DATUM Zeitbereich synchronisieren (?) 1. August 2018 - 31. August 2018

Da der Filter an einen Zeitbereich gekoppelt ist, wäre bei Wechsel des Zeitbereiches in den Journalen immer wieder eine Änderung des Zeitbereichs des Filters erforderlich. Diese Option ermöglich eine automatische Synchronisierung des Zeitbereichs mit dem aktuell gewählten Zeitbereich.

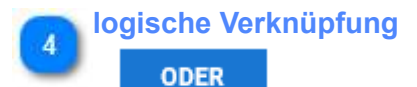

logisch "Oder" und "Und" sowie Verschachetelungen für 2 Ebenen sind verfügbar. Beispiel:

| Sync-Datum  Zeitbereich synchronisieren (?) 1. Juli 2018 - 31. Juli 2018 |     |   |              |   |                    |   |           |    |             |    |
|--------------------------------------------------------------------------|-----|---|--------------|---|--------------------|---|-----------|----|-------------|----|
| ×                                                                        | Und |   | +            |   |                    |   |           |    |             |    |
|                                                                          | ×   |   | Arbeitsplatz | • | Größer oder gleich | • | Anzahl: 1 | \$ | AP1 🤇 -     | F. |
|                                                                          | ×   | C | Oder +       |   |                    |   |           |    |             |    |
|                                                                          |     | × | Schicht      | • | Größer oder gleich | • | Anzahl: 1 | \$ | Frühschicht | Q, |
|                                                                          |     | × | Schicht      | • | Größer oder gleich | • | Anzahl: 1 | \$ | Frühdienst2 | Q, |

Es wird gefiltet: Arbeitsplatz 1 und Frühschicht oder Abeitsplatz 1 und Frühschicht 2

| Auswahlparameter |                    |          |  |  |  |  |  |
|------------------|--------------------|----------|--|--|--|--|--|
|                  | Arbeitsplatz       | •        |  |  |  |  |  |
| 1                |                    |          |  |  |  |  |  |
|                  | Arbeitsplatz       | <u> </u> |  |  |  |  |  |
|                  | Schicht            |          |  |  |  |  |  |
|                  | Status             |          |  |  |  |  |  |
|                  | Schalter           |          |  |  |  |  |  |
|                  | Kontostände Summe  |          |  |  |  |  |  |
|                  | Kontostände Anzahl |          |  |  |  |  |  |
|                  | Tagesergebnis      |          |  |  |  |  |  |
|                  | Auftrag            |          |  |  |  |  |  |
|                  |                    | -        |  |  |  |  |  |

Die in der Auswahlliste enthaltenen Merkmale sind benutzbar. Wichtig ist, dass immer eine Berechnung erfolgte. In den Berechnungsergebnissen sind auch zeitliche Abhängigkeiten aus dem Personalstamm enthalten.

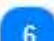

### Bedingungen

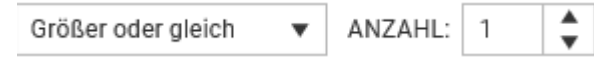

Hier können Bediingungen gestellt werden, wie zum Beispiel wie oft muss ein Ergebnis erreicht werden, damit der Filter wahr wird. Hier ist ein sorgfältige Einstellung zu beachten! Wenn zum Beispiel eine Anzahl nicht vorher genau bekannt ist, ist der Einsatz von "Größer oder Gleich" sehr sinnvoll.

### Auswahlparameter 2

BEREICH2

+

definiert den Auswahlparameter aus (5) näher, also z.B. welcher Arbeitsplatz genau gemeint ist. Diese Einstellung ist erforderlich.

# 2. Verknüpfungsebene einfügen

Einfügen einer 2. Ebene. Elemente einer Ebenen haben jeweils die gleiche logische Verknüpfung (Und/ Oder). Alle 2.Ebenen sind nach oben widerum gleichartig logisch verknüpft (Und/Oder).

# Filter "Aktive"

| ALLGEMEIN VORFILTER |                | EINSCHRÄNKUNG STA. |   |        |   |
|---------------------|----------------|--------------------|---|--------|---|
| + HINZUFÜ           | GEN - EN       | TFERNEN            |   |        |   |
| TYP                 | NAME           |                    | T | KÜRZEL | T |
| ✓ Typ: Si<br>▼      | elektion / Fil | ter<br>ktive       |   |        |   |
| 1                   |                |                    |   |        |   |

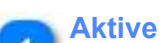

Aktive

### Vorfilter Aktive

Dieser Filter berücksichtigt das Eintrittsdatum und das Austrittsdatum. Der Bezug ist immer das aktuelle (heutige) Datum. Dieser Filter kann als Vorfilter genutzt werden. Das Ergebnis ist, dass die Selektion immer nur Mitarbeiter berücksichtigt, die bezogen auf das aktuelle Datum noch nicht eingetreten oder bereits ausgetreten sind.

# Selektionsgruppe

Eine Selektionsgruppe wird benötigt, um zu bestimmen, welche Gruppen und/oder Mitarbeiterfilter vom angemeldeten Mitarbeiter benutzt werden dürfen. Dazu ist eine erweiterte Mitarbeiter- Anmeldung (Mitarbeiter Profi) erforderlich. Erfolgt diese Zuordnung nicht, kann der Mitarbeiter nur sich selber auswählen und damit nur seine eigenen Daten sehen und bearbeiten. Dies kann auch durch Nutzung der <u>Verwaltungsgruppen</u> erreicht werden. Der wesentliche Unterschied zur Verwaltungsgruppe ist, dass die hier Gruppen und nicht einzelne Mitarbeiter zugeordnet werden können. Bei Nutzung des Antragswesens ist die Benutzung der Verwaltungsgruppen vorzuziehen, da diese ohnehin für das Genehmigungsverfahren benötigt werden. Mitglieder der Selektionsgruppen können auch **Benutzer** sein.

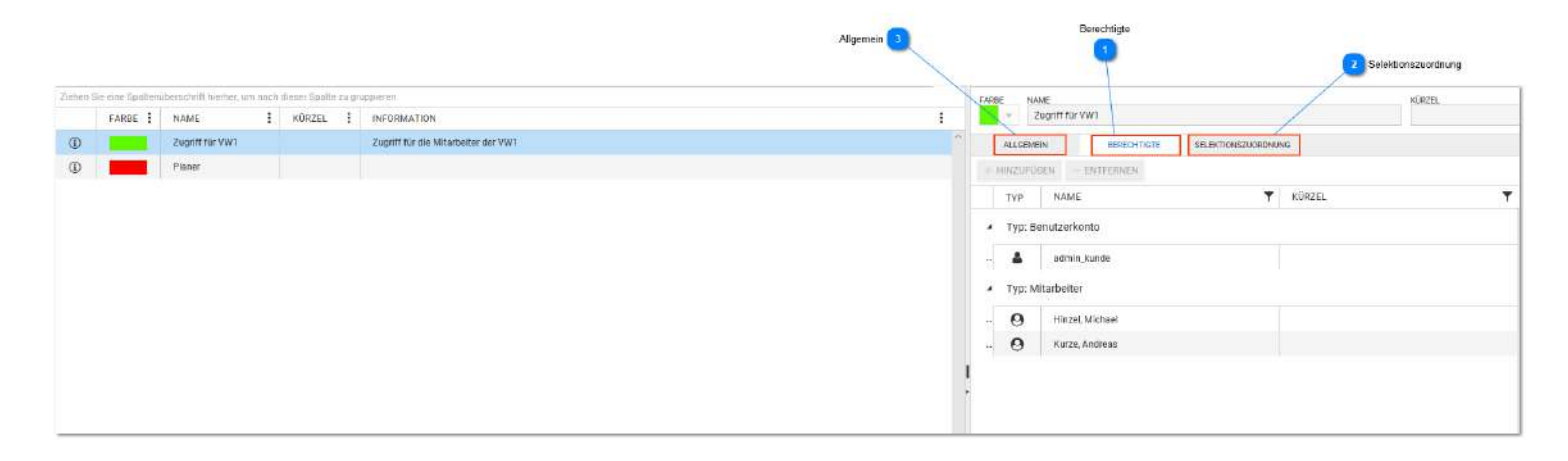

### Berechtigte

### BERECHTIGTE

Berechtigte können *Mitarbeiter* oder *Benutzer* sein. Dies ist vergleichbar mit dem "Vorgesetzer" aus den Verwaltungsgruppen. Für Mitarbeiter ist eine erweiterte Berechtigung (Mitarbeiter Profi) erforderlich.

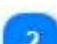

### Selektionszuordnung

SELEKTIONSZUORDNUNG

einfache Zuordnung via Drag und Drop der gewünschten Selektionen

### Allgemein

ALLGEMEIN

Definition des Einschränkungstyps:

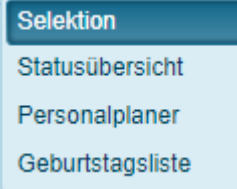

Es können mehrere Optionen zugewählt werden, wo diese Selektionsgruppe verfügbar sein soll. Damit kann u.a. erreicht werden, dass ein Mitarbeiter lediglich in der Statusübersicht die Mitarbeiter seiner Abteilung sieht aber in allen anderen Menüpunkten nur sich selber.

# Rahmendienstplan

Der Rahmendienstplan ermöglicht die Anlage von Wochenplänen über mehrere Wochen. Für nur eine Woche wäre ansonsten das Wochenprogramm ausreichend. Der Rahmendienstplan kann dem Mitarbeiter in der Personalplanung zugeordnet werden und ist deshalb nur als Optionstool für den Personalplaner verfügbar.

| Kein Profé         |                                        |                                    | ✓ / + 1 1 Suche. | * Q =   | + NEU                   | / BEARBEITEN | DUPLIZIEREN | E LÖSCHEN                                                                                                    |    |                    |
|--------------------|----------------------------------------|------------------------------------|------------------|---------|-------------------------|--------------|-------------|----------------------------------------------------------------------------------------------------|----|--------------------|
| Zieber the eine to | a thirlich are strictly historical, wh | n nach dasser Sparte zu gruppleier |                  |         | FARE                    | NAME         |             | wGW281                                                                                                    |    |                    |
| FARB               | I NAME                                 | 1 KÜRZEL I                         |                  |         |                         | 3-Schicht    |             | 35                                                                                                    |    |                    |
| 0                  | eine Woche                             |                                    |                  | 1       | ALL                     | OEMEIN       |             |                                                                                                    |    |                    |
| 0                  | 3-Schieft                              | 26                                 |                  |         | - ENST                  | ELLUNIEN     |             |                                                                                                    |    |                    |
|                    |                                        |                                    |                  |         | NEOR                    | ATION        |             |                                                                                                    |    |                    |
|                    |                                        |                                    | w                | ichan 💶 | Woche<br>Woche<br>Woche |              |             | 745<br>F1 - Frühschicht (3)<br>(740<br>F1 - Frühschicht (2)<br>F1 - Frühschicht (2)<br>F1 - Frühschicht (2)<br>F1 - Frühschicht (2)<br>A4 | •  | 2 Schichtzuordnung |
|                    |                                        |                                    |                  |         |                         |              |             | F1 - Fitinschicht (3)                                                                                                    | Ψ. |                    |
|                    |                                        |                                    |                  |         |                         |              | SAMS        | TA0                                                                                                    |    |                    |
|                    |                                        |                                    |                  |         |                         |              | 100         | SF - Schichtfrei                                                                                                    | 1  |                    |
|                    |                                        |                                    |                  |         |                         |              | CONN        | лар                                                                                                    |    |                    |
|                    |                                        |                                    |                  |         |                         |              |             | N1-Nechtschicht (5)                                                                                                    |    |                    |
|                    |                                        |                                    |                  |         |                         |              |             |                                                                                                    |    |                    |

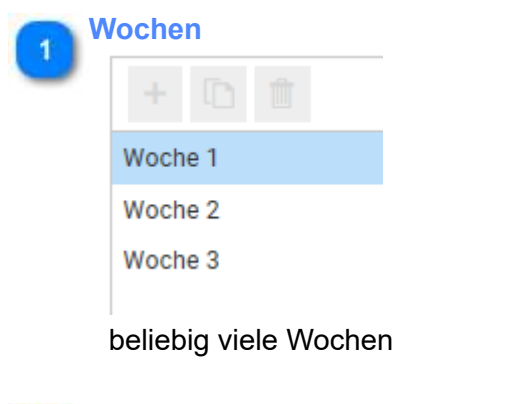

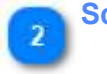

# Schichtzuordnung

F1 - Frühschicht (3)

jedem Tag **muss** eine Schicht zugeordnet werden.

# Betriebsdaten

Betriebsdaten umfassen den <u>Arbeitsplatz</u> und <u>Kriterien</u> und können in der Selektion, dem Personalplaner und Schichtplaner eingesetzt werden.

# **Arbeitsplatz**

Arbeitsplatz ist ein Organisationskriterium an dem die Mitarbeiter zeitlich abhängig zugewiesen werden können. Damit eignet sich der Arbeitsplatz gut für Planungsvorgänge mit Abbildung von Stationen, Abteilungen oder Bereichen. Der Aufbau gestattet eine mehrstufige Baumstruktur.

Achtung: Damit Arbeitsplätze in der Planung benutzt werden können, muss der Arbeitsplatz in eine Selektion eingebunden werden.

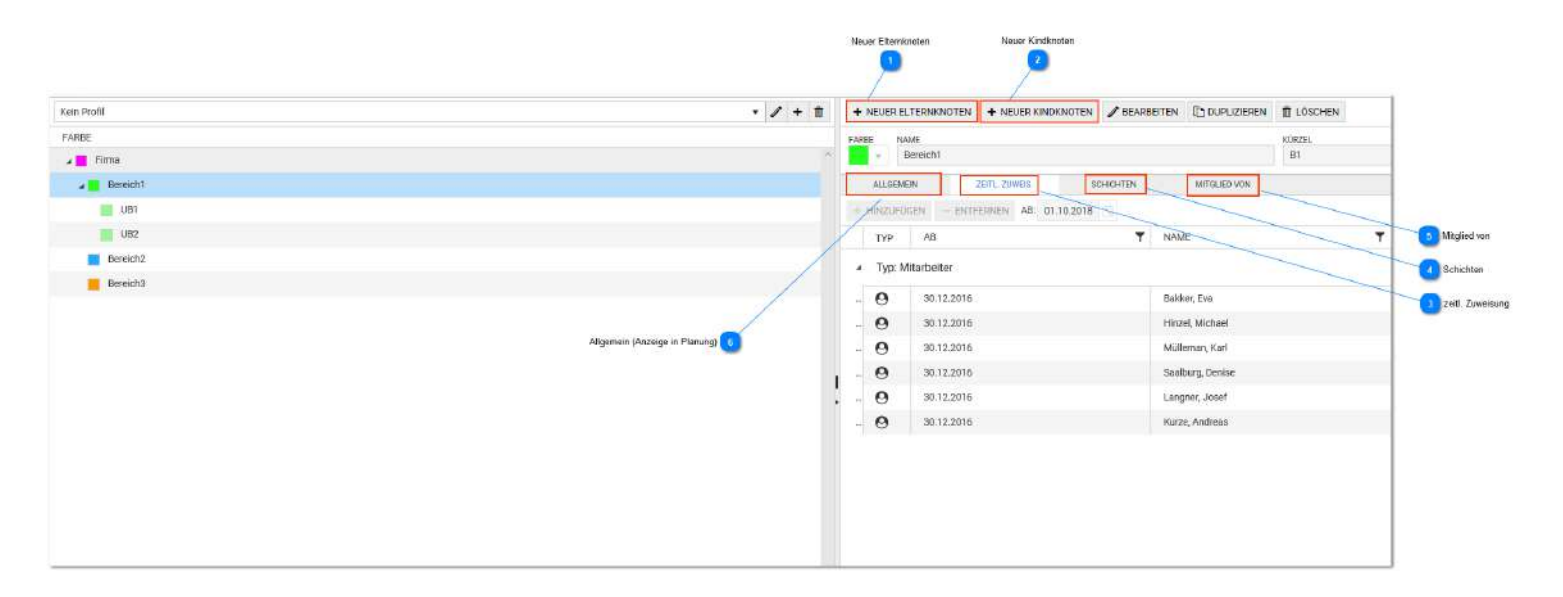

### Neuer Elternknoten

+ NEUER ELTERNKNOTEN

Einen Arbeitsplatz in der Struktur oberhalb einfügen

# **Neuer Kindknoten**

+ NEUER KINDKNOTEN

Einen Arbeitsplatz in der Struktur unterhalb einfügen

# zeitl. Zuweisung

### ZEITL. ZUWEIS.

für Mitarbeiter und/ oder Mitarbeitergruppen möglich

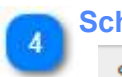

# Schichten

SCHICHTEN

Hier können die Schichten zugeordnet werden, die in der Statistik (im Schichtplaner) ausgewertet (gezählt) werden können. (hat nichts mit der Einstellungen der zu sehenden Schichten zu tun! - dies erfolgt direkt in der Selektion)

### Mitglied von

### MITGLIED VON

Die Zuordnung von Schichtgruppen und Kriteriengruppen ist möglich. Das ist dann erforderlich, wenn im Schichtplaner die Statistik mit Schichtgruppen und/ oder Kriteriengruppen erfolgt.

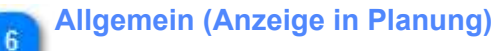

ALLGEMEIN

In der Palette der Arbeitsplätze (im Personalplaner) werden nur die hier aktivierten Arbeitsplätze angezeigt. Damit kann gesteuert werden welche Arbeitsplätze überhaupt verplant werden können.

# **Kriterium**

Kriterien sind frei definierbare Eigenschaften, die widerum in Kriteriengruppen zusammengefasst werden können. Kriteriengruppen können im Schichtplaner für die Statistik benutzt werden. Zum Beispiel können Fachkräfte im sozialen Bereich verschiedene Qualifikationen haben und im Schichtplaner soll lediglich die Anzahl der Fachkräfte ermittelt und mit dem Soll verglichen werden (Fachkraftquote). Für die Zuordnung zu einer Kriteriengruppe muss die Kriteriengruppe vorher unter Stammdaten - Allgemein - Gruppen erstellt werden.

|                     |                                                         |        |             | ▼ / + 前 | I I Suche | * Q = | + NEU / BEARBE | ITEN 🔯 DUPLIZIEREN 📋 LO | ÓSCHEN |
|---------------------|---------------------------------------------------------|--------|-------------|---------|-----------|-------|----------------|-------------------------|--------|
| en Sie eine Spalter | müberschrift hierher, um nach dieser Spaße zu gruppiere | n.     |             |         |           |       | FARBE NAME     |                         | KORZEL |
| FARBE               | NAME                                                    | KÜRZEL | INFORMATION |         | 1         |       | + Pfleger      |                         | Pf     |
|                     | Pfleger                                                 | Pf     |             |         |           | ·     | ALLGEMEIN      | MITGLIED VON            |        |
|                     | Helter                                                  | не     |             |         |           |       | EINSTELLUNGEN  |                         |        |
|                     | Azubi                                                   | Az.    |             |         |           |       | INFORMATION    |                         |        |
|                     | Schwester exam.                                         | Se     |             |         |           |       |                |                         |        |

# **Sonstiges**

Hier erscheinen weitere Menüpunkte für Stammdaten, die zum Teil modulübergreifend benutzt werden:

- Druckkonten
- <u>Reports</u>
- Lohnart
- <u>Schwellenwert</u>
- App-Profile
- WebTerminal- Profile
- <u>Template-Profil</u>
- Designtemplate
- Multitab Einstellung
- <u>Felddefinitionen</u>

# **Druckkonten**

Druckkonten werden im Reporting benutzt. Dabei kann das Druckkonto im Report zugeordnet werden. Druckkonten können mehrfach benutzt werden, alternativ kann jeder Report eigene Druckkonten benutzen. Die Zuordnung ist einfach im Bearbeitungsmodus durch "Hinzufügen" oder "Entfernen" möglich.

| ain Profil           |                            |                |              | • / + 🗈                          | 1 Suche | Lu.         | × Q ≣ | + NEU 🥒 E                                                                                   | IEARBEITEN                                                   | JPLIZIEREN TOSCHEN                                                        | (                                         |                             |                                                                           |
|----------------------|----------------------------|----------------|--------------|----------------------------------|---------|-------------|-------|---------------------------------------------------------------------------------------------|--------------------------------------------------------------|---------------------------------------------------------------------------|-------------------------------------------|-----------------------------|---------------------------------------------------------------------------|
| shen Sie eine Spalte | näberschrift Nierher, um n | nach dieser Sp | alite zu gru | ppleren                          |         |             |       | FARBE NAME                                                                                  |                                                              |                                                                           |                                           |                             | KÜRZEL                                                                    |
| FARBE                | NAME                       | KÚRZE          | L ;          | INFORMATION                      | 1       |             |       |                                                                                             | i Konten                                                     |                                                                           |                                           |                             | ZK                                                                        |
| ©                    | Zeit Konten                | ZK             |              | Alle außer Lfd / Kr / Uri Konten |         |             | 2     | ALLGEMEIN                                                                                   |                                                              |                                                                           |                                           |                             |                                                                           |
| 0                    | alle Konten                | alle           |              |                                  |         |             |       | EINSTELLUNG                                                                                 | EN                                                           |                                                                           |                                           |                             |                                                                           |
| i                    | ohne Saldo                 | oSalde         | ,            |                                  |         |             |       | INFORMATION                                                                                 | E HIS CHIEF REALES                                           |                                                                           |                                           |                             |                                                                           |
| 0                    | Saldo + Zeitkonten         |                |              |                                  |         |             |       | Pute Bubler La                                                                              | 1 / Mr / Un Komen                                            | 2 Modus                                                                   |                                           |                             |                                                                           |
|                      |                            |                |              |                                  |         |             |       |                                                                                             |                                                              | /                                                                         |                                           |                             |                                                                           |
|                      |                            |                |              |                                  |         | Druckspalte |       |                                                                                             |                                                              | 1                                                                         |                                           |                             |                                                                           |
|                      |                            |                |              |                                  |         | Druckspatte |       | - HINZUFU                                                                                   |                                                              | n                                                                         |                                           |                             |                                                                           |
|                      |                            |                |              |                                  |         | Druckspalte |       | DRUCKSPAL                                                                                   |                                                              | NAME                                                                      | KÜRZEL                                    | NR.                         | KONTENTYP                                                                 |
|                      |                            |                |              |                                  |         | Druckspalte |       | HINDUFU                                                                                     | EN ENTERNE<br>MODUS<br>täglich                               | NAME<br>10-Na 22-06                                                       | KÜRZEL<br>Nacht                           | NR.<br>10                   | KONTENTYP<br>Zuschlag                                                     |
|                      |                            |                |              |                                  |         | Druckspake  |       | HINZUFÜR<br>DRUCKSPALT<br>1<br>2                                                            | EN ENTEENNE<br>MODUS<br>täglich<br>täglich                   | NAME<br>10-Na 22-06<br>11-Sa 00-24 1-2h                                   | KÜRZEL<br>Nacht<br>Sa 1-2                 | NR.<br>10                   | KONTENTYP<br>Zuschlag<br>Nach fester Zeit                                 |
|                      |                            |                |              |                                  |         | Druckspalle |       | HINZUFÜR<br>DRUCKSPAL<br>1<br>2<br>3                                                        | ENTEENNE<br>MODUS<br>täglich<br>täglich<br>täglich           | NAME<br>10-Na 22-06<br>11-Sa 00-24 1-2h<br>12-Sa > 2h                     | KÜRZEL<br>Nacht<br>Sa 1-2<br>Sa >2        | NR.<br>10<br>11<br>12       | KONTENTYP<br>Zuschlag<br>Nach fester Zeit<br>Nach fester Zeit             |
|                      |                            |                |              |                                  |         | Druckspale  |       | <ul> <li>HINZUFÜR</li> <li>DRUCKSPAL</li> <li>1</li> <li>2</li> <li>3</li> <li>4</li> </ul> | ENTERNE<br>MODUS<br>täglich<br>täglich<br>täglich<br>täglich | N<br>NAME<br>10-Na 22-06<br>11-Sa 00-24 1-2h<br>12-Sa > 2h<br>13-So 00-24 | KÜRZEL<br>Nacht<br>Sa 1-2.<br>Sa >2<br>So | NR.<br>10<br>11<br>12<br>13 | KONTENTYP<br>Zuschlag<br>Nach fester Zeit<br>Nach fester Zeit<br>Zuschlag |

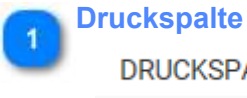

DRUCKSPALTE

Spalte im Report

### **Modus** 2

MODUS

laufend: nur eine Endsumme (z.B. bei laufendem Saldo) täglich: z.B. Tagesaldo oder Zuschläge, die einen Tageswert präsentieren - das ist meist Standard

### **Reports**

Das Reporting basiert auf BIRT. BIRT steht für Business Intelligence and Reporting Tools und bietet Berichtswesen- und Business-Intelligence-Funktionalität für Rich Clients und Web-Applikationen. BIRT besteht aus zwei Hauptkomponenten: Einem graphischen Berichts-Editor (Designer) um BIRT-Berichte zu entwerfen, und einer Laufzeitkomponente für die Erzeugung von Berichten, die in jeder Java-Umgebung eingesetzt werden kann.

Im Programm TiMaS ist diese Laufzeitkomponente integriert und in diesem Menüpunkt können die im Designer erzeugten Berichte hochgeladen werden. Die zur Verfügung stehen Berichte sind damit nicht vom Programm abhängig sondern lediglich von der Installation. Für jeden Bereich von TiMaS (Zeiterfassung, Projektzeit, Workflow) gibt es Standardlisten. (Der Designer ist nicht im Leistungsumfang von TiMaS enthalten)

| prent, nach Typ             | <b>R</b> 3)                              | 1     | \                                  |     | • / + 8         | I Sute.      |                       | * Q = | HOCHLADEN / B         | EARBEITEN 🗄 LÖSCHEN       | ALLE REPORTS LÖSCHEN    |                     |
|-----------------------------|------------------------------------------|-------|------------------------------------|-----|-----------------|--------------|-----------------------|-------|-----------------------|---------------------------|-------------------------|---------------------|
| Supplerung                  | < † Ty                                   | p 🖂   |                                    |     |                 |              |                       |       | FARBE NAME            | resent.                   | 2                       | offertich B Haken ( |
| F. 1                        | 0., 1                                    | D. I  | NAME                               | 1 1 | INTERNE IDENTIF | GRUPPIERUNG  | INFORMATION           | ÖFFE. | - consideration       | ieren.                    |                         |                     |
| Gruppierun                  | g: Antrags                               | wesen |                                    |     |                 |              |                       | î     | ALLEEMEN              | VEROFFENTLICHT FÜR REPORT | PARAMETER (S. PARAMETER | Parame              |
|                             |                                          |       |                                    |     |                 |              |                       | _     | ENSTELLUNGEN          |                           |                         | 11 Reports          |
| <ul> <li>Typ: W</li> </ul>  | orkflow v                                | 2     |                                    |     |                 |              |                       |       | Antragsuebessicht mit | Detallu                   |                         | Veröffer            |
| -                           | Pro                                      | Nein  | Antragauebersicht                  | 3   | WF_010          | Antragswesen | Antragauebersicht     | Ja    |                       |                           |                         |                     |
| Gruppierun                  | g: Dienstp                               | lan   |                                    |     |                 |              |                       |       | GRUFFIERUNG           |                           |                         | 5 Gruppie           |
|                             |                                          |       |                                    |     |                 |              |                       |       | Antragswesen          |                           |                         | Dauckte             |
| <ul> <li>Typ: Ze</li> </ul> | eiterfassu                               | ng    |                                    |     |                 |              |                       |       | Kein Druckkonts       |                           | *                       | - Condense          |
|                             | Pro                                      | Nein  | Dienstplan                         | 1   | 2E,0P,010       | Dienstplan   | A4quer, flexibles Dat | Ja    | BESCHNANKT FÜR        |                           |                         |                     |
| Gruppierum                  | g: Jahresl                               | sten  |                                    |     |                 |              |                       |       | DATEINAME             | agentiformin 5.600        | natower                 | Beschr              |
|                             | 54 / A A A A A A A A A A A A A A A A A A |       |                                    |     |                 |              |                       |       | PUS_WF_010-Antrage    | uebersicht                |                         |                     |
| <ul> <li>Typ: Ze</li> </ul> | elterfassu                               | ng    |                                    |     |                 |              |                       |       | OLOBALERI REPORT      | BATE EXISTING             | KATEGORE                |                     |
| -                           | Pro                                      | Nein  | Jahresstatistik.komplex            | 2   | ZE_JL_034       | Jahreslisten | Grafische Jahresue    | Ja    | Nein                  | Nein                      | workflow vz             |                     |
|                             | Pro                                      | Nein  | Jahresuebersicht_Urlaub            | 2   | ZE_JM_003       | Jahreslisten | Jahresäste mit Urlau  | - JR  | 30.11.2017, 16:05     | PBS GmbH                  | Marco Steinbach         |                     |
|                             | Pro,                                     | Nein  | Jahresstatistik_auswaehibare_Stati | 2   | ZE_JM_010       | Jahrealisten | beliebige und auch    | Ju    | REPORTVERSION         | ERF. REPORTVERSION        | INTERNE IDENTIFIKATION  |                     |
|                             | Angenation                               |       |                                    |     |                 |              |                       |       | 1.0                   | 1.48.0                    | WF_010                  |                     |

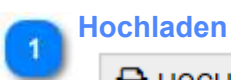

### HOCHLADEN

Aus dem Dateisystem können Berichte hochgeladen werden. Die Berichte müssen als Datei z.B. "ML\_001-Monatliche Kontensummen.pusr" vorliegen. Installationsseitig sind die Standard- Reports bereits hochgeladen. Eine Erweiterung kann erfolgen

### Bearbeiten

# BEARBEITEN

Der hochgeladene Report verfügt bereits über Einstellungen, die im Bearbeitungsmodus geändert werden können. Dies betrifft die sichtbaren Einstellungen (Farbe, Name) sowie die Einstellungen in den Reitern.

# **Löschen**

T LÖSCHEN

Ein zuvor ausgewählter Bericht kann einzeln gelöscht werden. Die Vorauswahl erfolgt durch Markierung des Berichts in der Navgation.

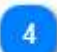

Alle Reports löschen

TALLE REPORTS LÖSCHEN

Es werden wirklich alle Reports gelöscht.

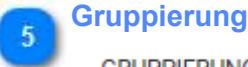

# GRUPPIERUNG

Es macht Sinn gleichartige Reporte zu gruppieren, z.B. Jahreslisten, Monatslisten. Die Gruppierung wird in der Navigation benutzt und schafft Übersichtlichkeit, insbesondere wenn viele Reports installiert sind.

### Druckkontengruppe

### DRUCKKONTENGRUPPE

Viele Berichte basieren auf der Ausgabe von Konten. Für die Auswahl der Konten und deren Reihenfolge auf dem Report ist die Druckkontengruppe zuständig. Diese können im Programmpunkt Druckkonten erstellt werden und dann hier zugeordnet werden. Die Zuordnung der Druckkontengruppe hier an dieser Stelle hat den Vorteil, dass diese bei Aufruf des Reports immer gleich vorgeblendet wird und nicht jedes mal neu zugeordnet werden muss.

### Beschränkung

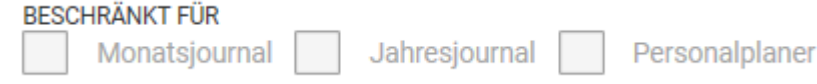

Wird direkt in den aufgeführten Journalen (Monatsjournal, Jahresjournal, Personalplaner) das Drucken gestartet, sind nur die Reports zu sehen, die entsprechend angehakt sind.

### Veröffentlicht für

### VERÖFFENTLICHT FÜR

Ist der Haken "öffentlich" nicht gesetzt, kann/ muss hier die Berechtigung für den Aufruf des Reports eingestellt werden. Die Berechtigung können für einzelne Benutzer oder auch Gruppen gegeben werden.

### Haken öffentlich

öffentlich

Diese Reports können von allen Programmbenutzern gesehen und benutzt werden

Parameter

PARAMETER

Programmabhängige Parameter für einen Report. Reportabhängig

### Reportparameter

### REPORT-PARAMETER (S.,

Diese Parameter bringt der einzelne Report mit, ebenfalls Reportabhängig. Diese Parameter können auch erst bei dem Aufruf des Reports eingestellt werden.

# Name

NAME

Bei der Installation wird der Reportname vom Report mit gebracht. Es ist möglich diesen Namen auf Wunsch zu ändern.

! Namen werden in den meisten Reports als Überschrift genutzt ! Reports können auch mehrfach hochgeladen werden und unter verschiedenen Namen und mit verschiedenen Parametern genutzt werden

**Einrichtung** <TODO>: Hier Beschreibung einfügen... Vergessen Sie nicht, diesem Thema ein Schlüsselwort hinzuzufügen

**Veröffentlichung** <TODO>: Hier Beschreibung einfügen... Vergessen Sie nicht, diesem Thema ein Schlüsselwort hinzuzufügen

# **Parameter**

<TODO>: Hier Beschreibung einfügen... Vergessen Sie nicht, diesem Thema ein Schlüsselwort hinzuzufügen

# Lohnart

Lohnarten sind das Bindeglied zwischen TiMaS und externen Lohnprogrammen. Dabei erfolgt eine direkt Zuordnung zwischen einer Lohnart des Lohnprogramms und einem Konto aus TiMaS.

| Kein Pr     | ofil              |                        |         |               | •        | / + 🛍    | : | Suche       | * | ۹ Ξ | + NEU 🧪 BEARBEITEN  | N DUPLIZIEREN | LÖSCHEN     |        |
|-------------|-------------------|------------------------|---------|---------------|----------|----------|---|-------------|---|-----|---------------------|---------------|-------------|--------|
| Ziehen S    | ile eine Spalteni | iberschrift hierher, i | um nach | dieser Spalte | e zu gru | ippleren |   |             |   |     | LOHNARTNUMMER FARBE | NAME          |             | KÜRZEL |
|             | FARBE             | NAME                   | :       | KÜRZEL        | ÷        | LOHNAR   | ; | INFORMATION |   | :   | 100 🗘 🚽 🖛           | 100-Nacht     |             |        |
| (1)         |                   | 100-Nacht              |         |               |          | 100      |   |             |   | 1   | ALLGEMEIN           | MITGLIED VON  |             |        |
| (1)         |                   | 101-Sonntag            |         |               |          | 101      |   |             |   |     | EINSTELLUNGEN       |               |             |        |
| ٢           |                   | 102-Feiertag           |         |               |          | 102      |   |             |   |     | INFORMATION         |               |             |        |
| <b>(i</b> ) |                   | 200-Urlaub             |         |               |          | 200      |   |             |   |     |                     |               |             |        |
| 1           |                   | 201-Krank              |         |               |          | 201      |   |             |   |     | IRSERUNGS/UFFLE     |               | OVELLE      |        |
| í           |                   | 300-lst                |         |               |          | 300      |   |             |   |     | Aus Konto           | Ţ             | 10-Na 22-06 | 0 9    |
|             |                   |                        |         |               |          |          |   |             |   |     | ÜBERGABE ALS        |               | ÜBERGABE IN |        |
|             |                   |                        |         |               |          |          |   |             |   |     | Tageswert           | 7             | Uhrzeit     |        |
|             |                   |                        |         |               |          |          |   |             |   |     | LOHN-SCHLÜSSEL      |               | TAGESWERT   |        |
|             |                   |                        |         |               |          |          |   |             |   |     | Lohn-Schlüssel      |               | 0,00        |        |

# Schwellenwert

# Ermöglichen wertabhängige Hintergrundfarben für Konten: Nutzbar in der Planung (Ampelkonto)

| Kein Pr  | rotil            |                      |          |               | •      | + U : Suche    |   | * <i>q</i> = | + NEU / BEARBE | US DUPLIZIERE | I I LOSCHEN |                  |                 |
|----------|------------------|----------------------|----------|---------------|--------|----------------|---|--------------|----------------|---------------|-------------|------------------|-----------------|
| Ziehen S | Sie eine Spalten | überschrift hierber, | urn much | dieser Spalte | zu gru | pleren         |   |              | FARBE NAME     |               |             | KÜRZEL           | _               |
|          | FARBE :          | NAME                 | 1        | KÜRZEL        | :      | INFORMATION    | : |              | - Planung      |               |             |                  |                 |
| ٩        |                  | Planung              |          |               |        | absolute Werte |   | 0            | ALLGEMEIN      | SCHWELLWERTE  | 1           |                  | 3 Schweilenwert |
|          |                  |                      |          |               |        |                |   |              | EINSTELLUNGEN  |               |             |                  |                 |
|          |                  |                      |          |               |        |                |   |              | INFORMATION    |               |             |                  | 0               |
|          |                  |                      |          |               |        |                |   |              | absolute Werte |               |             |                  |                 |
|          |                  |                      |          |               |        |                |   |              |                |               |             |                  |                 |
|          |                  |                      |          |               |        |                |   |              | ART            |               |             | INITHERUNGSFAREE |                 |
|          |                  |                      |          |               |        |                |   |              | Uhrzeit        |               |             | · ·              | Initierungsfarb |
|          |                  |                      |          |               |        |                |   |              |                | _             |             | - C              |                 |
|          |                  |                      |          |               |        |                |   |              |                |               |             |                  |                 |
|          |                  |                      |          |               |        |                |   |              |                |               |             |                  |                 |
|          |                  |                      |          |               |        |                |   |              |                |               |             |                  |                 |
|          |                  |                      |          |               |        |                |   |              |                |               |             |                  | 1 Art           |
|          |                  |                      |          |               |        |                |   |              |                |               |             |                  |                 |

| 1        | Art     |   |
|----------|---------|---|
| <u> </u> | ART     |   |
|          | Uhrzeit | T |
|          |         |   |

Dies muss mit der Einheit (Verrechnungseinheit) des Kontos übereinstimmen, zu welchem es zugeordnet wird.

| Uhrzeit        |  |
|----------------|--|
| Uhrzeit        |  |
| Industriezeit  |  |
| Gleitkommazahl |  |
| Zahl           |  |
| Prozent        |  |

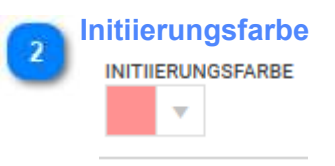

Wenn der Wert unterhalb des Startwertes liegt, wird die hier gewählte Farbe benutzt

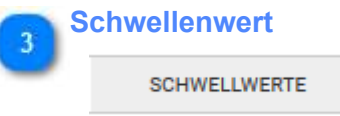

Die im Bereich benutzen Farben mit den zugehörigen Schwellen werden hier eingestellt. Die Anzahl der Schwellen ist beliebig. Dabei wird die Farbe bei Erreichen der Schwelle eingesetzt. Für das Beispiel:

- bis -50: rot
- bis 0: gelb
- bis 30: grün
- > 30: blau

| ALLGEMEI   | N      | SCHWELLWERTE | :     |
|------------|--------|--------------|-------|
| + HINZUFÜG | EN     |              |       |
| AKTIONEN   | SCHV   | VELLENWERT   | FARBE |
|            | -30:00 | D            |       |
|            | 00:00  | )            |       |
|            | 50:00  | )            |       |
|            | 150:0  | 0            |       |

# **App-Profile**

Mit den App-Profilen erfolgt die Konfiguration der Smartphone-App für die Anzeige und die nutzbaren Leistungsmerkmale für Buchungen, Multitab und weitere Sonderfunktionen.

Voraussetzung für die Nutzung der App ist eine aktive <u>Mitarbeiteranmeldung</u>. Damit kann sich der Mitarbeiter an der App anmelden und sein Journal einsehen.

Weitere Möglichkeiten müssen in den App-Profilen angelegt werden.

Es werden in der genutzten App nur die Buttons angezeigt, für die auch eine Berechtigung vorhanden sind. Der eigene Funktionsumfang kann daher geringer ausfallen, als in den folgenden Bildern.

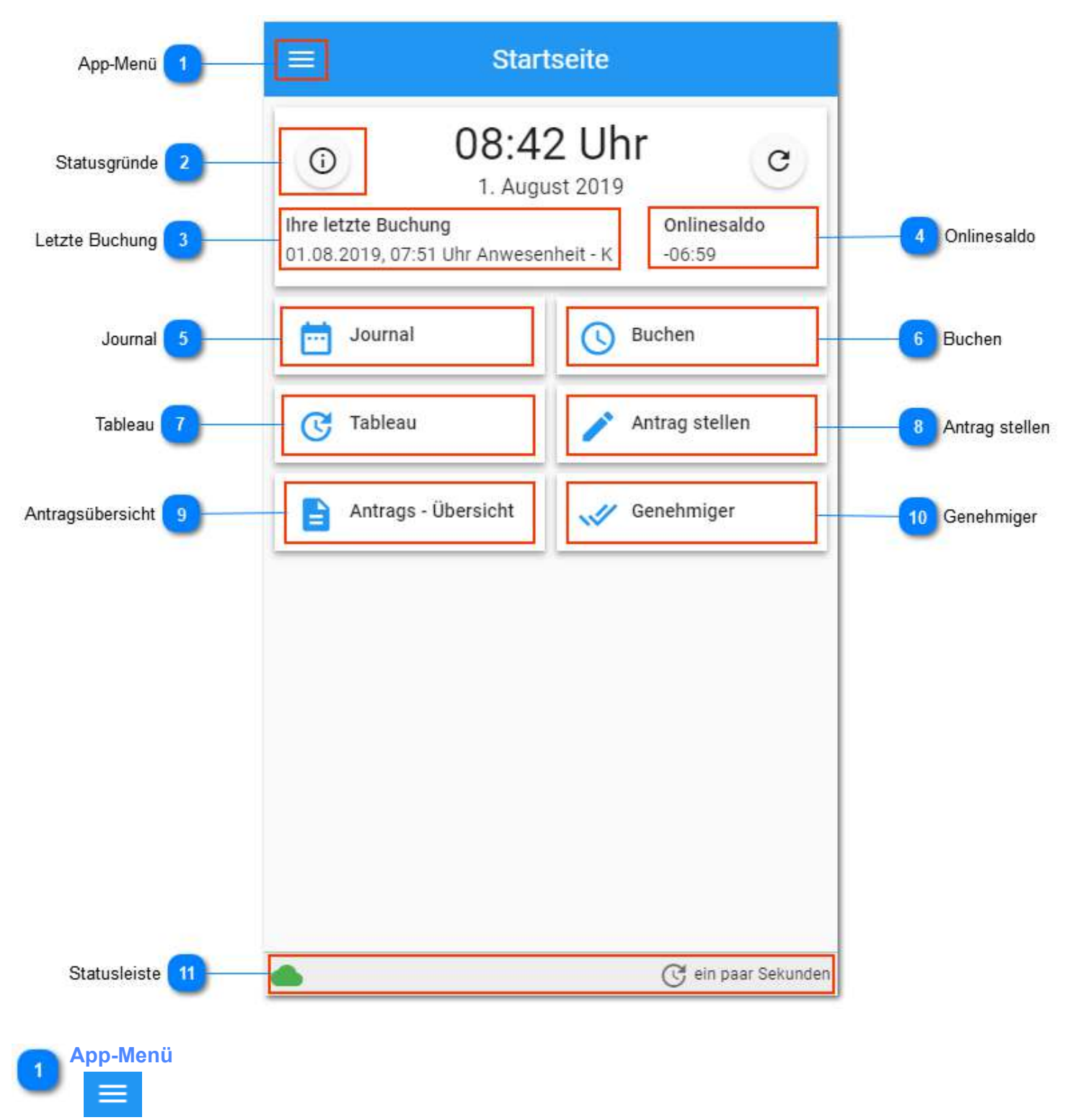

Menü-Button für die direkte Auswahl der Funktionen und den Zugang zum Einstellungsmenü

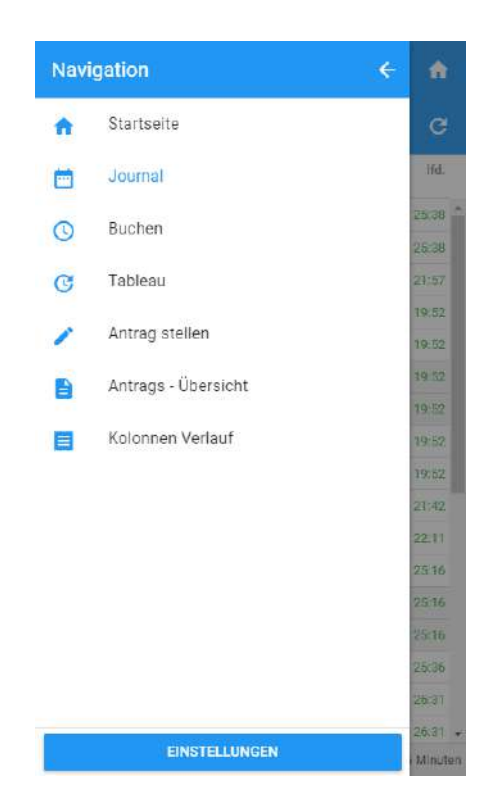

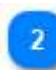

### Statusgründe

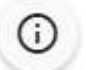

Aufruf der Buchungs- und hinterlegten Konteninformationen

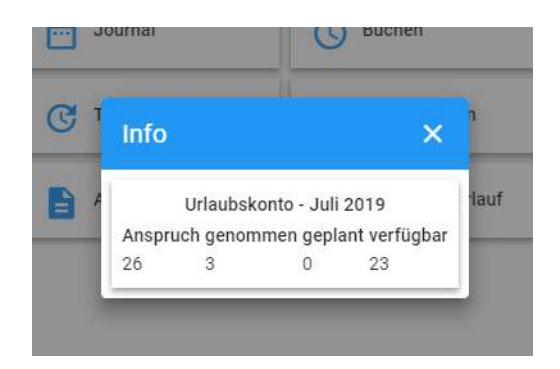

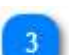

### **Letzte Buchung**

Ihre letzte Buchung

01.08.2019, 07:51 Uhr Anwesenheit - K

Anzeige der letzten vorhandenen Buchung

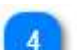

### Onlinesaldo

Onlinesaldo -06:59

Hier wird der Saldo des aktuellen Arbeitstages angezeigt (bei der letzten Verbindung zum Server). Die Aktualisierung kann auf der Startseite der App auch manuell angestoßen werden.

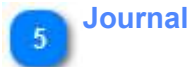

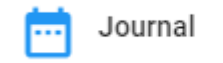

Monatsjournal des Mitarbeiters. Der angezeigte Monat kann ausgewählt werden.

|        |         | Jour          | nal   |        | â     |
|--------|---------|---------------|-------|--------|-------|
| 2019   | i – Ju  | i 🕋           |       | -      | c     |
| Tag    | Schicht | Arbeitszeit   | lst   | Saldo  | lfd.  |
| 01 Mo. | GL      | Krank         | 08:00 | 00:00  | 25;38 |
| 02 Di. | GL      | Krank         | 08:00 | 00:00  | 25:38 |
| 03 Mi. | GL      | 09:24 - 14:13 | 04:19 | -03:41 | 21:57 |
| 04 Do. | GL      | 06:45 - 15:56 | 05:55 | -02:05 | 19:52 |
| 05 Fr. | GLFr    | Urlaub        | 06:00 | 00:00  | 19:52 |
| 06 Sa. | SF      |               |       | 00:00  | 19:52 |
| 07 So. | SF      |               |       | 00:00  | 19:52 |
| 08 Mo. | GL      | Urlaub        | 00:80 | 00:00  | 19:52 |
| 09 DI. | GL      | Urlaub        | 08:00 | 00:00  | 19:52 |
| 10 Mi. | GL      | 06:50 - 17:25 | 09:50 | 01:50  | 21:42 |
| 11 Do. | GL      | 08:26 - 17:25 | 08:29 | 00:29  | 22:11 |
| 12 Fr. | GLFr    | 07:35 - 17:25 | 09:05 | 03:05  | 25:16 |
| 13 Sa. | SF      |               |       | 00:00  | 25:16 |
| 14 So. | SF      |               |       | 00:00  | 25:16 |
| 15 Mo. | GL      | 07:45 - 16:50 | 08:20 | 00:20  | 25:36 |
| 16 Di. | GL      | 07:35 - 17:15 | 08:55 | 00:55  | 26:31 |
| 17 Mi. | GL      | 08:05 - 16:45 | 08:00 | 00:00  | 26;31 |

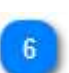

# Buchen

**Buchen** 

Wechsel zu den Buchungen für Anwesenheit und Projektzeit Die Erfassung der Tätigkeiten ist Teil des Modules <u>Projektzeit</u>.

| 😑 Buchen 🏫                                                  | 😑 🛛 Buchen 📀 🏠            |
|-------------------------------------------------------------|---------------------------|
| ZEITBUCHUNG PROJEKTZEIT                                     | ZEITBUCHUNG PROJEKTZEIT   |
| 30. Juli 2019 15:39 Uhr                                     | 30. Juli 2019 15:44 Uhr   |
| FÜR MICH SELBST BUCHEN                                      | FÜR MICH SELBST BUCHEN    |
| MITARBEITERAUSWAHL ÖFFNEN                                   | MITARBEITERAUSWAHL ÖFFNEN |
| Statusgrund                                                 |                           |
| Anwesenheit *                                               | Auftrag • Q               |
| $\rightarrow$ $\leftarrow$                                  | Tatigkeit                 |
| Kommt Geht                                                  | Kunde 👻                   |
| Ihre letzte Buchung<br>30.07.2019.15:30 Uhr Anwesenheit - G | Manahim                   |
| Onlinesaldo<br>-00.47                                       | Keine Maschine            |
|                                                             | Kommentar                 |
|                                                             | 0 / 128                   |
| -                                                           | DEGUNU PUDE               |
| S 9 Minuten                                                 | G 14 Minuter              |

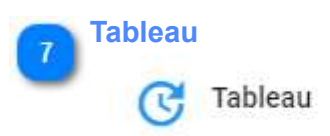

Anwesenheits-Tableau.

# 8 Antrag stellen

Antrag stellen

Es besteht die Option, dass die Mitarbeiter auf die Antragsübersicht zugreifen und Anträge stellen können.

Auch die Info der aktuellen Salden kann dafür angezeigt werden.

|                                 |                    |         |                | , and a                    | e sacanal (                    |                 | - |
|---------------------------------|--------------------|---------|----------------|----------------------------|--------------------------------|-----------------|---|
| ZE                              | TERFASSUNGSDATEN   | 1/2     |                |                            | INFO                           |                 | 1 |
| Zeiterfassungsdaten             |                    | I INFO  |                | Laufer                     | ndes Saldo                     |                 |   |
| /om*<br>10.08.2019 👻            | Bis*<br>25.08.2019 |         | 21:59          | 21:12                      |                                |                 | _ |
| untragskommentar *<br>Kommentar |                    |         | Anspruch<br>26 | Urlaubsko<br>genommen<br>3 | nto: 03-Urlaub<br>geplant<br>0 | verfügbar<br>23 |   |
|                                 |                    | 0 / 255 |                |                            |                                |                 |   |
| itatus *<br>🕘 Uriaub            |                    | •       |                |                            |                                |                 |   |
| Vertretung                      |                    |         |                |                            |                                |                 |   |
| VEF                             | RTRETER HINZUFÜGEN |         |                |                            |                                |                 |   |
|                                 |                    |         |                |                            |                                |                 |   |
|                                 |                    |         |                |                            |                                |                 |   |
| auswahl                         |                    |         | ← zurück       |                            |                                |                 |   |
|                                 |                    |         |                |                            |                                |                 |   |

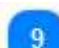

### Antragsübersicht

Antrags - Übersicht

Die Mitarbeiter können auch in der App auf ihre Antrags-Übersicht zugreifen.

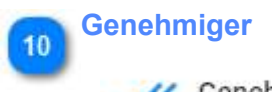

Cenehmiger

Genehmiger erhalten auch in der App die Möglichkeit die zur Genehmigung ausstehenden Anträge einzusehen und zu genehmigen.

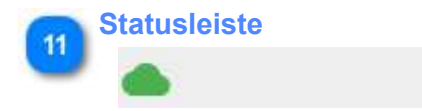

C ein paar Sekunden

Anzeige von:

• Verbindungsstatus (alles meldungen sind online oder es sind noch nicht gesendete Meldungen auf dem Smartphone vorhanden)

- GPS-Status (unter "Buchen", wenn eingestellt ist, dass die Position mit übertragen werden soll)
  Dauer seit der letzter Verbindung zum Server

# Allgemein

# Grundkonfiguration

| Mitarbeiterzuweisung 1 | FARBE NAME 2 Statusgründe KÜRZEL                                                                                                    |
|------------------------|----------------------------------------------------------------------------------------------------|
| Kolonnenmodus 5        | ALLGEMEIN MITARBEITERZUWEISUNG STATUSGRÜNDE PROJEKTZEIT TABLEAU<br>KOLONNEN STAMMDATENANLAGE WORKFLOW<br>EINSTELLUNGEN<br>INFORMATION 8 Integration Workflow |
|                        | DESIGN<br>Standardtheme (Blau)                                                                                                    |
|                        | ANZEIGE  Letzte Buchung anzeigen Online-Saldo anzeigen Urlaubskonto anzeigen ZEITBUCHUNGEN / PROJEKTZEITBUCHUNG                                              |
|                        | Datum konfigurierbar     Zeit konfigurierbar       ØFS Daten mitsenden       Bestätigungsfenster                                                             |

### Mitarbeiterzuweisung

MITARBEITERZUWEISUNG

Um die App nutzen zu können, müssen die Mitarbeiter einem App-Profil zugewiesen werden. Jeder Mitarbeiter kann nur in einem Profil zugeordnet werden.

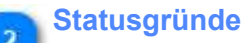

### STATUSGRÜNDE

Das Einrichten von Statusgründen erfolgt bei App-Profilen und WebTerminal-Profilen gleich. Beispiele in den <u>Web-Terminal-Profilen</u> zeigen typische Einstellungen.

### Projektzeit

### PROJEKTZEIT

Die Erfassung der Tätigkeiten ist Teil des Modules <u>Projektzeit</u>. Ist das Modul gebucht, finden sich hier die Einstellung für das Buchen von Aufträgen, Tätigkeiten und Kunden.

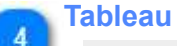

TABLEAU

Es können beliebige Mitarbeitergruppen für die Tableauanzeige genutzt werden. Die Templates für die Anzeige (z.B. einspaltig, zweispaltig) sind im Smartphone einstellbar.

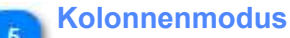

KOLONNEN

Ein Mitarbeiter kann für andere Mitarbeiter mitbuchen.

### **Datum/ Uhrzeit einstellbar** 6

### Datum konfigurierbar

Zeit konfigurierbar

Wenn diese Optionen aktiviert sind, können Datum / Uhrzeit vom Mitarbeiter für die Buchung frei eingegeben werden.

Ist die Option nicht aktiv (Standard), werden für die Buchung das aktuelle Datum / die aktueller Uhrzeit vom Smartphone übernommen.

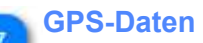

# **GPS-Daten mitsenden**

GPS Daten mitsenden  $\checkmark$ 

Soll der aktuelle Aufenthaltsort mit der Buchung an die Zeiterfassung gesendet werden (nur wirksam, wenn für die App im Mobilgerät der Zugriff auf die GPS-Daten freigeschalten ist)

### **Integration Workflow**

### WORKFLOW

8

Es besteht die Option, dass die Mitarbeiter auf die Antragsübersicht zugreifen und Anträge stellen können.

# **Mitarbeiterzuweisung**

Mitarbeiter, die in der App buchen oder weitere Funktionen nutzen sollen, müssen zu einem App-Profil hinzugefügt werden.

Ohne die Zuweisung ist nur die Ansicht des eigenen Journals verfügbar.

Um sich an der App anmelden zu können, muss der <u>Mitarbeiterzugang</u> für den Mitarbeiter aktiviert sein.

| ARBE      | NAM    | ME       |                    |              |             | KÜRZEL  |
|-----------|--------|----------|--------------------|--------------|-------------|---------|
|           | S      | tandard  | S                  |              |             |         |
| ALLGEMEIN |        | IN       | MITARBEITERZUWEISU | STATUSGRÜNDE | PROJEKTZEIT | TABLEAU |
|           |        | EN .     | STAMMDATENANLAGE   |              |             |         |
| + HIN     | IZUFÜG | GEN      | - ENTFERNEN        |              |             |         |
| Т         | ΥP     | NAN      | 1E                 | T            |             |         |
| ⊿ T       | yp: Mi | itarbeit | er                 |              |             |         |
|           | 0      | Hah      | n Karsten          |              |             |         |

Die Anzahl der Mitarbeiteranmeldungen ist lizenzabhängig. Gezählt wird die Summe der zugewiesenen Mitarbeiter in Web-Terminal- und APP-Profilen.

# Statusgründe einrichten

Das Einrichten von Statusgründen erfolgt wie bei den WebTerminal-Profilen. Die Beispiele zeigen typische Einstellungen.

Beispiel Kommen/ Gehen Beispiel Status Arztgang Beispiel Status Dienstgang

Buchungen aus dem Homeoffice oder im mobilen Einsatz, können mit abweichender Farbe im Journal optisch von den Terminalbuchungen unterscheidbar gemacht werden.

Wird ein extra Statusgrund für die mobile Anwesenheit zusätzlich zur Standard-Anwesenheit konfiguriert, gibt es zusätzlich die Möglichkeiten der Benutzung. Es gibt Abläufe, die ohne Unterbrechung der Arbeitszeit zwischen mobiler Anwesenheit und Anwesenheit am Standort wechseln. Die Buchung "Kommt" auf "Kommt mobil" oder "Kommt mobil" auf "Kommt" kann hier nutzbar gemacht werden.

# **Projektzeit einrichten**

# Die Erfassung der Tätigkeiten ist Teil des Module Projektzeit.

Die verfügbaren Einstellungen sind in dieser Maske zu sehen und konfigurierbar.

| ARBE NAME<br>V Standard                  |                     |                         | KURZEL      |           |         |                        |  |
|------------------------------------------|---------------------|-------------------------|-------------|-----------|---------|------------------------|--|
| ALLGEMEIN MITARBEITE<br>KOLONNEN STAMMDA | RZUWEISUNG S'       | ratusgründe<br>Workflow | PROJEKTZEIT |           | TABLEAU | 1 Buchungsart          |  |
| EINSTELLUNGEN                            |                     |                         |             |           |         |                        |  |
| BUCHUNGSART                              | 1                   |                         |             |           |         |                        |  |
| Wechsel 🔘 Beginn/End                     | e 🗸 Offene Auff     | räge anzeigen           |             | 100 C 100 |         |                        |  |
|                                          |                     |                         |             |           |         | 2 Offene Aufträge anze |  |
|                                          | AUFTRAG             | TÄTIGKEIT               | KUNDE       | MASCHINE  |         |                        |  |
| BUCHBAR                                  | $\checkmark$        | ~                       | ~           | ~         |         |                        |  |
| PFLICHTANGABE                            |                     |                         |             |           |         |                        |  |
|                                          | ANZEIGE             |                         |             |           |         |                        |  |
| ALLE                                     | ۲                   | ۲                       |             | *         |         |                        |  |
| NUR ZUGEWIESENE                          | 0                   | $\odot$                 | $\bigcirc$  | -         |         |                        |  |
|                                          | AUSWA               | HL PER                  |             |           |         |                        |  |
| AUSWAHLBOX                               | ۲                   | ۲                       | ۲           | ۲         |         |                        |  |
| TEXTSUCHE                                | 0                   | 0                       | 0           | 0         |         |                        |  |
| MENGE                                    |                     |                         |             |           |         |                        |  |
| Bitte auswählen                          |                     |                         |             |           |         |                        |  |
| KOMMENTARE                               |                     |                         |             |           |         | 3 Buchungskommenta     |  |
| Kommentare bei Projektzeit               | buchungen ermöglici | nen internet            |             |           |         |                        |  |
|                                          |                     |                         |             |           |         |                        |  |
|                                          |                     |                         |             |           |         |                        |  |
|                                          |                     |                         |             |           |         |                        |  |

### **Buchungsart**

Wechsel () Beginn/Ende

### Buchungsarten

• Wechsel - Projektzeiten werden aufeinanderfolgend gebucht; aktive Projektzeit-Buchungen werden mit einer neuen Projektzeit-Buchung oder einer Geht-Buchung abgeschlossen

(dafür muss im Statusgrund Anwesenheit die Option "Geht-Buchung beendet Projektzeit-Buchung" ausgewählt werden)

• Beginn/Ende - Projektzeit-Buchungen können auch parallel aktiv sein. Das ist z.B. für die Kolonnenbuchungen mehrerer paralleler Kolonnen notwendig.

In diesem Modus gibt es je einen Button für Start und Beendigung der Projektzeit-Buchung.

# Offene Aufträge anzeigen

Offene Aufträge anzeigen

Mit dieser Option (nur in der Buchungsart "Beginn/Ende verfügbar) bekommen die Mitarbeiter die eigenen aktiven Projektzeit-Buchungen angezeigt.

Projektzeit-Buchungen können so leicht beendet werden oder mit Mengenwerten ergänzt werden. Paralleles Buchen (z.B. für die Bedienung mehrerer Maschinen ist nur mit dieser Option praktikabel.
KOMMENTARE

✓ Kommentare bei Projektzeitbuchungen ermöglichen

Um eine Nachvollziehbarkeit der genauen Arbeitsinhalte zu erreichen, gibt es die Möglichkeit mit der Buchung einen Kommentar abzuspeichern.

### Tableau einrichten

Hier werden die Mitarbeiter für die Anzeige im Smartphone-Tableau hinzugefügt oder auch entfernt. Dafür können auch Gruppen oder Filter genutzt werden.

Template's können nicht verändert werden, diese sind APP-abhängig verfügbar.

| FARBE   | NAME         |                    |              |             | KÜRZEL  |
|---------|--------------|--------------------|--------------|-------------|---------|
|         | Standard     |                    |              |             | S       |
| ALLG    | GEMEIN       | MITARBEITERZUWEISU | STATUSGRÜNDE | PROJEKTZEIT | TABLEAU |
| KOLC    | ONNEN        | STAMMDATENANLAGE   |              |             |         |
| + HINZU | UFÜGEN       | - ENTFERNEN        |              |             |         |
| TYP     | NAM          | E                  | T            | KÜRZEL      | ۲       |
| и Тур   | o: Selektion | / Filter           |              |             |         |
|         | 55 / 1.57#   |                    |              |             |         |

## Kolonnenmodus

Der Kolonnenmodus ermöglicht die Buchung für mehrere Mitarbeiter in einer Buchung.

|                                                             | SPEICHE     | RN                       | ABBRECHEN                                                    |                |             |         |
|-------------------------------------------------------------|-------------|--------------------------|--------------------------------------------------------------|----------------|-------------|---------|
|                                                             | FARBE N     | AME                      |                                                              |                |             | KÜRZEL  |
|                                                             | •           | Standard                 |                                                              |                |             | S       |
|                                                             | ALLGEN      | IEIN                     | MITARBEITERZUWEISU                                           | STATUSGRÜNDE   | PROJEKTZEIT | TABLEAU |
| Aktivierung Kolonnenmodus                                   | KOLONI      | NEN                      | STAMMDATENANLAGE                                             |                |             |         |
| Gruppiert nach Gruppenzugehörigkeit                         | Gru         | DONNEN-M                 | NDDUS AKTIVIERT                                              |                |             |         |
| Menüpunkt Kolonnenverlauf                                   | Mer         | iüpunkt -                | Kolonnen Verlauf                                             |                |             |         |
| Mitarbeiterauswahl bei Zeitbuchung nicht abspeichern 4      | Mita        | arbeiterau<br>arbeiterau | swahl bei Zeitbuchungen nich<br>swahl bei Projektzeitbuchung | nt abspeichern | 10          |         |
| Mitarbeiterauswahl bei Projektzeitbuchung nicht abspeichern | ANZEIGE VC  | N ZUSATZ<br>Iswahl       | DATEN BEI DER MITARBEITERAUS                                 | WAHL           |             |         |
|                                                             |             |                          |                                                              |                |             |         |
|                                                             | MITARBEITER | GRUPPEN                  | FILTER                                                       |                |             |         |
| Gruppen hinzufügen/ entfernen 6                             | + HINZU     | FÜGEN                    | - ENTFERNEN                                                  |                |             |         |
|                                                             | TYP         | N                        | AME                                                          | T              | KÜRZEL      | T       |
|                                                             | ⊿ Тур       | : Selekti                | on / Filter                                                  |                |             |         |
|                                                             | - 🗡         | Be                       | reich1                                                       |                | FB1         |         |

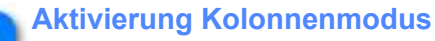

KOLONNEN-MODUS AKTIVIERT

Nach der Aktivierung sind alle weiteren Einstellungen sichtbar. (fungiert wie ein Hauptschalter)

### Gruppiert nach Gruppenzugehörigkeit

Gruppiert nach Gruppenzugehörigkeit

Die Anzeige der Mitarbeiter erfolgt gruppiert

### 🖌 Menüpunkt Kolonnenverlauf

### Menüpunkt - Kolonnen Verlauf

Diese Option bietet eine Übersicht über alle Mitarbeiter in der Kolonne. Weitere Details für den einzelnen Mitarbeiter werden per Klick auf den Mitarbeiter angezeigt.

### Mitarbeiterauswahl bei Zeitbuchung nicht abspeichern

Mitarbeiterauswahl bei Zeitbuchungen nicht abspeichern

Die letzte Auswahl von Mitarbeitern (bei Zeitbuchungen) wird gespeichet, so dass diese zur nächsten Buchung wieder vorgeschlagen wird.

### Mitarbeiterauswahl bei Projektzeitbuchung nicht abspeichern

Mitarbeiterauswahl bei Projektzeitbuchung nicht abspeichern

Die letzte Auswahl von Mitarbeitern (bei Projektzeitbuchungen) wird gespeichet, so dass diese zur nächsten Buchung wieder vorgeschlagen wird.

Gruppen hinzufügen/ entfernen

+ HINZUFÜGEN - ENTFERNEN

Hier müssen die gewünschten Gruppen hinzugefügt werden. Es können alle Mitarbeitergruppen benutzt werden. Bei Bedarf können neue Mitarbeitergruppen <u>hier</u> angelegt werden.

Zum Buchen können dann die Mitarbeiter via Klick entweder als ganze Gruppe oder nur einzelne Mitarbeiter ausgewählt werden.

## WebTerminal-Profile

Das Aussehen und die Möglichkeiten für das Webterminal werden über das WebTerminal-Profil gesteuert. Die Erfassung der Tätigkeiten ist Teil des Modules <u>Projektzeit</u>.

Für die Benutzung des Webterminals ist eine Mitarbeiterzuweisung im WebTerminal-Profil notwendig.

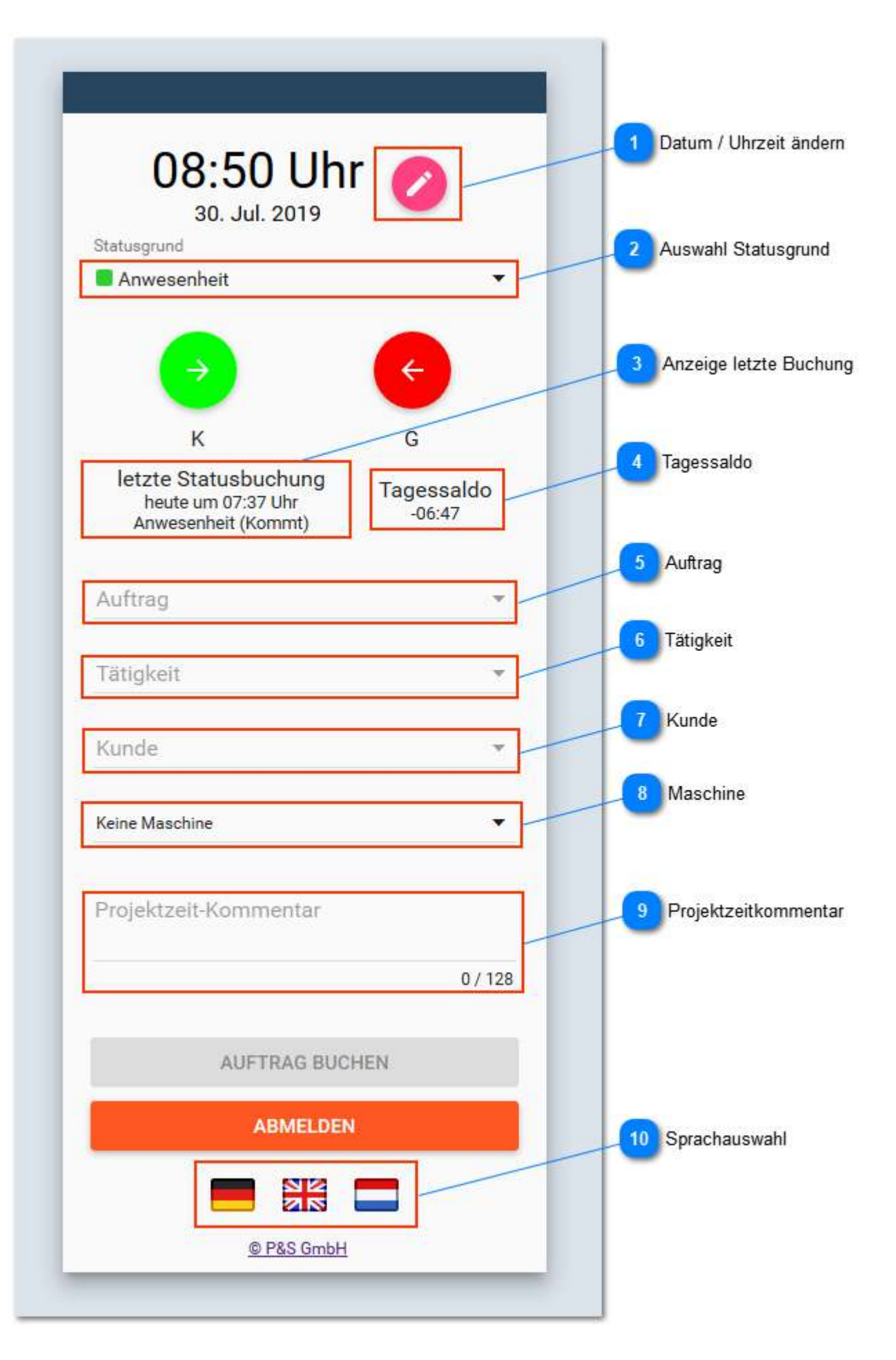

Datum / Uhrzeit ändern

0

Symbol ist verfügbar, wenn Datum und/oder Uhrzeit zum Buchen geändert werden darf.

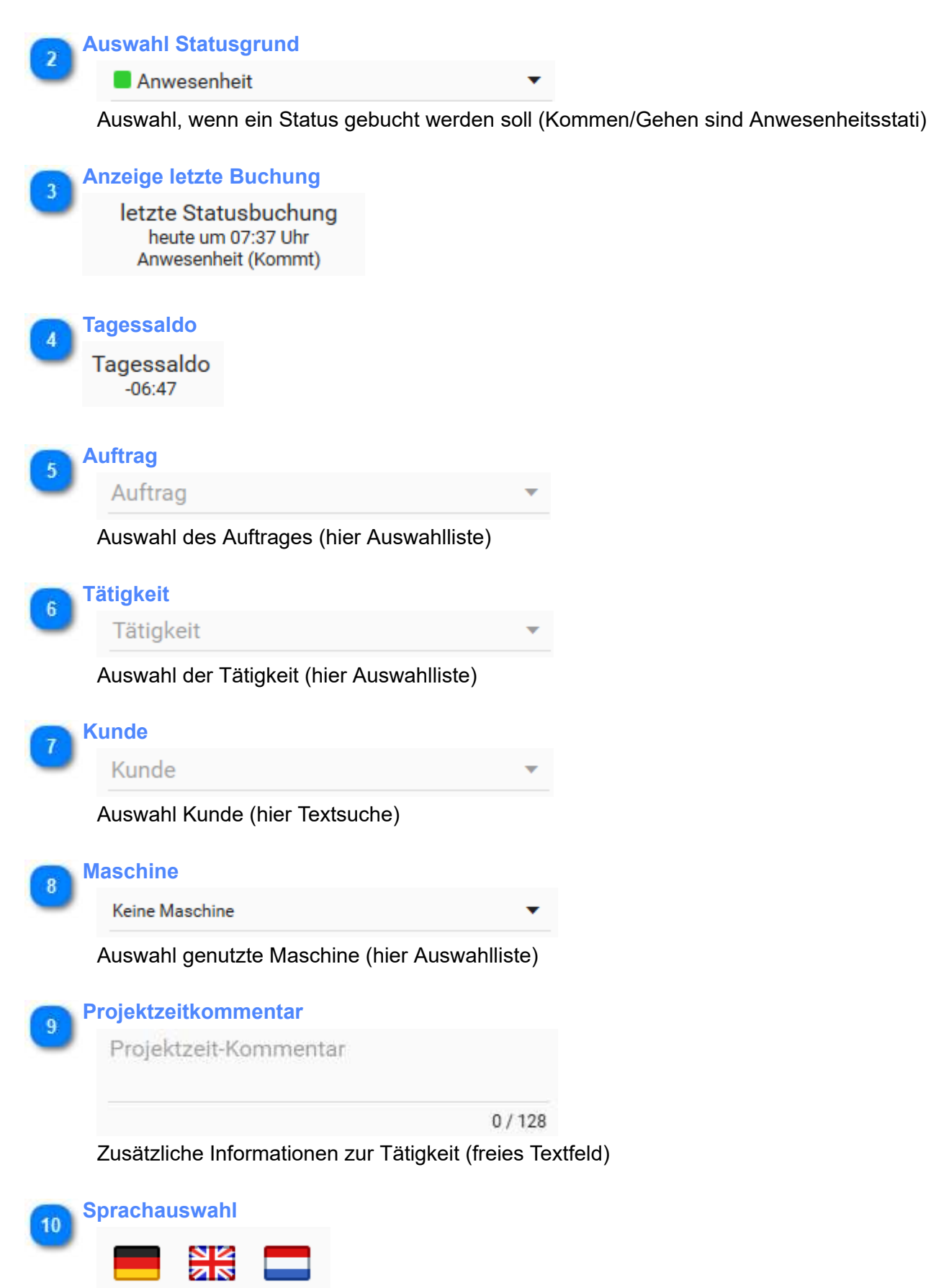

Umschalten zwischen den Sprachen deutsch, englisch und niederländisch

## Allgemein

### Grundkonfiguration

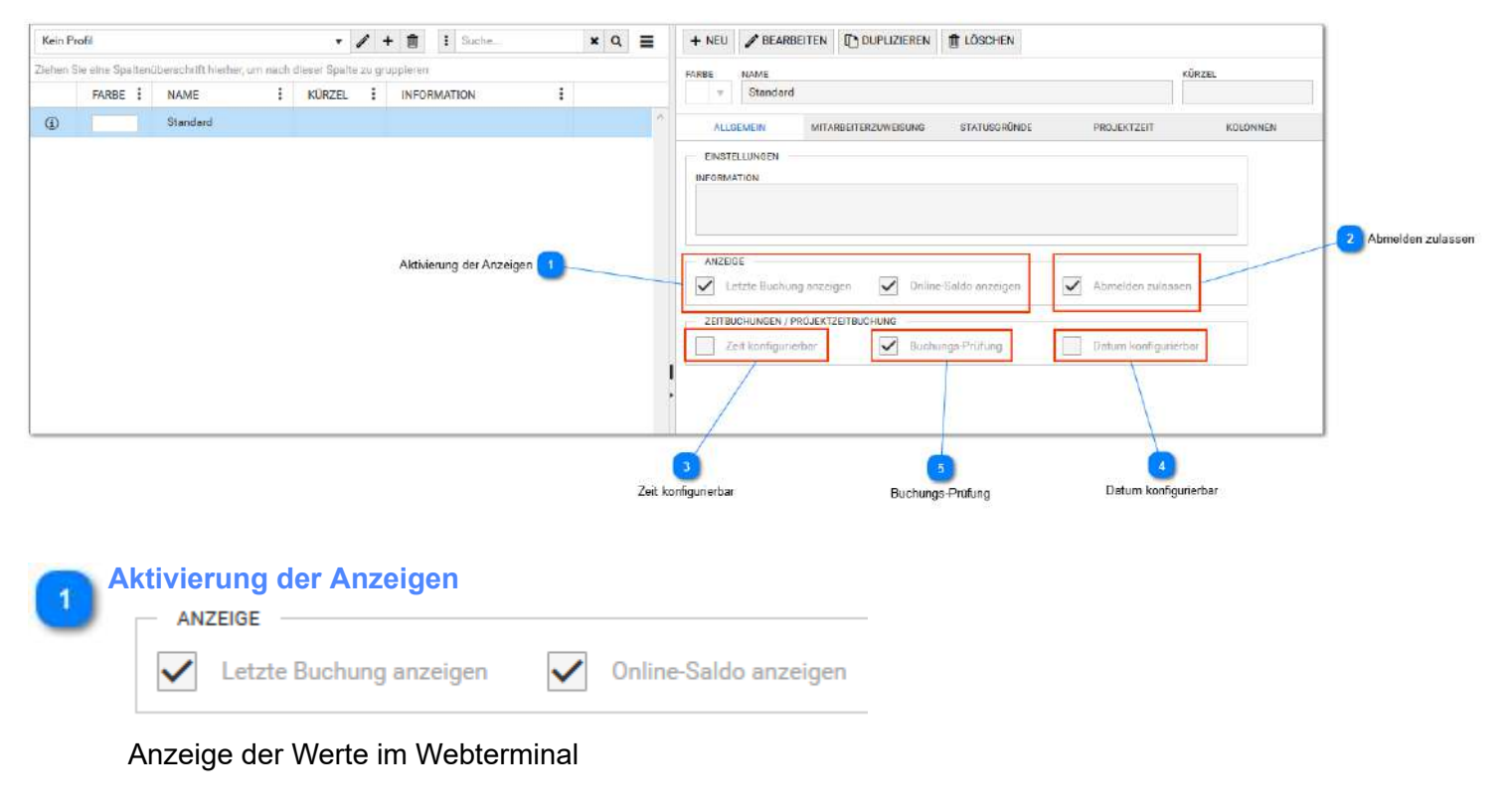

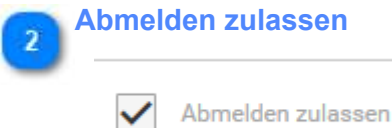

Ermöglicht das Abmelden der Mitarbeiter im Webterminal, z.B. weil sich andere Mitarbeiter am selben Gerät einbuchen müssen.

## Zeit konfigurierbar

Zeit konfigurierbar

Wenn diese Option aktiviert wird, kann die Uhrzeit für die Buchung frei eingegeben werden. Ist die Option nicht aktiv (Standard), wird für die Buchung die aktueller Uhrzeit vom Smartphone übernommen.

Diese Funktion ist nicht gemeinsam mit der Buchungs-Prüfung verfügbar.

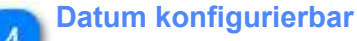

## Datum konfigurierbar

Wenn diese Option aktiviert wird, kann das Datum für die Buchung frei eingegeben werden. Ist die Option nicht aktiv (Standard), wird für die Buchung das aktuelle Datum vom Smartphone übernommen.

Diese Funktion ist nicht gemeinsam mit der Buchungs-Prüfung verfügbar.

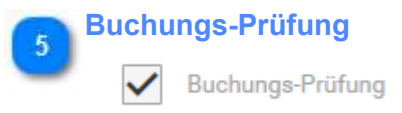

Die Option hilft Buchungsfehler durch aufeinander folgend gleiche Buchungen zu vermeiden.

Es findet eine Prüfung der letzten vorliegenden Buchung statt. Ist die letzte Buchung ein Kommt, wird der Kommt-Button bei der nächsten Buchung ausgegraut.

Diese Funktion ist nicht gemeinsam mit konfigurierbarem Datum / konfigurierbarer Zeit verfügbar.

## Mitarbeiterzuweisung

Mitarbeiter, die im Webterminal buchen sollen, müssen zu einem App-Profil hinzugefügt werden. Um sich an der App anmelden zu können, muss der <u>Mitarbeiterzugang</u> für den Mitarbeiter aktiviert sein.

| Kein P   | rəfil            |                     |           | •            | 1      | + 📋       | : Su    | iche |   | ×Q | ≡ | + NE  | U /    | BEARBEITEN |                   | 1 LÖSCHEN    |            |            |
|----------|------------------|---------------------|-----------|--------------|--------|-----------|---------|------|---|----|---|-------|--------|------------|-------------------|--------------|------------|------------|
| Ziehen S | Sie eine Spalten | überschrift hierhei | , um nach | dieser Spalt | e zu g | ruppleren |         |      |   |    |   | FARBE | NA     | ме         |                   |              |            | KÜRZEL     |
|          | FARBE            | NAME                | :         | KÜRZEL       | 1      | INFO      | RMATION | 1    | 1 |    |   |       | " S    | tandard    |                   |              |            |            |
| (i)      |                  | Standard            |           |              |        |           |         |      |   |    | ^ | A     | LLGEME | IN MIT     | ARBEITERZUWEISUNG | STATUSGRUNDE | PROJEKTZEI | T KOLONNEN |
|          |                  |                     |           |              |        |           |         |      |   |    |   | + 10  | NZUFÜ  | SEN - ENT  | FERNEN            |              |            |            |
|          |                  |                     |           |              |        |           |         |      |   |    |   | 33    | TYP    | NAME       |                   | ۲            | KÜRZEL     | T          |
|          |                  |                     |           |              |        |           |         |      |   |    |   |       | Тур: М | itarbeiter |                   |              |            |            |
|          |                  |                     |           |              |        |           |         |      |   |    |   |       | 0      | Musterman  | n, Max            |              | mm         |            |
|          |                  |                     |           |              |        |           |         |      |   |    |   |       | 0      | Wolf, Theo |                   |              | two        |            |
|          |                  |                     |           |              |        |           |         |      |   |    |   |       |        |            |                   |              |            |            |
|          |                  |                     |           |              |        |           |         |      |   |    |   |       |        |            |                   |              |            |            |
|          |                  |                     |           |              |        |           |         |      |   |    |   |       |        |            |                   |              |            |            |
|          |                  |                     |           |              |        |           |         |      |   |    |   |       |        |            |                   |              |            |            |

Die Anzahl der Mitarbeiteranmeldungen ist lizenzabhängig. Gezählt wird die Summe der zugewiesenen Mitarbeiter in Web-Terminal- und APP-Profilen.

## **Projektzeit einrichten**

Die Erfassung der Tätigkeiten ist Teil des Modules <u>Projektzeit</u>. Die verfügbaren Einstellungen sind in dieser Maske zu sehen und konfigurierbar.

| RBE NAME Standard                                  |                    |                  |            | KÜRZEL |          |                          |
|----------------------------------------------------|--------------------|------------------|------------|--------|----------|--------------------------|
| ALLGEMEIN MITARBEITE                               | RZUWEISUNG S       | TATUSGRÜNDE      | PROJEK     | TZEIT  | KOLONNEN |                          |
| PROJEKTZEIT<br>BUCHUNGSART<br>Wechsel O Beginn/End | le 🔽 Offene Auf    | träge anzeigen — |            |        |          | 1 Offene Aufträge anzeig |
| BUCHBAR<br>PEI ICHTANGABE                          | AUFTRAG            |                  |            |        | MENGE    |                          |
|                                                    |                    | ANZEIGE          |            |        |          |                          |
| ALLE                                               | ۲                  | ۲                | $\odot$    | -      |          |                          |
| NUR ZUGEWIESENE                                    | Õ                  | Õ                | Õ          |        | *        |                          |
|                                                    |                    | AUSWAHL PER      |            |        |          |                          |
| AUSWAHLBOX                                         | $\odot$            | $\odot$          | $\odot$    | ۲      | *        |                          |
| TEXTSUCHE                                          | $\bigcirc$         | $\bigcirc$       | $\bigcirc$ | 0      | -        |                          |
| KOMMENTARE<br>Kommentare bei Projektzeit           | buchungen ermöglic | hen Pflicht      | angabe     |        |          | 2 Buchungskommentare     |

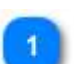

### Offene Aufträge anzeigen

Offene Aufträge anzeigen

Mit dieser Option (nur in der Buchungsart "Beginn/Ende" verfügbar) bekommen die Mitarbeiter die eigenen aktiven Projektzeit-Buchungen angezeigt.

Projektzeit-Buchungen können so aufgerufen und beendet werden oder mit Mengenwerten ergänzt werden. Paralleles Buchen (z.B. für die Bedienung mehrerer Maschinen), ist nur mit dieser Option praktikabel.

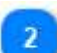

### **Buchungskommentare**

#### KOMMENTARE

Kommentare bei Projektzeitbuchungen ermöglichen

Pflichtangabe

Um eine Nachvollziehbarkeit der genauen Arbeitsinhalte zu erreichen, gibt es die Möglichkeit mit der Buchung einen Kommentar abzuspeichern.

Dieser Kommentar kann als Pflichtangabe definiert werden.

Beispiel Kommen/ Gehen Einstellung für die Anwesenheitsbuchung Kommen / Gehen

| ALLGEMEIN  | EINSTELLUNGEN          | STATUSGRÜNDE               | KOLONNEN |                             |
|------------|------------------------|----------------------------|----------|-----------------------------|
| SPEICHERN  | <b>O</b> ABBRECHEN     |                            |          |                             |
|            | Statusgrund Anv        | ves <mark>e</mark> nheit   | •        |                             |
|            | Statusgrund-Typ: Unter | rtägig                     |          |                             |
|            |                        | individuelle Einstellunger |          | 1 individuelle Einstellunge |
|            |                        |                            |          |                             |
|            | Anzeigetext            | Farbe                      |          |                             |
| tatusgrund |                        | <b>T</b>                   |          |                             |
| ✓ Kommt    |                        |                            |          |                             |
|            |                        |                            |          |                             |

Standard-Einstellungen übernehmen

Die Einstellung für Kommen/ Gehen für das Web-Terminal

| 08:54 U<br>29. Jun. 2010                                   | h <mark>r</mark> |
|------------------------------------------------------------|------------------|
| Statusgrund                                                |                  |
| K<br>Ietzte Statusbuchung<br>Ietzten Dienstag um 14:49 Uhr | G<br>Tagessaldo  |
| Anwesenheit (Kommt)<br>ABMELDEN                            | 00.00            |
| ABMELDEN                                                   |                  |

### individuelle Einstellungen

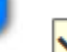

individuelle Einstellungen

Die Auswahl öffnet den Bereich für die individuellen Einstellungen von Anzeigetext und Farbauswahl. Ist die Option für die individuellen Einstellungen nicht ausgewählt, wird die Standard-Einstellung vom Statusgrund verwendet und der Bereich für die individuellen Einstellungen ist ausgeblendet.

### Standard-Einstellungen übernehmen

### STANDARD-EINSTELLUNGEN ÜBERNEHMEN

Ist die Option für die individuellen Einstellungen aktiv, ist auch diese Button eingeblendet. Mit Klick auf diesen Button wird die Standard-Einstellungen der Anzeigetexte und Farben wiederhergestellt, wie sie in den <u>Statusgründen</u> definiert sind.

## **Beispiel Status Arztgang**

| SPEICHERN | <b>O</b> ABBRECHEN            |                       |       |
|-----------|-------------------------------|-----------------------|-------|
|           | Statusgrund                   | Arztgang              | •     |
|           | change and type               | 0.110.100.9.9         |       |
|           |                               |                       |       |
|           |                               | individuelle Einstell | ungen |
|           | Anzeigetext                   | individuelle Einstell | ungen |
| atusgrund | Anzeigetext<br>Arztgang       | Farbe                 | ungen |
| atusgrund | Anzeigetext<br>Arztgang<br>AG | Farbe                 | ungen |

Diese Einstellung führt zu folgender Ansicht im Web- Terminal

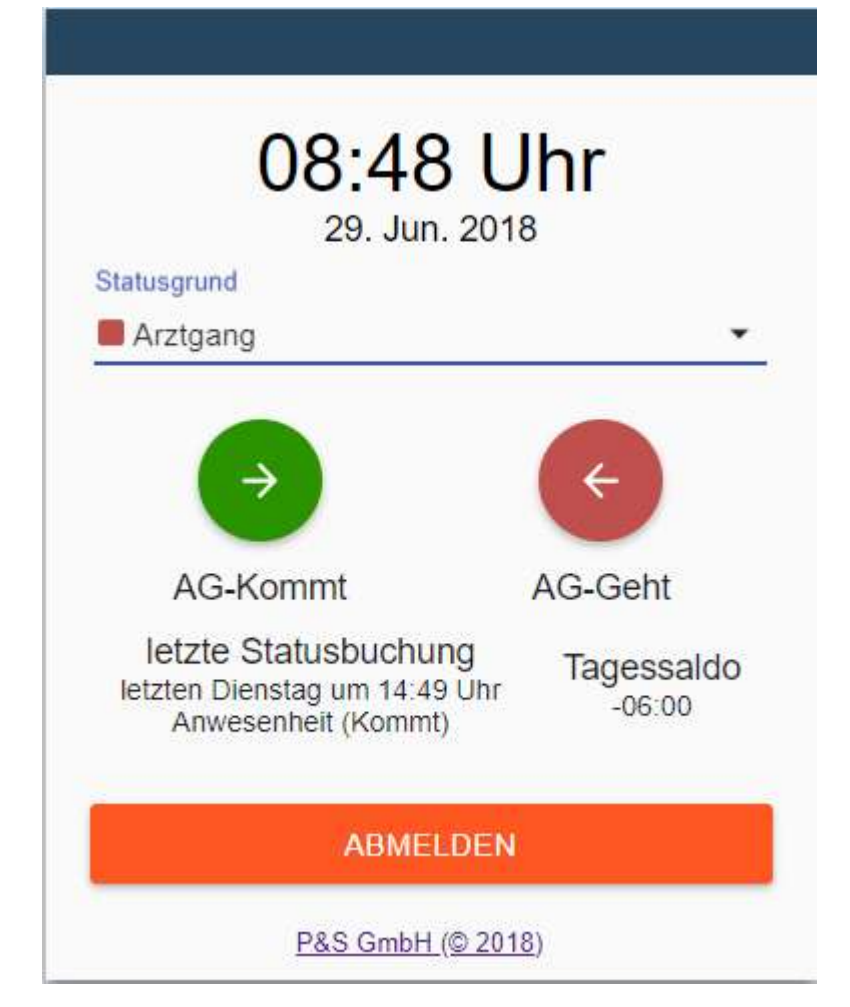

## **Beispiel Status Dienstgang**

| SPEICHERN            | <b>O</b> ABBRECHEN        |                            |
|----------------------|---------------------------|----------------------------|
|                      | Statusgrund               | Dienstgang 🔹               |
|                      | Statusgrund-Typ:          | Untertägig wechselnd       |
|                      |                           |                            |
|                      | Anzeigetext               | individuelle Einstellungen |
| Statusgrund          | Anzeigetext<br>Dienstgang | Farbe                      |
| Statusgrund<br>Kommt | Anzeigetext<br>Dienstgang | individuelle Einstellungen |

Die Standard- Einstellung für den Dienstgang. Da automatisch zwischen Kommt und Geht gewechselt wird (toggel- Verhalten) ist nur eine Taste zum Buchen notwendig. Dies ist bei allen Status mit Typ "Untertägig wechselnd" so.

| 08:52 U<br>29. Jun. 2018                             | hr                   |
|------------------------------------------------------|----------------------|
| Statusgrund                                          |                      |
| Dienstgang                                           | •                    |
| STATUS BUCHE                                         | EN                   |
| letzten Dienstag um 14:49 Uhr<br>Anwesenheit (Kommt) | Tagessaldo<br>-06:00 |
| ABMELDEN                                             |                      |
|                                                      |                      |

## Kolonnenmodus

Der Kolonnenmodus ermöglicht die gleichzeitige Buchung für mehrere Mitarbeiter durch einen Mitarbeiter an einem Web-Terminal

|                            | ALLGEMEIN                          | EINSTELLUNGEN                        | STATUSGRÜNDE | KOLONNEN |   |
|----------------------------|------------------------------------|--------------------------------------|--------------|----------|---|
| Kolonnenmodus aktivieren 1 | EINSTELLUNGEN                      |                                      |              |          |   |
| Gruppierung 2              | Kolonnen-Mod                       | us aktiviert<br>Gruppenzugehörigkeit |              |          |   |
| Hinzufügen 3               | + HINZUFÜGEN                       | - ENTFERNEN                          |              |          |   |
|                            | TYP NAM                            | ИЕ                                   | T            | KÜRZEL   | ٣ |
|                            | <ul> <li>Typ: Mitarbei</li> </ul>  | tergruppe                            |              |          |   |
|                            | 🏙 Star                             | ndard MA-Gruppe                      |              | Std-MAs  |   |
|                            | <ul> <li>Typ: Selektion</li> </ul> | n / Filter                           |              |          |   |
|                            | <b>Y</b> Ber                       | eich1                                |              | FB1      |   |
|                            | <ul> <li>Typ: Verwaltu</li> </ul>  | ingsgruppe                           |              |          |   |
|                            | 💼 🛛 🗤                              | L                                    |              | VW1      |   |

### Kolonnenmodus aktivieren

Kolonnen-Modus aktiviert

Aktivierung des Kolonnenmodus freigeben

## Gruppierung

Gruppiert nach Gruppenzugehörigkeit

Mitarbeiter werden gruppiert dargestellt. Diese Option ist bei mehreren Gruppen sehr sinnvoll und empfohlen.

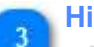

Hinzufügen

+ HINZUFÜGEN

Hier müssen die gewünschten Gruppen hinzugefügt werden. Es können alle Mitarbeitergruppen benutzt werden. Bei Bedarf können neue Mitarbeitergruppen <u>hier</u> angelegt werden. Zum Buchen können dann die Mitarbeiter via Klick entweder als ganze Gruppe oder nur einzelne Mitarbeiter ausgewählt werden.

## **Template-Profile**

Template Profile werden *im Monatsjournal* angewendet um *mitarbeiterabhängige Ansichten* und damit auch unterschiedliche Möglichkeiten zu geben. Dies geschieht durch Zuordnung von <u>Designtemplates</u> im Template-Profil und der Zuordnung von Mitarbeitern zum Template-Profil. Beispiel:

• Mitarbeiter 1 sieht nur eigene Daten ohne Korrekturmöglichkeit

• Mitarbeiter 2 sieht nur eigene Daten mit Korrekturmöglichkeit über ein Konto

Werden die Template- Profile nicht benutzt oder Mitarbeiter haben kein Template- Profile dann wird ein in Programm definierter Standard genutzt. Eine Modifizierung dieser Standard- Einstellung ist in den Projekteinstellungen Bereich Monats-Journal (MJ) möglich.

| in Frofil |        |        |        | - 1    | + 🗰         | <<               | W                      | IOLF, THEO |       |         | >>>     | <b>⊜≪&lt;</b> 03/2019 → >≫℡♡ |                |
|-----------|--------|--------|--------|--------|-------------|------------------|------------------------|------------|-------|---------|---------|------------------------------|----------------|
| G i       | SPERRE | SCHIC. | STATUS | SCHAL. | BUCHUNGEN   |                  | FEHLER                 | BEGINN     | ENDE  | PAUSEN_ | GEWE    | BUCHUNGEN                    |                |
| De        |        | F1     |        |        | 8 🚺 07:51 K | 8 📕 14-14 mobil. | OK Tag wurde berechnet | 07-06      | 14:19 | 00.30   | 05-01.0 | URLAUBS-KONTO AUG. 2019      |                |
| Fr        |        | F1     |        |        |             |                  | F01 Keine Buchungen    |            |       |         |         |                              |                |
| Sa        |        | SF     |        |        |             |                  | OK Freischicht         |            |       |         |         | MONALSINFOS                  |                |
| So        |        | SF     |        |        |             |                  | CK Freischicht         |            |       |         |         | TAGESINFORMATIONEN           |                |
| Мо        |        | FI     |        |        |             |                  | F01 Keine Buchungen    |            |       |         |         |                              |                |
| Di        |        | F1     |        |        |             |                  | FD1 Keine Buchungen    |            |       |         |         |                              |                |
| Mi        |        | F1     |        |        |             |                  | FD1 Keine Buchungen    |            |       |         |         |                              |                |
| 0e        |        | E1     |        |        |             |                  | FD1 Keine Bushungen    |            |       |         |         |                              | 1000           |
| Fr        |        | F1     |        |        |             |                  | FD1 Keine Buchungen    |            |       |         |         |                              | Bereich für Te |
| Sa        |        | SF     |        |        |             |                  | CK Freieshicht         |            |       |         |         |                              | -              |
| Sc.       |        | 6F .   |        |        |             |                  | OK Freieshicht         |            |       |         |         |                              |                |
| Mo        |        | F1     | UR.    |        |             |                  | CK Tag geht ouf Status |            |       |         |         |                              |                |

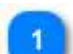

| reich für Template      |   |
|-------------------------|---|
| BUCHUNGEN               |   |
| URLAUBS-KONTO AUG. 2019 |   |
| MONATSINFOS             |   |
| TAGESINFORMATIONEN      | 3 |
|                         |   |
|                         |   |
|                         |   |
|                         |   |
|                         |   |
|                         |   |
|                         |   |
|                         |   |

Dieser Bereich wird durch Templates gesteuert. Es ist mit dem Template- Profilen möglich den Mitarbeitern individuelle Ansichten bereitzustellen.

## **Einstellung Template-Profile**

### 1. Mitarbeiter zufügen

- es können Mitarbeiter oder auch Benutzer zugeordnet werden
- es können Mitarbeiter aus aktueller Selektion komplett übernommen werden

| A     | ALLGEMEIN | EINSTELLUNGEN     |                                 |    |
|-------|-----------|-------------------|---------------------------------|----|
| EIN   | ISTELLUNG | EN                |                                 |    |
| MITAR | REITERZI  |                   | S AKTUELLER SELEKTION HINZUEÜGE | N  |
| + 1   | HINZUFÜC  | SEN - ENTFERNEN   |                                 | 43 |
|       | TYP       | NAME              | <b>KÜRZEL</b>                   | 8  |
| à     | Тур: М    | itarbeiter        |                                 |    |
|       | 0         | Fischer, Maik     |                                 |    |
|       | 0         | Hahn, Karsten     | НК                              |    |
| 1855  | 0         | Hartwig, Stefanie |                                 |    |
|       | 0         | Hinzel, Michael   |                                 |    |
| 111   | 0         | Kurze, Andreas    |                                 |    |
|       | 0         | Langner, Josef    |                                 |    |

- 2. Einstellungen
- Hinzufügen der Design-Templates aus Auswahlliste
- Definition der Reihenfolge (oben- zuerst, unter-zuletzt)

| ALLGEMEIN    | EINSTELLUNGEN                |
|--------------|------------------------------|
| + HINZUFÜGEN |                              |
| AKTIONEN     | DESIGN-TEMPLATE              |
| ⊖            | Monats-Saldo                 |
| ⊖_▲          | Urlaubsübersicht             |
| ⊖_▲          | Monatsjournal - Tagesinfo    |
| ⊖ ▲          |                              |
|              | bitte Design-Template wählen |
|              | Monats-Saldo                 |
|              | Monats-Korrekturen           |
|              | Urlaubsübersicht             |
|              | Multitabmuster1              |
|              | Monatsjournal - Tagesinfo    |
|              | Monatsjournal - Buchungen    |

Achtung: Nur Design-Template's auswählen, die für das Monatsjournal vorgesehen sind (nicht Multitab..)

## **Mitarbeiter 1**

Mitarbeiter 1 hat sich an TiMaS angemeldet und sieht im Monatsjournal diese Übersicht.

| 1. AUGUST 2019 <sup>®</sup> 07:51 K <sup>®</sup> 14:14 mobiles Ende             URLAUBS-KONTO AUG. 2019        Jahresanspruch       Korrektur       Alturlaub       Σ Anspruch genommen geplant verfügba<br>26 10 0 16       MONATSINFOS       Vortrag     -22<br>Ist       Soll     176 |      |
|----------------------------------------------------------------------------------------------------|------|
| @ 14:14 mobiles Ende         WRLAUBS-KONTO AUG. 2019         Jahresanspruch         Korrektur         Alturlaub         Σ Anspruch         genommen       geplant         26       10       0         MONATSINFOS         Vortrag       -22         Ist       86         Soll       176  |      |
| <sup>®</sup> <ul> <li>14:14 mobiles Ende         </li> <li>URLAUBS-KONTO AUG. 2019             </li> </ul> Jahresanspruch <ul> <li>Korrektur</li> <li>Alturlaub                  </li> <li>X Anspruch genommen geplant verfügba</li></ul>                                                |      |
| URLAUBS-KONTO AUG. 2019<br>Jahresanspruch<br>Korrektur<br>Alturlaub<br>Σ Anspruch genommen geplant verfügba<br>26 10 0 16<br>MONATSINFOS<br>Vortrag -22<br>Ist 86<br>Soll 176                                                                                                    |      |
| Jahresanspruch<br>Korrektur<br>Alturlaub<br>Σ Anspruch genommen geplant verfügba<br>26 10 0 16<br>MONATSINFOS<br>Vortrag -22<br>Ist 86<br>Soll 176                                                                                                    |      |
| Korrektur       Alturlaub       Σ Anspruch     genommen     geplant       26     10     0       MONATSINFOS       Vortrag     -22       Ist     86       Soll     176                                                                                                    | 26   |
| Alturlaub<br>Σ Anspruch genommen geplant verfügba<br>26 10 0 16<br>MONATSINFOS<br>Vortrag Ist 86 Soll 176                                                                                                    | 0    |
| Σ Anspruch<br>26genommen<br>geplantgeplant<br>verfügba2610016MONATSINFOS-22Ist86Soll176                                                                                                    | 0    |
| 26         10         0         16           MONATSINFOS         -22           Vortrag         -22           Ist         86           Soll         176                                                                                                    | ar   |
| MONATSINFOS<br>Vortrag -22<br>Ist 86<br>Soll 176                                                                                                    |      |
| Vortrag         -22           Ist         86           Soll         176                                                                                                    |      |
| lst 86<br>Soll 176                                                                                                    | 2:58 |
| Soll 176                                                                                                    | 5:03 |
|                                                                                                    | 5:00 |
| Saldo -89                                                                                                    | :57  |
| Kappung 00                                                                                                    | ):00 |
| Übertrag -112                                                                                                    | 2:55 |
| TAGESINFORMATIONEN                                                                                                    |      |

Es wurden folgende Design- Templates zugeordnet: • Monatsjournal - Buchungen

- Urlaubsübersicht
- Monatssaldo
- Monatsjournal Tagesinfo

## **Mitarbeiter 2**

Mitarbeiter 2 hat sich an TiMaS angemeldet und sieht im Monatsjournal diese Übersicht.

| MONATS-KORREKTUREN | JULI 2018 |           |
|--------------------|-----------|-----------|
| 01-Lfd Saldo       |           | () 000:00 |
| Kommentar:         |           |           |
|                    |           | SPEICHERN |
| MONATSINFOS        |           |           |
| Vortrag            |           | -323:30   |
| Ist                |           | 00:00     |
| Soll               |           | 00:00     |
| Saldo              |           | 00:00     |
| Korrektur          |           | 00:00     |
| Kappung            |           | 00:00     |
| Übertrag           |           | -323:30   |

## URLAUBS-KONTO JULI 2018

| Jahresa         | nspruch   |         | 25        |
|-----------------|-----------|---------|-----------|
| Korr            | ektur     |         | 0         |
| Altu            | rlaub     |         | 0         |
|                 |           |         |           |
| $\sum$ Anspruch | genommen  | geplant | verfügbar |
| 25              | 2.5       | 0       | 22.5      |
| TAGESINEO       | RMATIONEN |         |           |

Es wurden folgende Design- Templates zugeordnet:

- Monats- Korrektur
- Monatssaldo
- Urlaubsübersicht
- Monatsjournal Tagesinfo
- Monatsjournal Buchungen

## Designtemplate

In TiMaS werden in verschiedenen Ansichten / Bildschirmmasken Templates verwendet. Templates haben den Vorteil, dass Änderungen erfolgen können, ohne dass in den Programmcode eingegriffen werden muss. Standardmäßig sind Templates immer vordefiniert, so dass zunächst keine Aktivitäten notwendig sind.

| Kein Pr | ofil            |                              |                     | ▼ 🖊 🕇 🏦 🚦 Suche                         | * Q 🔳 | + NE                                                                                                    | U / BEARBEITEN 🗋 DUPLIZIEREN 🏦 LÖSCHEN                                             |                                                                                                    |
|---------|-----------------|------------------------------|---------------------|-----------------------------------------|-------|----------------------------------------------------------------------------------------------------|------------------------------------------------------------------------------------|----------------------------------------------------------------------------------------------------|
| lehen s | ie eine Spalten | überschrift hierher, um nach | dieser Spolte zu gr | uppieran                                |       | FARBE                                                                                                    | NAME                                                                               | KÜRZEL                                                                                                    |
|         | FARBE 🚦         | NAME :                       | KÜRZEL              | INFORMATION :                           |       |                                                                                                    | Monats-Saldo                                                                       | M-S                                                                                                    |
| •       |                 | Monats-Saldo                 | M-S                 | Monatsinfos                             | ~     | A                                                                                                    | LLGEMEN                                                                            |                                                                                                    |
| ١       |                 | Monats-Korrekturen           | М-К                 | Monats-Korrekturen {{ selectedDate   d  |       | EN:                                                                                                    | STELLUNGEN                                                                         |                                                                                                    |
| ٢       |                 | Urlaubsübersicht             | Uü                  | Urlaubs-Konto {{ selectedDate   date; ' |       | INFOR                                                                                                    | BMATION                                                                            |                                                                                                    |
| ٢       |                 | Multitabmuster1              | MTab1               |                                         |       | 1000                                                                                                    | laton nos                                                                          |                                                                                                    |
| ١       |                 | Monatsjournal - Tag          |                     | Tagesinformationen                      |       | 1                                                                                                    |                                                                                    |                                                                                                    |
| 6       |                 | Monatsjournal - Buc          |                     | Buchungen                               |       | 2<br>3<br>4<br>5<br>6<br>7<br>8<br>9<br>9<br>111<br>12<br>12<br>13<br>14<br>15<br>16<br>16<br>17<br>18<br>129<br>28<br>21<br>21 | <pre>ctable class = burnal month tpl-table cellpadd ctr &lt;1 = Vortag -&gt;</pre> | <pre>img-1* border-1* &gt; }/ img-1* border-1* &gt; }/ img-1* border-1* &gt; }/ img-1* border-1*</pre> }/ img-1* border-1* }/ img-1* border-1* <pre> /// tho // // tho // // tho /</pre> |

### **Standard-Templates**

Alle Standardvorlagen werden im Programm eingebettet mitgeliefert, so dass diese jederzeit geladen werden können. Diese können natürlich dazu genutzt werden um als Basis für Änderungen zu dienen oder auch um den Standard nach Änderungen wiederherzustellen.

Wie der Import erfolgt ist hier dargestellt.

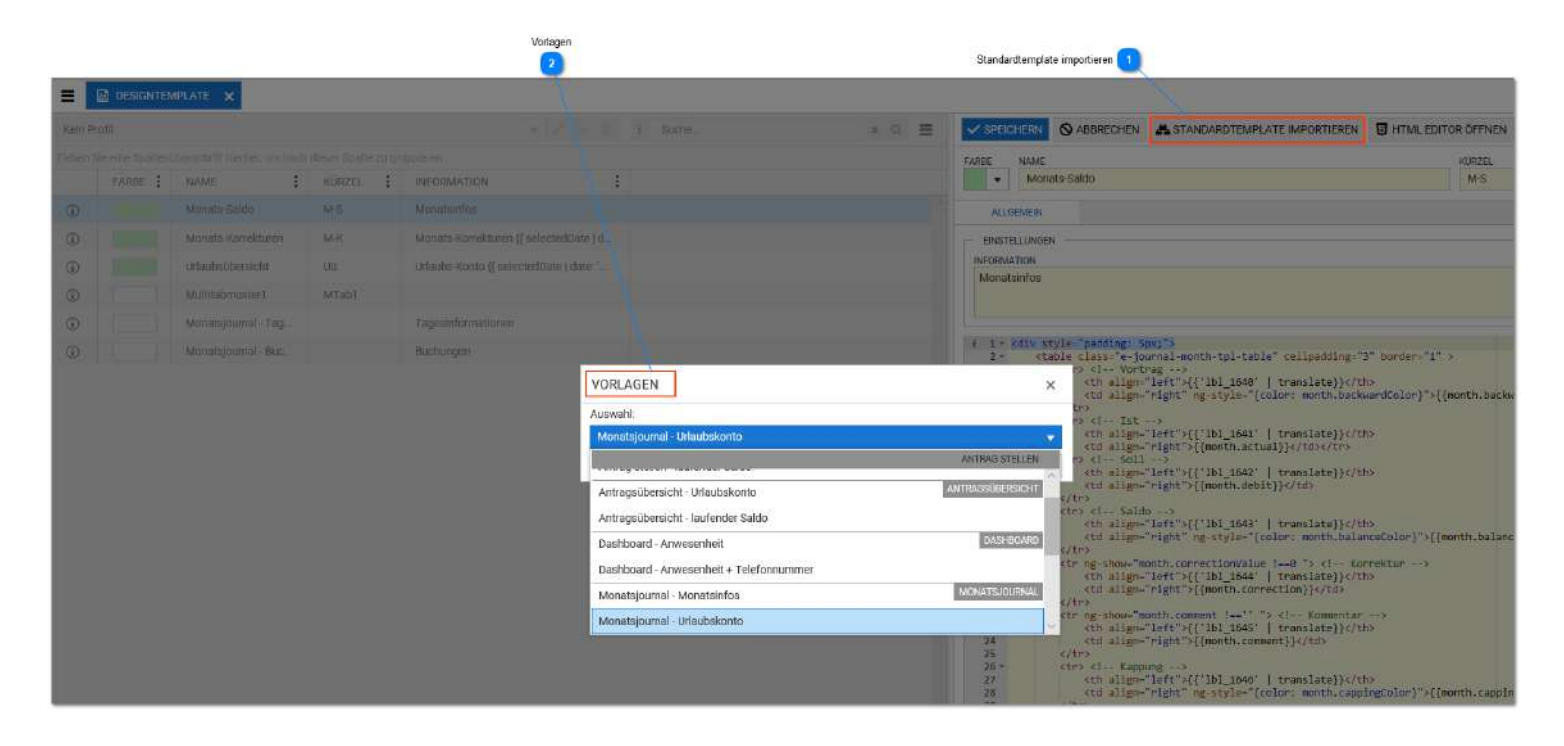

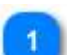

### Standardtemplate importieren

### A STANDARDTEMPLATE IMPORTIEREN

Dieser Button ist verfügbar nach Klick auf "Neu" oder "Bearbeiten". Es wird das Auswahlfenster für die Standardvorlagen eingeblendet.

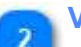

## Vorlagen

### VORLAGEN

Die Standard-Vorlagen sind hier auswählbar. Die Vorlagen für das Monatsjournal können für Template-Profile benutzt werden. Die weiteren Vorlagen können in den Projekteinstellungen genutzt werden, wobei die Standard-Vorlagen immer automatisch zugeordnet sind. Die Standard-Vorlagen in den Projekteinstellungen zu laden macht also nur Sinn, wenn es Modifikationen an den den Standard-Vorlagen gibt.

## **Multitab-Einstellung**

Das Multitab ist eine grafische Online- Anzeige. Die Anzahl der Zeilen und Spalten sowie die Belegung der Zellen mit den Mitarbeitern ist statisch fest. Der Anzeigeinhalt der einzelnen Mitarbeiterzelle wird durch ein Template bestimmt. Dazu ist die Einstellung wer das Multitab sehen darf über die Mitgliedschaft geregelt. Aus diesen Sachverhalten ergeben sich die notwendigen Einstellungen, die manuell oder mittels Assistenten vorgenommen werden können. Der Assistent ist bei der Neuanlage oder auch zum Bearbeiten eines vorhanden Multitabs gut einsetzbar und empfohlen:

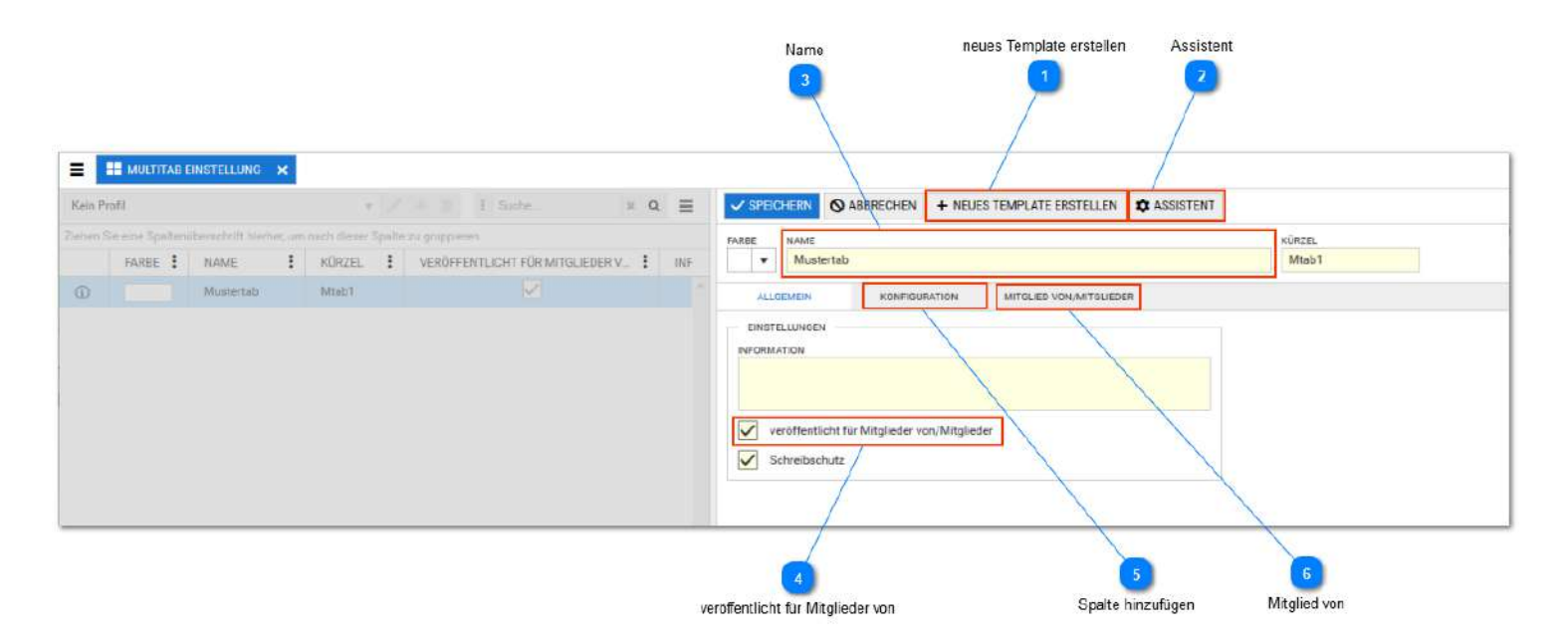

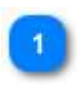

neues Template erstellen

+ NEUES TEMPLATE ERSTELLEN

Soll die Zusammensetzung der Mitarbeiterzellen im Multitab geändert werden, muss das im verwendeten <u>Des</u> erfolgen.

An dieser Stelle kann direkt ein neues Designtemplate erstellt werden. Das ist aber auch im Menü Designtemplates nöglich.

Es wird empfohlen nicht die mitgelieferten Muster/Standardtemplates zu ändern, auch wenn nur eine Version g soll.

Für das Multitab erstellte Designtemplates können für einzelne Mitarbeiterzellen oder über den Assistenten für mehrerer Mitarbeiterzellen auf einmal genutzt werden.

Die Designtemplates bestehen aus HTML-Code. Änderungen erfolgen direkt in diesem Code. Es sind also HT Programmierkenntnisse und für die richtigen Zuweisungen auch Kenntnisse der TiMaS-Variablen erforderlich. sollten deshalb dem fachkundigen Anwender vorbehalten sein.

Gern übernehmen wir Konfigurationsänderung für Sie. Bitte wenden Sie sich in diesen Fällen an ihren Betreue den Hersteller.

|                           | () A  | BBRECHEN   | + NEUE | ES TEMPLATE E | RSTELLEN     | ASSISTENT |   |             |           |
|---------------------------|-------|------------|--------|---------------|--------------|-----------|---|-------------|-----------|
| FARBE NAME                |       |            |        |               |              |           | ĸ | İRZEL       |           |
| ▼ Must                    | ertab |            |        |               |              |           | 1 | Mtab1       |           |
| ALLGEMEIN                 |       | KONFIGUE   | RATION | MITGLIED V    | ON/MITGLIEDE | R         |   |             |           |
| DESIGNTEMPLATE - N        | AME:  | Neuer Name | е      |               |              |           |   | ✓ SPEICHERN | ♦ ABBRECH |
| i 1 * kdiv clas<br>2<br>3 | s="ti | mas-border | ">     |               |              |           |   |             |           |

Beispiel für das Hinzufügen eines Designtemplates bei der Erstellung einer Mitarbeiterzelle im Multitab:

| ALLGEMEIN            | KONFIGURATION     |     | MITG | SLIED VON/MITGLIEDER |
|----------------------|-------------------|-----|------|----------------------|
| + ZEILE HINZUFÜG     | EN X SPALTE ENTFE | RNE | IN   | + SPALTE HINZUFÜGE   |
|                      |                   | •   | Ŵ    |                      |
|                      |                   |     | ×    |                      |
| Monats-Saldo         |                   |     |      |                      |
| Monats-Korrekturen   |                   |     |      |                      |
| Urlaubsübersicht     |                   |     |      |                      |
| Multitabmuster1      |                   |     |      |                      |
| Monatsjournal - Tage | sinfo             |     |      |                      |
|                      |                   |     |      |                      |

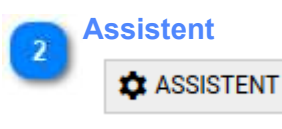

 $\checkmark$ 

Dieser Button ist nur im Bearbeiten-Modus verfügbar (nach . Das Füllen des Multitabs kann über den Assisten komfortabel und für Gruppen, Selektionen/ Filter oder Sicherheitsgruppen erfolgen. Die Funktion wird <u>hier</u> im Detail gezeigt

| 3 Na | ame       |  |
|------|-----------|--|
|      | NAME      |  |
|      | Mustertab |  |

Unter diesen Namen kann das Multitab später in den Auswertungen ausgewählt werden

veröffentlicht für Mitglieder von

veröffentlicht für Mitglieder von/Mitglieder

Ist diese Haken gesetzt, kann das Tableau nur von berechtigten Mitarbeitern / Benutzer gesehen werden, die unter "Mitglied von" zugeordnet sind.

Wird der Haken nicht gesetzt, ist das Tableau öffentlich und kann von allen gesehen werden, die Zugriff auf den Menüpunkt haben.

### Spalte hinzufügen

#### KONFIGURATION

Hier können Anzeigefelder manuell einzeln hinzugefügt oder entfernt werden. Auch die Aufteilung in Zeilen und Spalten ist hier möglich.

Empfohlen ist jedoch die Befüllung über den Assistenten.

## 6

# Mitglied von

Wurde die Beschränkung des Multitabs auf zugewiesene Mitarbeiter gesetzt, muss hier die Zuordnung erfolgen. Die Zuordnung kann für Gruppen, Selektionen/ Filter oder Sicherheitsgruppen erfolgen.

### direkt im Assistenten

Die Arbeit im Assistenten erfolgt in den Schritten 1-4. Der Assistent hat den Vorteil, dass Mitarbeiter automatisch zugeordnet werden.

*Der Assistent kann jederzeit erneut ausgeführt werden*, wenn z. B. neue Mitarbeiter im Tableau angezeigt werden sollen. Das erspart die nachträgliche manuell aufwendige Zuordnung.

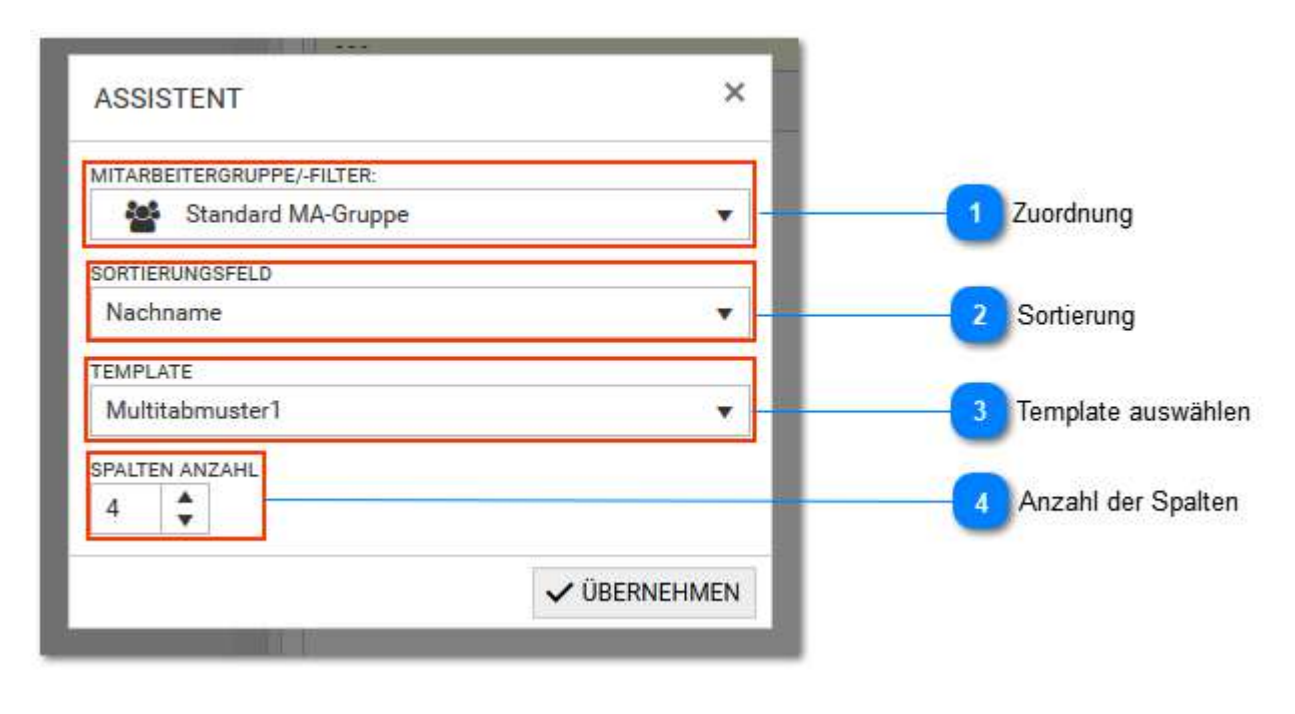

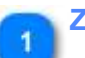

### Zuordnung

MITARBEITERGRUPPE/-FILTER:

Zuordnung der Mitarbeiter durch Auswahl einer Gruppe oder eines Filters

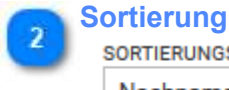

SORTIERUNGSFELD

Bestimmt die Anzeigereihenfolge der Mitarbeiter

|   | Femplate auswählen |
|---|--------------------|
| , | TEMPLATE           |
|   | Multitabmuster1    |

Auswahl des gewünschten Designtemplates. Achtung: Hier nur die Auswahl von Templates vornehmen, die für das Multitab vorgesehen sind. Die Standard-/Mustertemplate beginnen immer mit "Multitab-"

•

•

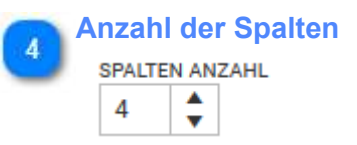

Die Anzahl der Spalten kann hier eingestellt werden. Die Anzahl der Zeilen ergibt sich aus der Gesamtzahl der Mitarbeiter geteilt durch die Anzahl der Spalten.

## **Terminals**

| Terminal Einstellung  |  |
|-----------------------|--|
| Terminal Profile      |  |
| Terminal              |  |
| Einstellungen         |  |
| Kommandos             |  |
| Erläuterungen Befehle |  |
| Systemzustand CB4011  |  |
| WEB-Interface CB4011  |  |
| Terminal Einstellung  |  |
| Kommandos             |  |
| Erläuterungen Befehle |  |
|                       |  |

## **Terminal Einstellung**

In den Terminal-Einstellungen werden die Einstellungen für die Nutzung der Terminals konfiguriert. Für Terminals mit der Möglichkeit <u>Terminal-Profile</u> zu nutzen, werden viele Einstellungen nicht hier, sondern über das zugewiesene Terminal-Profil vorgenommen.

| RFD-TAG ÜSERSICHT     ALLGÉMEINE EINSTELLUNGEN     7 alle RFID-Tags im Projek       AUSWEIS-NR'İ     RFD-TAG     I NAME     VORNAME       1     166021528     Hahn     Karsten       2     156425237     Fischer     Maik       4     156412960     Hinzel     Michael       5     156406480     Mulleman     Kart       6     156406159     Salburg     Denise       7     15640820     Ottemar     Ludwg                                                                                                    | t löschen<br>iinals verteilen<br>) Terminals sende |
|----------------------------------------------------------------------------------------------------|----------------------------------------------------|
| AUSWEENR:       RFD-TAG       I       NAME       I       VORNAME         1       1616021528       Hahn       Karstin         2       156425237       Fischer       Maik         4       156412960       Hinzel       Michael         5       16406400       Mülleman       Kort         6       156405190       Salburg       Denise         7       156408200       Ottemar       Ludwig         KONTEN-ANZSIGEN       Konten-anzeige       Konten-anzeige                                                                                                    | ninals verteilen<br>≻Terminals sende               |
| 1       166021524       Hahn       Karsten         2       156425237       Fischer       Maik         4       156412560       Hinzel       Michael         5       156406400       Mülleman       Kort         6       156406159       Saaburg       Denise         7       15640820       Ottemar       Ludwg         KOVENALGAD RED.         6       156406159       Saaburg       Denise         7       15640820       Ottemar       Ludwg       KOVTEH-AV250EDA         KONTEH-AV250EDA       MERT       Severzeit senden       VERT         KONTEH-AV250EDA       MERT       Tageswert       1 Kontenanzeige                                                                                                    | iinals verteilen<br>• Terminals sende              |
| 2.2       156425237       Fischer       Malk         4       156412960       Hinzel       Michael         5       156406400       Mulleman       Kart         6       156406159       Saalburg       Denise         7       156406820       Ottemar       Lidwig         KONTEN-ANZEIGEN         ANTO ANTO NEET         Contract / Sarting / Sarting /                                                                                                    | iinals verteilen<br>∋ Terminals sende              |
| 4     156412960     Hinzel     Michael     KOMMANDOS AN ALLE TERMINALS SENDEN       5     156406400     Mülleman     Kort       4     156406159     Saalburg     Denise       7     156408820     Ottemar     Ludwig       KONTEN-MAESSER     Artify ANZEGER       Artify ANZEGER     MERT       Artify ANZEGER     Mert       Artify ANZEGER     Mert       Artify Anzeger     Mert       Artify Anzeger     Mert                                                                                                    | e Terminals sende                                  |
| 154406400     Mülleman     Kart       156406159     Saalburg     Denise       15640820     Ottemar     Ludwig       KONTO 1:     Datum       Barechnungsdatum     Tapeswert       Image: Serie Serie                                                                                                    | e Terminals sende                                  |
| 154408120 Ottemar Ludwig KONTEN-ANZEIGEN ALTU ANZEIGEN KONTO NERT<br>KONTO 1: Datum Berechbungsdalum Tageswert 1<br>Konto 1: Datum Berechbungsdalum Tageswert 1<br>Kontonanzeige                                                                                                    | e Terminais sende                                  |
| 154408920 Ottemar Ludwig KONTEN-ANZEIGEN<br>ALTY ANZEIGEN<br>KONTO 1: J Datum Berechnungsdahum Tapeswert 1<br>RONTO 1: Berechnungsdahum Tapeswert 1<br>RONTO 1: Pageswert 1<br>RONTO 1: Pageswert 1<br>RONTO 1<br>RONTO 1<br>RONT |                                                    |
| ACTY ASSESSMENT KONTO NERT                                                                                                    |                                                    |
| Restor C Restorange execution execution and a support of the content of the content of the conte                                                                                                    |                                                    |
| KONID Z 1 Z RESIDIALD Y SESAMINER/ZSUTTLE Y                                                                                                    |                                                    |
|                                                                                                    |                                                    |
| KONTO 3: 🗸 Ifd Saldo 🖉 Lfd Saldo 👻 Gesamtwert/Summe 👻                                                                                                    |                                                    |
| OKJAE SALED ANEEDDE                                                                                                    |                                                    |
| Gesamisaldo 💽 Tagesialdo 📄 Monatisaldo 📄 Tagesistzeit 🗧 🗾 Online-Saldo Anzei                                                                                                    | ge                                                 |
| DARSTELLING AM TERMINAL                                                                                                    |                                                    |
|                                                                                                    |                                                    |
| Variable: "SempFull%" + Mitarbetername (Bsp. A Mustermann) 3 Darstellung am Tem                                                                                                    | minal                                              |
| SPECHERN                                                                                                    |                                                    |
|                                                                                                    |                                                    |
|                                                                                                    |                                                    |

Die Definitionen der anzeigbaren Konten am Terminal: Hier der Standard mit Resturlaub, Laufender Saldo und Datum der Berechnung.

Gesamtwert/Summe v

Lfd Saldo - 01-Lfd Saldo 🔻

Nach Änderungen ist der Befehl "Konten senden" erforderlich, damit diese in den Terminals aktiviert werden.

Die Einstellungen der Anzeigen werden an alle Terminals verteilt. Es ist möglich die Anzeige am einzelnen Terminal unterschiedlich zu gestalten. Siehe <u>Einstellungen</u>

| 2 | Online-Saldo Anzeige ONLINE-SALDO ANZEIGE: |               |        |              |            |              |            |               |               |              |
|---|--------------------------------------------|---------------|--------|--------------|------------|--------------|------------|---------------|---------------|--------------|
|   | 0                                          | Gesamtsaldo   | ۲      | Tagessaldo   | $\bigcirc$ | Monatssaldo  | $\bigcirc$ | Tages-Istzeit |               |              |
|   | Diese                                      | e Einstellung | bestin | nmt, wie der | Online     | -Saldo berec | hnet v     | verden soll.  | Default ist ( | Gesamtsaldo. |

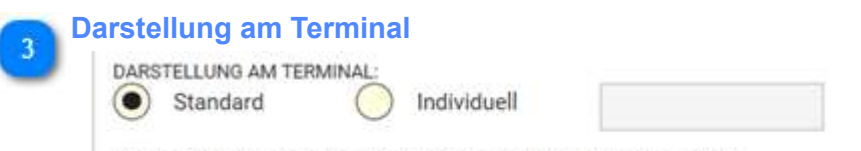

Ifd Saldo

KONTO 3:

Variable: "%empFull%" = Mitarbeitername (Bsp. A.Mustermann)

Bezieht sich auf den Online-Saldo. Standard ist die Anzeige des Wertes ohne Name des Mitarbeiters. Individuell kann der Name mit der Variable *"%empFull%"* mit angezeigt werden.

### Kommandos an alle Terminals senden

KOMMANDOS AN ALLE TERMINALS SENDEN

Serverzeit senden

SENDEN

٧

Dieser Punkt ermöglicht das Senden von Kommandos an alle Terminals gleichzeitig. Änderungen der Terminal-Einstellungen werden nicht automatisch an das Terminal übertragen. Das entsprechende Kommando wird hier nach Abschluss der Änderungen gesendet.

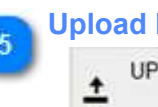

## Upload RFID-Tags

TAGS

RFID-Tags werden aus einer wählbaren Datei (z.B. impro.ini) (aber nicht aus dem Terminal) in die Datenbank hochgeladen. Die wählbare Datei kann auch einer vorherigen Sicherung stammen oder zuvor über das WEB-Interface von einem Terminals geholt worden sein. Danach sind diese hier in der RFID-Tag Verwaltung sichtbar.

### **Download RFID-Tags**

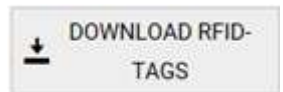

RFID-Tags werden aus der Datenbank in eine Datei runtergeladen. Die Datei hat den Namen rfidtags.ini und wird im Standard- Download-Ordner gespeichert. Diese Datei kann als zusätzliche Sicherung für die RFID-Tags genutzt werden. Sie kann jederzeit über den Upload in die Datenbank zurückgeladen werden.

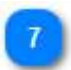

6

alle RFID-Tags im Projekt löschen

ALLE RFID-TAGS IM PROJEKT

Alle RFID-Tags in der Datenbank (nicht in den Terminals) werden gelöscht.

### RFID- Tags an Terminals verteilen

RFID-TAGS AN TERMINALS VERTEILEN

RFI-Tags können an alle Terminals versendet werden.

## **Terminal Profile**

|              | STELLUNGEN 🗙 |          |         |                                                                          | anna, san senaan maaritaataa a    |
|--------------|--------------|----------|---------|--------------------------------------------------------------------------|-----------------------------------|
|              | RFID-TAG ÜB  | ERSICHT  |         | ALLIGEMEINE EINSTELLUNGEN                                                | alla DEID Taga im Draialt Jäaskan |
| AUSWEIS-NR · | RFID-TAG     | NAME I   | VORNAME | INFO-TAS VERWALTUNG                                                      | alle Krib-Tags im Projekt loschen |
| 1            | 1616021528   | Hahn     | Karsten | ± TAGS ± TAGS                                                            |                                   |
| 2            | 156425237    | Fischer  | Maik    | RFID-TAGS AN TERMINALS VERTEILEN                                         | RFID- Taos an Terminals verteilen |
| 4            | 156412960    | Hinzel   | Michael | KONMANIPOLAN (LE TERMINALE SENDEN                                        |                                   |
| 5            | 156406480    | Mülleman | Karl    | Serverzeit servien                                                       | Kammandaa an alla Tarminala aanda |
| 6            | 156406159    | Sealburg | Denise  |                                                                          | Rommandos an alle Terminais sende |
| 7            | 156408820    | Otternar | Ludwig  | KONTEH-ANZEIGEN                                                          |                                   |
|              |              |          |         | KONTO 1: Z Datum Breechnungsdatum V Tapeswert V                          | Kastananzoiga                     |
|              |              |          |         | KONTO Z 🔽 Resturlaub 🗧 verfügbarer Urlaub 🔹 Gesamtwert/Summe 🔹           | Kontenanzeige                     |
|              |              |          |         | KONTO 3: 🖌 Ifd Saldo 🛛 📕 Lfd Saldo - 01-Lfd Saldo 🔻 Gesamtwert/Summe 🔻   |                                   |
|              |              |          |         | ONLINESALCO ANZEOR<br>Gesamtsaldo I Tagessaldo Monatssaldo Tages-litzeit | Z Online-Saldo Anzeige            |
|              |              |          |         | DARTELLING AM TERRINAL                                                   |                                   |
|              |              |          |         | SPEICHERN                                                                | Darstellung am Terminal           |

## Kontenanzeige

|          | AKTIV A | ANZEIGENAME | KONTO | 0                        |   | WERT             |
|----------|---------|-------------|-------|--------------------------|---|------------------|
| KONTO 1: | ~       | Datum       |       | Berechnungsdatum         | ۲ | Tageswert •      |
| KONTO 2: |         | Resturlaub  |       | verfügbarer Urlaub       | ٠ | Gesamtwert/Summe |
| KONTO 3: |         | Ifd Saldo   |       | Lfd Saldo - 01-Lfd Saldo |   | Gesamtwert/Summe |

Die Definitionen der anzeigbaren Konten am Terminal : hier der Standard mit Resturlaub, Saldo Ifd. und Datum der Berechnung. Nach Änderungen ist der Befehl "Konten senden" erforderlich, damit diese in den Terminals aktiviert werden. Die Anzeigen gelten für alle Terminals. Es ist bei der Terminaleinstellung möglich die Anzeige am einzelnen Terminal tastenabhängig unterschiedlich zu gestalten. (>> <u>Einstellungen</u>)

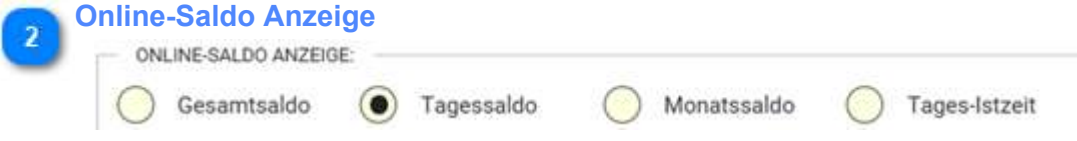

Diese Einstellung bestimmt, wie der Online-Saldo berechnet werden soll. Default ist Gesamtsaldo.

| DARSTELLUNG AM TE | RMINAL:     |  |
|-------------------|-------------|--|
| Standard          | Individuell |  |
| Standard          | Individuell |  |

Bezieht sich auf den Online-Saldo. Standard ist die Anzeige des Wertes ohne Name des Mitarbeiters. Individuell kann der Name mit der Variable %empFull% mit angezeigt werden.

| 4 | Kommandos an alle Terminals senden<br>KOMMANDOS AN ALLE TERMINALS SENDEN |   |        |  |  |  |  |  |
|---|--------------------------------------------------------------------------|---|--------|--|--|--|--|--|
|   | Serverzeit senden                                                        | ٠ | SENDEN |  |  |  |  |  |

Die Einstellungen der Konten und des Online-Saldos (gemäß 1,2,3) wird erst mit dem Befehl "Konten senden" an das Terminal übertragen.

### Upload RFID-Tags

 ▲ UPLOAD RFID-TAGS

RFID-Tags werden aus einer wählbaren Datei (z.B. impro.ini) (aber nicht aus dem Terminal) in die Datenbank hochgeladen. Die wählbare Datei kann auch einer vorherigen Sicherung stammen oder zuvor über das WEB-Interface von einem Terminals geholt worden sein. Danach sind diese hier in der RFID-Tag Verwaltung sichtbar.

6 Download RFID-Tags

TAGS

RFID-Tags werden aus der Datenbank in eine Datei runtergeladen. Die Datei hat den Namen rfidtags.ini und wird im Standard- Download- Ordner gespeichert. Diese Datei kann als zusätzliche Sicherung für die RFID-Tags genutzt werden. Diese Datei kann jederzeit über den Upload in die Datenbank zurückgeladen werden.

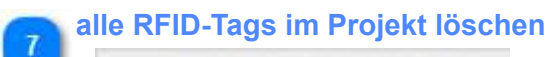

直

ALLE RFID-TAGS IM PROJEKT LÖSCHEN

Alle RFID-Tags in der Datenbank (nicht in den Terminals) werden gelöscht.

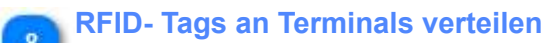

RFID-TAGS AN TERMINALS VERTEILEN

RFI-Tags können an alle Terminals versendet werden.

## **Terminal**

Terminals können in TiMaS nicht manuell angelegt werden, sondern müssen in einem Registrierungsvorgang angelegt werden. Nach erfogreicher Registrierung ist das Terminal in diesem Menüpunkt sichtbar. Von hier aus kann die weitere Konfiguration des Terminal erfolgen.

Die einzelnen Schritte sind:

- 1. Einstellungen in diesem Menüpunkt Reiter: Allgemein, Mitglied von
- 2. Tastenbelegung in diesem Menüpunkt Reiter: Einstellungen und Erläuterungen in Einstellungen
- 3. Konteneinstellungen unter Service Alle Terminals
- 4. Automatikeinstellungen unter Service Automatiken

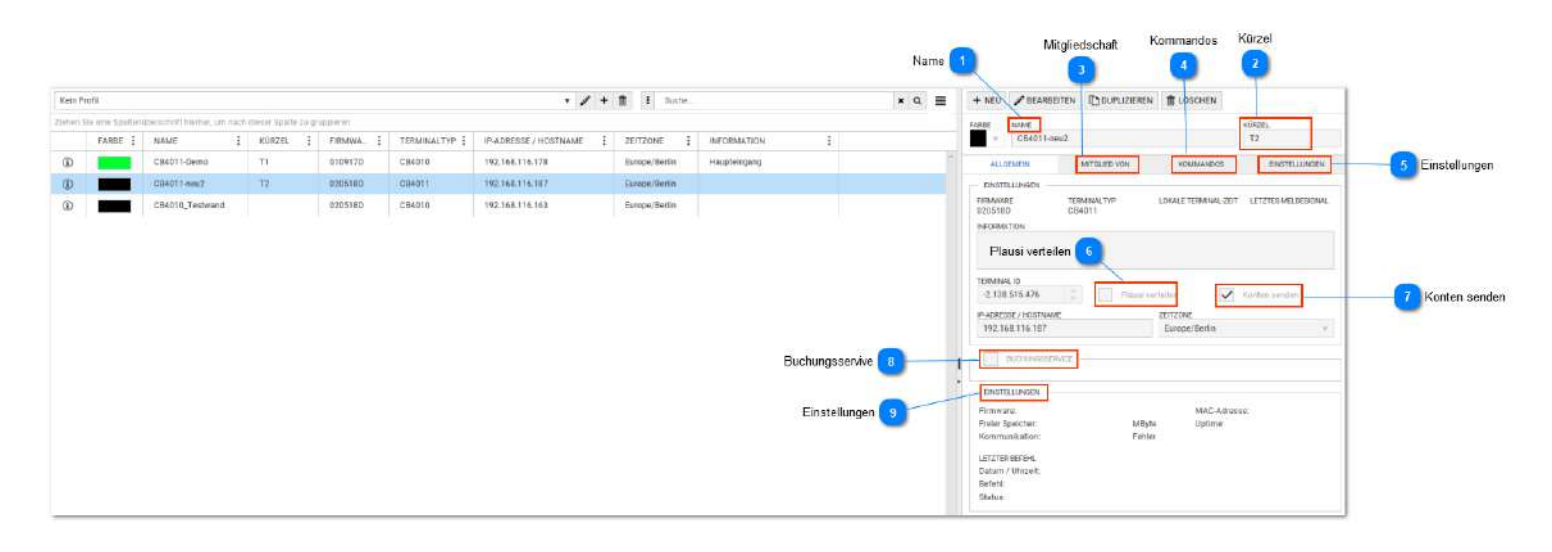

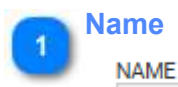

Vergabe eines beliebigen Namens

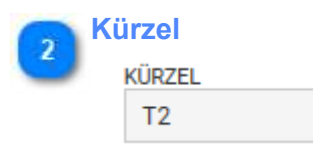

Vergabe eines beliebigen Kürzels

### Mitgliedschaft

### MITGLIED VON

Das Terminal muss Mitglied der Mitarbeitergruppe sein, in der die Mitarbeiter sind. Dies ist für das Senden von Konten notwendig. Im einfachsten Fall kann man die Standard-Mitarbeitergruppe zuordnen. In dieser sind normalerweise alle Mitarbeiter enthalten.

### Kommandos

KOMMANDOS

Die Kommunikation zwischen Terminal und Software (Server) erfolgt über Kommandos. siehe auch Kommandos

### Einstellungen

EINSTELLUNGEN

Hier können Tastenbelegungen eingestellt werden. Terminalabhängig sind auch noch weitere Einstellungen für die Zutrittskontrolle möglich. weitere Details <u>hier</u>

### Plausi verteilen

Plausi verteilen

Soll zwischen mehreren Terminals die Plausi ausgetauscht werden, dann muss dieser Haken gesetzt werden. *Einstellung gilt nur für Automatik-Jobs*.

Dazu gibt es noch eine Projekteinstellung ("Erweiterte Terminaleinstellungen"), die diese Checkbox auch ganz versteckt. Für neue Terminals ist dann diese Checkbox automatisch gesetzt.

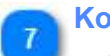

6

### Konten senden

Konten senden

Die eingestellten Konten für die Offline- Kontenanzeige am Terminal werden gesendet. *Einstellung gilt nur für Automatik-Jobs*.

Dazu gibt es noch eine Projekteinstellung ("Erweiterte Terminaleinstellungen"), die diese Checkbox auch ganz versteckt. Für neue Terminals ist dann diese Checkbox automatisch gesetzt.

## Buchungsservive

## BUCHUNGSSERVICE

Terminals können über den Buchungsservice mit dem Server der TiMaS kommunizieren und Daten austauschen. Das ist dann erforderlich, wenn eine direkte Verbindung zwischen Server und Terminal aus technischen Gründen nicht möglich ist. Die Einstellungen sind nur für den Service vorgesehen und werden installationseitig vorgenommen.

### Einstellungen

EINSTELLUNGEN -

In diesem Fensterteil sind wichtige Details zum Terminal-Status sichtbar. Aktuell nur für das Terminal CB4011 möglich.

## Einstellungen

Zum Senden der Tastentexte:

- 1. Terminal auswählen
- 2. im Reiter "Einstellungen" auf Tastentexte Bearbeiten klicken

| KÜRZD.                |
|-----------------------|
| 11                    |
| MMANDOS EINSTELLUNGEN |
|                       |
| * AN TERMINAL BENDEN  |
|                       |
|                       |
|                       |

3. Nach Klick auf Bearbeiten können die Tasten für das Terminal editiert werden.

|                        | SPEICHERN SABBRECHEN                          |                    |                   |              |         |  |  |  |
|------------------------|-----------------------------------------------|--------------------|-------------------|--------------|---------|--|--|--|
|                        | FARBE                                         | NAME<br>CB4011-Dem | KÜ                | KÜRZEL<br>T1 |         |  |  |  |
|                        | ALLGEMEIN MITGLIED VON KOMMANDOS EINSTELLUNGE |                    |                   |              |         |  |  |  |
| Speichern und senden 3 | ✓ SPE                                         | ICHERN UND SEN     | IDEN 🗸 ÜBERNEHMEN | N SABBRECHEN |         |  |  |  |
|                        | NR. ANZEIGE                                   |                    | STATUS            | TÄTIGKEIT    | AUFTRAG |  |  |  |
| Kommt Geht Info        | 1                                             | Kommt              | 1.5               | ÷            | 1920    |  |  |  |
| <b>—</b>               | 2                                             | Geht               | -                 | -            | -       |  |  |  |
|                        | 3                                             | Info               | 123               | 8            | 12      |  |  |  |
| Dienstgang             | 4                                             | Dienstgang         | Dienstgang        |              |         |  |  |  |
|                        | 5                                             |                    | 12                |              |         |  |  |  |
|                        | 6                                             |                    | •                 | -            | -       |  |  |  |
|                        | 7                                             |                    |                   | a            | .52     |  |  |  |

### Kommt, Geht, Info

Kommt

Geht

Info

Diese 3 Tasten sind vorbelegt und können nicht geändert werden

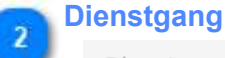

Dienstgang

Beispiel: Taste für Dienstgang einrichten

1. Spalte Anzeige: Eingabe Namen

2. Spalte Status: zugehörigen Statusgrund auswählen (Status muss vorher angelegt werden und nur untertägige, bzw. untertägig wechselnde können ausgewählt werden).

3. Die Spalten Tätigkeit / Auftrag leer lassen

- 4. K/A-Typ bedeuted Kostenstellen/ Auftrags- Typ, diese bleiben unverändert.
- 5. die weiteren Spalten bedeuten.

TÖ - Türöffner (Funktion nicht am CB4011 verfügbar),

K1- K3 - Kontenanzeige für Konten 1 -3

OS - Onlinesaldo anzeigen

Bemerkung: Einstellung der Konten 1-3 im Anschluß unter Service - <u>Alle Terminals</u> - vornehmen

### Speichern und senden

✓ SPEICHERN UND SENDEN

Nach jeglichen Änderungen: Speichern und senden (Änderungen werden nicht automatisch an das Terminal gesendet)
# Kommandos

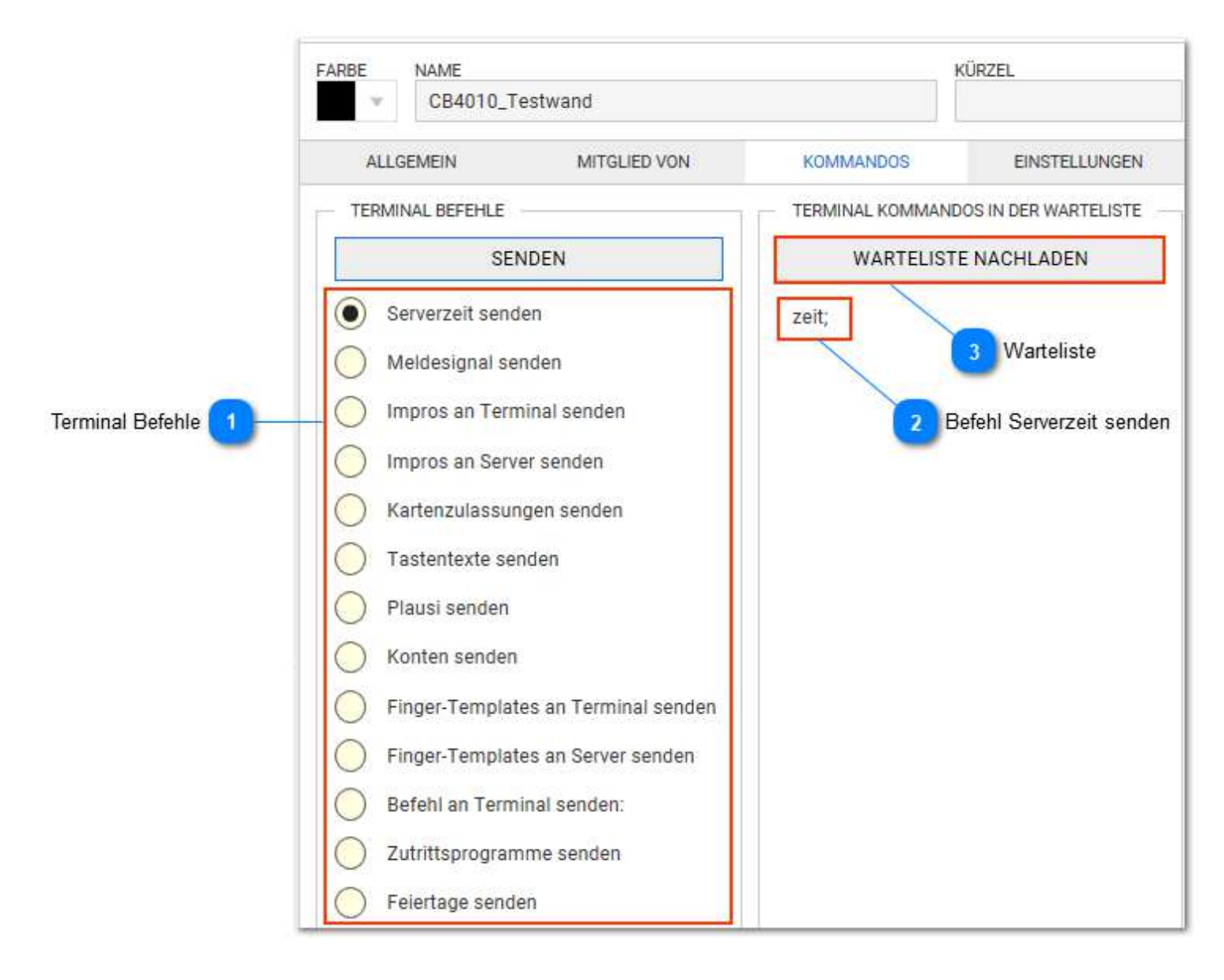

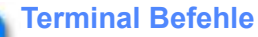

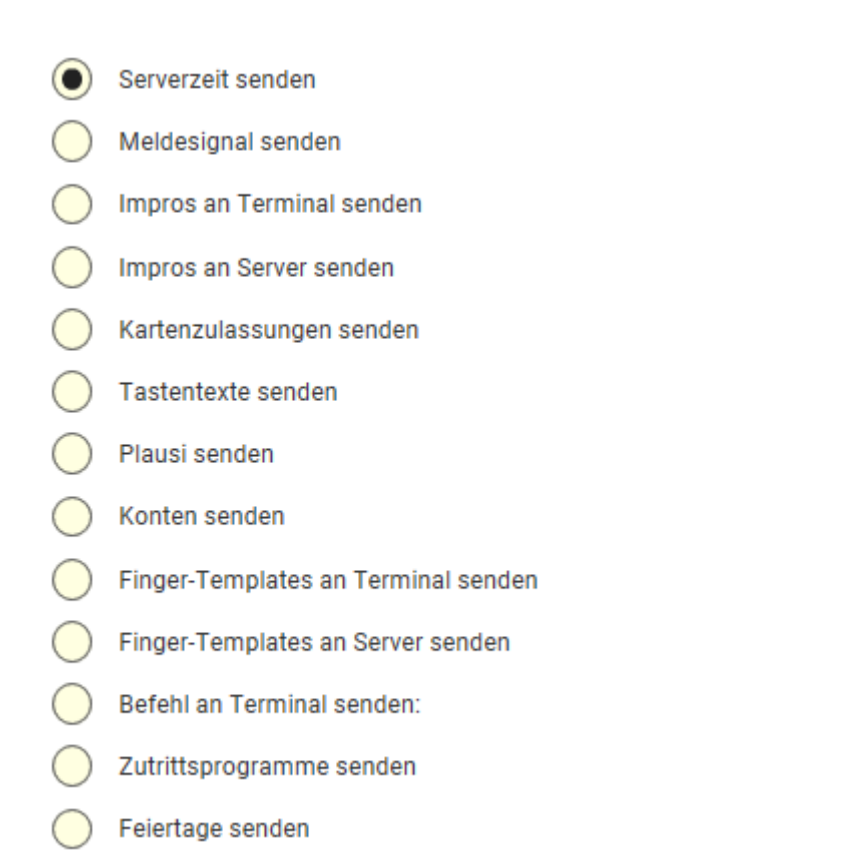

Mit Auswahl und Klick auf Senden wird der Befehl gestartet. Wurde das Kommando erfolgreich versendet, ist dieses in der Warteliste sichtbar, bis der Versand abgeschlossen ist. Weitere Erläuterungen zu den Befehlen erfolgen <u>hier</u>

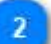

# Befehl Serverzeit senden

zeit;

Beispielhaft wurde der Befehl zum Senden der Serverzeit ausgelöst. Dieser ist jetzt in der Warteliste zu sehen.

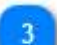

## Warteliste

## WARTELISTE NACHLADEN

Es können mehrere Befehle ausgelöst werden. Diese stehen dann in der Warteliste, die mit Klick nachgeladen werden kann. Die Warteliste sollte nach kurzer Zeit leer sein, wobei die Zeitdauer vom Befehl, vom System und von der Datenmenge abhängt.

Bleiben die Befehle dauerhaft in der Warteliste, liegt ein Fehler in der Kommunikation vor. In diesen Falle zunächst die Verbindung checken.

# Erläuterungen Befehle

Die folgenden Befehle gelten für das Terminal CB4011. Bei anderen Terminals kann die Liste der Befehle variieren.

- Serverzeit senden Meldesignal senden  $\bigcirc$ Impros an Terminal senden  $\bigcap$ Impros an Server senden Kartenzulassungen senden  $\bigcirc$ Tastentexte senden Plausi senden Konten senden  $\bigcirc$ Finger-Templates an Terminal senden Finger-Templates an Server senden Befehl an Terminal senden: Zutrittsprogramme senden
- Feiertage senden

- <u>Serverzeit senden</u>: die Uhrzeit des TiMaS- Servers wird zum Terminal gesendet. Die Serverzeit kann auch vollautomatisch gesendet werden. Diese Einstellung erfolgt in den <u>Automatiken</u>.

- <u>Meldesignal senden</u>: das Terminal erhält die Aufforderung das Meldesignal zu senden. Daran ist feststellbar ob das Terminal noch aktiv ist. Erforderlich meist nur dann, wenn die alive- Zeiten relativ hoch eingestellt sind. Standard-Wert sind z.B. 180 Sekunden.

- <u>Impros an Terminal senden</u>: Impros sind berührunglose RFID-Tags und haben eine10stellige ID. Diese werden über eine Referenztabelle einer 4stelligen Ausweisnummer zugeordnet (die Terminals CB401x/2x können nur mit einer 4stelligen Ausweisnummer arbeiten). Diese Zuordnung wird mit diesem Befehl zum Terminal gesendet. Das setzt voraus, dass eine entsprechende RFID- Impro- Tabelle vorher abgespeichert wurde.

- <u>Impro an Server senden</u>: Nachdem Impros manuell an einem Terminal angelernt wurden, können diese mit diesem Befehl an den Server gesendet werden. Die Impros werden in der Datenbank (keine Datei!) abgelegt und können unter Service - <u>Alle Terminals</u> - verwaltet werden.

- <u>Kartenzulassungen senden</u>: die logischen Kartenzulassungen (aus dem Personalstamm - Zutritt) werden hier für alle Mitarbeiter geschickt. Eine Einzelkarten - Zulassung oder Sperre kann direkt im Personalstamm erfolgen.

- <u>Tastentexte senden</u>: die Tastenbelegungen der Terminals müssen nach Änderung im Programm an die Terminals geändert werden. In den Tastenbelegungen sind auch Kontentexte für anzuzeigende Konten und die Anzeigeoption für den Onlinesaldo enthalten. Je nach Terminal kann hier auch eine Türöffnung über eine Taste aktiviert werden.

<u>Plausi senden</u>: Die Terminals CB40 beherrschen eine automatische Kommt/Geht Buchung ohne Tastenvorwahl.
 Ein manueller Plausi- Austausch über diesen Befehl kann notwendig werden nach Hardware- Tausch oder Update.

- <u>Konten senden</u>: Die Kontenwerte für die Offline- Anzeige (gemäß Einstellung unter Service - <u>Alle Terminals</u>) müssen täglich aktualisiert werden. Mit diesem Befehl erfolgt dies manuell, eine Automatikfunktion sollte unter Service -<u>Automatiken</u> eingerichtet werden.

- Finger- Templates an Terminal senden: wie Befehl Impro an Terminal sende, jedoch für Finger- Templates

- Finger- Templates an Server senden: wie Befehl Impro an Server senden, jedoch für Finger- Templates

- <u>Befehl an Terminal senden</u>: Verfügbare Befehle sind Terminalabhängig. Bitte der Terminal- Dokumentation entnehmen. Für CB4011 sind aktuell keine weiteren Befehle über diese Konsole möglich.

- Zutrittsprogramme senden: für die Zutrittskontrolle am Terminal notwendige Stammdaten senden

- <u>Feiertage senden</u>: für Zutrittskontrolle am Terminal notwendig (meist sind das dann Sperrtage)

# Systemzustand CB4011

|                        | FARBE NAME          |                       |                      | KÜRZEL              |
|------------------------|---------------------|-----------------------|----------------------|---------------------|
|                        | ▼ CB401             | I1-Demo               |                      | T1                  |
|                        | ALLGEMEIN           | MITGLIED VON          | KOMMANDOS            | EINSTELLUNGEN       |
|                        | EINSTELLUNGEN       |                       |                      |                     |
|                        | FIRMWARE<br>010917D | TERMINALTYP<br>CB4010 | LOKALE TERMINAL-ZEIT | LETZTES MELDESIGNAL |
|                        | INFORMATION         |                       |                      |                     |
|                        | Haupteingang        |                       |                      |                     |
|                        | TERMINAL ID         |                       |                      |                     |
|                        | -1.462.318.421      | 🗘 🗸 Plausi            | verteilen 🗸          | Konten senden       |
|                        | IP-ADRESSE / HOST   | NAME                  | ZEITZONE             |                     |
|                        | 192.168.116.17      | 78                    | Europe/Berlin        |                     |
|                        | BUCHUNG             | SSERVICE              |                      |                     |
|                        | EINSTELLUNGEN       |                       |                      |                     |
|                        | Firmware:           |                       | MAC-Adres            | se;                 |
|                        | Freier Speicher:    | MB                    | Byte Uptime:         |                     |
| Terminalzustand CB4011 | Kommunikation:      | Feb                   | hler                 |                     |
|                        | LETZTER BEFEHL      |                       |                      |                     |
|                        | Datum / Uhrzeit:    |                       |                      |                     |
|                        | Befehl:             |                       |                      |                     |
|                        | Status:             |                       |                      |                     |
|                        |                     |                       |                      | 1                   |

Es ist hier ersichtlich, dass der letzte Befehl "Plausi senden" mit 11 Datensätzen erfolgreich durchgelaufen ist. Ist hier alles O.K. sind keine weiteren Prüfungen erforderlich. Ist dies nicht so, wäre der nächste Schritt die Kontrolle direkt im <u>WEB- Interface</u> vom betreffenden Terminal. (Achtung: Für den aktuellen Terminal- Zustand ist die Aktualisierung der Anzeige erforderlich [Taste F5 oder in Navigation einmal den Eintrag wechseln]. Beim Aufruf des Menüpunktes erfolgt dies automatisch.)

| Entoreceonocit   |        |              |
|------------------|--------|--------------|
| Firmware:        |        | MAC-Adresse: |
| Freier Speicher: | MByte  | Uptime:      |
| Kommunikation:   | Fehler |              |
| LETZTER BEFEHL   |        |              |
| Datum / Uhrzeit: |        |              |
| Befehl:          |        |              |

Aktueller Terminalstatus sichtbar: Status OK, keine weiteren Schritte notwendig. (Diese Anzeige erfolgt aktuell nur beim Terminal CB4011).

# WEB-Interface CB4011

Aufruf: im Browser die IP- Adresse des Terminals aufrufen. Die Anmeldung erfolgt mit Benutzer und Passwort. Diese Anmeldedaten erfragen Sie bitte bei Bedarf bei ihrem Fachhändler.

|    | ③ 192.168       | 116.178                                                                                                    |                                                                                                    |                                                           |                                                     | 🖸 🖒                                                                    | Q Such          | 16/1   | j,         |         |      |   |
|----|-----------------|----------------------------------------------------------------------------------------------------|----------------------------------------------------------------------------------------------------|-----------------------------------------------------------|-----------------------------------------------------|------------------------------------------------------------------------|-----------------|--------|------------|---------|------|---|
|    | TiMaS-local     | 20 WebTerminal                                                                                              | 🗎 admin 🛛 🕅 Ti                                                                                                    | EC- CRM                                                   | 📅 Startpage Inte                                    | ern 🛞 http                                                             | s://cloud.pus-ç | gm 🗎   | Online-Mar | ke      |      |   |
|    |                 |                                                                                                    |                                                                                                    |                                                           |                                                     |                                                                        |                 |        |            |         |      |   |
|    |                 |                                                                                                    |                                                                                                    |                                                           |                                                     |                                                                        |                 |        |            |         |      |   |
|    |                 |                                                                                                    |                                                                                                    |                                                           |                                                     |                                                                        |                 |        |            |         |      |   |
|    |                 |                                                                                                    |                                                                                                    |                                                           |                                                     |                                                                        |                 |        |            |         |      |   |
| a, | thentifizierung | erforderlich                                                                                                |                                                                                                    |                                                           |                                                     |                                                                        |                 | ×      |            |         |      |   |
|    | 0               | http://192.168.116.1                                                                                        | '8 verlangt einen l                                                                                                    | Senutzeman                                                | nen und ein Pass                                    | wort. Ausoal                                                           | e der Website:  | ŝ      |            |         |      |   |
|    | 0               | "Login P&/S CB4010                                                                                          | s renargi sinari                                                                                                    |                                                           |                                                     |                                                                        |                 | e      |            |         |      |   |
| Be | enutzername:    | pus                                                                                                    |                                                                                                    |                                                           |                                                     |                                                                        |                 |        |            |         |      |   |
|    | Passwort:       | ****                                                                                                    |                                                                                                    | _                                                         |                                                     |                                                                        |                 |        |            |         |      |   |
|    |                 |                                                                                                    | ОК                                                                                                    | Abbre                                                     | chen                                                |                                                                        |                 |        |            |         |      |   |
|    |                 |                                                                                                    | 1                                                                                                    |                                                           |                                                     |                                                                        |                 |        |            |         |      |   |
|    |                 |                                                                                                    |                                                                                                    |                                                           |                                                     |                                                                        |                 |        |            |         |      |   |
|    |                 |                                                                                                    |                                                                                                    |                                                           |                                                     |                                                                        |                 |        |            |         |      |   |
|    |                 |                                                                                                    |                                                                                                    |                                                           |                                                     |                                                                        |                 |        |            |         |      |   |
|    |                 |                                                                                                    |                                                                                                    |                                                           |                                                     |                                                                        |                 |        |            |         |      |   |
|    |                 |                                                                                                    |                                                                                                    |                                                           |                                                     |                                                                        |                 |        | 2 File     | e- Mana | ger  |   |
|    |                 |                                                                                                    |                                                                                                    |                                                           |                                                     |                                                                        |                 |        | 2 File     | e- Mana | ger  |   |
|    | CB4             | 011                                                                                                    | Übersich                                                                                                    | it Ze                                                     | eitserver-I                                         | Daten                                                                  | File-Ma         | nager  | 2 File     | e- Mana | ger  |   |
|    | CB4             | 011                                                                                                    | Übersich                                                                                                    | it Ze                                                     | eitserver-I                                         | Daten                                                                  | File-Ma         | inager | 2 File     | e- Mana | ger  |   |
|    | CB4             | 011                                                                                                    | Übersich                                                                                                    | it Z                                                      | eitserver-I                                         | Daten                                                                  | File-Ma         | nager  | 2 File     | e- Mana | iger |   |
|    | CB4             | 011<br>Zoit                                                                                                 | Übersich                                                                                                    | t Z                                                       | eitserver-I                                         | Daten                                                                  | File-Ma         | nager  | 2 File     | e- Mana | ger  | _ |
| 2  | CB4             | 011<br>Zeit                                                                                                 | Übersich<br>Server                                                                                                    | t Ze<br>konf                                              | eitserver-I<br>Tigurat                              | Daten                                                                  | File-Ma         | nager  | 2 File     | e- Mana | iger |   |
|    | CB4             | D11<br>Zeit                                                                                                 | Übersich<br>Server                                                                                                    | t Ze<br>konf                                              | eitserver-I<br>Tigurat                              | Daten                                                                  | File-Ma         | nager  | 2 File     | e- Mana | ger  |   |
| 1  | CB4             | D11<br>Zeit<br>HTTP<br>Port                                                                                 | Übersich<br>Server<br>Server                                                                                                | t Ze<br>konf                                              | eitserver-I<br>igurat                               | Daten<br><b>:ion:</b><br>192.168<br>81                                 | File-Ma         | nager  | 2 File     | e- Mana | iger |   |
|    | CB4             | D <b>11</b><br>Zeit<br>HTTP<br>Port<br>Pfad/                                                                | Übersich<br>Server<br>Server                                                                                                | t Ze<br>konf                                              | eitserver-I<br>Tigurat                              | Daten<br>:ion:<br>192.168<br>81<br>/rest                               | File-Ma         | nager  | 2 File     | e- Mana | iger |   |
|    | CB4             | D <b>11</b><br>Zeit<br>HTTP<br>Port<br>Pfad/<br>Droio                                                       | Übersich<br>Server<br>Server<br>Scriptord                                                                                   | ıt Zo<br><b>konf</b><br>ner                               | eitserver-I<br>igurat                               | Daten<br>ion:<br>192.168<br>81<br>/rest                                | File-Ma         | mager  | 2 File     | e- Mana | iger |   |
| 2  | CB4             | D <b>11</b><br>Zeit<br>HTTP<br>Port<br>Pfad/<br>Proje                                                       | Übersich<br>Server<br>Server<br>Scriptord<br>kt Name                                                                        | ıt Ze<br><b>konf</b><br>ner                               | eitserver-I                                         | Daten<br>Daten<br>192.168<br>81<br>/rest<br>PUS                        | File-Ma         | nager  | 2 File     | e- Mana | iger |   |
|    | CB4             | D <b>11</b><br>Zeit<br>HTTP<br>Port<br>Pfad/<br>Proje<br>Term                                               | Übersich<br>Server<br>Server<br>Scriptord<br>kt Name<br>nal Name                                                            | t Z<br><b>konf</b><br>ner                                 | eitserver-I                                         | Daten<br>192.168<br>81<br>/rest<br>PUS<br>CB4011                       | File-Ma         | nager  | 2 File     | e- Mana | iger |   |
|    | CB4             | D <b>11</b><br>Zeit<br>HTTP<br>Port<br>Pfad/<br>Proje<br>Term<br>Passv                                      | Übersich<br>Server<br>Server<br>Scriptord<br>kt Name<br>nal Name<br>vort                                                    | t Z<br><b>konf</b><br>ner                                 | eitserver-I                                         | Daten<br>192.168<br>81<br>/rest<br>PUS<br>CB4011<br>                   | File-Ma         | mager  | 2 File     | e- Mana | iger |   |
| 2  | CB4             | D <b>11</b><br>Zeit<br>HTTP<br>Port<br>Pfad/<br>Proje<br>Term<br>Passv<br>Melde                             | Übersich<br>Server<br>Server<br>Scriptord<br>kt Name<br>nal Name<br>vort<br>zyklus in                                       | t Z<br><b>konf</b><br>ner<br>Sekun                        | eitserver-l<br>igurat                               | Daten<br>192.168<br>81<br>/rest<br>PUS<br>CB4011<br>10                 | File-Ma         | nager  | 2 File     | e- Mana | iger |   |
|    | CB4             | D <b>11</b><br>Zeit<br>HTTP<br>Port<br>Pfad/<br>Proje<br>Term<br>Passv<br>Melde<br>Timee                    | Übersich<br>Server<br>Server<br>Scriptord<br>kt Name<br>nal Name<br>vort<br>szyklus in<br>out                               | t Z<br>konf<br>ner<br>Sekun                               | eitserver-l<br>igurat                               | Daten<br>192.168<br>81<br>/rest<br>PUS<br>CB4011<br><br>10<br>180      | File-Ma         | inager | 2 File     | e- Mana | iger |   |
|    | CB4             | D11<br>Zeit<br>HTTP<br>Port<br>Pfad/<br>Proje<br>Term<br>Passv<br>Melde<br>Timee                            | Übersich<br>Server<br>Server<br>Scriptord<br>kt Name<br>nal Name<br>vort<br>zyklus in<br>out<br>rkommun                     | t Z<br><b>konf</b><br>ner<br>Sekun<br>ikatior             | eitserver-1<br><b>igurat</b><br>den                 | Daten<br>192.168<br>81<br>/rest<br>PUS<br>CB4011<br>10<br>180          | File-Ma         | nager  | 2 File     | e- Mana | iger |   |
|    | CB4             | D11<br>Zeit<br>HTTP<br>Port<br>Pfad/<br>Proje<br>Term<br>Passv<br>Melde<br>Timed<br>Serve<br>Logst          | Übersich<br>Server<br>Server<br>Scriptord<br>kt Name<br>nal Name<br>vort<br>szyklus in<br>out<br>rkommun<br>ufe             | t Z<br><b>konf</b><br>ner<br>Sekun<br>ikatior             | eitserver-I<br><b>igurat</b><br>den                 | Daten<br>192.168<br>81<br>/rest<br>PUS<br>CB4011<br><br>10<br>180<br>0 | File-Ma         |        | 2 File     | e- Mana | iger |   |
|    | CB4             | D11<br>Zeit<br>HTTP<br>Port<br>Pfad/<br>Proje<br>Term<br>Passv<br>Melde<br>Timee<br>Serve<br>Logst<br>Serve | Übersich<br>Server<br>Server<br>Scriptord<br>kt Name<br>nal Name<br>vort<br>zyklus in<br>out<br>rkommun<br>ufe<br>rtyp[Epus | it Z<br><b>konf</b><br>ner<br>Sekun<br>ikatior<br>5-Alpha | eitserver-l<br>T <b>igurat</b><br>den<br>1<br>awin] | Daten<br>192.168<br>81<br>/rest<br>PUS<br>CB4011<br>10<br>180<br>0     | File-Ma         | nager  | 2 File     | e- Mana | iger |   |

Die Logstufen 1 und 2 sollten nur temporär für Untersuchungen und nicht dauerhaft einstellt werden, da der Speicherplatz hier eine SD- Karte mit begrenztem Speicher ist. Systemsätze geloggt mit Logstufe 1:

| [06/21/2018.15:55:36] Umbenennen Kontentexte: OK | , |
|--------------------------------------------------|---|
| [06/21/2018.15:58:31] Umbenennen.System: OK      |   |
| [06/21/2018.15:58:36] Umbenennen.System: OK      |   |
| [06/21/2018·16:00:06]· <b>STX</b> C000010000     |   |
| [06/21/2018·16:00:06] · STX C00022????           |   |
| [06/21/2018·16:00:06] STX C00021????             |   |
| [06/21/2018 16:00:06] STX C00002???              |   |
| [06/21/2018.16:00:06] STX C00030????             |   |
| [06/21/2018.16:00:06] STX C00004????             |   |
| [06/21/2018.16:00:07] STXC00005????              |   |
| [06/21/2018.16:00:07] STXC00006????              |   |
| [06/21/2018.16:00:07] STXC00013????              |   |
| [06/21/2018.16:00:07] STXC00007????              |   |
| [06/21/2018 16:00:07] SUX C00025???? DUX         |   |

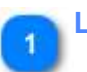

# Logstufe

0

0 - kein Logging

1- Systemsätze loggen, siehe Muster

2- alles loggen

# File- Manager

# File-Manager

Hier der Zugriff auf die SD- Card möglich, z.B. Logdatei laden.

# **Terminal Einstellung**

| OC TERMINAL EIN | STELLUNGEN 🗙 |           |         | 5 Upload RFID-Tags 6 Download RFID-Tags                                                                                                    |
|-----------------|--------------|-----------|---------|----------------------------------------------------------------------------------------------------|
|                 | RFID-TAG ÜBE | RSICHT    |         |                                                                                                    |
| AUSWEIS-NR      | RFID-TAG     | NAME      | VORNAME |                                                                                                    |
| 1               | 1616021528   | Hahn      | Karsten | TAGS     DP.OAD RPD-     TAGS     DOWNLOAD RFID-     TAGS     TAGS     TAGS     DOSCHEN                                                                                                    |
| 2               | 156425237    | Fischer   | Maik    | RFID-Tags an Terminals verteilen                                                                                                    |
| 4               | 156412960    | Hinzel    | Michael | KOMMANDOLAN ALLE TERMINALI SENDEN                                                                                                    |
| 5               | 156406480    | Müllerson | Korl    | Serverzeit senden v SENDEN 4 Kommandos an alle Terminals senv                                                                                                    |
| 7               | 156408820    | Ottemar   | Ludwig  | KONTEN-ANZEIGEN                                                                                                    |
|                 |              |           | 1       | AXTV AX2EBQNAME KONTO VERT<br>KONTO 1: Datum Berechnungsdatum Tapesswert T<br>HONTO 2: Resturlaub Verfügbarer Urlaub Gesamtwert/Summe V<br>KONTO 3: Id Saldo I Lfd Saldo - 01-Lid Saldo V Gesamtwert/Summe V |
|                 |              |           | 2       | Geranmaldo Tagessaldo Monatssaldo Tages-Istzett CASTELLING AM TESMINAL Variable: "KempFull%" + Mitarbetername (Bsp. A Mustermann) 3 Darstellung am Terminal SPEICHERN                                        |

# Kontenanzeige

|          | AKTIV ANZEIGENAN | E KONTO                  |   | WERT               |
|----------|------------------|--------------------------|---|--------------------|
| KONTO 1: | Datum            | Berechnungsdatum         | • | Tageswert •        |
| KONTO 2: | Resturlaul       | 📕 verfügbarer Urlaub     | ٠ | Gesamtwert/Summe   |
| KONTO 3: | Ifd Saldo        | Lfd Saldo - 01-Lfd Saldo |   | Gesamtwert/Summe v |

Die Definitionen der anzeigbaren Konten am Terminal : hier der Standard mit Resturlaub, Saldo Ifd. und Datum der Berechnung. Nach Änderungen ist der Befehl "Konten senden" erforderlich, damit diese in den Terminals aktiviert werden. Die Anzeigen gelten für alle Terminals. Es ist bei der Terminaleinstellung möglich die Anzeige am einzelnen Terminal tastenabhängig unterschiedlich zu gestalten. (>> Einstellungen )

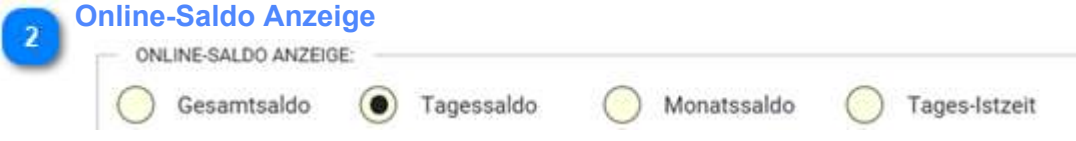

Diese Einstellung bestimmt, wie der Online-Saldo berechnet werden soll. Default ist Gesamtsaldo.

| DARSTELLUNG AM TE | RMINAL:     |  |
|-------------------|-------------|--|
| Standard          | Individuell |  |
| Standard          | Individuell |  |

Bezieht sich auf den Online-Saldo. Standard ist die Anzeige des Wertes ohne Name des Mitarbeiters. Individuell kann der Name mit der Variable %empFull% mit angezeigt werden.

| 4 | Kommandos an alle Terminals | s sende | en     |
|---|-----------------------------|---------|--------|
|   | Serverzeit senden           | •       | SENDEN |

Die Einstellungen der Konten und des Online-Saldos (gemäß 1,2,3) wird erst mit dem Befehl "Konten senden" an das Terminal übertragen.

## Upload RFID-Tags

 ▲ UPLOAD RFID-TAGS

RFID-Tags werden aus einer wählbaren Datei (z.B. impro.ini) (aber nicht aus dem Terminal) in die Datenbank hochgeladen. Die wählbare Datei kann auch einer vorherigen Sicherung stammen oder zuvor über das WEB-Interface von einem Terminals geholt worden sein. Danach sind diese hier in der RFID-Tag Verwaltung sichtbar.

6 Download RFID-Tags

TAGS

RFID-Tags werden aus der Datenbank in eine Datei runtergeladen. Die Datei hat den Namen rfidtags.ini und wird im Standard- Download- Ordner gespeichert. Diese Datei kann als zusätzliche Sicherung für die RFID-Tags genutzt werden. Diese Datei kann jederzeit über den Upload in die Datenbank zurückgeladen werden.

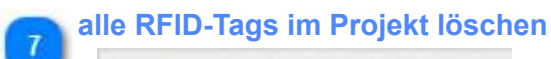

直

ALLE RFID-TAGS IM PROJEKT LÖSCHEN

Alle RFID-Tags in der Datenbank (nicht in den Terminals) werden gelöscht.

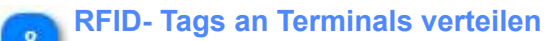

RFID-TAGS AN TERMINALS VERTEILEN

RFI-Tags können an alle Terminals versendet werden.

# Kommandos

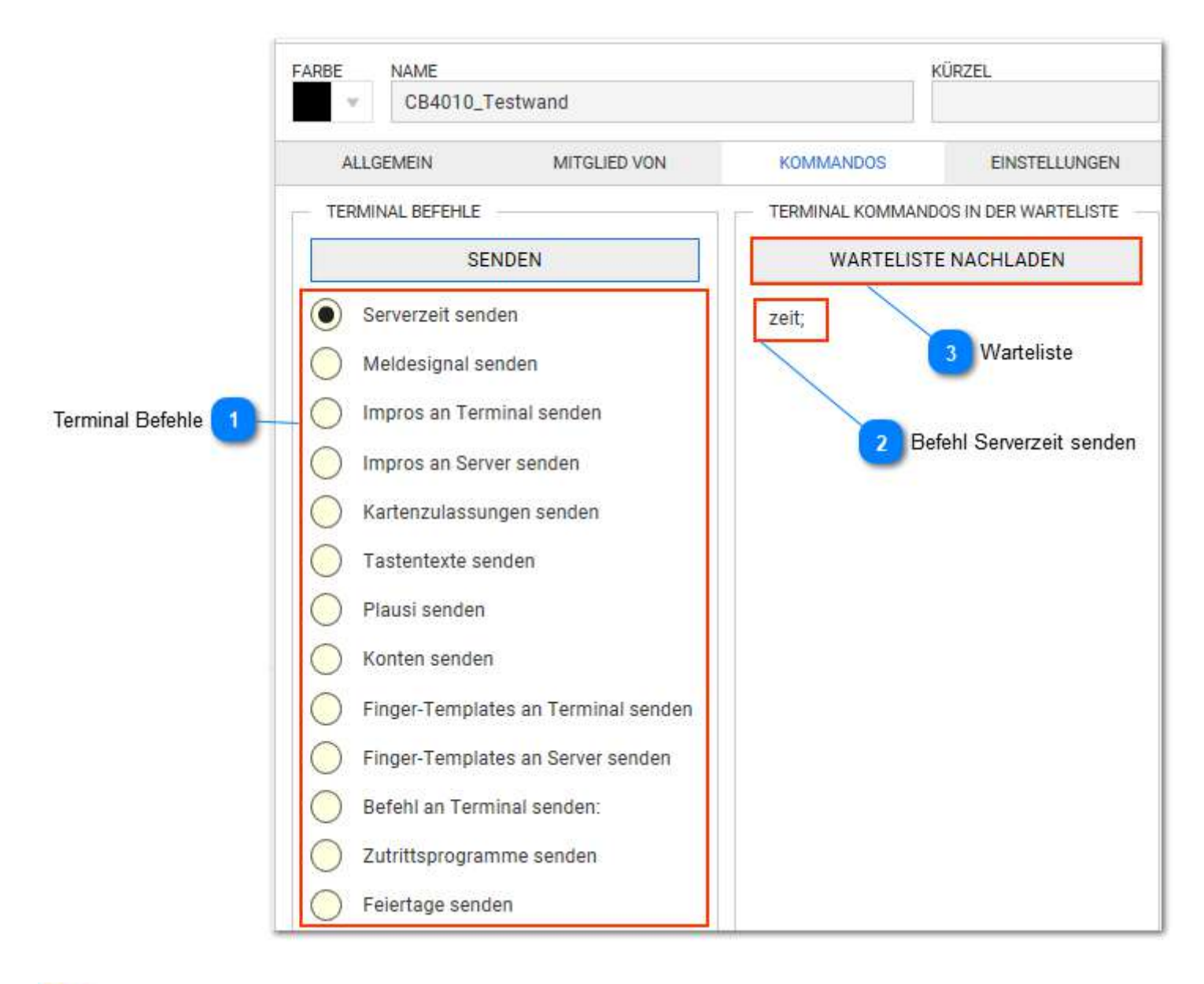

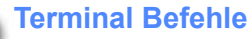

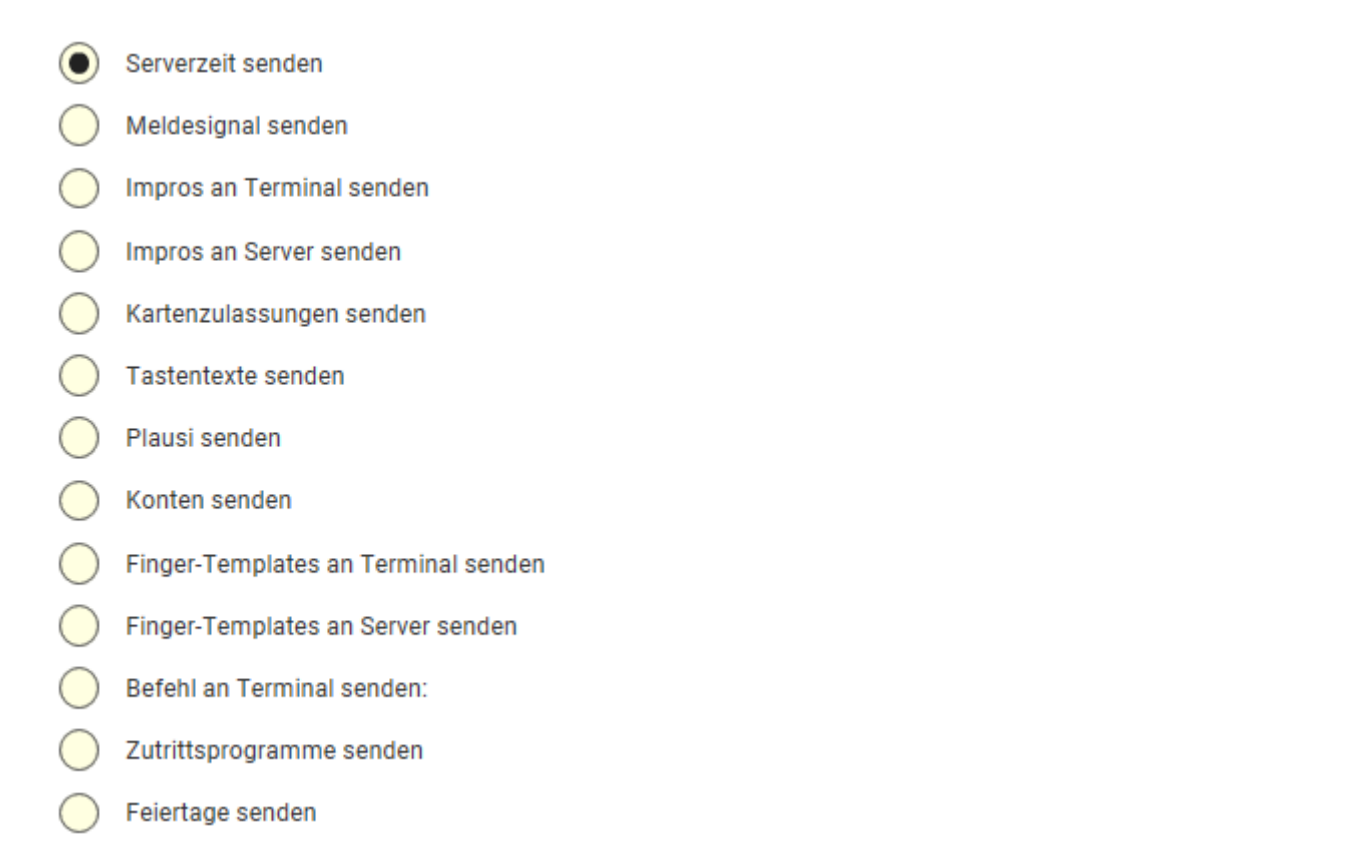

Mit Auswahl und Klick auf Senden wird der Befehl gestartet. Dann sollte dieser in der Warteliste sichtbar sein. Weitere Erläuterungen zu den Befehlen erfolgen <u>hier</u>

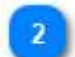

# **Befehl Serverzeit senden**

zeit;

Beispielhaft wurde der Befehl zum Senden der Serverzeit ausgelöst. Dieser ist jetzt in der Warteliste zu sehen.

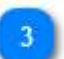

# Warteliste

WARTELISTE NACHLADEN

Es können mehrere Befehle ausgelöst werden. Diese stehen dann in der Warteliste, die mit Klick nachgeladen werden kann. Die Warteliste sollte nach kurzer Zeit (im Sekundenbereich) leer sein, wobei die Zeitdauer vom Befehl, vom System und von der Datenmenge abhängt. Bleiben die Befehle dauerhaft in der Warteliste liegt ein Fehler in der Kommunikation vor. In diesen Falle zunächst die Verbindung checken.

# Erläuterungen Befehle

Die folgenden Befehle gelten für das Terminal CB4011. Bei anderen Terminals kann die Liste der Befehle variieren.

- Serverzeit senden Meldesignal senden  $\bigcirc$ Impros an Terminal senden  $\bigcap$ Impros an Server senden Kartenzulassungen senden  $\bigcirc$ Tastentexte senden Plausi senden Konten senden  $\bigcirc$ Finger-Templates an Terminal senden Finger-Templates an Server senden Befehl an Terminal senden: Zutrittsprogramme senden
- Feiertage senden

- <u>Serverzeit senden</u>: die Uhrzeit des TiMaS- Servers wird zum Terminal gesendet. Die Serverzeit kann auch vollautomatisch gesendet werden. Diese Einstellung erfolgt in den <u>Automatiken</u>.

- <u>Meldesignal senden</u>: das Terminal erhält die Aufforderung das Meldesignal zu senden. Daran ist feststellbar ob das Terminal noch aktiv ist. Erforderlich meist nur dann, wenn die alive- Zeiten relativ hoch eingestellt sind. Standard-Wert sind z.B. 180 Sekunden.

- <u>Impros an Terminal senden</u>: Impros sind berührunglose RFID-Tags und haben eine10stellige ID. Diese werden über eine Referenztabelle einer 4stelligen Ausweisnummer zugeordnet (die Terminals CB401x/2x können nur mit einer 4stelligen Ausweisnummer arbeiten). Diese Zuordnung wird mit diesem Befehl zum Terminal gesendet. Das setzt voraus, dass eine entsprechende RFID- Impro- Tabelle vorher abgespeichert wurde.

- <u>Impro an Server senden</u>: Nachdem Impros manuell an einem Terminal angelernt wurden, können diese mit diesem Befehl an den Server gesendet werden. Die Impros werden in der Datenbank (keine Datei!) abgelegt und können unter Service - <u>Alle Terminals</u> - verwaltet werden.

- <u>Kartenzulassungen senden</u>: die logischen Kartenzulassungen (aus dem Personalstamm - Zutritt) werden hier für alle Mitarbeiter geschickt. Eine Einzelkarten - Zulassung oder Sperre kann direkt im Personalstamm erfolgen.

- <u>Tastentexte senden</u>: die Tastenbelegungen der Terminals müssen nach Änderung im Programm an die Terminals geändert werden. In den Tastenbelegungen sind auch Kontentexte für anzuzeigende Konten und die Anzeigeoption für den Onlinesaldo enthalten. Je nach Terminal kann hier auch eine Türöffnung über eine Taste aktiviert werden.

<u>Plausi senden</u>: Die Terminals CB40 beherrschen eine automatische Kommt/Geht Buchung ohne Tastenvorwahl.
 Ein manueller Plausi- Austausch über diesen Befehl kann notwendig werden nach Hardware- Tausch oder Update.

- <u>Konten senden</u>: Die Kontenwerte für die Offline- Anzeige (gemäß Einstellung unter Service - <u>Alle Terminals</u>) müssen täglich aktualisiert werden. Mit diesem Befehl erfolgt dies manuell, eine Automatikfunktion sollte unter Service -<u>Automatiken</u> eingerichtet werden.

- Finger- Templates an Terminal senden: wie Befehl Impro an Terminal sende, jedoch für Finger- Templates

- Finger- Templates an Server senden: wie Befehl Impro an Server senden, jedoch für Finger- Templates

- <u>Befehl an Terminal senden</u>: Verfügbare Befehle sind Terminalabhängig. Bitte der Terminal- Dokumentation entnehmen. Für CB4011 sind aktuell keine weiteren Befehle über diese Konsole möglich.

- Zutrittsprogramme senden: für die Zutrittskontrolle am Terminal notwendige Stammdaten senden

- <u>Feiertage senden</u>: für Zutrittskontrolle am Terminal notwendig (meist sind das dann Sperrtage)

# Auswertungen

# Inhalt von Auswertung

| Korrekturjournal       |  |
|------------------------|--|
| Tagesjournal           |  |
| Buchungsschnelleditor  |  |
| Projektzeiten anpassen |  |
| Buchungshistorie       |  |
| Monatsjournal          |  |
| Kontenkorrektur        |  |
| Profile verwenden      |  |
| Jahresjournal          |  |
| Statusübersicht.       |  |
| Ansicht zensiert       |  |
| Multitab               |  |
| Anwesenheitsjournal    |  |
| Buchungsübersicht      |  |
| Lohnschnittstelle      |  |

# Korrekturjournal

Das Korrekturjournal ist ein Werkzeug, mit dem Tage mit ausgewählten Ergebnissen dargestellt werden. Ergebnisse können Fehler oder auch nur Hinweise sein. Durch eine Verzweigungsmöglichkeit kann direkt in das Tagesjournal verzweigt werden und eine Bearbeitung erfolgen. Damit eignet sich das Korrekturjournal insbesondere für die tägliche Fehlerprüfung- und Korrektur

|              |      |        | Tagesjournal 🕘 Pro                                | ile 2          | <                |                                  |                   |                |              |           | Aktualisie         | eren Excel Export | Zeitbereich                               |
|--------------|------|--------|---------------------------------------------------|----------------|------------------|----------------------------------|-------------------|----------------|--------------|-----------|--------------------|-------------------|-------------------------------------------|
|              |      |        | NAVIGATION                                        | Fehlerprüfun   | g •              | / + 📋 i Suche.                   | * Q 🛱 DAT         | TUMSHELFER VON | 30.09.2018   | BIS 07.10 | 2018               |                   | AKTIONSBEREICH                            |
| A., 1        | F. 1 | FEHLER | NAME                                              | Ziehen Sie ein | e Spaltenübersch | rift hierher, um nach dieser Spa | ite zu gruppieren |                |              |           | 1.1                |                   | ZEITBEREICH                               |
|              |      | OK     | Kernzeltverletzung                                | AKTIONE        | DATUM 🚦          | NAME, VORNAME_ † T               | AUSWEIS           | PNR :          | SCHICHT      | STATUS    | FEHLER             | BESCHREIBUNG      | VON                                       |
|              |      | ок     | Buchungen bei Tagesstatus                         |                | 01.10.2018       | Hinzel, Michael                  | 4                 | 4              | Gleitzelt M_ | /         | F01                | Keine Buchungen   | 30.09.2018                                |
|              |      | ок     | Mindestanwesenheit                                | 63             | 02.10.2018       | Hinzel, Michael                  | 4                 | 4              | Gleitzeit M  |           | F01                | Keine Buchungen   | 07.10.2018                                |
|              |      | ок     | Freischicht                                       | 63             | 04,10.2018       | Hinzel, Michael                  | 4                 | 4              | Gleitzeit M_ | /         | F01                | Keine Buchungen   | DATUMSHELFER                              |
|              |      | ок     | Tag geht auf Status                               | 6              | 05.10.2018       | Hinzel, Michael                  | 4                 | 4              | Gleitzeit Fr |           | F01                | Keine Buchungen   | OPTION                                    |
|              |      | ок     | Tag wurde berechnet                               |                |                  |                                  |                   | F              | abler 🕕      | Nu        | r aktueller Mitarl | beiter 😗          | Nur aktueller Ma                          |
|              |      | NB     | Tag wurde nicht berechnet.                        |                |                  |                                  |                   |                | -            |           |                    |                   | WERK7ELIGE                                |
| ~            |      | F01    | Keine Buchungen                                   |                |                  |                                  |                   |                |              |           |                    |                   | ALLE                                      |
| $\checkmark$ |      | F04    | Kommt-Buchung fehlt, Plausibilitätsfehler         |                |                  |                                  |                   |                |              |           |                    | -                 | C KEINE                                   |
| ~            |      | F22    | 2x Kommt hintereinander, Plausibilitätsfehler     | i              |                  |                                  |                   |                |              |           | Werk               | zeuge 10          | . K UMKEHREN                              |
| ~            |      | F23    | 2x Geht hintereinander, Plausibilitätsfehler      |                |                  |                                  |                   |                |              |           |                    |                   | NUR FEHLER                                |
| $\checkmark$ |      | F24    | Rahmenüberschneidung mehrerer Schichten           |                |                  |                                  |                   |                |              |           |                    |                   | (i) NUR HINWEISE                          |
| $\checkmark$ |      | F25    | Kein ganztögiger Statusgrund                      |                |                  |                                  |                   |                |              |           | 2 13               |                   | AKTIONEN                                  |
| ~            |      | F26    | Status fehierhaft definiert                       |                |                  |                                  |                   |                |              |           | Tages              | Journal []        | TAGESJOURNAL                              |
| ~            |      | F05    | Geht-Buchung fehlt, Plausibilitätsfehler oder Buc |                |                  |                                  |                   |                |              |           |                    |                   | SONDERFÄLLE                               |
| ~            |      | F06    | Buchungen bei Freischicht                         |                |                  |                                  |                   |                |              |           |                    |                   | Keine Auswahl                             |
| ~            |      | F10    | Wochenprogramm fehit                              |                |                  |                                  |                   |                |              |           | Sono               | derfälle 7        | GANZTÄGIGER STATUS                        |
| ~            |      | F27    | Buchungsfehler                                    |                |                  |                                  |                   |                |              |           |                    |                   | Keine Auswahl                             |
| $\checkmark$ |      | F28    | Buchung bei Tagesstatus                           |                |                  |                                  |                   |                |              |           |                    |                   | LETZTER GEBUCHTER STATUS<br>Keine Auswahl |

1

Zeitbereich

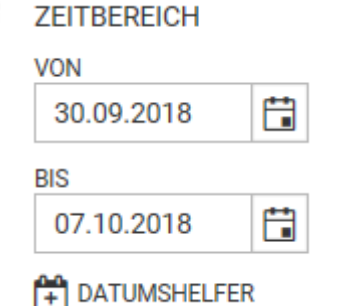

Der Zeitbereich basiert auf einer Projekteinstellung und umfasst im Standard die letzten 7 abgeschlossenen Tage. In den Projekteins

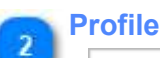

| renicipititung •    |
|---------------------|
| r chicipitulung 🔹 🕴 |

Immer wieder benötigte Einstellungen können als Profil gespeichert werden. Die Funktion ist entsprechend wie in anderen Masken auch hier verfügbar.

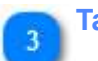

# Tagesjournal

# TAGESJOURNAL

Sofortige Verzweigung in das Tagesjournal ermöglicht die Bearbeitung der aufgezeigten Fehlerfälle. Wurde ein Fehler behoben, ist der fehlerhafte Eintrag nach Rückkehr aus dem Tagesjournal nicht mehr sichtbar

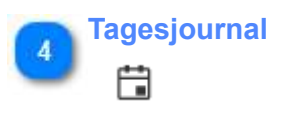

Auch darüber die sofortige Verzweigung in das Tagesjournal

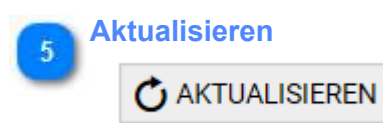

Eine Aktualisierung ist dann erforderlich, wenn Auswahlparameter, das Profil oder die Selektion geändert wurde. Beim erstmaligen Start erfolgt diese automatisch.

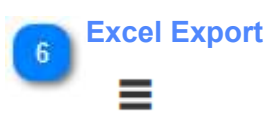

direkte Übergabe an Excel

| 7 So | nderfälle                |
|------|--------------------------|
|      | SONDERFÄLLE              |
|      | TAGESSCHALTER            |
|      | Keine Auswahl            |
|      | GANZTÄGIGER STATUS       |
|      | Keine Auswahl            |
|      | LETZTER GEBUCHTER STATUS |
|      | Keine Auswahl            |

Ist das Tagesergebnis fehlerfrei (OK) kann eine weitere Filterung auf Sonderfälle notwendig sein. Diese können hier eingestellt werden. Nach Veränderungen in diesen Feldern Aktualisieren nicht vergessen!

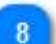

Fehler

÷ ÷ FEHLER BESCHREIBUNG

Ergebnisse der Tagesberechnung werden mit Fehlerkürzel und eine relativ aussagekräftige Beschreibung dargestellt. Alle Fehler beginnen dabei mit "F" plus 2stelliger Nummer uund werden in den Journalen rot dargestellt. Also alles was rot ist, ist damit ein Fehler. Eine fehlerfreie Berechnung kann auch über verschiedene Ergebnisse verfügen, z.B. Tag geht auf Status, Freischicht. Diese werden grün dargestellt.

Im Rahmen des Scripting können auch eigene Fehler und Hinweise generiert werden.

Nur aktueller Mitarbeiter

Nur aktueller Ma.

Es wird nur der aktuelle Mitarbeiter (entsprechend der Selektion) ausgewählt

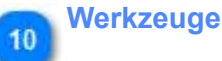

# WERKZEUGE

- ALLE
- KEINE
- K UMKEHREN
- 🛞 NUR FEHLER
- (i) NUR HINWEISE

Diese Werkzeuge unterstützen die Auswahl der zu filternden Ergebnisse.

# **Tagesjournal**

Das Tagesjournal für die Darstellung der Ergebnisse der Tagesberechnung und Möglichkeit der sofortigen Korrektur und Neuberechnung vorgesehen. Es ist das Journal mit den meisten Details. Hier sind <u>alle Korrekturen</u> an einer Stelle <u>für einen Tag und Mitarbeiter</u> möglich. Für gleichartige Korrekturen über mehrere Tage ist das Tagesjournal nicht vorgesehen (obwohl ein Tageswechsel verfügbar). Dafür eignen sich besser Monatsjournal, Jahresjournal oder der Personalplaner, der optional verfügbar ist.

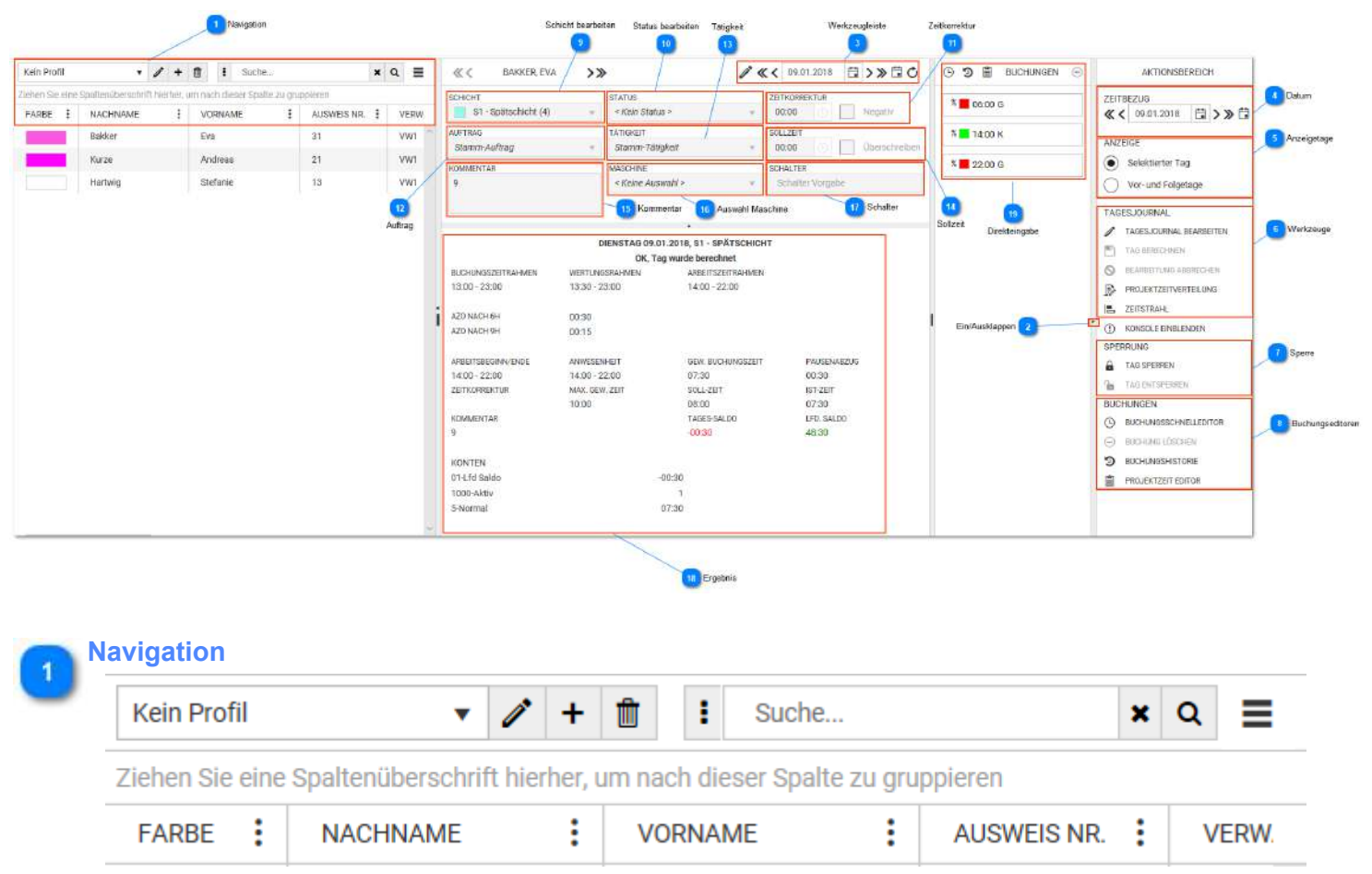

Die Navigation ist gleichartig wie in den Stammdatenmasken aufgebaut

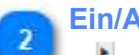

# **Ein/Ausklappen**

Mit Klick auf dieses Symbol kann der gesamte Aktionsbereich eingeklappt werden. Es stehen dann immer noch die Werkzeuge in der Kopfleiste (3) zur Verfügung.

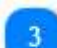

# Werkzeugleiste

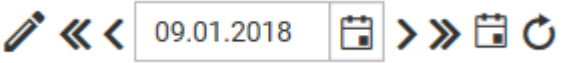

Die wichtigsten Werkzeuge sind hier direkt erreichbat. Prinzipiell erfordet jede Bearbeitung den Klick auf den Stift (Editiermodus). Nach dem Klick ist an dieser Stelle ein Symbol (Diskette) zum Speichern vorhanden.

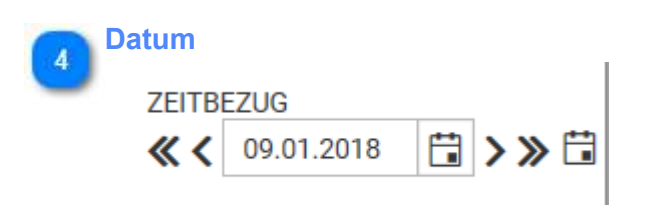

Der Bearbeitungstag kann eingestellt werden.

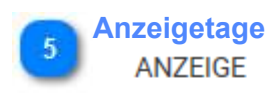

Selektierter Tag

Vor- und Folgetage

Für Gleitzeit reicht es den selektierten Tag zu sehen. Bei tagübergreifenden Schichten (z.B. Nachtschicht) ist es manchmal notwendig (aber nicht unbedingt übersichtlicher) auch den Vortag oder Folgetag zu sehen.

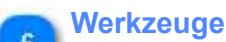

TAGESJOURNAL

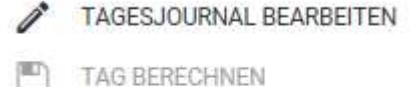

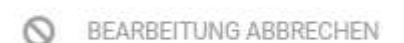

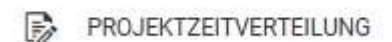

E ZEITSTRAHL

Hier sind *alle* verfügbaren Bedienwerkzeuge zu sehen. Diese sind abhängig von der Lizenz und den Rechten des angemeldeten Bedieners.

spezielle Werkzeuge:

- Kümmerer-Erfassung: Spezial Tool für Mengenerfassung
- Zeitstrahl: detaillierte Abbildung der einzelnen Berechnungsrahmen auf dem Zeitstrahl
- Konsole einblenden: Werkzeug für den Techniker zur Analyse von Prozeßzuständen

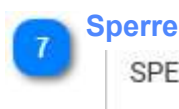

SPERRUNG

TAG SPERREN

TAG ENTSPERREN

Wenn ein Tag gesperrt ist, erfolgt keine Berechnung mehr. Die aktuellen Ergebnisse bleiben unverändert. Dies kann erforderlich sein, weil man Daten vor erneuter Eingabe schützen will (z.B. keine weitere Buchungsänderung). Die Sperre ist ein Benutzerrecht (Sicherheitseinstellung-System-<u>Berechnungssperre</u>) und auch im Monatsjournal verfügbar.

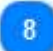

Buchungseditoren BUCHUNGEN

BUCHUNGSSCHNELLEDITOR

BUCHUNG LÖSCHEN

3 BUCHUNGSHISTORIE

PROJEKTZEIT EDITOR

Die Bearbeitung der Buchungen erfordert die verschiedenen Buchungseditoren. Auch die Buchungshistorie ist hier verfügbar.

## Schicht bearbeiten

| SCHICH | IT                   |  |
|--------|----------------------|--|
|        | S1 - Spätschicht (4) |  |

Normalerweise steht hier *Automatisch>*. Das bedeuted, daß die Schicht aus von der automatischen Schichtauswahl aus dem Wochenprogramm des Mitarbeiters bestimmt wird. Dies entspricht dem üblichen Standard von TiMaS. Soll die Schicht für diesen Tag geändert werden, dann können alle Schichten aus der Auswahlbox benutzt werden. Eine Schichtänderung kann erforderlich sein, weil der Mitarbeiter anders arbeitet als in seinem Wochenprogramm vorgegeben (und deshalb die Schichtauswahl keine passende Schicht findet). Sollen die Schichten für mehrere Tage geändert werden, ist der Einsatz des Personalplaners empfohlen.

| -  | Status bearbeiten |
|----|-------------------|
| 10 | STATUS            |
|    | < Kein Status >   |
|    |                   |

Ganztägige Statusgründe können ausgewählt werden.

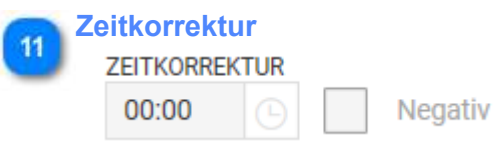

Die Zeitkorrekturen werden im Feld "Zeitgutschrift" eingetragen. Diese wird der Istzeit vorzeichenrichtig (Checkbox "Negativ") addiert . *Ein Zeitgutschrift wirkt sich nicht auf die Berechnung von Zuschlägen aus*! Sollen auch Korrekturen an Zuschlägen berücksichtigt werden, dann sollten die Buchungen geändert werden.

| 12 | Auftrag       |  |
|----|---------------|--|
| 9  | AUFTRAG       |  |
|    | Stamm-Auftrag |  |

Option für Projektzeit: Auswahl des Auftrages

| 13 | Tätigkeit                      |                |     |
|----|--------------------------------|----------------|-----|
| _  | Stamm-Tätigkeit                | ~              |     |
|    | Option für Projektzeit: Auswal | nl der Tätigke | eit |

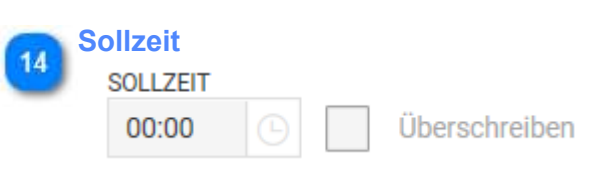

Die vorgegebene Sollzeit der Schicht für diesen Tag wird überschrieben, es muss dabei die Checkbox ("überschreiben") aktiv gesetzt werden. Je nach Sollzeitmodell hat das auch Auswirkung auf die monatliche Sollzeit des Mitarbeiters.

| 15 | Kommentar |  |
|----|-----------|--|
|    | KOMMENTAR |  |
|    | 9         |  |
|    |           |  |
|    |           |  |

Ein Tageskommentar mit maximal 32 Zeichen kann eingegeben werden. Auch ein Kommentar muss gespeichert werden.

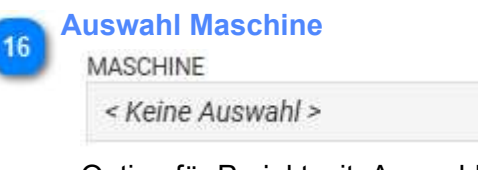

Option für Projektzeit: Auswahl Maschine

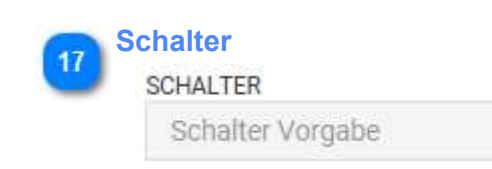

Verfügbare Schalter können aus einer Auswahlbox ausgewählt werden. Es können mehrere Schalter sein. Die Abwahl von Schaltern kann für einen oder gleich für alle Schalter erfolgen (Symbol X). Schalter werden in den Stammdaten - Zeiterfassung - <u>Schalter</u> definiert.

| 8 | Ergebnis           |                |                          |             |
|---|--------------------|----------------|--------------------------|-------------|
| 2 |                    | DIENSTAG 09.0  | 1.2018, S1 - SPÄTSCHICHT |             |
|   |                    | OK, Ta         | g wurde berechnet        |             |
|   | BUCHUNGSZEITRAHMEN | WERTUNGSRAHMEN | ARBEITSZEITRAHMEN        |             |
|   | 13:00 - 23:00      | 13:30 - 23:00  | 14:00 - 22:00            |             |
|   | AZO NACH 6H        | 00:30          |                          |             |
|   | AZO NACH 9H        | 00:15          |                          |             |
|   | ARBEITSBEGINN/ENDE | ANWESENHEIT    | GEW. BUCHUNGSZEIT        | PAUSENABZUG |
|   | 14:00 - 22:00      | 14:00 - 22:00  | 07:30                    | 00:30       |
|   | ZEITKORREKTUR      | MAX. GEW. ZEIT | SOLL-ZEIT                | IST-ZEIT    |
|   |                    | 10:00          | 08:00                    | 07:30       |
|   | KOMMENTAR          |                | TAGES-SALDO              | LFD. SALDO  |
|   | 9                  |                | -00:30                   | 48:30       |
|   | KONTEN             |                |                          |             |
|   | 01-Lfd Saldo       | -              | 00:30                    |             |
|   | 1000-Aktiv         |                | 1                        |             |
|   | 5-Normal           |                | 07:30                    |             |
|   |                    |                |                          |             |

Diese Ansicht zeigt die wichtigsten Tagesergebnisse. Welche Daten das sind, wird durch ein Designtemplate gesteuert.

Im ersten Block: die Stammdaten der ausgewählten <u>Schicht</u> (Buchungsrahmen, Wertungsrahmen, ..) Im zweiten Block: Berechnungsergebnisse (Arbeitsbeginn..) Im dritten Block die Berechnungsergebnisse

- Ist-Zeit,
- Soll-Zeit,
- Saldo-Zeit (Tagessaldo) >> das ist das Ergebnis aus Ist-Zeit minus Soll-Zeit,

• Ifd.Saldo >>> laufender Saldo >>> das ist das Ergebnis aus Vortrag plus Saldo- Zeit (Tagessaldo) - und wird auf den nächsten Tag übertragen

Die Anzeige für die Konten muss in den Kontendefinitionen erfolgen

| 10 D | irek | tein | gabe   |           |   |
|------|------|------|--------|-----------|---|
|      | ╚    | Э    | Ê      | BUCHUNGEN | Θ |
|      | _    |      |        |           |   |
|      | %    | 0    | 6:00 ( | G         |   |
|      | %    | 1    | 4:00 I | K         |   |
|      | %    | 2    | 2:00 ( | G         |   |

Direkte Verzweigung (über die Symbole der Kopfleiste) oder auch löschen einer Buchung.

- 🕒 🤊 📋 direkte Verzweigung in Buchungseditor, Projektzeiteditor oder Buchungshistorie
- O direktes Löschen eine zuvor angewählten Buchung (mit Sicherheitsabfrage)

# **Buchungsschnelleditor**

Der Buchungsschnelleditor dient der manuellen Eingabe von Buchungswerten. Er kann für Korrekturen durch die Zeiterfasser oder für die Workflow-Anträge (Korrekturantrag) genutzt werden.

| HNELLERFASSON      |              | GEN BUCHUNGEN   | spar      | на о   |                   |                   | BUCHUNG ENTFERNE      | EN .           |   |
|--------------------|--------------|-----------------|-----------|--------|-------------------|-------------------|-----------------------|----------------|---|
|                    | KUMMENTAR 07 | #1 ( <u>7</u> ) | #2 (D     | #3 (2) | #4 ()<br>O        |                   | Entf Buch             | nung entfernen | 0 |
| ENGTAG, 09.01.2010 | 3            |                 |           |        | 2                 |                   | ANWESENHEIT<br>k K    | 🕑 g 📕 G        | ø |
| к                  | ommentare    | Eingabefelder   | Buchungen |        | Spalten hinzu     | fügen             | DIENSTGANG            | Ø DG           | Ð |
|                    |              |                 |           |        |                   |                   | ARZTGANG<br>a AG      | 😧 z 📕 AG       | 0 |
|                    |              |                 |           |        |                   |                   |                       |                |   |
|                    |              |                 |           |        |                   |                   |                       |                |   |
|                    |              |                 |           |        | Schurden angelenn | Contract there    | The other statistical |                |   |
| UJENTZETTBUCHUNG   | DEARBEITEN   | W1000090        |           |        | Sekunden anzeigen | Buchungen überpru | uren (Plausionnal)    | A SCHERN X SCH |   |

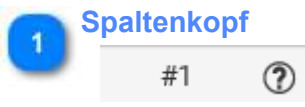

Spaltenkopf mit Nummer der Buchung.

# 🛼 Spalten hinzufügen

Einblendung weiterer Spalten. Jede Buchung benötigt eine Spalte. Die Anzahl der Buchungen sind nicht begrenzt. Standardmäßig sind 4 Spalten eingeblendet.

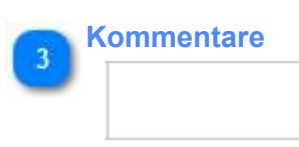

0

Eingabe eines Tageskommentars. Maximal 32 Zeichen sind möglich.

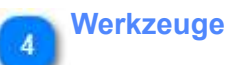

| BUCHUNG ENTFERNEN Entf Buchung entfernen    | Ø |
|---------------------------------------------|---|
| ANWESENHEIT       k     K     Ø     g     G | Ø |
| DIENSTGANG d DG O                           | Ø |
| ARZTGANG<br>a AG 🕜 z 📕 AG                   | Ø |

**K** (= Kommt) und **G** (= Geht) sind als Schnelltasten standardmäßig vorhanden. Optional können weitere Schnelltasten, z.B. Für Dienstgang eingerichtet werden.

Eine Änderung oder weitere Schnelltasten können in den <u>Stammdaten -> Zeiterfassung -> Statusgründe</u> für untertägige Statusgründe eingerichtet werden.

# Eingabefelder Buchungen

| 07:29 K | 16:49 G |  |  |
|---------|---------|--|--|
|---------|---------|--|--|

Möglich ist:

• Löschen einer Buchung: Buchung auswählen + Taste Entfernen

• <u>Erfassen neuer Buchungen</u>: Freies Feld auswählen (wenn nötig dafür mit + eine leere Spalte hinzufügen), Zeit eingeben **z.B. 0715 oder 07:15** (*Eingabe erfolgt im Stunden : Minutenformat [hh:mm]; mit und ohne Doppelpunkt zulässig*). Die Eingabe des gewünschten Statusgrundes mit der entsprechenden Schnelltaste schließt die Erfassung jder Buchung ab (Eingabe direkt auf der Tastatur oder per Mausklick auf eine der Schnelltasten im Abschnitt Werkzeuge)

• Ändern einer Buchung: Gewünschtes Feld markieren und weiter wie beim Erfassen.

6

# Verlassen mit Speichern und Berechnen

# SPEICHERN

Beim Speichern erfolgt automatisch eine neue Berechnung und mit dieser auch die Prüfungen auf Fehler. Die Ergebnisse sind dann im Fehlercode der Tagesberechnung sichtbar.

🖐 Verlassen ohne Speichern

X SCHLIEBEN

Schließen des Editors ohne Änderungen zu speichern.

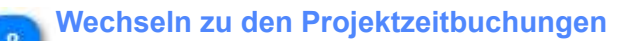

PROJEKTZEITBUCHUNG BEARBEITEN

Wechsel zum Buchungseditor der Projektzeiterfassung. <u>Siehe Projektzeiten editieren</u>

# Buchungen überprüfen

Buchungen überprüfen (Plausibilität)

Es wird überprüft, ob in den Eingaben die Reihenfolge von Kommen und Gehen gegeben ist. Buchngsfehler werden damit wirkungsvoll vermieden. Falls nötig kann hier diese Prüfung deaktiviert werden (z.B. bei Nachtschicht).

## Sekunden anzeigen

10

Sekunden anzeigen

Bei der Darstellung von Buchungen in den Journalen sowie der Berechnung, werden die Sekunden an der Buchung nicht angezeigt, sie werden aber vom System berücksichtigt.

Werden Buchungen im Buchungsschnelleditor innerhalb einer Minute eingetragen, ist die Reihenfolge der Buchungen nicht definiert, was zu Berechnungsfehlern führt.

# In den Fällen, wo Buchungen innerhalb einer Minute gesetzt werden, sollten die Buchungen mit Sekunden eingegeben werden!

Eingabebeispiele : 07:00:00K 07:00:01G // 15:01:10K 15:01:20G

So wird immer die vorgegebene Reihenfolge eingehalten. Der Sekundenwert spielt an anderen Stellen keine Rolle, da die Sekunden für die Berechnung und Anzeige **abgeschnitten (nicht gerundet)** werden.

# Projektzeiten anpassen

Hier können bestehende Projektzeiten bearbeitet, gelöscht oder hinzugefügt werden.

| AUFTRAG<br>tamm-Auftrag<br>TRAGEN | DIENS<br>TÄTIGKEIT<br>Stamm-Tätigkeit<br>N SIE EINE UHRZEIT EIN UND KLICKEN SIE AUF D | KUND<br>KUND<br>Kein Ku    | E<br>nde<br>(Tzeitbuchung Hinzuzufügen | MASCHINE<br>Kein Maschine                                | -                                                                    |
|-----------------------------------|---------------------------------------------------------------------------------------|----------------------------|----------------------------------------|----------------------------------------------------------|----------------------------------------------------------------------|
| AUFTRAG<br>tamm-Auftrag<br>TRAGEN | TÄTIGKEIT<br>Stamm-Tätigkeit<br>N SIE EINE UHRZEIT EIN UND KLICKEN SIE AUF C          | KUND<br>Kein Ku            | E<br>nde<br>Itzeitbuchung hinzuzufügen | MASCHINE<br>Kein Maschine                                |                                                                      |
| tamm-Auftrag<br>TRAGEN            | Stamm-Täligkeit<br>N SIE EINE UHRZEIT EIN UND KLICKEN SIE AUF D                       | Kein Ku                    | NDE                                    | Kein Maschine                                            |                                                                      |
| TRAGE                             | N SIE EINE UHRZEIT EIN UND KLICKEN SIE AUF C                                          | AS PLUS UM EINE NEUE PROJE | TZEITBUCHUNG HINZUZUFÜGEN              |                                                          |                                                                      |
|                                   |                                                                                       |                            |                                        |                                                          | Ānderun                                                              |
|                                   | Seku                                                                                  | inden anzeigen 🔽 Buch      | ungen überprüfen (Plausibilität)       | ✓ SPEICHERN                                              | × SCHLIE                                                             |
|                                   |                                                                                       | Seku                       | Sekunden anzeigen 🗹 Buch               | Sekunden anzeigen 🗹 Buchungen überprüfen (Plausibilität) | Sekunden anzeigen 🗹 Buchungen überprüfen (Plausibilität) ✔ SPEICHERN |

Anzeige des ausgewählten Datums. Bei Öffnung über Markierung mehrerer Tage (aus dem Tagesjournal nur ein Tag) kann hier zwischen den gewählten Tagen gewechselt werden

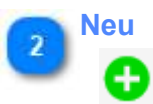

Eine neue Zeile einfügen. Dann können die Projektzeitdetails bestimmt werden. Es sind Suchmasken verfügba Beispiel: Auftragsauswahl

Beim Stammauftrag / Stammtätigkeit handelt es sich um den individuell zugeordneten Stammdaten des Mitart zugeordnet werden. Ebenso kann eine Maschine als Option zugeordnet werden.

O 09:53 🕑 STAMM-ALETRAG V 🔍 STAMM-TATIGKEIT V KEIN KUNDE V 🔍 KEIN MASCHINE

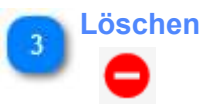

Der komplette Satz wird gelöscht

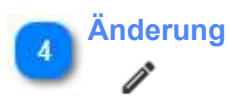

Eine Änderung eines vorhandenen Satzes (eine Zeile) ist möglich.

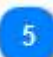

# Zeitbuchungen

ZEITBUCHUNGEN BEARBEITEN

Wechsel zurück zum Buchungseditor für die Zeitbuchungen.

# **Buchungshistorie**

Die Buchungshistorie zeigt alle manuelle Änderungen (Erfassungen, Änderungen, Löschen) an Buchungen.

| Suche                                  |                                           |                                |                                                          |                                        | * Q =                                                          | AKTIONSBEREICH                                                                                                    |
|----------------------------------------|-------------------------------------------|--------------------------------|----------------------------------------------------------|----------------------------------------|----------------------------------------------------------------|----------------------------------------------------------------------------------------------------|
| AITARBEITER                            | BUCHUNGSTYP       Zeitbuchung             | VOM BENUTZER <b>T</b><br>admin | BEARBEITUNGSDATUM Y                                      | DATUM <b>Y</b><br>09.01.2018           | DETAILS<br>Zeitbuchung 'Anwesenheit K " v                      | Erweiterter Modus<br>ZEITBEREICH                                                                                                    |
| akker, Eva<br>akker, Eva<br>akker, Eva | Zeitbuchung<br>Zeitbuchung<br>Zeitbuchung | admin<br>admin<br>admin        | 08.10.2018 16:36<br>08.10.2018 16:36<br>08.10.2018 16:36 | 09.01.2018<br>09.01.2018<br>09.01.2018 | Zeitbuchung 'Anwesenheit K 15<br>Zeitbuchung 'Anwesenheit K 15 | 09.01.2018         Image: Control of the control of the control |
|                                        |                                           |                                |                                                          |                                        | ~                                                              | C AKTUALISIEREN                                                                                                    |
|                                        |                                           |                                |                                                          |                                        |                                                                |                                                                                                    |

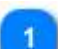

# **Erweiterter Modus**

## AKTIONSBEREICH

Zusätzlich wird die Spalte Mitarbeiter und ganz rechts ein Datumsbereich eingeblendet. Es werden die Veränderungen aller Mitarbeiter in diesem Zeitbereich gezeigt.

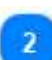

# Mitarbeiter

MITARBEITER

Nur im erweiterten Modus sichtbare Spalte.

# Monatsjournal

| 1    | Rain Profil |        |                             |                | •          | / + T       |                                                                                           | ≪<                         |       | LANON | ER, JOHF |               | >3>    |       |       |           |                            | 1/2017 · >> 20   | aktuellen Mit |
|------|-------------|--------|-----------------------------|----------------|------------|-------------|-------------------------------------------------------------------------------------------|----------------------------|-------|-------|----------|---------------|--------|-------|-------|-----------|----------------------------|------------------|---------------|
|      | TAL         | SPERKE | SCHICKT                     | STATUS         | SCHALTER   | BUCHUNGEN   |                                                                                           | FEILER                     | BEORM | END6  | UCHENTET | ZEITKORREKTUR | 67     | MARL  | SOLL  | SALDO LFD | 1- MONATSINFOS             |                  |               |
| ~    | 150         |        |                             |                |            |             |                                                                                           | DK Environment             |       |       |          |               |        |       |       | 00.00     | 8.5                        |                  | <b>A</b>      |
|      | 2.Mo        |        | 0.2                         |                |            | E 17.26 #   | 14:20 6                                                                                   | SK. Tag wurde berechnet    | 37.26 | 14:20 | 01.24    |               | 06.24  | 23.59 | 10.00 | 41.38     | AT VORTRAG                 | 82.05            | template w    |
| wahi | SIT         |        |                             |                |            |             |                                                                                           | Dic Freischutt             |       |       |          |               |        |       |       | 00.00     | 4 NOL                      | 157.00           |               |
|      | 4.50        |        | 0.2                         |                |            | E 07 02 H   | 12 00 6                                                                                   | DK. Tag wurde berechnet    | 87:02 | 17:00 | 09.28    |               | 19:21  | 23.98 | 08.00 | 11:28     | e DOLAR                    | 1527             |               |
|      | 3.0e        |        | 0.7                         |                |            | Dis.01 H    |                                                                                           | OR Tag europhisetectmat    | ba.01 | 10.79 | 01.45    |               | 03.48  | 23.94 | 08.80 | 01.48     | s KAPPING                  | -18.27           |               |
|      | 6.72        |        | 61.49                       |                |            | De 24 H     | 10.15.0                                                                                   | OK. Tag wurds belectmet    | Da.D4 | 18.15 | 08.11    |               | 29.71  | 21.98 | 06-00 | 2811      | UNERTHAD                   | 50.00            |               |
|      | 154         |        | 10                          |                |            | -           | -                                                                                         | OK Freischute              |       |       |          |               |        |       |       | 102:00    | B URS AUBTRONTO            |                  |               |
|      | 124         |        |                             |                |            |             |                                                                                           | OK Freechatt               |       |       |          |               |        |       |       | 00.00     |                            |                  | -             |
|      | 9 Mo        |        | 0.7                         |                |            | D0 19 K     | 16:10:0                                                                                   | OK Tap wurde berechnet     | 08.19 | 18:10 | 09.21    |               | 09.21  | 23.99 | 08.00 | 0121      | JAHRESANSPROCH             | 25               | 10 Urlaubskon |
|      | 10.01       |        | 0.2                         |                |            | 06.57 e     | 14.12.6                                                                                   | SK Tap wurde berectoef     | 39:07 | 16:12 | 01.25    |               | 09.35  | 23:59 | 08.00 | 21.25     | E ALTINE AND               |                  |               |
|      | 11.ME       |        | 0.2                         |                |            | DK37 K      | 16410                                                                                     | OK Tag wurde berechwet     | 08.57 | 16.47 | 07:34    |               | 87.54  | 22.98 | 08.00 | -09.28    | 5                          |                  |               |
|      | 12 De       |        | 0.7                         |                |            | 07.58 8     | 1418-6                                                                                    | OK Tao wunte berechtert    | 07:08 | 18:18 | 01.42    |               | 08:40  | 21:39 | 08/00 | 05.40     | Z ANSPRUCH GENCAMEN GET    | RABUURSY TRAJA   |               |
|      | 12.54       |        | 12.00                       |                |            | E 16.40 e   |                                                                                           | CK Tap events benchoad     | 26.49 | 11:29 | 04.92    |               | 0450   | 23.58 | 06.00 |           | 11 11                      | a a              |               |
|      | 14188       |        | -                           |                |            |             |                                                                                           | OK FIREMENT                |       |       |          |               |        |       |       | 08.90     | TAGESINFORMATIONEN         | ·                |               |
|      | 15.5e       |        | -                           |                |            |             |                                                                                           | OK Departurie              |       |       |          |               |        |       |       | 00.00     |                            |                  |               |
|      | 14 Mil      |        | 0.7                         |                |            | Caleri e    |                                                                                           | DK. Tap wattle beectmet    | 28.24 | 16.28 | 67.08    |               | \$7.58 | 22.05 | 08.00 | -01111    | MONTAG 16.10.2017, GL2 - G | ABITIBIT NO - DO |               |
|      | 17:01       |        | 借 táceta.et                 | URINAL         |            | 6767 W      | 10.25.0                                                                                   | 0                          | 07.07 | 16.23 | 05.46    |               | 00.46  | 22.04 | 08.00 | 05.46     | CK, TAG WORDE BEN          | 20.00.21.58      | Tagesinforr   |
|      | 18.58       |        | E muist                     | 20THREAD       | 6          | 09.40       | 15.90.0                                                                                   | Tag wurde benacheurt       | 09.59 | 15.90 | 09.21    |               | 09.33  | 22.45 | 08.00 | 01.01     | WERTUNGSRUHMEN             | 60.00 - 23.59    |               |
|      | 19.04       |        | P2 received                 |                |            | 0718.0      | 10.36.0                                                                                   | Circ. Tap wurde beeschout  | 0715  | 14:26 | 08.91    |               | 06.53  | 23.99 | 08.00 | 08.91     | AABEITSZEITRAHMEN          | 08:00-16:00      |               |
|      | 10.Fe       |        |                             |                |            | 02518       | 10.10.0                                                                                   | OK. Tap watte berectral    | 07.51 | 18:10 | 07.43    |               | 07.49  | 21.99 | 06.00 | 01.49     | APBEITUDECEAUCNDE          | DE 09-76.38      |               |
|      | 71.54       |        | / Minut                     | STELLERV       |            |             |                                                                                           | fit forestate              |       |       |          |               |        |       |       | 20100     | ANVIESCIVEST               | 00.09 - 16.38    |               |
|      | 12.54       | _      | G stroken                   | USICH+40.LKD/5 | CON GROMEN |             |                                                                                           | OK Relation                |       |       |          |               |        |       |       | 01.00     | PAUSENADZUG                | 00.00            |               |
|      | T5 Me       |        | S auven                     | RT2EN          |            |             |                                                                                           | OK. Tax and and Status     |       |       |          |               | 08:00  | 22.98 | 08.00 | 00.00     | MAX BEW ZEIT               | 21.59            |               |
|      | 24 Di       | _      | × STATUES                   | NTERNEN        |            |             |                                                                                           | Dr. Tap sett auf These     |       |       |          |               | DEDI   | 23.19 | 08.00 | 00.00     | BOLL-2017                  | 98.00            |               |
|      | 25.56       |        |                             | R 18725W       |            | 0556        | 16150                                                                                     | OK Tap wunte berechnet     | 05.54 | 16:15 | 01.41    |               | 0949   | 23:59 | 08:00 | 01.48     | ALT-THE                    | 0738             |               |
|      | 26 De       |        | *                           | IN THE OWNER   | all's      | 1741 H      | 14 30 0                                                                                   | DK. Tag availe terrectored | 87.01 | 58:31 | 08.59    |               | 28.59  | 23:59 | 0810  | 26.58     | TADED GALDO                | 10101            |               |
|      | 17.64       | -      | -                           |                |            | Triberta an |                                                                                           | Oil Tail earth bearthout   | 01.54 | 19.00 | 09.00    |               | 06.00  | 10.04 | 00.00 | 79100     |                            |                  |               |
|      |             |        | <ul> <li>Interim</li> </ul> | REN            |            |             | ■ 12.55 8 UK ■ 12.05 8 UK 18g WARD DERECTORE 07.07 12.05 00.03 D6.50 22.38 06.00 20.09 5- |                            |       |       |          |               | FAUSEN |       |       |           |                            |                  |               |

Das Monatsjournal zeigt sehr übersichtlich die Daten eines Mitarbeiters für einen Monat. Da die Daten sehr umfangreich sind und die Anforderungen sehr unterschiedlich sind nehmen Sie zunächst die Einstellungen vor. Hilfe dazu gibt es unter Monatsjournal - Profile & Einstellungen.

Für die Arbeiten verweisen wir auf das Kapitel Arbeiten im Monatsjournal und das Kapitel Monatsinfos.

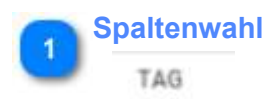

Nicht benötigte Spalten können einfach ausgeblendet werden.

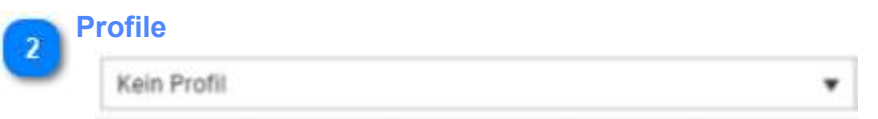

Wie bereits in allen anderen Masken können auch hier die individuellen Einstellungen gespeichert werden.

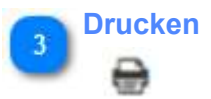

Der direkte Aufruf für das Drucken erfolgt hier. Über diesen Button werden in der folgenden Auswahlmaske nur dem Monatsjournal zugewiesene Reports angezeigt. Der Vorteil ist, dass das Datum bereits auf den aktuell ausgewählten Monat voreingestellt ist. Die Einstellungen welche Reports zu sehen sind erfolgt in den Stammdaten - Sonstiges - Reports.

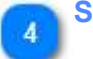

# **Sperren / Entsperren**

# 

Mit dieser Funktion können die Berechnungsergebnisse für den gesamten Monat gesperrt oder nach einer Sperre auch wieder freigegeben werden. Eine Sperre verhindert des erneute berechnen und wird meist dafür genutzt erneute Eingaben oder Korrekturen zu verhindern.

| 12 Sa |   |
|-------|---|
| 13 So |   |
| 14 Mo | ê |
| 15 Di | ê |
| 16 Mi | ê |
| 17 Do | ê |
| 18 Fr | ê |
| 19 Sa |   |
| 20 So |   |

Eine Sperre von einzelnen oder auch mehreren zusammenhängenden Tagen ist hier im Monatsjournal auch möglich. Dafür einfach die Tage markieren (linke Maus festhalten und über Zeitbereich ziehen, nach Loslassen die Funktion Sperre auswählen und bestätigen - fertig). Bemerkung: Ein Sperre kann nur für berechnete Tage gesetzt werden (nicht bei Fehler NB - "Tage wurde nicht berechnet")

Berechnen

# **T**

Es wird eine Berechnung für den ausgewählten Monat und Mitarbeiter durchgeführt.

# 6 Job Berechnen

Es kann ein Berechnungsjob eingestellt und gestartet werden. Im Programm auch Neuberechnung mit Parametern kann man hier eine Berechnung mit auswählbarem Zeitbereich und Mitarbeitern einstellen. Diese Funktion kann auch für eine komplette Rückverrechnung genutzt werden.

| Neuberechnung                                          |                                                  |
|--------------------------------------------------------|--------------------------------------------------|
| Von:<br>01.10.2018                                     | Bis:<br>31.10.2018                               |
| Gruppe berechnen Mitarbeitergruppe: Standard MA-Gruppe | Mitarbeiter berechnen Mitarbeiter: Hahn, Karsten |
| Benachrichtigung aktivieren                            | ✓ Job ausführen 🗙 Schließen                      |

Die Berechnung läuft dann im Hintergrund. Die Zeitdauer der Berechnung ist abhängig vom Zeitbereich und der Mitarbeiteranzahl und wird auch bestimmt von der Performance der Hardware. Für die Zeitdauer der Berechnung sollten nicht berechnungsrelevante Parameter geändert werden oder Änderungen an Bewegungsdaten im gleichem Zeitbereich erfolgen. Es wäre aber problemlos möglich Planungsvorgängen für die Zukunft auszuführen während für die Vergangenheit eine Rückverrechnung als Job läuft.

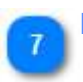

# Kontenkorrektur

Hier kann direkt in die <u>Kontenkorrektur</u> verzweigt werden. Dabei wird der aktuelle gewählte Monat und Mitarbeiter übernommen.

aktuellen Monat auswählen

5

es wird sofort zum aktuellen Monat gesprungen

# 9

10

8

# **Template Monatsinfos**

# MONATSINFOS

Hier erfolgt die Anzeige für den Saldo mit den Bestandteilen: Vortrag, Ist, Soll, Saldo, Korrektur, Kappung, Übertrag. Es wird ein Template verwendet! Das Template muss nicht vorhanden sein oder kann auch in modifizierter Form vorhanden sein.

## **Urlaubskonto**

## URLAUBSKONTO

Hier erfolgt die Anzeige für das Urlaubskonto mit allen Bestandteilen. Es wird ein Template verwendet! Das Template muss nicht vorhanden sein oder kann auch in modifizierter Form vorhanden sein. Eine Korrektur des Urlaubs ist hier nicht möglich. Urlaubskorrekturen können erfolgen:

- In den Stammdaten- Personal - Reiter Urlaub

- In der Kontenkorrektur im Konto Urlaub

- *Optional*: es kann ein zusätzliches *Template für die Urlaubskorrektur* hier direkt *im Monatsjournal* integriet werden. Dies macht Sinn, wenn monatliche Korrekturen am Urlaubskonto

relativ häufig notwendig sind.

## **Tagesinformationen**

## TAGESINFORMATIONEN

Hier erfolgt die Anzeige für einen ausgewählten Tag. (der Tag muss mit linker Maustaste ausgewählt sein). Es wird ein Template verwendet! Das Template muss nicht vorhanden sein oder kann auch in modifizierter Form vorhanden sein.

# 👝 Auswahl linke Maus

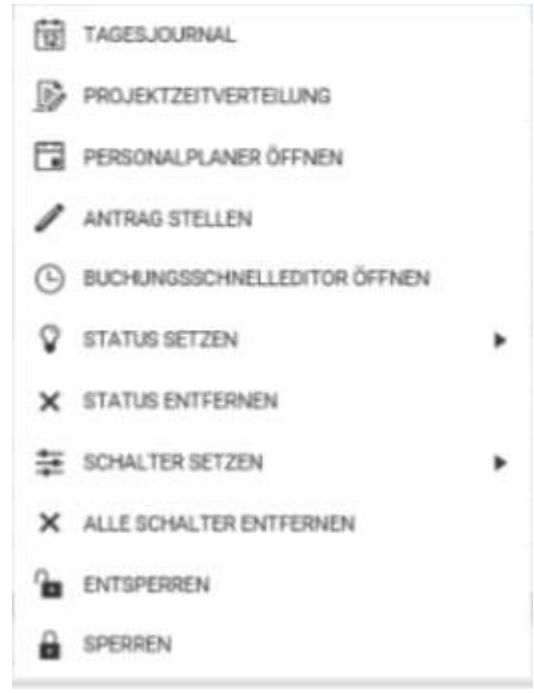

Dieses Menü erscheint nach Klick auf einen Tag (irgendwo in der Zeile). Die verfügbaren Funktionen sind Lizenz- und Rechte- abhängig. Die meisten Funktionen sind verfügbar und können für mehrere

ausgewählte Tage in einem Zuge erfolgen. Die Vergabe/ Planung von Schichten ist an dieser Stelle nicht vorgesehen, kann durch öffnen des Personalplaner aber auch erfolgen.

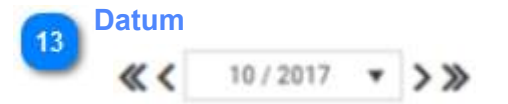

Auswahl des gewünschten Datums.

# Kontenkorrektur

In diesem Menüpunkt können Konten angezeigt und auch geändert werden. Die Anzeige erfolgt jeweils für einen Mitarbeiter und Monat.

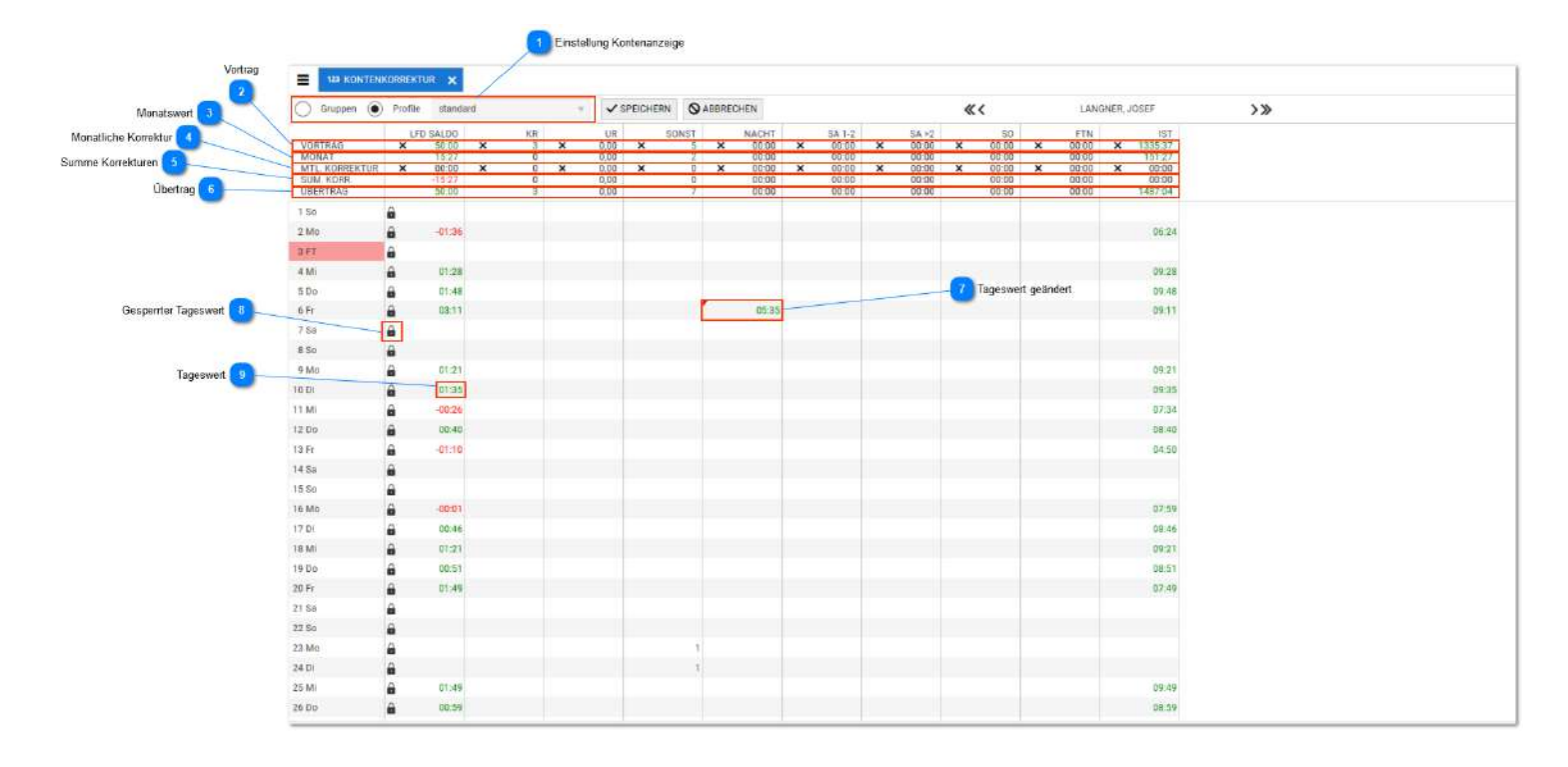

# Einstellung Kontenanzeige

| Gruppe |  | Profile | standard |  |
|--------|--|---------|----------|--|
|--------|--|---------|----------|--|

Die anzuzeigenden Konten können hier ausgewählt werden.

- Gruppen: Auswahl der angelegten Kontengruppen (Menüpunkt: Gruppen Kontengruppen)
- Profile: beliebige Zusammenstellung, direkt hier möglich, siehe weitere Erläuterungen

# S Vortrag

VORTRAG $\times$ 50:00 $\times$ 3 $\times$ 0,00 $\times$ 5 $\times$ 00:00 $\times$ 00:00 $\times$ 00:00 $\times$ 00:00 $\times$ 00:00 $\times$ 00:00 $\times$  $\times$ 00:00 $\times$  $\times$ 

## Monatswert

 MONAT
 15:27
 0
 0,00
 2
 00:00
 00:00
 00:00
 00:00
 1

 Dieser Wert ergibt sich aus der Addition der Tageswerte und kann hier in dieser Zeile nicht geändert werden. A

 (Ausnahme beim Saldo)

#### **Monatliche Korrektur**

| MTL. KORREKTUR   | 00:00      | 0 🗙      | 0,00 ×       | 0 🗙       | 00:00     | 00:00      | 00:00 ×    | 00:00     | 00:00       |
|------------------|------------|----------|--------------|-----------|-----------|------------|------------|-----------|-------------|
| Für Änderungen   | des Monats | ergebnis | ses sind hie | er Änderu | ungen mög | glich. Die | Werteingat | e erfolgt | wie beim Vo |
| Korrekturen eing | erechnet.  |          |              |           |           |            |            |           |             |

|   | Summe Korrekturen |                  |           |           |             |            |          |          |            |             |      |  |  |  |  |
|---|-------------------|------------------|-----------|-----------|-------------|------------|----------|----------|------------|-------------|------|--|--|--|--|
| ి | SUM. KORR.        | -15:27           | 0         | 0,00      | 0           | 00:00      | 00:00    | 00:00    | 00:00      | 00:00       |      |  |  |  |  |
|   | Hier werder       | n alle Korrektur | en als Su | mme darge | estellt. Ko | orrekturen | umfassen | Kappunge | en und moi | natliche Ko | orre |  |  |  |  |

|   | Übertrag |       |   |      |   |       |       |       |       |       |    |
|---|----------|-------|---|------|---|-------|-------|-------|-------|-------|----|
| ٩ | ÜBERTRAG | 50:00 | 3 | 0,00 | 7 | 00:00 | 00:00 | 00:00 | 00:00 | 00:00 | 14 |

Dieser Wert ist das Ergebnis nach allen Operationen im Monat und wird in den nächsten Monat übertragen. W Werteingaben) muss der Übertrag dort sichtbar sein.

## Tageswert geändert

## 05:35

Die blaue Ecke kennzeichnet einen hier geänderten Tageswert. Änderungen erfolgen wie beim Vortrag bereits beschrieben (Die Änderung erfolgt einfach durch Doppelklick auf den Wert, neuen Wert eingeben und auf Button übernehmen (in der Kopfleiste) klicken.) Das Löschen kann ebenso erfolgen, hier dann den Wert mit 0 überschreiben und abschließend speichern. Sollte vorher ein Wert (aus der Berechnung) vorhanden gewesen sein, muss dieser dann wieder erscheinen.

## Gesperrter Tageswert

# Kennzeichnung für gesperrte Werte, z.B. laufender Saldo. Für den Ifd. Saldo erfolgt diese Sperre programmseitig. Konten können auch durch eine manuelle Sperre gesperrt werden, um z.B. nachträgliche Änderungen zu unterbinden. Für diesen Fall kann die Sperrfunktion auch berechtigt werden.

**Besonderheit: Der lfd. Saldo sollte niemals manuell überschrieben werden!** Änderungen sollten hier nur im Vortrag oder der Korrektur erfolgen (in der Kopfleiste)

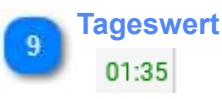

ê

normale Darstellung für einen berechneten Tageswert

# **Profile verwenden**

Profile gestatten hier das Speichern der individuellen Zusammenstellung und Sortierung von Konten. Der Unterschied zur Ansicht der Gruppen, ist die Möglichkeit Reihenfolge und Auswahl der Konten individuell abzuspeichern.

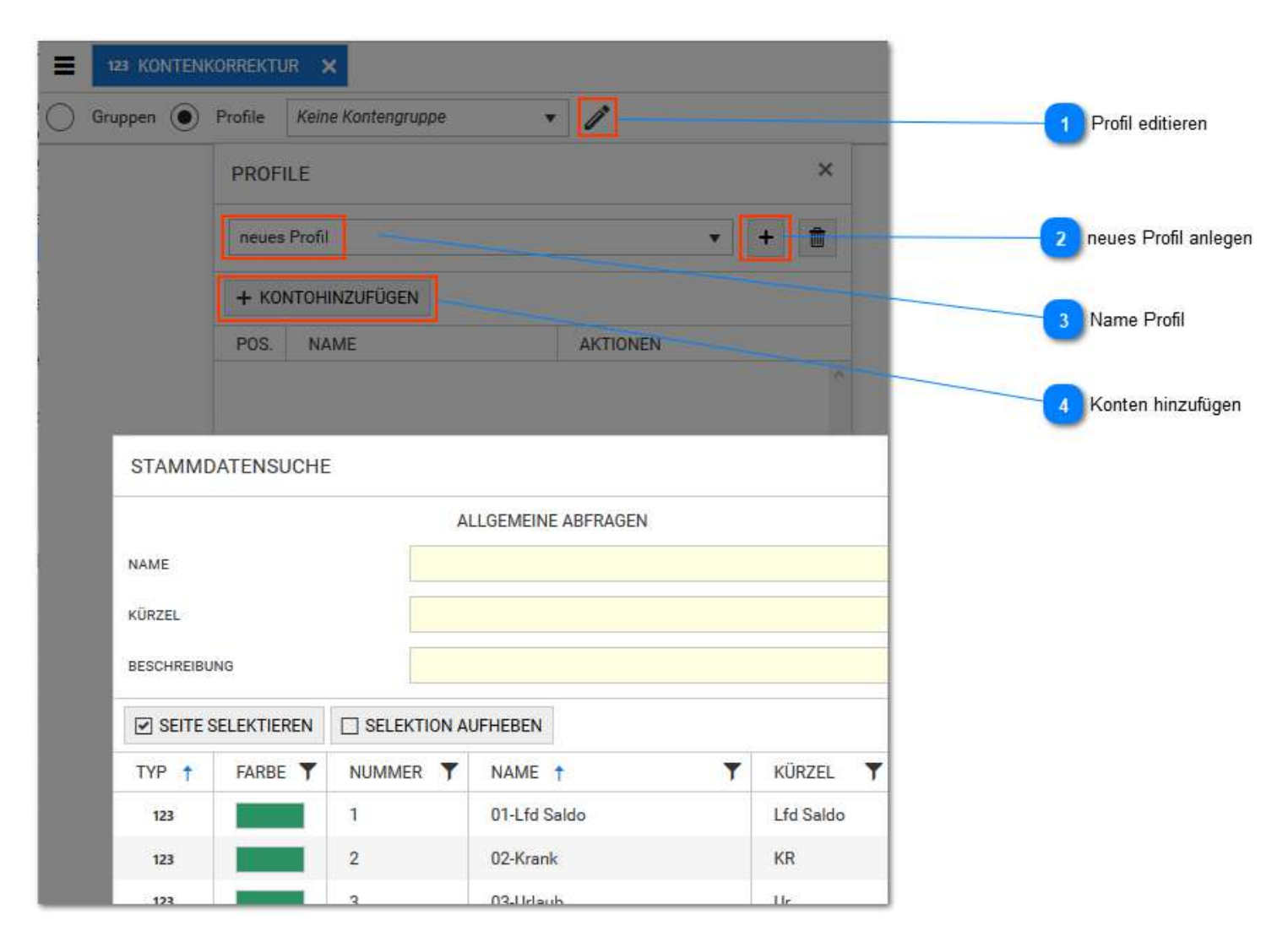

# Profil editieren

ein vorhandenes Profil ändern oder auch ein neues Profil anlegen

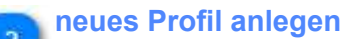

einfach per Klick zur Eingabe für ein neues Profil

## Name Profil

+

neues Profil

Neuen Namen eingeben und mit Button Hinzufügen bestätigen. Danach können Konten zugefügt werden.

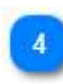

3

Konten hinzufügen

+ KONTOHINZUFÜGEN

Konten zum Profil hinzufügen. Das Suchfenster wird geöffnet.
#### Jahresjournal

Das Jahresjournal bietet eine sehr übersichtliche Darstellung für einen Mitarbeiter pro Jahr. Die zu zeigenden Merkmale umfassen Feiertage, Statusgründe, Fehlercodes und Vertretungen (Modul Workflow erfoerderlich)

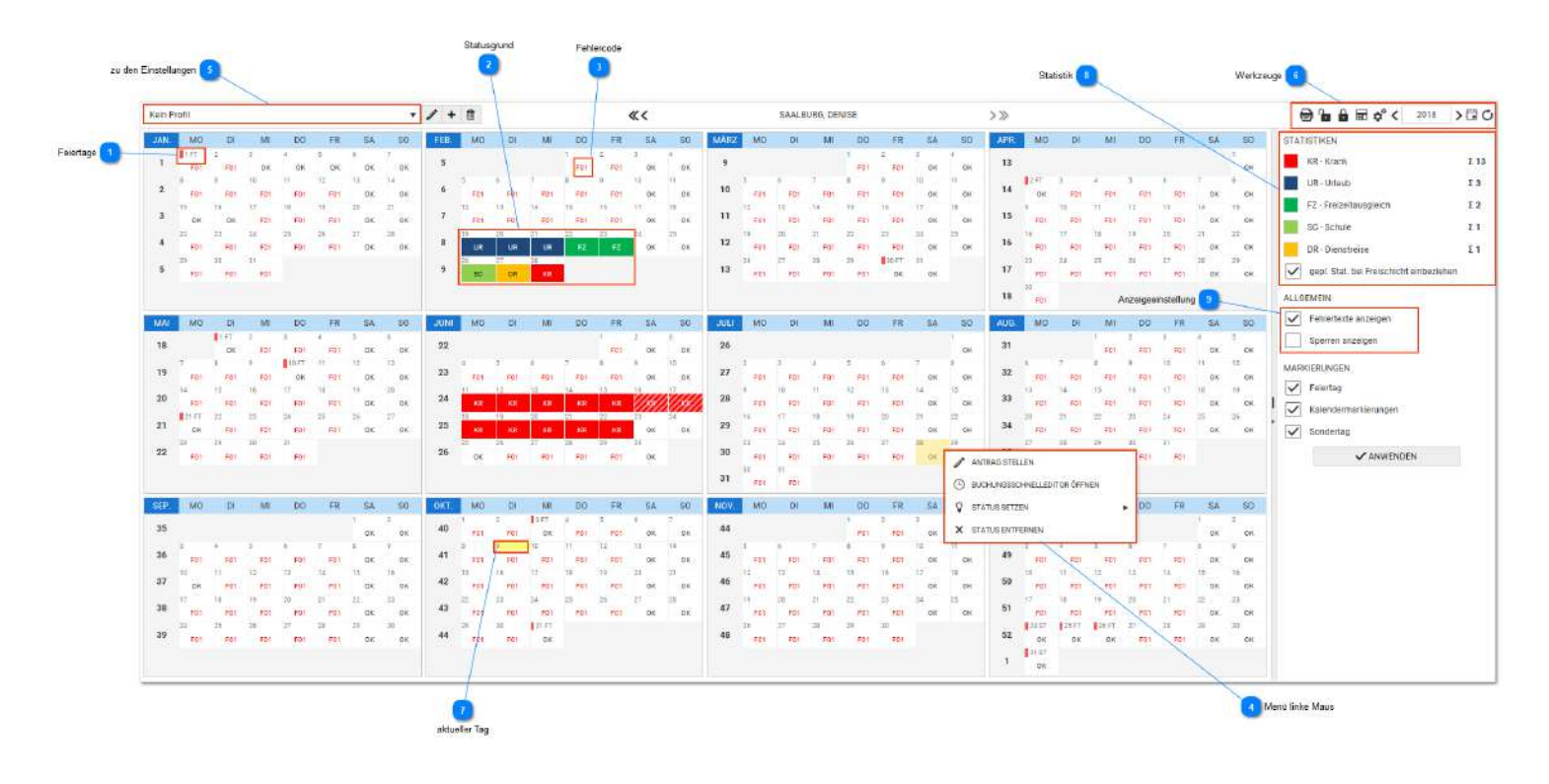

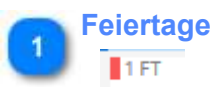

Das Jahresjournal zeigt Feiertage, Sondertage und Kalendermarkierungen, wie am Beispiel zu sehen, mit einem kleinen farbigen Rechteck gefolgt vom Kürzel FT, ST, KM an.

- FT = Feiertag
- ST = Sondertag
- KM = Kalendermarkierung

Die Eintragung dieser Tage erfolgt unter den <u>Stammdaten - Allgemein - Feiertage</u> bzw. <u>Stammdaten - Allgemein - Kalendermarkierung</u> . Die Anzeige dieser besonderen Tage erfolgt auch im Monatsjournal und Tagesjournal.

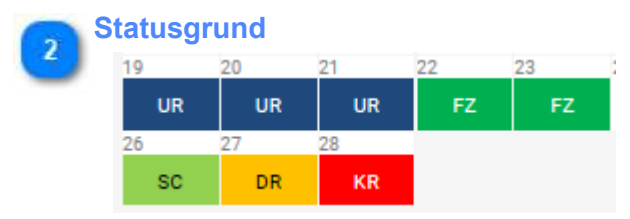

Ganztägige Statusgründe werden mit Kürzel und Farbe angezeigt.

# Fehlercode

#### F01

Die Fehlercodes zeigen das Ergebnis der Tagesberechnung an. Der zugehörige selbsterklärende Langtext ist in der Tagsinfo (Klick linke Maus auf einen Tag) zu sehen.

Ein Tag ohne Fehlercode ist OK, also fehlerfrei berechnet

NB bedeuted, dass der Tag noch gar nicht berechnet wurde. In diesem Fall kann sofort eine Neuberechnung durch Klick auf das Werkzeug oben rechts erfolgen, alternativ auch als Job.

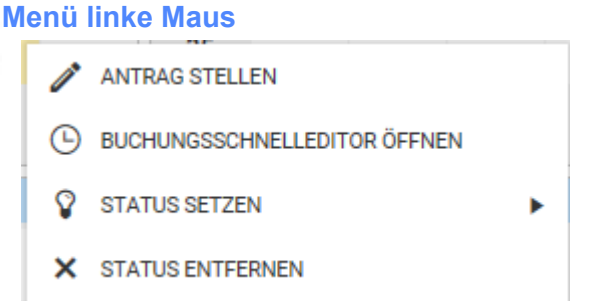

Die verfügbaren Funktionen sind abhängig von den Mitarbeiter- Rechten und der Nutzerlizenz. Ab Version 1.53 können beliebige Bereiche mit der Maus markiert werden und eine Operation ausgeführt werden (z.B. Status Urlaub eintragen)

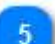

#### zu den Einstellungen

| Kein Profil | • |
|-------------|---|
|             |   |

Wie bereits in allen anderen Masken können auch hier die individuellen Einstellungen gespeichert werden.

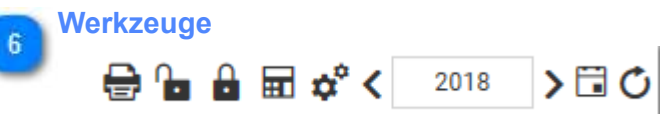

Symbole für

Neuberechnen,

• Neuberechnen mit Parametern (Rückverrechnung wie im Monatsjournal, jedoch Jahr als Voreinstellung im Datum)

- Datumseinstellung Jahr und
- Aktualisieren sind verfügbar.

Mittels Mouseover ist ein Hilfetext sichtbar. Beim Neuberechnen wird der aktuelle Mitarbeiter für das ganze Jahr neu berechnet. In dieser Zeit wird die weitere Bearbeitung gesperrt. Für die Berechnung mehrerer Mitarbeiter ist die Neuberechnung mit Parametern empfehlenswert.

Hinweis: Eine Neuberechnung ist nur dann erforderlich, wenn Einstellungen am Mitarbeiter oder in den Stammdaten der Zeiterfassung geändert wurden. Die normale Zeitberechnung durch einlaufende Buchungen erfolgt immer automatisch, eventuell ist eine Aktualisierung erforderlich, wenn man sehr lange in der Ansicht verweilt und zwischenzeitig Änderungen durch Buchungen oder manuelle Eintragungen durch andere Mitarbeiter im System erfolgtenö.

# aktueller Tag

Die gelbe Marke kennzeichnet den aktuellen Tag

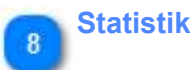

#### STATISTIKEN

I

|          | KR - Krank                              | Σ13 |
|----------|-----------------------------------------|-----|
|          | UR - Urlaub                             | Σ3  |
|          | FZ - Freizeitausgleich                  | Σ2  |
|          | SC - Schule                             | Σ1  |
|          | DR - Dienstreise                        | Σ1  |
| <b>~</b> | gepl. Stat. bei Freischicht einbeziehen |     |

Im Jahresjournal ist ein permanente aktuelle Statistik verfügbar.

# 9 Anzeigeeinstellung

 $\checkmark$ 

Fehlertexte anzeigen

Sperren anzeigen

# **Statusübersicht**

Eine Ansicht für mehrere Mitarbeiter in einem ausgewählten Zeitbereich mit den wichtigsten Informationen. Kürzel für Statusgründe oder Anträge dafür, farbige Ecken, und Hinweise auf Buchungen ermöglichen einen guten und schnellen Überblick über wahlweise einen oder alle Mitarbeiter eine ausgewählten Selektion. Bei Nutzung des Moduls Workflow können hier auch Anträge gestellt werden.

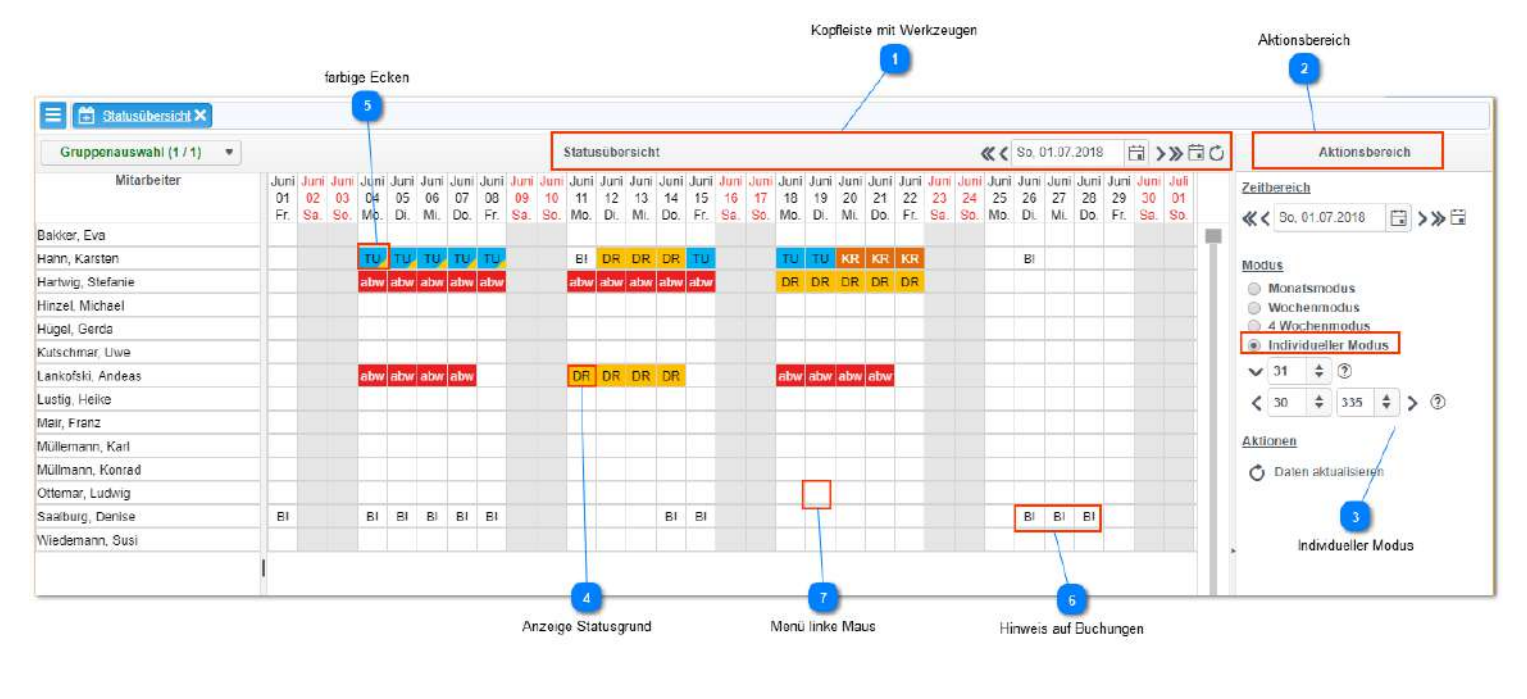

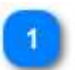

#### Kopfleiste mit Werkzeugen

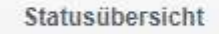

自う》目の **« (** So, 01.07.2018

· Einstellung für Datum über Kalender und Datumswechsel mit Sprung zu heutigem Datum

• wahlweise nur sich selber anzeigen oder alle Mitarbeiter der Selektion anzeigen. Die verfügbaren Selektionen sind abhängig von den Rechten des angemeldeten Benutzers.

| 2 | Aktions |
|---|---------|
| - |         |

# bereich

Aktionsbereich

Einstellung für Zeitbereich und Modus (Monats, Woche, 4 Wochen, Individuell)

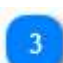

#### **Individueller Modus**

#### Individueller Modus

Der individuelle Modus gestattet einen Zeitbereich von bis zu 2 Jahren (365 / 365). Die Angaben bedeuten jeweils die Anzahl der Tage. Im Beispiel werden 21 Tage angezeigt und mit dem Rollbalken kann man sich 365 Tage nach vorn und 365 Tage zurück bewegen.

Anzeige Statusgrund

#### DR

Anzeige mit Kürzel und Farbe

# farbige Ecken

TU,

rote Ecke rechts oben: Tagesberechnung ist noch fehlerhaft, es erfordert eine Aktion

• blaue Ecke links unten: Es sind Buchungen vorhanden obwohl eine Status eingetragen ist (z.B. Mitarbeiter hat Urlaub und bucht sich trotzdem ein)

• gelbe Ecke rechts unten: es gibt eine Vertretung

Farbige Ecken können in selber Kombination und zusätzlich mit den anderen Kennzeichen kombiniert sein

#### **Hinweis auf Buchungen**

#### B! B! B!

6

Hinweis: es sind Buchungen vorhanden. Insofern keine rote oder blaue Ecke vorhanden ist, ist das in Ordnung und der Tag ist fehlerfrei

*Hinweis:* Verweilt der Mauszeiger auf einem Tagen mit einem Kennzeichen, wird nach einer kurzen (einstellbaren) Zeitdauer eine Hindbox mit allen zusätzlichen Informationen eingeblendet. Im folgenden Beispiel sind an einem Tage Buchungen und auch Infos über Anträge oder Status vorhanden.

| Anträge / Status | Buchungen |                  |   |
|------------------|-----------|------------------|---|
| Buchungen        |           | Berechnungsdatum |   |
| * 😑 07:09 K      |           | 16.06.2017       | • |
| * 🛑 15:23 G      |           | 16.06.2017       |   |
|                  |           |                  |   |
|                  |           |                  |   |
|                  |           |                  | • |

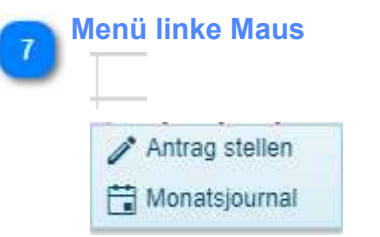

Das linke Mausmenü ermöglicht weitere Aktionen (die lizenzabhängig sind). Hier unter anderen die Möglichkeit einen Antrag direkt zu senden.

# **Ansicht zensiert**

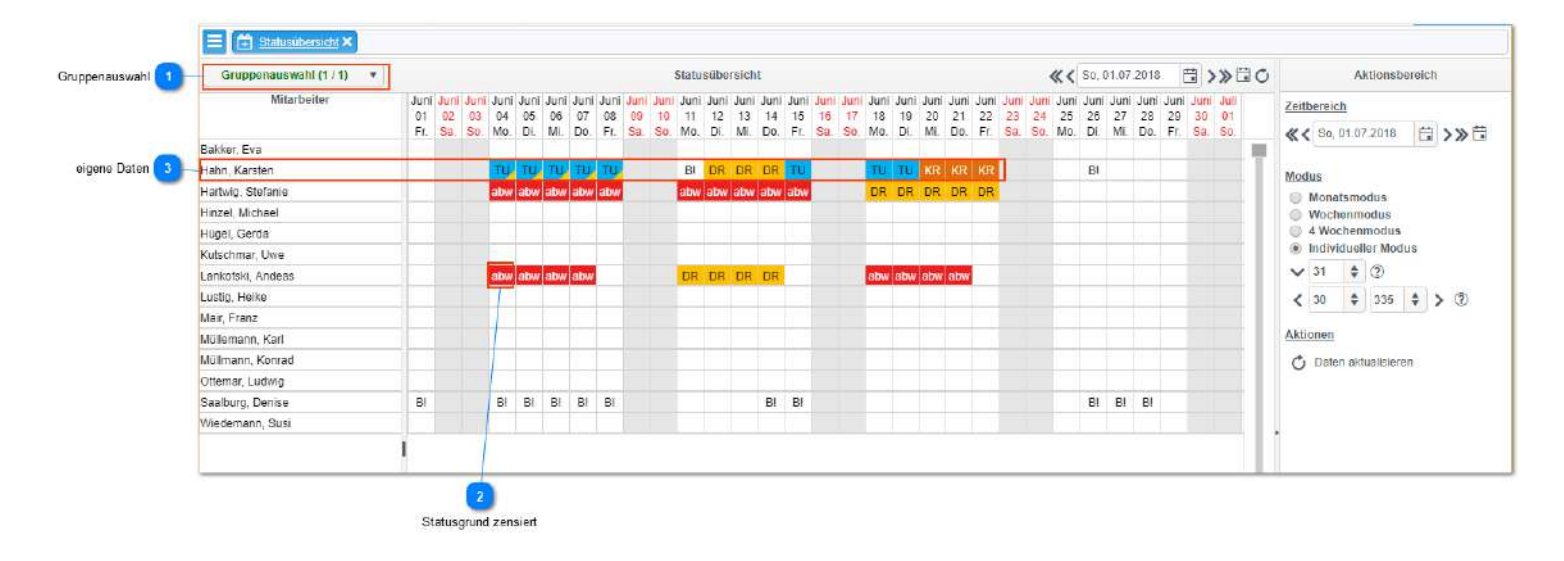

#### Gruppenauswahl

#### Gruppenauswahl (1 / 1)

•

Der angemeldete Mitarbeiter sieht grundsätzlich seine eigenen Daten. Zusätzlich können die Daten der Mitarbeiter der eigenen Verwaltungsgruppe gesehen werden. Dazu muss die Auswahl in der Gruppenauswahl erfolgen und die Verwaltungsgruppe muss in den Einstellungen im Reiter allgemein wenigstens den Einschränkungstyp Statusübersicht haben.

Einschränkungstyp
Statusübersicht ×

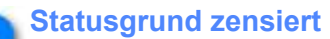

## abw

# Statusgründe können für die Anzeige in der Statusübersicht und im Personalplaner zensiert werden.

Zensur bedeuted, dass nicht das Kürzel des Abwesenheitsgrundes gezeigt wird sondern an Stelle dessen ein vordefiniertes Kürzel.

Dazu sind folgende Einstellungen erforderlich:

- die Lizenz muss eine Zensur ermöglichen
- · die Projekteinstellungen sind notwendig
- Statusgründe müssen eingestellt werden
  - Anzeige
  - Status zensierbar

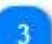

#### eigene Daten

| Hahn, Karsten |  | TU | TU | TU | TU | TU | B! | DR | DR | DR | ΤU | TU | TU | KR | KR | l |
|---------------|--|----|----|----|----|----|----|----|----|----|----|----|----|----|----|---|
|               |  |    |    |    |    |    |    |    |    |    |    |    |    |    |    | î |

Der angemeldete Mitarbeiter sieht seine Daten immer unzensiert.

## **Multitab**

Multitab steht für grafische Online Anzeige. Die Anzeige vermittelt den aktuellen Buchungszustand und umfasst auch aktuell gültige Statusgründe.

| Anzeigez                      | rele 🧕                                                                                             |                                                                                                    | Aruzaige- Rol                                                                                                    | fresh 2 4 Volt                                                                                                    |  |  |  |  |
|-------------------------------|----------------------------------------------------------------------------------------------------|----------------------------------------------------------------------------------------------------|----------------------------------------------------------------------------------------------------|----------------------------------------------------------------------------------------------------|--|--|--|--|
| Mustertab 👻                   |                                                                                                    | MULTITAB                                                                                                    |                                                                                                    | 30 \$ 0[2]                                                                                                    |  |  |  |  |
| Bakker, Eva                   | Hahn, Karsten                                                                                      | Hartwig, Stefanie                                                                                                    | Hinzel, Michael                                                                                                    |                                                                                                    |  |  |  |  |
| Tele.Nr:                      | Tele.Nr: 01714857118                                                                               | Tele.Nr:                                                                                                    | Tele.Nr:                                                                                                    |                                                                                                    |  |  |  |  |
| Kurze, Andreas                | Langner, Josef                                                                                     | Mair, Franz                                                                                                    | Mülleman, Karl                                                                                                    |                                                                                                    |  |  |  |  |
| Tele.Nr:                      | Tele,Nr:                                                                                           | Tele.Nr:                                                                                                    | Tele.Nr:                                                                                                    | UR                                                                                                    |  |  |  |  |
| 💼 Ottemar, Ludwig<br>Tale Nr: | Saalburg, Denise                                                                                   | Anzeigek                                                                                                    | Anzeigeteite 🕚                                                                                                    |                                                                                                    |  |  |  |  |
|                               | Anzeiges Muttertab Bakker, Eva Bakker, Eva Kurze, Andreus F08035 Tele Ar: Ottemar, Ludwig Tele Ar: | Anzerigezeile 3<br>Mustertab<br>Bakker, Eva<br>Tele Ar:<br>Tele Ar:<br>60050<br>Tele Ar:<br>00050<br>Tele Ar:<br>00050<br>Tele Ar:<br>Tele Ar: | Aitzeigezele 3<br>Muttertab  MULTITAB Bakker, Eva  Hann, Karsten  Krasten  Krasten  Kr | Anzeigezele 3<br>Muttertab<br>Bakker, Eva<br>Tele Nr:<br>Kurze, Andreas<br>Colorado<br>Tele Nr:<br>Colorado<br>Tele Nr:<br>Tele Nr:<br>T |  |  |  |  |

Die Einstellungen für das Multitab erfolgen in den Stammdaten unter Sonstiges- Multitabeinstellung

| 1 | Auswahl Multitab |   |
|---|------------------|---|
|   | Mustertab        | • |

Hier erfolgt die Auswahl des Multitabs. Es sind nur die Multitabs auswählbar, für die eine Berechtigung für den angemeldeten Benutzer vorhanden ist. Diese Berechtigung erfolgt unter Stammdaten-Sonstiges- MultiTab Einstellung.

#### Anzeige- Refresh

| 30 🗎 📥 | • |
|--------|---|
|--------|---|

Eine Zeitdauer in Sekunden. Im Beispiel wird automatisch alle 30 Sekunden eine Auffrischung der Anzeige erfolgen. Dieser Wert sollte nicht kürzer eingestellt werden, da eine erhebliche Systembelastung erfolgen könnte, insbsondere wenn mehrere Multitabs gleichzeitig geöffnet sind.

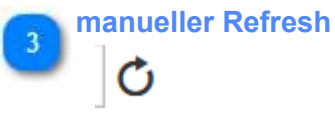

Für Testzwecke oder auch nach Änderungen an der Konfiguration oder dem Eintragen von Statusgründen sinnvoll (man könnte auch auf dem automatischen Refresh warten!)

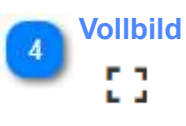

Vollbildmodus einschalten, mit Taste "ESC" kann jederzeit zurück gewechselt werden.

#### Anzeigezelle

#### Hahn, Karsten

KR

Tele.Nr: 01714857118

Der Inhalt und die Gestaltung der Anzeigezelle wird vom dem unter 1 ausgewählten Template bestimmt. Im Rahmen der Templategestaltung ist es möglich den Inhalt der Zelle zu definieren. Es können dabei aktuelle Buchungsinformationen, Stati als auch Personaldaten angezeigt werden. Eine Zensur von Informationen ist optional möglich. Die Einrichtung eines Templates erfolgt unter den <u>Stammdaten -</u> <u>Einstellungen - Multitab Einstellungen</u>

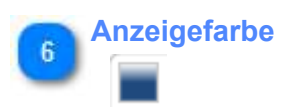

Die Anzeigefarbe wird direkt aus der Einstellung vom Statusgrund entnommen.

Zeitstempel, Status \* 08:05

Κ

Gebuchte Stati, also auch Kommen und Gehen werden mit Uhrzeit und Kürzel in diesem Template angezeigt. \* = manuelle Buchung auch #,%,@,V,I,S ist möglich

# Anwesenheitsjournal

| lauswahl 🕕 | /   | _          |            |            |           |         | 6         | Spalten  |                   |                 | 2           | Anzeige- Refresh | manu    | eller Refresh | Ex         | cel Export 3 |
|------------|-----|------------|------------|------------|-----------|---------|-----------|----------|-------------------|-----------------|-------------|------------------|---------|---------------|------------|--------------|
|            | \$1 |            | ~          |            | . /       | + = >   |           |          |                   | Nur aktive Mita | rbeiter 30  |                  | I Suche |               |            |              |
| ppierung 5 | 4 S | tatús 🚿    |            |            |           | /       |           |          |                   |                 |             |                  |         |               |            |              |
|            |     | FARE_ 1    | QUELLE :   | LIMRZEIT : | DATUM :   | ANZEIGE | STATUS 1  | ANREDE : | NAME              | E KÜRZEL E      | INFORMATION | AUSWEIS          | PNR E   | PNR2 1        | GEBURTSTAG | ENTRITT      |
|            | 4   | Status: U  | klaub      |            |           |         |           |          |                   |                 |             |                  |         |               |            |              |
|            | 1   | 8 1        |            |            |           | UR      | Urlaub    | Herr     | Mülleman, Karl    |                 | 81          | 5                | 5       |               | 26.05.1988 |              |
|            |     | Status: Ki | rank       |            |           |         |           |          |                   |                 |             |                  |         |               |            |              |
|            | 4   |            |            |            |           | KR      | Krank     | Herr     | Hahn, Karsten     | НК              | Test        | 4                | а.      |               | 03.01.1983 | 01.01.2008   |
|            |     | Status; A  | nwesenheit |            |           |         |           |          |                   |                 |             |                  |         |               |            |              |
|            | 4   |            |            | 08:05      | 09.10.20. | к       | Anwesenh_ | Herr     | Kuize, Andreas    |                 | B1          | 21               | 21      |               | 17.06.2000 |              |
|            | ×   | Status     |            |            |           |         |           |          |                   |                 |             |                  |         |               |            |              |
|            | 4   |            |            |            |           |         |           | Herr     | Langner, Josef    |                 | B1          | 22               | 22      |               | 19.09.2001 |              |
|            | -   |            |            |            |           |         |           |          | Fischer, Malk     |                 | v           | 2                | 2       |               |            |              |
|            | -   |            |            |            |           |         |           | Fraia    | Bakker, Eva       |                 | 81          | 31               | 31      |               | 03.02.1984 |              |
|            | -   |            |            |            |           |         |           | Herr     | Hinzel, Michael   |                 | B1          | 4                | 4       |               | 05.04.1985 |              |
|            | -   |            |            |            |           |         |           | Frau     | Saalburg, Denise  |                 | 81          | 6                | 6       |               | 01.07.1982 |              |
|            | -   |            |            |            |           |         |           | Frau     | Hartwig, Stefanie |                 | 5           | 13               | 13      |               | 19.02.1986 |              |
|            | -   |            |            |            |           |         |           | Herr     | Otternar; Ludwig  |                 | s           | 7                | 7       |               | 21.12.1983 |              |
|            |     |            |            |            |           |         |           | Here     | Mair, Franz       |                 | v           | 25               | 25      |               | 15.10.2004 |              |

#### Profilauswahl

| \$1 | A | + | ffit |
|-----|---|---|------|
| 51  | 1 | т | Ш    |

Individuelle Einstellungen können in Profilen gespeichert werden, das spart nervige Einstellungen beim Programmstart.

#### 🚬 Anzeige- Refresh

30

# 

Eine Zeitdauer in Sekunden. Im Beispiel wird automatisch alle 30 Sekunden eine Auffrischung der Anzeige erfolgen. Dieser Wert sollte nicht kürzer eingestellt werden, da eine erhebliche Systembelastung erfolgen könnte, insbsondere wenn mehrere Anwesenheitslisten gleichzeitig (auf mehreren Rechnern) geöffnet sind.

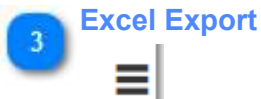

Die aktuelle Ansicht wird nach Excel exportiert

#### manueller Refresh

#### C AKTUALISIEREN

Für Testzwecke oder auch nach Änderungen an der Konfiguration oder dem Eintragen von Statusgründen sinnvoll (man könnte auch auf dem automatischen Refresh warten!)

#### Spaltengruppierung

#### ↓ Status 🗙

Es kann nach jeder Spalte gruppiert werden. Dazu auf den Spaltenkopf klicken, festhalten und nach oben in den freien Bereich ziehen.

| 6 | Spalten |          |           |         |         |
|---|---------|----------|-----------|---------|---------|
| U | FARB    | QUELLE : | UHRZEIT : | DATUM : | ANZEIGE |

Neben Spaltengruppierung kann hier sortiert oder gefiltert werden

# **Buchungsübersicht**

Die Buchungsübersicht bietet eine spezielle Auswertung aller Buchungen in einem wählbaren Zeitbereich und unterscheidet dabei nach Buchungstypen und Buchungsarten.

| /                           | 2 Profil     | auswahi            |                     |            |        |         |             |               |             |                |                     |   | Excel- Export | Aktionst | bereich 1                                                                                                    |                                                                                   |               |
|-----------------------------|--------------|--------------------|---------------------|------------|--------|---------|-------------|---------------|-------------|----------------|---------------------|---|---------------|----------|----------------------------------------------------------------------------------------------------|-----------------------------------------------------------------------------------|---------------|
| Kein Profil                 |              |                    | • 1                 | + 💼 1      | Sucha. |         |             | * Q           | DATUMSHELFE | R VON 08.10.20 | 118 🛱 8/5 09,10.201 | 8 | 🛱 🖸 AKTUP     |          | AKTIONS                                                                                                    | BEREICH                                                                           |               |
| Zielien Sie eine Spaltenäbe | rachrift his | eher, um nach dies | aer Spalte zu grupp | leren      |        |         |             |               |             |                |                     |   |               |          | ZEITBEREICH                                                                                                    |                                                                                   |               |
| BUCHUNGSTYP                 | В.           | WOCHEN.            | UHRZEIT :           | DATUM 🚦    | STAT   | STATUS. | STATUS NA   | MA NAME       | 1           | MA KÜRZ.       | MA INFO             | 1 | MA AUS_       | MA PNR.1 | VON                                                                                                    | 144                                                                               | -             |
| Zeitsuchung                 | ÷            | DI                 | 06:00               | 09.10.2018 |        | к       | Anwesenheit | Langner, Jose | 5           |                | B1                  |   | 22            | 22       | 08.10.2018                                                                                                    |                                                                                   | Zeitbereich   |
| Zeitbuchung                 |              | DI                 | 08.05               | 09.10.2018 |        | к       | Anwesenheit | Kurze, Andrea | 8           |                | B1                  |   | 21            | 21       | 09.10.2018                                                                                                    | ti i                                                                              |               |
|                             |              | X.                 |                     |            |        |         |             |               |             |                |                     |   |               |          |                                                                                                    | ER                                                                                |               |
| <b>Buchungstypen</b>        | Buch         | ungsatien          |                     |            |        |         |             |               |             |                |                     |   |               |          | BUCHUNGSTYF<br>Zeitbuch<br>Yrojektze<br>Zustitabu<br>BUCHUNGSAR<br>W On<br>W Ma<br>W W<br>W Ap<br>V W<br>W Ap<br>V V Vo<br>V S Se | YEN<br>Ingen<br>Ren<br>Ichungen<br>FEN<br>FEN<br>FEN<br>P<br>poot<br>Ich<br>annee | Buchungstypen |

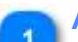

#### Aktionsbereich

#### AKTIONSBEREICH

Einstellungen zum Filtern der Ansicht.

# 2 Profilauswahl

| Kein Profil | • |
|-------------|---|
|             |   |

Individuelle Einstellungen können in Profilen gespeichert werden, das spart nervige Einstellungen beim Programmstart.

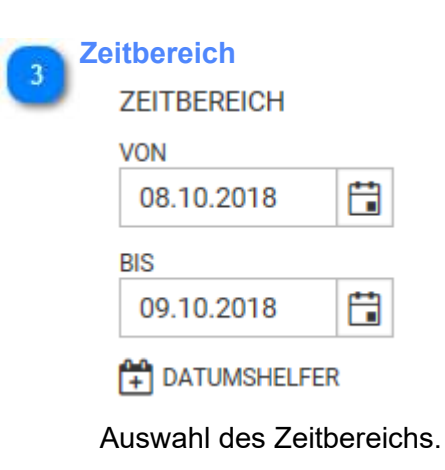

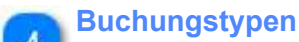

BUCHUNGSTYPEN

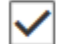

Zeitbuchungen

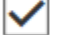

Projektzeiten

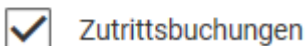

Filter für Buchungstypen

| Buchun<br>BUCH | i <mark>gsar</mark><br>IUNG | <mark>ten</mark><br>SARTEN |
|----------------|-----------------------------|----------------------------|
| $\checkmark$   |                             | Original                   |
| $\checkmark$   | *                           | Manuell                    |
| $\checkmark$   | #                           | Web                        |
| $\checkmark$   | @                           | Арр                        |
| $\checkmark$   | I                           | Import                     |
| $\checkmark$   | V                           | Voice                      |
| $\checkmark$   | S                           | Scanner                    |

Filter für Buchungsarten (siehe auch 8.)

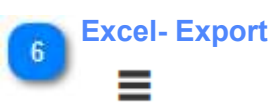

Export der aktuellen Ansicht nach Excel

#### Buchungstypen

#### BUCHUNGSTYP

Im System werden unterschieden:

- Zeitbuchungen (Kommen/ Gehen/ Status)
- Projektzeitbuchungen (Auftrag/ Kostenstelle/ Kunde / Maschine)
- Zutrittsbuchungen

#### **Buchungsarten**

#### B.

8

Darstellung der Buchungs- Quellen:

- Original- Buchungen haben kein Zeichen vorangestellt
- \* Manuelle Buchungen
- # Buchungen über WEB-Terminals (PCs)
- I importierte Buchungen
- @ sowohl über Telefon als auch über Handy- APP getätigte Buchungen

### Lohnschnittstelle

Die Lohnschnittstelle ermöglicht die Ausgabe von Lohnarten in eine Ausgabedatei als Textdatei. Die Definition der Lohnarten erfolgt unter Stammdaten - Sonstiges - Lohnart . Das Ausgabescript muss direkt hier in der Ausgabemaske definiert sein. Wie am Beispiel zu sehen ist, sind aktuell 2 Schnittstellen (Für PuS-Standardformat und Lexare-Lohn) installiert. Diese Schnittstellen müssen vom Hersteller bereitgestellt werden und können jederzeit (über Button "Neu") auch nachinstalliert werden. Eine Modifikation der einzelnen Schnittstelle ist hier nicht möglich, dafür bitte an den Hersteller wenden.

|                           | Kein P   | ofi             |                        |       |              |          | ·/+ 1                                            | 1 9   | uche              | <b>x</b> Q | ≡ | + NEU          | / BEARBEITE                       | N 📋  | LÖSCHEN                         |          |              |   |           |    |          |
|---------------------------|----------|-----------------|------------------------|-------|--------------|----------|--------------------------------------------------|-------|-------------------|------------|---|----------------|-----------------------------------|------|---------------------------------|----------|--------------|---|-----------|----|----------|
|                           | Ziehan S | to cine Spaller | Oberschrift Nevher, um | vyach | deser Spalle | iru grup | spieren                                          |       |                   |            |   | FARBE          | NAME                              |      |                                 |          |              |   | KÜRZEI    | 6) |          |
|                           |          | FARBE 1         | NAME                   | 1     | KÜRZEL       | 1        | INFORMATION                                      | 1     |                   |            |   | 1.1            | P&S Schnittst                     | :lle |                                 |          |              |   | PuS       |    |          |
| Lohnschnittstelle P&S 🕦   | ٢        |                 | PBS Schnittstelle      |       | Pus          | 3        | Standard-Schnittstelle der Firma P&S GmbH        |       |                   |            |   | ÜBERSICH       | F DER LOHND .                     |      |                                 |          |              |   |           |    |          |
| Lohnschnittstelle Lexware | 0        |                 | Lexware Lohn           |       | UL.          | 13       | Standard-Schnittstelle für Lexware-Lohn Software | the - |                   |            |   | ENS            | ELLUNGEN                          |      |                                 |          |              |   |           |    |          |
|                           |          |                 |                        |       |              |          |                                                  |       |                   |            |   | #NFORM         | LATION                            |      |                                 |          |              |   |           |    |          |
|                           |          |                 |                        |       |              |          |                                                  |       |                   |            | _ | C Ak<br>Ziehen | TUALISIEREN<br>Sie eine Spattenüt |      | LLEN<br>Niether, um nach dieser | Spatte z | n Ginbbisseu |   |           |    |          |
|                           |          |                 |                        |       |              |          |                                                  |       | Aktualisieren     | 9          |   | AKTX           | NEN TYP                           | :    | GRUPPENNAME                     | :        | DATUM        | 1 | VON       | ÷  | BIS      |
|                           |          |                 |                        |       |              |          |                                                  |       | Löschen, Download | 9          | 1 |                | ± Grup                            | pe   | VW1                             |          | 09.10.2018   | Ţ | 01.10.201 | 8  | 09.10.20 |
|                           | _        |                 |                        |       |              |          |                                                  |       |                   |            |   |                |                                   |      |                                 |          |              |   |           |    |          |

Aktuell (Stand 08/2018) sind folgende Schnittstellen standardmäßig verfügbar:

- AKDB
- Addison
- DATEV
- KHK
- Koraktor
- Landwehr
- Lexware Lohn
- Micos
- sage
- SBS
- Vocus

Weitere Schnittstellen können auf Anforderung bereitgestellt werden.

|   | ohnschi | nittstelle P&  | S                 |     |                                                    |
|---|---------|----------------|-------------------|-----|----------------------------------------------------|
| 0 | í       |                | P&S Schnittstelle | PuS | Standard-Schnittstelle der Firma P&S GmbH          |
|   |         |                |                   |     |                                                    |
|   | ohnschi | nittstelle Lex | ware              |     |                                                    |
| 9 | i       |                | Lexware Lohn      | LL  | Standard-Schnittstelle für Lexware-Lohn Software i |

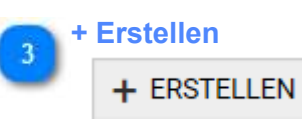

Start der Lohnübergabe. In nächsten Fenster können Zeitbereich (beliebig) und Mitarbeitergruppe für die Lohnübergabe bestimmt werden

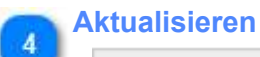

# C AKTUALISIEREN

Die zuvor erzeugte Lohnschnittstelle wird auf den Server geladen. Es ist erforderlich, hier eine Aktualisierung vorzunehmen, so dass die neu erzeugte Datei sichtbar wird.

#### Löschen, Download 5 +

Ŵ

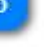

Dateien können weiterverarbeitet werden. Schnittstellen können beliebig oft erzeugt werden. Die Rahmenparameter (Datum von- bis, Gruppenname der Mitarbeitergruppe) sind in der Zeile sichtbar. Nach Verarbeitung kann die Datei gelöscht werden.

#### Workflow

Der Workflow ist eine Erweiterung der Zeiterfassung und beinhaltet ein papierloses elektronisches Antragswesen für Abwesenheiten und Buchungskorrekturen. Dabei werden Abwesenheiten und Buchungen nicht direkt in den Journalen der Zeiterfassung eingegeben und berechnet, sondern durchlaufen den Workflow, eine definierten Genehmigungsprozess. Im Genehmigungsprozeß können Anträge genehmigt oder abgelehnt werden. Mit der letzten Genehmigung fließen die Antragsdaten in die Berechnung ein.

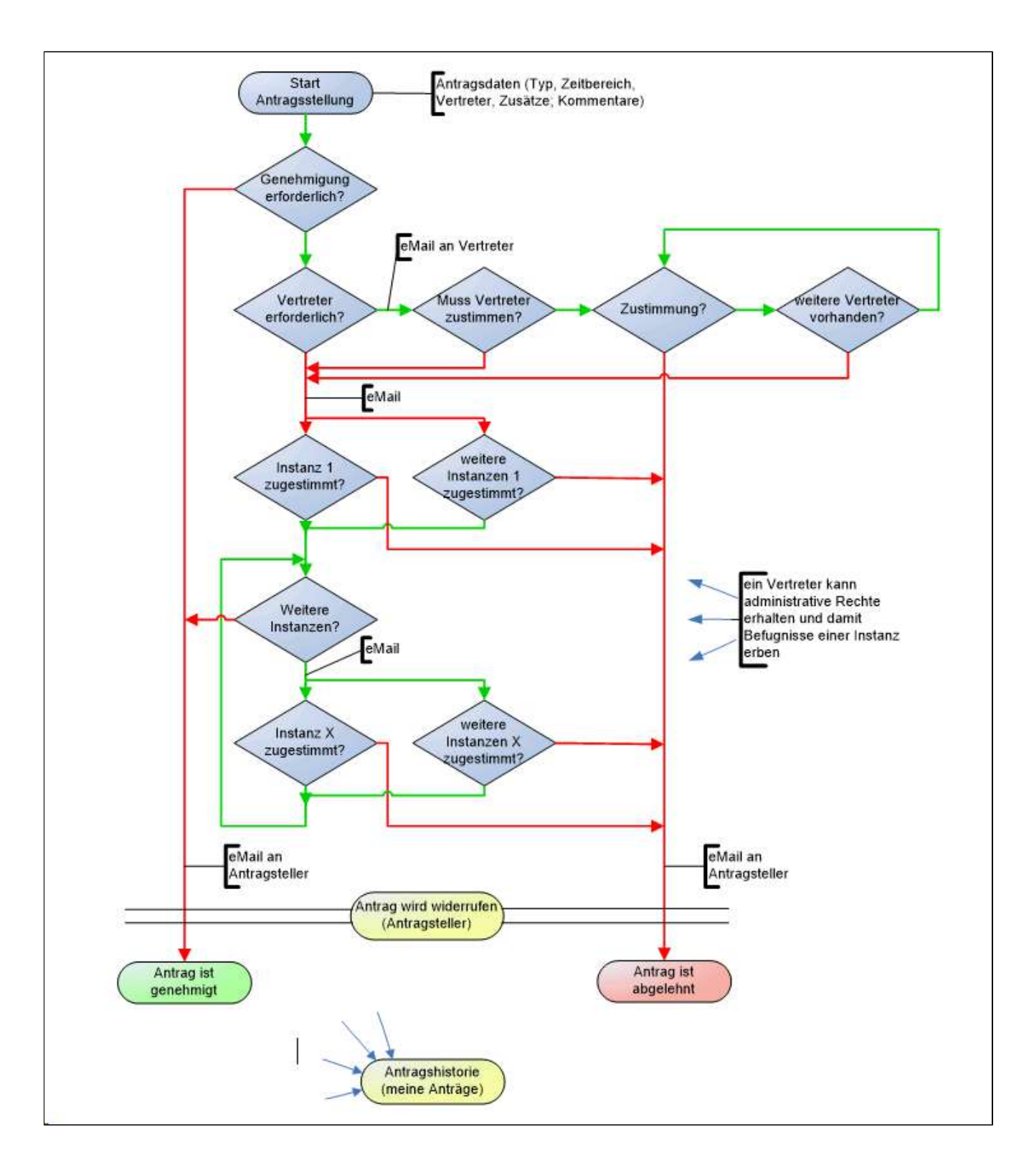

# Antrag stellen

Ein Antrag kann an verschiedenen Stellen in der Software gestellt werden:

- im Menüpunkt Workflow Antrag stellen
- im Monatsjournal: linke Maus und Auswahl Antrag stellen
- in der Statusübersicht: linke Maus und Auswahl Antrag stellen

|                | ANTRAG STELLEN                                                       | ×   |
|----------------|----------------------------------------------------------------------|-----|
| Antragsauswahl | BITTE WÄHLEN SIE EIN ANTRAG AUS<br>ANTRAGSAUSWAHL<br>Bitte auswählen |     |
|                | ANTRAGSKOMMENTAR                                                     |     |
|                |                                                                      |     |
|                |                                                                      |     |
|                |                                                                      |     |
|                |                                                                      |     |
|                |                                                                      | 251 |
|                | × SCHLIEI                                                            | SEN |

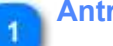

# Antragsauswahl

ANTRAGSAUSWAHL

In der Box der Antragsauswahl erscheinen die für den Mitarbeiter zugelassenen Anträge, die jetzt ausgewählt werden können. Ist ein Antrag nicht zu sehen, kann es an einem fehlenden Recht liegen. Die Rechtzuweisung für die Anträge erfolgt in <u>Workflow - Antragseinstellung - Rechtzuweisung</u>.

Nach der Antragsauswahl öffnet sich ein Formular, indem die weiteren Eingaben erfolgen. Dieses Formular ist abhängig von den Antragseinstellungen, die im folgenden Kapitel - <u>Antragsformular ausfüllen</u> - weiter betrachtet werden.

Antragsformular ausfüllen

### Antragsübersicht

Die Antragsübersicht bietet eine aktuelle Beabeitungsansicht für die vom Mitarbeiter gestellten Anträge. Der Mitarbeiter kann sehen bei welchem Genehmiger der Antrag gerade liegt. Wichtige Aktionen wie das Widerrufen oder Archivieren von Anträgen kann hier erfolgen.

| Profil      |              |        | - / +               | 1             |               |            |            | 1 Sucher.         |        |                 | *           | a 🖬 🗏      | AKTIONSBEREICH                            |   |
|-------------|--------------|--------|---------------------|---------------|---------------|------------|------------|-------------------|--------|-----------------|-------------|------------|-------------------------------------------|---|
| Mitarbeiter | 81           |        |                     |               |               |            |            |                   |        |                 |             |            | MARKIERTE ANTRĂGE                         | - |
|             | STATUS 1     | AKTION | ANTRAGISDATUM4 1    | ANTRAGSTELLER | MITARBEITER   | VON :      | BIS 🚦      | NAME :            | VER_ 1 | GENERANGER 1    | GENEHM_ 1   | INFO       | ARCHINERRUFEN                             |   |
| Mitarbeite  | Hahn, Karste | an     |                     |               |               |            |            |                   |        |                 |             | 1          | MACHRICHT SENDEN                          |   |
| •           | \$           |        | 10.10.2018 08:27:36 | Hahn, Karsten | Hahn, Karsten | 01.01.2018 | 01.01,2018 | Buchungskomektur  | Nein   | Bokker, Eva     |             |            | ARCHIVIERTE ANTRĂGE                       |   |
| • 🗌         | \$           |        | 10.10.2018 08:27:08 | Hahn, Karsten | Hahn, Karsten | 08.01.2018 | 12.01.2018 | Urlaub            | Ja     | Bakker, Eva     |             |            | ARCHIMMODUS AKTIMEREN                     | _ |
| •           | 合            |        | 24.05.2018 10:59:32 | Hahn, Karsten | Hahn, Karsten | 24.06.2018 | 24.06.2018 | Urlaub            | Ja     | Bakker, Eva     |             |            | WERKZEUGE                                 |   |
| • 🗆         | 0            |        | 24.06.2018 10:42:33 | Hahn, Karsten | Hahn, Karsten | 24.06.2018 | 24.06.2016 | Urtaub            | Nein   | Ardrag beendet  |             |            | ALLE ZELEN AUSKLAPPEN                     |   |
| •           | 8            |        | 12.04.2018 11:22:52 | Hahn, Karston | Hahn, Karsten | 22.01.2018 | 22.01.2018 | Buchungskorreidur | Nein   | Antrag beendet  |             |            | <ul> <li>ACLE DEGEN EINGLAPPEN</li> </ul> |   |
| •           | π            |        | 12.04.2018 11:20:43 | Hahn, Karston | Hahn, Karsten | 15.01.2018 | 19.01.2018 | duehU             | 34     | Antrag beendet  |             |            |                                           |   |
| •           | 合            | 1      | 96.03.2018 09:20:25 | Hahn, Karsten | Hahn, Karsten | 06.02.2018 | 06.02.2018 | Buchungskorrektør | Nem    | Bakker, Eva     |             |            | 1                                         |   |
| •           | ☆            |        | 05.03.2018 07:21:23 | Hahn, Karsten | Hahn, Karsten | 19.03.2018 | 21.03.2018 | Urlaub            | Ja     | Bakker, Eva     |             | Vertretert | ·                                         |   |
| •           | 8            |        | 94.03.2018 16:41:12 | Hahn, Karsten | Hahn, Karsten | 14.03.2018 | 15.03.2016 | Urleub            | Ja     | Antrag beendot  |             | test Antre |                                           |   |
| •           | 合            | 8      | 04.03.2018 16:40:14 | Hahn, Karsten | Hahn, Karsten | 12.03.2018 | 13.03.2018 | Urlaub            | JB     | Bokker, Eva     |             | Testeintn  |                                           |   |
| •           | 0            |        | 04.03.2018 10:16:43 | Hahn, Karsten | Hahn, Karsten | 05.03,2018 | 08.03.2018 | Urlaub            | Jij    | Antrag beendet  |             | wegen Hr.  |                                           |   |
| •           | 0            |        | 04.03.2018 09:50:21 | Hahn, Karston | Hahn, Karsten | 01.03,2018 | 01.03.2018 | Buchungskorrektur | Nain   | Animag beender  | falsch gest |            |                                           |   |
| •           | 0            |        | 07.02.2018 11:58:51 | Hahn, Karsten | Hahn, Karsten | 19.02.2018 | 20.02.2018 | Utlaub            | JB     | Anthing beendet |             |            |                                           |   |
| •           | 0            |        | 07.02.2018 11.45:53 | Hehn, Karsten | Hahn, Karsten | 12.02.2018 | 16.02.2018 | Urlaub            | Nein   | Antrag beendet  |             |            |                                           |   |

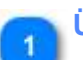

#### Übersicht

#### 🗏 ANTRAGSÜBERSICHT 🗙

Die Übersicht bietet eine übersichtliche Ansicht mit allen Detailinformationen die für die Antragsstellung wichtig sind. In der folgenden grauen Zeile können beliebige Gruppierungen (durch ziehen der Spaltenköpfe in diese Zeile) vorgenommen werden. In der Ansicht erfolgte die Gruppierung nach Mitarbeiter und dann nach Name (Antrag). In den Spaltenköpfen sind die von den Stammdaten her bekannten Aktionen (Filtern, Aus/Einblenden, Verschieben Spalte) möglich. Damit kann eine individuelle Ansicht erstellt werden.

#### 📉 Widerufen

#### WIDERRUFEN

Gestellte Anträge können widerrufen werden, solange diese noch nicht beendet (abgeschlossen) sind (vom letzten Genehmiger genehmigt).

#### Archivieren

#### ARCHIVIEREN

Anträge können nicht gelöscht werden. Es kann anstatt dessen eine Archivierung erfolgen. Durch die Archivierung wird der Antrag aus dieser Ansicht entfernt und ist nur noch im Archiv sichtbar.

#### Nachricht senden

#### MACHRICHT SENDEN

Antragsteller kann Nachrichten an Vertreter und Genehmiger senden. Wurde der Antrag genehmigt können noch Nachrichten an Vertreter geschickt werden.

#### Archivmodus

#### ARCHIVMODUS AKTIVIEREN

Wechsel in den Archivmodus: es werden alle archivierten Anträge gezeigt

# Genehmigerübersicht

|           | =    | ✓ GEN       | EHMIGERÜLERSIC     | нт \star |                     |               |                |            |            |                   |        |             |         |            |                                 |
|-----------|------|-------------|--------------------|----------|---------------------|---------------|----------------|------------|------------|-------------------|--------|-------------|---------|------------|---------------------------------|
|           | Kein | Profil      |                    |          | • / +               | 盘             |                |            |            | I Suche           |        |             | ×       | α ≣        | AKTIONS                         |
|           | 11   | vitarbeiter | × .                |          |                     |               |                |            |            |                   |        |             |         |            | MARKIERTE ANTRĂ                 |
| nung 🕢 🚽  |      |             | STATUS :           | AKTION   | ANTRAGSDATUM_       | ANTRAGSTELLER | MITARBEITER    | VON I      | BIS 1      | NAME 3            | VER_ 1 | GENEHMIGER  | GENEHM. | INFO       | GENEHMIGEN                      |
|           |      | Mitarboi    | ter: Fischer, Mail | k        | 1 Schne             | lhverkzauge   |                |            |            |                   |        |             |         | 1          | B DRUCKEN                       |
| irung 🕢 — | -    | • 🗆         | \$                 | 00       | 10.10.2018 08:17:34 | Flacher, Malk | Flacher, Malk  | 09.05.2018 | 09.05.2018 | Buchungskorrektur | Nein   | Bakker, Eva |         |            | MACHRICHT:                      |
|           |      | • 🗆         | \$                 | 00       | 10.10.2018 08.17:09 | Fischer, Maik | Fischer, Maik  | 21.05.2018 | 25.05.2018 | Urlaub            | Ja     | Bakker, Eva |         |            | WERKZEUGE                       |
|           |      | •           | \$                 | 0 0      | 10.10.2018 08:16:34 | Fischer, Maik | Fischer, Maik  | 06.06.2018 | 06.06.2018 | Buchungskorrektur | Nein   | Bakker, Eva |         |            | <ul> <li>ALLE ZEILEN</li> </ul> |
|           | -    | • 🗆         | \$                 | 00       | 10.10.2018 08:15:49 | Fischer, Malk | Fischer, Malk  | 04.06.2018 | 04.06.2018 | Buchungskorrektur | Nein   | Bakker, Eva |         |            | <ul> <li>ALLE ZEILEN</li> </ul> |
|           | -    | • 🗆         | \$                 | 00       | 10.10.2018 08 15:02 | Fischer, Malk | Fischer, Maik  | 11.06.2018 | 15.00.2018 | Urlaub            | Ja     | Bakker, Eva |         |            |                                 |
|           |      | •           | \$                 | 0 0      | 10.10.2018 08:14:42 | Fischer, Malk | Flischer, Malk | 11.06.2018 | 15.06.2018 | Urlaub            | Nein   | Bakket, Eva |         |            |                                 |
|           |      | Mitarbei    | ter: Hahn, Karste  | in.      |                     |               |                |            |            |                   |        |             |         |            | i                               |
|           | 4    | • 🗆         | Ϋ́                 | 0 0      | 10.10.2018 08:27:36 | Hahn, Karsten | Hohn, Karsten  | 01.01.2018 | 01.01.2018 | Buchungskorrektur | Nein   | Bakker, Eva |         |            |                                 |
|           |      | •           | \$                 | 00       | 10.10.2018-08:27:08 | Hahn, Karsten | Hahn, Kersten  | 08.01.2018 | 12.01.2018 | Urlaub            | Ja     | Bakker, Eva |         |            |                                 |
|           |      | •           | \$                 | 0 0      | 24.06.2018 10.59.32 | Hahn, Karsten | Hahn, Karsten  | 24.06.2018 | 24.06.2018 | Urlaub            | Ja     | Bakker, Eva |         |            |                                 |
|           | -    | • 🗆         | ŵ                  | 0 0      | 06.03.2018 09:20:25 | Hahn, Karsten | Hahn, Karsten  | 06.02.2018 | 06.02.2018 | Buchungskorreitur | Nein   | Bakker, Eva |         |            |                                 |
|           |      | •           | \$                 | 0 0      | 06.03.2018 07:21:23 | Hahn, Karsten | Hahn, Karsten  | 19.03.2018 | 21.03.2018 | Urlaub            | Ja     | Bakker, Eva |         | Vertresert |                                 |
|           |      | • 🗆         | \$                 | 0 0      | 04.03.2018 16:40:14 | Hahn, Karsten | Hahn, Karsten  | 12.03.2018 | 13.03.2018 | Urlaub            | Ja     | Bakker, Eva |         | Testeintn  |                                 |

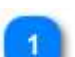

#### Aktionsbereich

#### AKTIONSBEREICH

Verfügbare Werkzeuge für den Genehmigungsprozeß.

#### Sammelmarkierung

Es können alle Anträge mit einem Klick markiert werden um dann mit einem Werkzeug in einem Zuge bearbeitet werden zu können

#### Schnellwerkzeuge

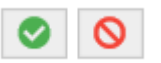

Sofortiges Bearbeiten eines Antrages durch Klick auf eines der Schnellwerkzeuge

#### Einzelmarkierung

Im Gegensatz zur Sammelmarkierung können beliebige Anträge markiert und in einem Zuge bearbeitet werden

#### Vertretungen

Hier erfolgt die Anzeige und Genehmigung der Vertretungen. Es werden für den Vertreter (ist der angemeldete Mitarbeiter) alle Vertretungen angezeigt und können durch diesen genehmigt oder abgelehnt werden. Eine Änderung einzelner Daten (z.B. Zeitbereich) ist nicht möglich.

|              |                                        |                 |               | Zeitbareich |            | Administrativ     |   | E     | lazugsdatum                            |
|--------------|----------------------------------------|-----------------|---------------|-------------|------------|-------------------|---|-------|----------------------------------------|
|              | Kein Profil                            | • 1 +           |               |             |            | 1 Sute.           |   | × Q ≣ | AKTIONSBEREICH                         |
|              | † Mitarbeiter × † Status ×             |                 |               |             |            |                   |   |       | BEZUGSDATUM                            |
| uswählen 🕜 🗌 | STATUS I AKT                           | ION MITARBEITER | ANTRAGSTELLER | I VON       | I BIS      | E ADMIN.V. E INFO | 1 |       | 10.01.2018                             |
|              | Mitarbeiter: Fischer, Maik             | Status          | 6 Mitarbeiter |             |            |                   |   | ~     | Alle Mitarbeiter anzeig                |
|              | 4 Statue                               |                 |               |             |            |                   |   |       |                                        |
|              |                                        |                 |               |             |            |                   |   |       | MARKIERTE ANTRÄGE                      |
|              |                                        | Fischer, Malk   | Baldver, Eva  | 11.05.2018  | 15.06.2018 |                   |   |       | <ul> <li>VERTRETUNG ZUSTIMM</li> </ul> |
|              | <ul> <li>Status: Zugestimmt</li> </ul> | 3 Aktion        |               |             |            |                   |   |       | X VERTRETUNG ABLEHNE                   |
|              | Turnertiment                           | Electron Malk   | Bakker, Eva   | 21.05.2018  | 25.05.2018 |                   |   |       | VERTRETUNG BEARBEIT                    |

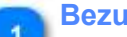

**Bezugsdatum** 

BEZUGSDATUM

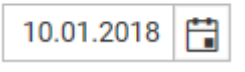

Alle Vertretungen ab diesem Datum werden angezeigt

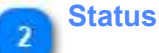

#### STATUS

ohne, zugestimmt, abgelehnt - im Beispiel auch in der Gruppierung (Kopfleiste) genutzt

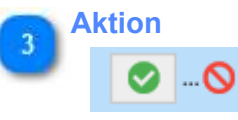

Zustimmung oder Ablehnung durch Klick auf das entsprechende Symbol

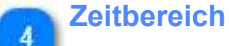

#### VON BIS

der Zeitbereich der Vertretung

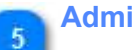

# Administrativ

#### ADMIN.V.

es handelt sich um eine Administrative Vertretung (in diesem Falle erbt der Vertreter die Rechte des Mitarbeiters den er vertritt)

:

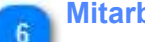

#### **Mitarbeiter**

#### MITARBEITER

Mitarbeiter der vertreten wird

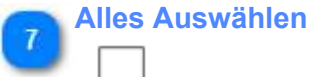

Alle Anträge auswählen für eine Aktion (zustimmen/ablehnen)

### Antragsarchiv

Im Antragsarchiv werden alle Anträge gespeichert, die beendet sind, d.h. abgeschlossene Anträge werden nicht gelöscht sondern lediglich archiviert. Die Archivierung kann in der Antragsübersicht durch die Antragsteller erfolgen.

| (ein F | Profil       |                |        | • / + 🖻             |               |               |       |      | 1          | Suche             |        |                | * Q =       | AKTIONSBEREICH                    |
|--------|--------------|----------------|--------|---------------------|---------------|---------------|-------|------|------------|-------------------|--------|----------------|-------------|-----------------------------------|
| t M    | itarbeiter 🔅 | ×              |        |                     |               |               |       |      |            |                   |        |                |             | FILTEROPTIONEN                    |
|        |              | STATUS         | AKTION | ANTRAGSDATUM        | ANTRAGSTELLER | MITARBEITER   | : VON | :    | BIS        | NAME              | VER_ 1 | GENEHMIGER     | GENEHM_ :   | Keine Filterung                   |
|        | Mitarbeite   | r: Fischer, Ma | aik    |                     |               |               |       |      |            |                   |        |                | ^           | Antragsdatum filtern              |
| ŋ      | •            | 0              |        | 09.10.2018 08:56:40 | Fischer, Maik | Flscher, Malk | 04.06 | 2018 | 08.06.2018 | Urlaub            | Ja     | Antiag beendet |             | PLTER-VON FLTER-BIS<br>01.01.2018 |
|        | Mitarbeite   | r: Hahn, Kars  | ten    |                     |               |               |       |      |            |                   |        |                |             | ATUMSHELFER                       |
|        | •            | 0              |        | 24.06.2018 10:42:33 | Hahn, Karsten | Hahn, Karsten | 24.06 | 2018 | 24.06.2018 | Urlaub            | Nein   | Antrag beendet | а.<br>С     | C AKTUALISIEREN                   |
|        | •            | 0              |        | 04.03.2018 10:16:43 | Hahn, Karsten | Hahn, Karsten | 05.03 | 2018 | 08.03.2018 | Urlaub            | Ja     | Antrag beendet |             |                                   |
|        | •            | 0              |        | 04.03.2018 09:50:21 | Hahn, Karsten | Hahn, Karsten | 01.03 | 2018 | 01.03.2018 | Buchungskorrektur | Nein   | Antrag beendet | falsch gest | ALLE ZEILEN AUSKLAPPEN            |
|        | •            | ۲              |        | 07.02.2018 11:58:51 | Hahn, Karsten | Hahn, Karsten | 19.02 | 2018 | 20.02.2018 | Urlaub            | Je     | Antreg beendet |             | ALLE ZEILEN EINKLAPPEN            |
|        | •            | 0              |        | 07.02.2018 11:43:53 | Hahn, Karsten | Hahn, Karsten | 12.02 | 2018 | 16.02.2018 | Urlaub            | Nein   | Antrag beendet |             |                                   |

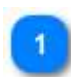

#### Einstellungen der Anzeige

#### AKTIONSBEREICH

Es ist der Datumsbereich für das Archiv einstellbar.

# Antragsübersicht (admin.)

Die administrative Antragsübersicht ist eine Hilfsfunktion um den Status von Anträgen zu prüfen und auch zu ändern. In der Praxis kann es zum Beispiel vorkommen, dass Anträge bei einem Genehmiger liegen, den es nicht mehr gibt. In diesem Fall kann diese Ansicht Abhilfe bieten. Es besteht die Möglichkeit derartige Anträge hier direkt zu widerrufen, alternativ kann auch eine Nachricht an den (oder die) Genehmiger gesendet werden, wenn dieser noch vorhanden ist. Im normalen Betrieb ist diese Ansicht normalerweise nicht notwendig. Zusätzlich kann hier auch die Archivierung von abgeschlossenen Anträgen erfolgen.

| Profil       |                  |          | - / +               | 11             |               |            |            | \$ Suche          |      |                | *         | ۹ ≣  | AKTIONSBEREICH                                              |    |
|--------------|------------------|----------|---------------------|----------------|---------------|------------|------------|-------------------|------|----------------|-----------|------|-------------------------------------------------------------|----|
| 6tarbeiter > | <.)              |          |                     |                |               |            |            |                   |      |                |           |      | FILTEROPTIONEN                                              |    |
|              | STATUS :         | AKTION   | ANTRAGSDATUM_ 4     | ANTRAGSTELLER  | MITARBEITER   | VON :      | BIS 🚦      | NAME              | VER. | GENEHMIGER :   | GENEHM_ : | INFO | Keine Filterung                                             |    |
| Mitarbeiter  | r: Fischer, Mai) | (        |                     |                |               |            |            |                   |      |                |           | 1    | Antragsdatum filtern     Antragszeitbereich Von-Bis filtern |    |
| •            | ☆                | #        | 10.10.2018 08:17:34 | Fischer, Maik  | Fincher, Maik | 09.05.2018 | 09.05.2018 | Buchungskorrektur | Nein | Bakker, Eva    |           |      | FILTER-YON FILTER-BIS                                       |    |
| •            | ☆                | 1        | 10.10.2018 08:17:09 | Fischer, Maik  | Fischer, Malk | 21.05.2018 | 25.05.2018 | Urlaub            | Ja   | Bakkur, Eva    |           |      | 10.07.2018                                                  |    |
| •            | 合                | <b>市</b> | 10.10.2018 08:16:34 | Fischer, Maik  | Fischer, Maik | 05.05.2018 | 06.06.2018 | Buchungskorrektur | Nein | Bakker, Eva    |           |      | DATUMSHELFER                                                |    |
| •            | 台                | 1        | 10.10.2018 08:15:49 | Pischer, Malk  | Fischer, Maik | 04.06.2018 | 04.06.2018 | Buchungskon ektur | Nein | Bakker, Eva    |           |      | C AKTUALISIEREN                                             |    |
| •            | \$               | 黄        | 10.10.2018 08:15:02 | Fischer, Meilt | Fischer, Maik | 11.06.2018 | 15.06.2018 | Urlaub            | Ja   | Bakker, Eva    |           |      | MARKIERTE ANTRÄGE                                           | -  |
| + 🗆          | 合                |          | 10.10.2018 08:14:42 | Fischer, Maik  | Fischer, Maik | 11.06.2018 | 15.06.2018 | Utlaub            | Nein | Bakker, Eva    |           |      | WIDERSLIEDN                                                 | -0 |
| •            | 0                |          | 09.10.2018 08:56:40 | Fischer, Malk  | Fischer, Maik | 04.06.2018 | 08.06.2018 | Urlaub            | Ja   | Animag beended |           |      | ARCHIMEREN                                                  | -0 |
| Mitarbeiter  | r: Hahn, Karste  | n        |                     |                |               |            |            |                   |      |                |           |      | ORUCKEN     MACHINCHT SENDEN                                | 0  |
| •            | 4                | #        | 10.10.2018 08:27:36 | Hahn, Karsten  | Hahn, Karsten | 01,01.2018 | 01.01.2018 | Buchungskomektur  | Nein | Bakker, Eva    |           |      | WERKZEUGE                                                   |    |
| •            | \$               | 8        | 10.10.2018 08:27:06 | Halim, Karsten | Hahn, Karsten | 08.01.2018 | 12.01.2018 | utiaub            | Ja   | Bakker, Eva    |           |      | ALLE ZEILEN AUSOLAPPEN                                      |    |

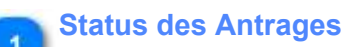

STATUS

Antragsteller hat widerrufen

Antrag wurde genehmigt

Antrag liegt beim Genehmiger

#### 🚬 Anträge widerrufen

WIDERRUFEN

markierte Anträge können widerrufen werden

#### Anträge archivieren

#### ARCHIVIEREN

mehrere Anträge können archiviert werden

#### Nachricht senden

NACHRICHT SENDEN

hier können Nachrichten an den Genehmiger gesendet werden

# Antragseinstellungen

| Kein Profil  |                      | • / +       | 1 Suche X      | ۹ ≣ | + NEU 🥒 BEARBR                                   |                                 | N I LOSCHEN             |                     |                    |
|--------------|----------------------|-------------|----------------|-----|--------------------------------------------------|---------------------------------|-------------------------|---------------------|--------------------|
| † Grundtyp > |                      |             |                |     | SORTIERUNG FARBE                                 | NAME                            |                         |                     | KÜRZEL             |
| F            | ARBE I NAME          | : KÜRZEL    | SORTIERUNG     |     | 1 -                                              | Buchungskorreidur               |                         |                     | в                  |
| Grundtyp:    | : Buchungskorrektur  |             |                | ~   | ALL GEMEIN<br>INSTANZEN                          | DYN, ANTRAG<br>BENACHRICHTIGUNG | RECHTZUWEISUNG          | ANZEIGEN            | ABFRAGEN           |
| - 0          | Buchungskorrektur    | В           | 1              |     | - EINSTELLUNGEN -                                |                                 |                         |                     |                    |
| - Grundtyp   | : Zeitbereichsantrag |             |                |     | INFORMATION                                      |                                 |                         |                     |                    |
| - 0          | Urlaub               | ü           | 1              |     | GRUNDTYP                                         |                                 | MITARBET                | ERAUSWAHL           |                    |
|              |                      |             |                |     | Buchungskorrektur<br>BUCHUNGSKORREKTUR           | r<br>R- VARIANTEN               | * Angem                 | eldeter Mitarbeiter |                    |
|              |                      |             |                | į   | BENACH-RICHTIGUNG                                | richtung                        | E-Mail Benachrichtigung | Termina             | I-Benachrichtigung |
|              |                      |             |                |     | OPTIONEN<br>Kommentar is                         | a Pfächtfeld                    | Tageskommenter setzen   | Genetum             | ilgerauswahl       |
|              |                      |             |                |     | Zeitbereich (V                                   | (alB-no                         | Zeitkorrektur           | Vicht in            | Zukunft stellbar   |
|              |                      |             |                |     | EINSTELLUNGEN<br>VERTRETER<br>keine Vertretungsa | suswahl                         | * Ve                    | beter müssen zusti  | mmen oder ablehnen |
|              |                      |             |                |     | STATUS<br>Heine Aktion / Aug                     | wahl                            |                         |                     |                    |
|              |                      |             |                |     | vorhandenen S                                    | Status nicht überachreibe       | n                       |                     |                    |
| <b>F</b>     | Register Einst       | ellungen    |                |     |                                                  |                                 |                         |                     |                    |
|              | Allgemein            | Dyn. Antrag | Rechtzuweisung | An  | zeigen                                           | Abfrage                         | n Insta                 | nzen                | Benachrichtigur    |

Auf Grund der umfangreichen Möglichkeiten sind die dafür notwendigen Einstellungen in mehreren Registern untergebracht: Weitere Erläuterungen sind in den Unterkapiteln zu finden.

1. Allgemein : die grundlegenden Eigenschaften eines Antrages

2. <u>Dyn. Antrag</u>: für Anträge mit individuellem Layout und auch individueller Berechnung- eine **Option** (lizenzabhängig)

- 3. Rechtzuweisung : wer darf den Antrag stellen
- 4. Anzeigen: zusätzliche Anzeige von Urlaubskonto, Saldo
- 5. Abfragen: optionale Bedingungen
- 6. Instanzen : der Genehmigungsweg über ein oder mehrere Vorgesetzte (Instanzen) wird definiert
- 7. Benachrichtigung : Nachrichten in einzelnen Stufen des Genehmigungsverfahren werden definiert

Für die Einrichtung sind die Punkte 1. und 3. und 6. sind Pflicht, die weiteren Punkte sind optional.

# Allgemein

#### Unter Allgemein werden die hauptsächlichen Eigenschaften eines Antrages eingerichtet.

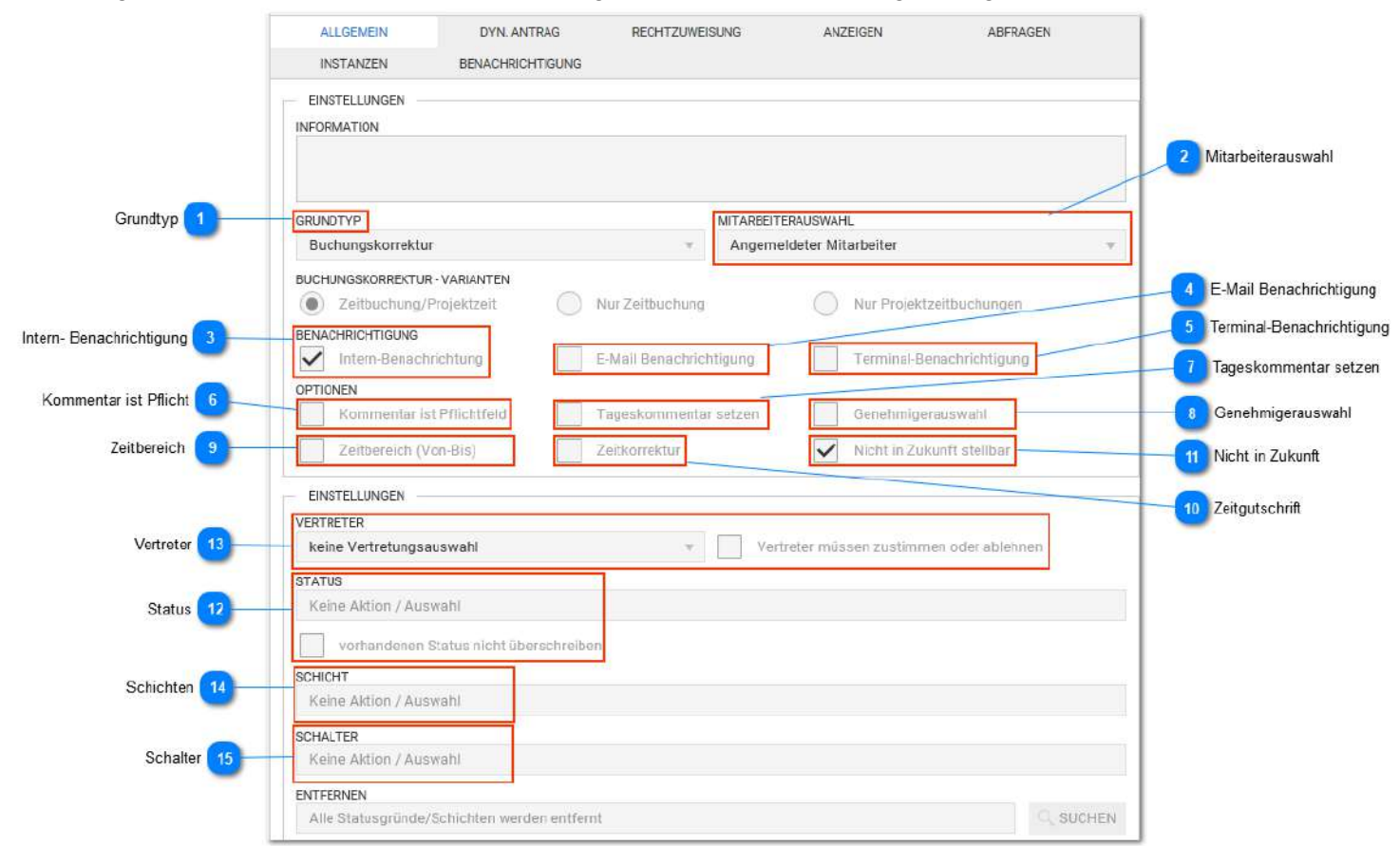

Von der Lizenz abhängig können verschieden viele Anträge eingerichtet werden, wobei auch einzelne Einstellungen lizenzabhängig verborgen sein können.

*Hinweis für die Einrichtung:* Vor der Einrichtung sollten die Statusgründe (eventuell auch die Schichten, Schalter) fertig eingerichtet sein. Es sollten auch niemals Statusgründe, Schichten oder Schalter gelöscht werden, die irgendwann mal in den Anträgen benutzt wurden.

# 1 Grundtyp

- 2 Grundtypen sind verfügbar :
- Buchungskorrektur : dient der Buchungskorrektur
- Zeitbereichsantrag : für alle anderen Anträge Status, Schichten, Schalter und Vertretungen nutzbar

#### Mitarbeiterauswahl

Normalerweise stellt jeder Mitarbeiter nur für sich selber einen Antrag. Die Antragstellung durch einen anderen Mitarbeiter ist aber auch möglich und gewünscht, z. B. die Erfassung von Krankmeldungen

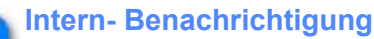

Nachrichten werden im Programm intern versendet. Die Nachricht erhält man in diesem Fall nur dann, wenn man im Programm angemeldet ist oder sich anmeldet.

#### E-Mail Benachrichtigung

Nachrichten werden über das Standard E-Mail System verschickt. Dafür sind <u>diverse Einstellungen</u> vorzunehmen.

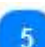

#### **Terminal-Benachrichtigung**

Nachrichten können an CB40x - Terminals angezeigt werden. Dafür sind weitere Einstellungen im JOB - System vorzunehmen. Alle Benachrichtigungswege arbeiten unabhängig voneinander.

#### Kommentar ist Pflicht

Im Kommentarfeld ist eine Eingabe zwingend erforderlich. Kommentar hat nichts mit dem Feld Tageskommentar (siehe 7) zu tun, sondern ist ein lediglich im Antrag verwendeter Kommentar!

#### Tageskommentar setzen

Dieser Text wird als Tageskommentar gesetzt. Achtung: Ein vorhandener Tageskommentar wird überschrieben!

#### Genehmigerauswahl

Beim Senden des Antrages wird die Genehmigerauswahl vorgeschaltet und der Antragsteller muss eine Auswahl vornehmen. Nur an diesen Genehmiger wird der Antrag geschickt. Dies betrifft nur Genehmiger auf der ersten Genehmigerstufe. Alle weiteren Genehmigungsstufen sind nicht in der Genehmigerauswahl. Die Einstellung der Genehmiger selber erfolgt in den <u>Antragseinstellungen - Instanzen</u>.

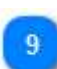

#### **Zeitbereich**

Entscheidung ob Antrag mehrtägig oder eintägig ist.

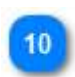

#### Zeitgutschrift

Es kann eine Zeitgutschrift (+/-) erfolgen. Im Antrag wird eine Zeiteingabe abgefordert

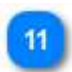

#### **Nicht in Zukunft**

Dieser Antrag darf nicht in der Zukunft gestellt werden, z. B. bei Buchungskorrekturen sinnvoll.

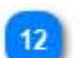

#### Status

Die Auswahl einer oder mehrerer Stati oder auch das Entfernen eines Status ist möglich.

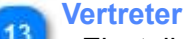

Einstellung der Vertretereigenschaften.

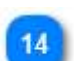

#### Schichten

Die Auswahl einer oder mehrerer Schichten oder auch das Entfernen einer Schicht ist möglich.

#### Schalter

Die Auswahl einer oder mehrerer Schalter oder auch das Entfernen eines Schalters ist möglich. Bemerkung: *In einem Antrag können mehrere Eigenschaften kombiniert werden.* 

# Dynamische Anträge

Dynamische Anträge haben ein individuelles Layout, welches erst auf Anforderung individuell erstellt wird. Aktuell ist diese Erstellung dem Service oder dem Hersteller vorbehalten. Typische Anwendung finden Dynamische Anträge für die Abbildung von Dienstreiseabrechnungen.

Es können dabei Verknüpfungen zwischen den Feldern im Layout und den Konten des Programms erstellt werden, so dass die Antragsdaten in die Berechnung einfließen können und damit eine Abrechnung von Dienstreisen erfolgen kann.

# Rechtzuweisung

| Hinzufügen | Entfernen       |                |                 |          |   |
|------------|-----------------|----------------|-----------------|----------|---|
| ALLGEME    | IN DYN. ANTRAG  | RECHTZUWEISUNG | ANZEIGEN        | ABFRAGEN |   |
| + HINZUFÜ  | GEN - ENTFERNEN |                | <b>Y</b> KÜRZEL |          | Ţ |
| 🖌 Typ: Si  | cherheitsgruppe |                |                 |          |   |
| - 0        | Mitarbeiter     |                |                 |          |   |

Die Buttons für das Hinzufügen und Entfernen werden aktiv, durch den Klick auf Bearbeiten (Werkzeuge in der oberen Leiste).

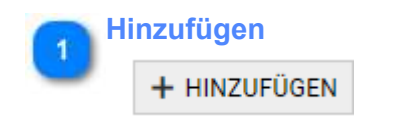

Nach Klick öffnet sich die Suchmaske. Es können hinzugefügt werden:

- Benutzer
- Mitarbeiter
- Sicherheitsgruppen

Üblich ist es die Mitarbeiter in der Suchmaske direkt auszuwählen. Eine Mehrfachauswahl ist möglich (Taste 'strg' + Mausklick)

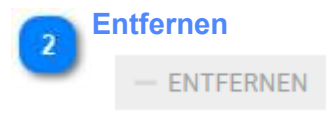

Beim Entfernen kann immer nur ein Eintrag entfernt werden. Eine Mehrfachauswahl ist nicht möglich.

# Anzeigen

|                    |                                 | Ļ                    | Anzeigen |          |
|--------------------|---------------------------------|----------------------|----------|----------|
| ALLGEMEIN          | DYN. ANTRAG<br>BENACHRICHTIGUNG | RECHTZUWEISUNG       | ANZEIGEN | ABFRAGEN |
| ANTRAG STELLEN, AI | NTRAGSÜBERSICHT                 | Anzeige des laufende | n Saldos |          |
| GENEHMIGERÜBERSI   | CHT<br>Irlaubskonto             | Anzeige des laufende | n Saldos |          |

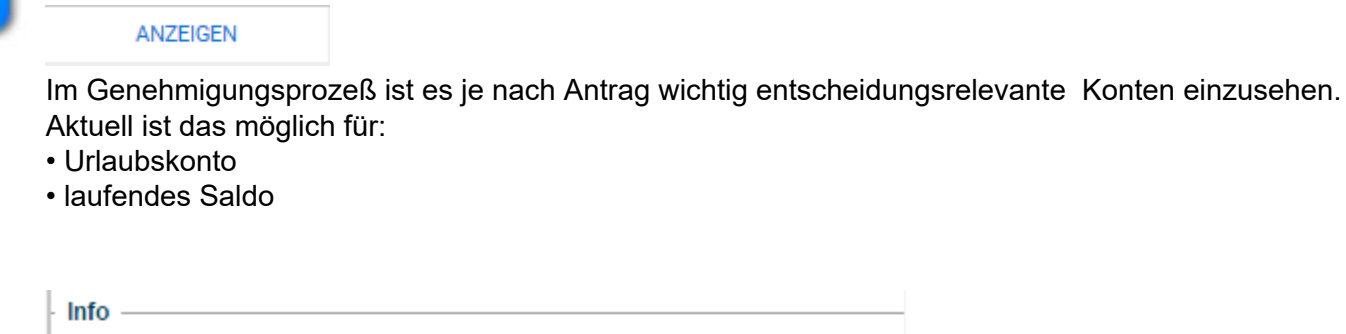

Anzeigen

| ∑Anspruch       | genommen | geplant | verfügbar |
|-----------------|----------|---------|-----------|
| 38              | 8        | 0       | 30        |
| laufender Saldo |          | -6      | 4:00      |

Die Konten werden im Infobereich des Antrages eingeblendet und sind dem Antragsteller als auch den Genehmigern sichtbar.

# Abfragen

Abfragen erfolgen bei Antragsstellung. Dabei können Werte aus der Zeiterfassungen (z.B. Saldo) über einen Operator einer Prüfung unterzogen werden und im Ergebnis dessen der Antrag abgelehnt werden oder mit einer Frage ausgestattet werden.

| ALLGEMEIN DYN.                                                                                        |          | I. ANTRAG RE       | RECHTZUWEISUNG |           | EN              | ABFRAGEN |        |
|----------------------------------------------------------------------------------------------------|----------|--------------------|----------------|-----------|-----------------|----------|--------|
| INSTANZEN BENACHRICHTIGUNG                                                                            |          |                    |                |           |                 |          |        |
| + HINZUFÜGI                                                                                           | EN       |                    |                |           |                 |          |        |
| AKTIONEN                                                                                              | NAME     | OPERATOR           | WERT           | PRÜFLEVEL | BEZUG           | SDATUM   | OFFSET |
| Θ                                                                                                    | Ist Zeit | Größer oder Gleich | 10:00          | Frage     | Aktuelles Datum |          | -1     |
| 1 Abfragesatz (Beispiel)                                                                              |          |                    |                |           |                 |          |        |
| Abfragesatz (Beispiel)                                                                                |          |                    |                |           |                 |          |        |
| Ist Zeit                                                                                              | Größe    | r oder Gleich 10   | ):00 Frage     | e Aktue   | lles Datum      | -1       |        |
| Hier: Abfrage des lfd. Saldo von Gestern (Aktuelles Datum -1) und Prüfung ob größer oder gleich 10:00 |          |                    |                |           |                 |          |        |

Std.

210

#### Instanzen

Instanzen definieren den Genehmigerweg für jeden Antrag. Dieser bestimmt, wohin wird ein Antrag nach dem Genehmigen weitergeleitet wird.

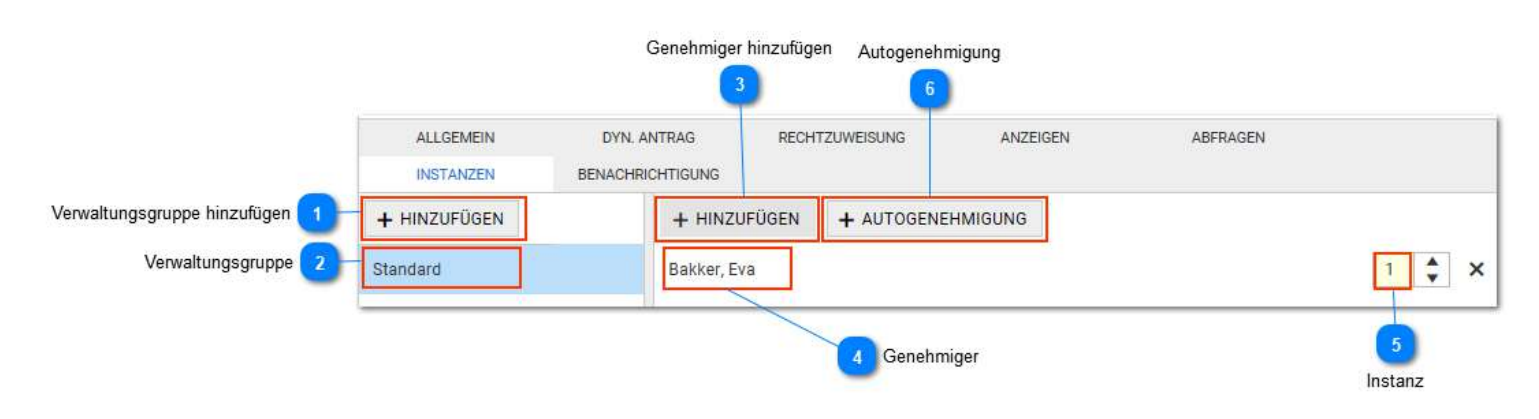

#### Verwaltungsgruppe hinzufügen

#### + HINZUFÜGEN

Instanzen gelten jeweils innerhalb einer Verwaltungsgruppe. Diese können hier hinzugefügt oder auch entfernt werden.

#### Verwaltungsgruppe

#### Standard

Zugefügte Verwaltungsgruppen sind hier sichtbar. Die Verwaltungsgruppe **Standard** ist immer vorhanden und kann auch nicht gelöscht werden. Diese ist dann gültig, wenn ein antragstellender Mitarbeiter nicht in einer anderen Verwaltungsgruppe zugeordnet ist. Bei korrekter Einrichtung *sollte jeder Antragsteller Mitglied einer Verwaltungsgruppe* sein. Ein Entfernen erfolgt über 'X'.

#### 🚬 Genehmiger hinzufügen

#### + HINZUFÜGEN

Genehmiger können beliebige Mitarbeiter sein, die jedoch auch die Rechte zur Genehmigung haben sollten (Sicherheitsgruppe + Selektionsgruppen)

#### Genehmiger

Bakker, Eva

Es können mehrere Genehmiger mit jeweils einstellbarer Instanz zugeordnet werden. Die Instanzen sind einstellbar

# 5 Instanz

Instanzen beginnen immer bei 1 (niedrigste Instanz) und können nach oben beliebig erweitert werden. Anträge werden im Genehmigungsprozeß jeweils von einer Instanz zur nächsthöheren Instanz weitergeleitet. Es können mehrere Instanzen auf einer Stufe vorhanden sein. In diesem Fall erhalten alle Genehmiger einer Instanz den Antrag gleichzeitig, nur einer braucht den Antrag genehmigen (wobei der erste gewinnt). Hat die letzte Instanz genehmigt wird der Antrag automatisch in das System eingetragen und ist beendet.

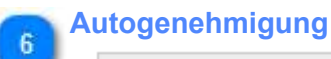

#### + AUTOGENEHMIGUNG

Wie der Name es aussagt, bedarf dieser Antrag keiner Genehmigung. Dieser Antrag wird also sofort in das System eingetragen (so als ob es ein genehmigter Antrag ist):

# Benachrichtigung

| ALLGEMEIN DYN. ANTRAG RECHTZUWEISUNG ANZEIGEN                                                               | N ABFRAGEN           |
|----------------------------------------------------------------------------------------------------|----------------------|
| INSTANZEN BENACHRICHTIGUNG                                                                                  |                      |
| ANTRAG NEU                                                                                                  | <u> </u>             |
| htigung 3 INTERNE BENACHRICHTIGUNG                                                                          | %Zeitstempel%        |
| Es liegen Anträge vor                                                                                       | %Antragname%         |
| техт                                                                                                    | %Antragstellername%  |
| Es wurden Anträge gestellt, bitte melden Sie sich am System an, um diesen zu bearbeiter                     | n. %Mitarbeitername% |
|                                                                                                    | %ZeitstempelAntrag%  |
|                                                                                                    | %Info%               |
| Interne Benachrichtungen sind nicht aktiv geschaltet.                                                       | %Von%                |
|                                                                                                    | %Bis%                |
| Interne Benachrichtungen sind nicht aktiv geschaltet.                                                       | %Statusname%         |
| 10-2004/1001/09/02-03/01/02/01/02/01/02/01/02/01/02/01/02/01/02/01/02/01/02/01/02/01/02/01/02/01/02/01/02/0 | %Schaltername%       |
|                                                                                                    | %Schichtname%        |
| ANTRAG WIDERRUFEN                                                                                           | *                    |
| VERTRETER NEU                                                                                               | (▼                   |
| VERTRETER ABGELEHNT                                                                                         |                      |
| ANTRAG ABGELEHNT                                                                                            |                      |
| ANTRAG GENEHMIGT                                                                                            | •                    |
|                                                                                                    | 10 C                 |

# Benachrichtigung

#### BENACHRICHTIGUNG

In diesem Register wird eingestellt ob eine interne und/ oder externe Benachrichtigung erfolgen soll. Interne Benachrichtigungen erfolgen über das eigene Nachrichtensystem im Programm. Externe Benachrichtigungen erfolgen über E-Mail.

# 2 Antragsphase

#### ANTRAG NEU

Für jede Antragsphase kann die Nachricht eingestellt werden. Antragsphasen sind:

- Antrag neu
- Antrag widerrufen
- Vertreter neu
- Vertreter abgelehnt
- Antrag abgelehnt
- Antrag genehmigt

#### Interne Benachrichtigung

INTERNE BENACHRICHTIGUNG

Für Betreff und Text werden hier die Textinhalte definiert. Dabei können die unter 5 dargestellten Variablen benutzt werden.

eMail Benachrichtigung

E-MAIL BENACHRICHTIGUNG

Für Betreff und Text werden hier die Textinhalte definiert. Dabei können die unter 5 dargestellten Variablen benutzt werden. Die Einstellungen für das eMail- Konto ist erforderlich:

- die generellen Einstellungen: siehe System Projekteinstellungen E-Mail Einstellung
- die persönlichen Einstellungen für den Mitarbeiter: siehe Stammdaten Personal Anmeldung

| Va  | ariablen                                    |    |
|-----|---------------------------------------------|----|
| ' I | %Zeitstempel%                               |    |
|     | %Antragname%                                |    |
|     | %Antragstellername%                         |    |
|     | %Mitarbeitername%                           |    |
|     | %ZeitstempelAntrag%                         |    |
|     | %Info%                                      |    |
|     | %Von%                                       |    |
|     | %Bis%                                       |    |
|     | %Statusname%                                |    |
|     | %Schaltername%                              |    |
|     | %Schichtname%                               |    |
| I   | Dies sind die derzeit verfügbaren Parameter | r. |

#### **Beispiel:**

Text für Antrag widerrufen durch Antragssteller:

• %Antragstellername% hat sein %antrtyp% vom %zeitstempelAntrag% widerrufen.

weitere Beispiele:

• **Vertreter neu**: Sie wurden von %Antragstellername% als Vertretung vorgeschlagen. Bitte melden Sie sich am System an, um dem Vorschlag zuzustimmen oder abzulehnen.

• Vertreter abgelehnt: %Vertretername% hat den Vertretungsvorschlag abgelehnt. Grund: %grund%.

• **Antrag abgelehnt**: %antrtyp% vom %zeitstempelAntrag% wurde am %zeitstempelFertig% abgelehnt. Grund: %grund%.

• **Antrag genehmigt**: "%antrtyp% vom %zeitstempelAntrag% wurde am %zeitstempelFertig% genehmigt.

# Projektzeit

Die Projektzeiterfassung ist eine Erweiterung der Zeiterfassung. Darin erfolgt zusätzlich zur Erfassung der Arbeitszeit die Erfassung welche Tätigkeiten ausgeführt werden. Die Auswertung dieser Buchungen kann zur Analyse der Prozesse auch direkt zur Abrechnung der Leistungen in Aufträgen verwendet werden. Eine Buchung von Maschinen für die Auslastungsauswertung und Kostenkalkulation ist dabei ebenso möglich, wie die Buchung ganzer Personalgrupen. Dieser Kolonnenmodus ist beispielsweise im Baugewerbe eine häufig gewünschte Lösung.

Für die Buchungen wird ein Auftrag und eine Tätigkeit ausgewählt. In jedem Auftrag müssen dafür die zur Verfügung stehenden Tätigkeiten zugeordnet sein. Auch der Kunde wird dem Auftrag zugeordnet, es kann aber auch die freie Eingabe des Kunden zusätzlich zum Auftrag ermöglicht werden.

Buchungen der Projektzeit erfolgen im Webterminal, der App oder als Projektzeitverteilung in der Zeiterfassung.

Der Buchungsmodus wird im <u>App-Profil</u> und <u>WebTerminal-Profil</u> jeweils für die Verwendung in App bzw. Webterminal gewählt.

Ist der Modus "Wechsel" ausgewählt, kann immer nur eine laufende Buchung bestehen und durch den Start einer neuen Buchung wird die vorherige gestoppt.

Ist der Modus "Beginn/Ende" ausgewählt, gibt es jeweils einen Button für Start und Ende. Hier sind parallele Buchungen (z.B. für die Buchung mehrerer Maschinen) möglich.

# Auftrag

Der Auftrag ist die Basis der Projektzeiterfassung. Die Buchung der Tätigkeiten werden in einem Auftrag gebucht.

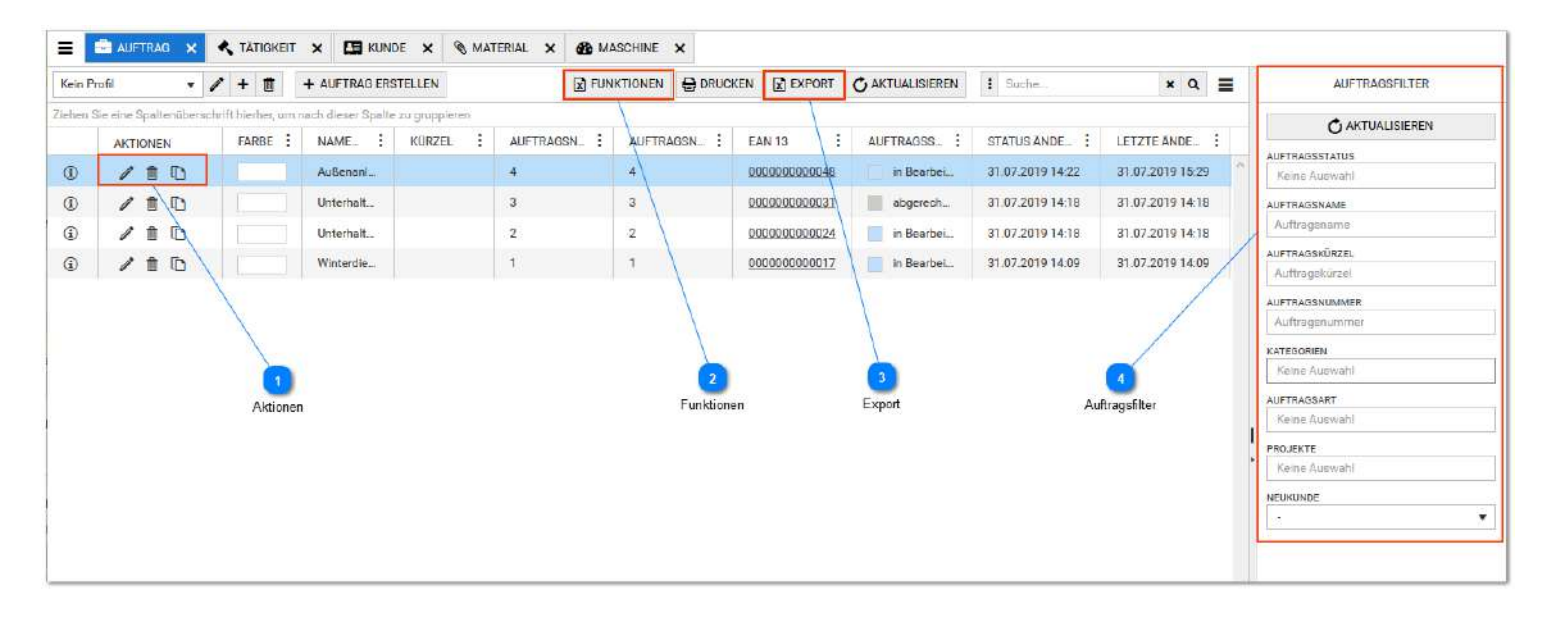

Aktionen

Aktionen wählen für Bearbeiten/Ansicht des Auftrages bzw. Löschen und Duplizieren.

# 

FUNKTIONEN

Hier können Statusänderungen für mehrere Aufträge in einem Schritt durchgeführt werden. Wenn konfiguriert stehen hier die Schnittstellen für die Übergabe der Daten an weitere Programme bereit.

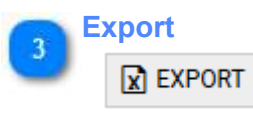

Dieser Punkt ist verfügbar wenn das Modul Projektzeittools gebucht wurde. Hier sind verschiedene Excel-Exporte für die leichte manuelle Auswertung und Nachkalkulation enthalten.

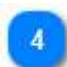

#### Auftragsfilter
| AUFTRAGSFILTER  |  |
|-----------------|--|
| C AKTUALISIEREN |  |
| AUFTRAGSSTATUS  |  |
| Keine Auswahl   |  |
| AUFTRAGSNAME    |  |
| Auftragsname    |  |
| AUFTRAGSKÜRZEL  |  |
| Auftragskürzel  |  |
| AUFTRAGSNUMMER  |  |
| Auftragsnummer  |  |
| KATEGORIEN      |  |
| Keine Auswahl   |  |
| AUFTRAGSART     |  |
| Keine Auswahl   |  |
| PROJEKTE        |  |
| Keine Auswahl   |  |
| NEUKUNDE        |  |
| 12              |  |

Filterkriterien für die Anzeige der Aufträge. Bei Verwendung dieses Filters werden im Gegensatz zur Filterung der Spalten nur die benötigten Daten vom Server geladen. Das reduziert die Ladezeiten gegenüber den kompletten Datensätzen.

Die Verwendung gespeicherter Profile, ermöglicht den schnellen Wechsel zwischen oft genutzten Filtern.

### Auftragsdetails

| ALLGEMEN                                                        | NOTIZ TĂTIGKEITS                                                          |               |                                  |                                                                      | TTER UNG                                   |
|-----------------------------------------------------------------|---------------------------------------------------------------------------|---------------|----------------------------------|----------------------------------------------------------------------|--------------------------------------------|
| ALLOMEIN<br>FARBE AUFTRADSNUMN<br>4<br>STATUS<br>In Bearbeitung | R (10) NAME<br>123 Außenanlagenpflege<br>BEGINNT AM<br>V 29.07.2019 07-00 | WGZH FALUS AM | KÜRZEL<br>EKN 13<br>D00000000048 | KONTROLLXÄSTOHEN<br>Neukunde<br>Bei Termin ausblenden<br>INFORMATION | CB1 CB3                                    |
| ANSPRECHPARTNER                                                 |                                                                           | TELEFONNUMMER |                                  | Mähen, Hecken schneiden                                              |                                            |
| TADDING                                                         |                                                                           |               |                                  | KALKULATION                                                          |                                            |
| AUFTRAGSART                                                     | KATEGORIEN                                                                |               | PROJEKTE                         | AUFTRAGSSOLL (STD.) STUNDEN                                          | SATZ (C) AUFTRAGSWERT (C) AUFTRAGSWERT GES |
|                                                                 | 2<br>Notiz                                                                | 4<br>Kunden   |                                  | 6<br>Einzelauswertung                                                |                                            |

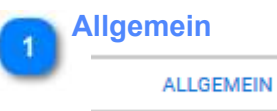

Hier werden die Grunddaten des Auftrages eingepflegt

Der Auftragsstatus zeigt den aktuellen Stand des Auftrages.

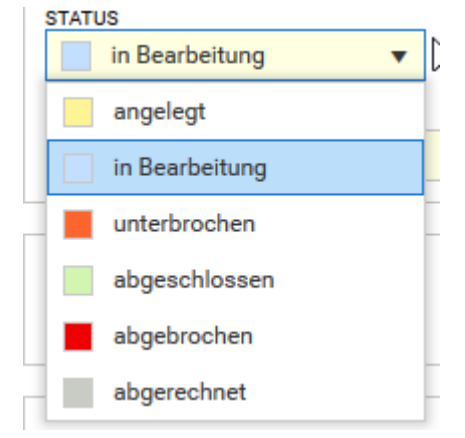

Notiz

NOTIZ

Detailinformationen können hier abgelegt werden

#### Tätigkeitszuordnung

TÄTIGKEITSZUORDNUNG

Hier werden die für Buchungen zum Auftrag verfügbaren Tätigkeiten zugeordnet

Soll eine Tätigkeit mehrfach in einem Ausdruck des Arbeitsablaufes verwendet werden, muss dieser mit eigener Tätigkeitsnummer mehrfach angelegt werden..

Die Sortierung auf dem Ausdruck erfolgt nach den Tätigkeitsnummern, die beim Anlegen und Auswahl in den Auftrag für die gewünschte Reihenfolge passend gewählt werden müssen

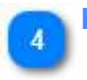

Kunden

KUNDEN

Hier werden dem Auftrag die Kunden zugeordnet

# 5 Zuständigkeit

Hier werden dem Auftrag die Mitarbeiter zugeordnet. Nur zugeordnete Mitarbeiter können den Auftrag in der Appoder im WebTerminal auswählen.

### Einzelauswertung

EINZELAUSWERTUNG

Hier finden sich alle auf den Auftrag gebuchten Tätigkeiten. Ergänzungen über die Projektzeitverteilung ist hier auch direkt möglich.

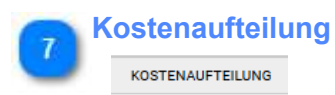

Hier finden sich die aufgelaufenen Kosten aus den gebuchten Tätigkeiten und den für die Tätigkeiten definierten Kosten.

Die Sollvorgaben können hier für den gewählten Auftrag angepasst werden.

Wichtig: Die ändern Sie die Sollzeit pro Einheit in der anzupassenden Tätigkeit im Feld "Sollmenge1". "Sollmenge2" steht für feste Werte.

### Terminmodul

|              | VIVERSHIP Q ADDRES                                              | HEH!                                   |                                                       |                         |                                                                       | 5-PUBALLEOVEN                 |                  |                        |              |                                                                                                    |              |
|--------------|-----------------------------------------------------------------|----------------------------------------|-------------------------------------------------------|-------------------------|-----------------------------------------------------------------------|-------------------------------|------------------|------------------------|--------------|----------------------------------------------------------------------------------------------------|--------------|
|              | etones.                                                         | NOTE TRANSPORTE                        | ACREALANS -4,00000                                    | monia                   | indur maker                                                           | COULTAIN TO A                 | CONTINUE TELLINO |                        |              |                                                                                                    |              |
|              | KUCODS                                                          | 10 nate                                |                                                       | 1                       | iren.                                                                 | DWDT311<br>RPOPMATION         |                  |                        |              |                                                                                                    |              |
|              | EWUR                                                            | • 03.06.2020 08.01                     | ALLUS AN<br>31 12 2020 17                             | as 23.0                 | AH 12<br>00000000000000000                                            |                               |                  |                        |              |                                                                                                    |              |
|              | Awarksoweuthere                                                 |                                        | TELEFORMUNANE                                         |                         |                                                                       |                               |                  |                        |              | TEHMIN                                                                                                    | ) Konfi      |
|              | TASONE                                                          |                                        |                                                       |                         |                                                                       | 41.61.61.0104                 |                  |                        |              | Prese Terrer                                                                                                | Farbe, Tite  |
|              | MATTINGGAST                                                     | NATEXATEN<br>Note Autorate             |                                                       | 1                       | Kubite<br>Kole Ayambi                                                 | ALFT#A00001, (375)<br>0000,00 | 100 C            | ALFTRADUCT HI ALFTRADU | HOR OCANY (C | #10-HEAN                                                                                                    |              |
|              | HEATCHEAL<br>BEDITINGATIONER<br>1267<br>ANIZAR, ANDERSHOLM<br>B | 17000000000000000000000000000000000000 | DULETZY GENAR<br>11.08.2020 1<br>VOk<br>schwin, praje | лт Ам с<br>0.1244<br>18 | 27276 5747664/6286/65<br>11.05.2020 18.12.44<br>09<br>новень, расрект | SCLUMPIGE<br>COLUMPIGE        |                  |                        |              | Usingh (n)           Statist Tarrin           Using m           11.18 3021 00.00           11.08 2021 00.00 | 5 Termin Typ |
| rufügen 2    | + TERMIN HAMP/TICEN                                             |                                        |                                                       |                         |                                                                       |                               |                  |                        |              |                                                                                                    |              |
|              | (A400 - 1                                                       | was i                                  | TERMINITYPE                                           | REGEL                   |                                                                       | GERIENDECINN 1                | I IEPRENEMOE     | I наснаточтовала I     | ant F        |                                                                                                    |              |
| learbeiten 🕜 | 8/                                                              | Northag-Meeting                        | Winderhole: wolcownillich                             | year Woche am M         | petro                                                                 | 63.04.2529                    | Dflee            | 177.00.2020            | Mort.        | 1                                                                                                    |              |
| minmodul 🚺   | e/ 🔳                                                            | Versand all<br>Großbandel              | Wednhold: witchmittich                                | gesie Wocher wird de    | worstag                                                               | 60.00.2000                    | ottes            | 13.06.000              |              |                                                                                                    |              |
|              | e/ 💻                                                            | Rokmapot                               | Wedertole: tigkth                                     | jeden Tag               |                                                                       | 00.00.2029                    | offen.           | 14.08.2020             |              |                                                                                                    |              |
|              |                                                                 | Atuatoliting                           | wadenoic tookin                                       | inten Ted               |                                                                       | 00.001.2029                   | Utten            | 11.08.2020             |              |                                                                                                    |              |

| + TERMIN H | INFZÜGEN |                                 |                         |                          |                |              |                 |   |
|------------|----------|---------------------------------|-------------------------|--------------------------|----------------|--------------|-----------------|---|
|            | FARBE :  | TITEL :                         | TERMIN-TYP :            | REGEL                    | SERIENBEGINN 1 | SERIENENDE : | NÄCHSTER TERMIN | В |
| Θ          |          | Montag - Meeting                | Wiederhole: wöchentlich | jede Woche am Montag     | 03,08.2020     | Offen        | 17.08.2020      | N |
| $\Theta$ / | -        | Versand an<br>Großhandel        | Wiederhole: wöchentlich | jede Woche am Donnerstag | 03.08.2020     | Offen        | 13.08.2020      |   |
| ΘΙ         |          | Kundensupport                   | Wiederhole: täglich     | jeden Tag                | 03.08.2020     | Offen        | 11.08.2020      |   |
| Θ/         | -        | Aktualisierung<br>Dokumentation | Wiederhole: täglich     | jeden Tag                | 03.08.2020     | Offen        | 11.08.2020      |   |

Anlegen von Auftrags-Serien, welche einmalig oder auch zyklisch, in einem bestimmten Zeitraum, festgelegt w heutigen Aufträge.

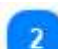

### Termin hinzufügen

+ TERMIN HINFZÜGEN

Aktion wählen, um einen neuen Termin festzulegen.

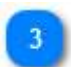

### Konfigurationsmenü

| TERMIN           |         |            |       | × |
|------------------|---------|------------|-------|---|
| FARBE TITEL      |         |            |       |   |
| Neuer            | Termin  |            |       |   |
| BESCHREIBUNG     |         |            |       |   |
|                  |         |            |       |   |
|                  |         |            |       |   |
| TERMIN-TYP       |         |            |       |   |
| Fester Termin    |         |            |       | ۳ |
| BEGINN           | Taxan a | ENDE       |       |   |
| 11.08.2020 00:00 | 60      | 11.08.2020 | 23:59 | 0 |
|                  |         |            |       |   |
|                  |         |            |       |   |

Hier werden dem Auftrag seine Eigenschaften zugeordnet.

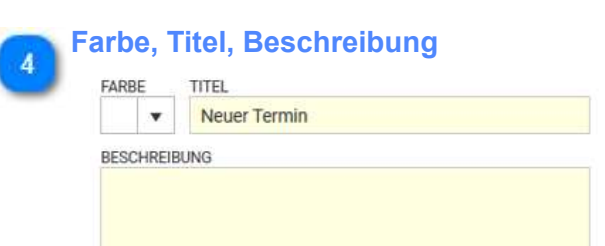

Farbe, Titel und Beschreibung des Auftrags, welche später in den Auswertungen wiedergegeben werden, müssen hier ausgewählt und eingetragen werden.

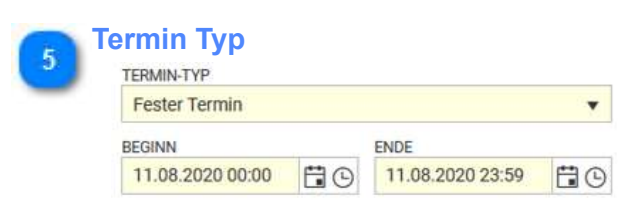

Auswahl des Termin Typus (fest, täglich, wöchentlich, monatlich, jährlich), sowie Festlegung der zeitlichen Begrenzungen.

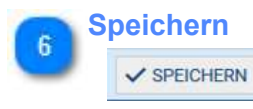

Aktion wählen um den neuen Auftrag zu speichern.

#### Löschen und Bearbeiten

#### $\Theta$ /

Aktionstasten zum löschen und bearbeiten von Terminen.

### Kunde

Damit Aufträge einem Kunden zugeordnet werden können, wird ein Kundenverzeichnis gepflegt. Somit kann jedem Auftrag direkt einem Kunden zugeordnet werden.

|        | ofil            |                                        |                  | • 0 | / + t | Suche     |   | ×Q           | Ξ | + NEU / BEARBEITEN DUPLIZIEREN | LÖSCHEN                  |                          |
|--------|-----------------|----------------------------------------|------------------|-----|-------|-----------|---|--------------|---|--------------------------------|--------------------------|--------------------------|
| ihen S | e eine Spalteni | äberschrift hierher, um nach dieser Sj | palte zu gruppie | nen |       |           |   |              |   | KUNDENNUMMER FARBE NAME        |                          | KÜRZEL                   |
|        | FARBE :         | NAME                                   | KÜRZEL           | :   | L :   | KATEGORIE | : | KUNDENTYP    | 1 | 1 🗘 💷 🔫 Wohnungsgene           | ssenschaft ZuHause       | WGZH                     |
| D      |                 | Wohnungsgenossenschaft Zu              | WGZH             |     | ☆     |           |   | geschäftlich | 1 | ALLOEMEIN NOTIZ ZUGI           | HÖRIGE AUFTRÄGE          | FELDER                   |
| D      |                 | Berufsschule Musterstadt               |                  |     | ☆     |           |   | geschäftlich |   | ANGEBOTE                       |                          |                          |
| ð      |                 | Institut Franz Muster                  |                  |     | ☆     |           |   | geschäftlich |   | EINSTELLUNGEN                  |                          |                          |
| 0      |                 | Autohaus PrimeCar                      |                  |     | \$    |           |   | geschäftlich |   | INFORMATION                    |                          |                          |
|        |                 |                                        |                  |     |       |           |   |              | 1 | STRASSE                        | PLZ                      | ORT                      |
|        |                 |                                        |                  |     |       |           |   |              |   | KATEGORIE                      | EAN 13<br>00000000000017 | KOMMUNIKATIONS KENNZEICH |
|        |                 |                                        |                  |     |       |           |   |              | - | TELEFONNUMMER                  | FAXNUMMER                |                          |
|        |                 |                                        |                  |     |       |           |   |              |   |                                |                          |                          |
|        |                 |                                        |                  |     |       |           |   |              |   | INTERNETADRESSE                | EMAL                     |                          |
|        |                 |                                        |                  |     |       |           |   |              |   | KUNDENTYP                      | KONTAKTART               |                          |
|        |                 |                                        |                  |     |       |           |   |              |   | geschäftlich                   | Kontakt                  |                          |
|        |                 |                                        |                  |     |       |           |   |              |   |                                |                          |                          |

## Projektzeiten editieren

### Projektzeiten können direkt im

| VERTEILUNG<br>Wolf, Theo<br>OFFEN ZEITWERT<br>-04:00<br>CO:00<br>ELLE ZEITWERT :<br>Nuell<br>C4:00                              | <ul> <li>&gt;&gt;&gt; +</li> <li>euto. Auffülle</li> <li>VON :</li> <li>00:00</li> </ul>                                                                                                    | NEUE VERTEILUNG B<br>TÄTIGKEIT<br>STAMM-TÄTIGKEIT<br>Ohne Tätigkeit<br>KOMMENTAR                   | RSTELLEN                                                           | Y                                            | KUNDE<br>KEINE ALIS<br>MASCHINE<br>KEINE AUS | A < 11.01.                            | 2019                        | □<br>SEC                     |
|----------------------------------------------------------------------------------------------------|----------------------------------------------------------------------------------------------------|----------------------------------------------------------------------------------------------------|--------------------------------------------------------------------|----------------------------------------------|----------------------------------------------|---------------------------------------|-----------------------------|------------------------------|
| Wolf, Theo                                                                                                    | <ul> <li>&gt;&gt;&gt; +</li> <li>+</li> <li>+<th>NEUE VERTEILUNG E<br/>TÄTIGKEIT<br/>STAMM-TÄTIGKEIT<br/>STAMMTÄTIGKEIT<br/>Ohne Tätigkeit<br/>KOMMENTAR</th><th>RSTELLEN</th><th>Ÿ</th><th>KUNDE<br/>KEINE AUS<br/>MASCHINE<br/>KEINE AUS</th><th><b>ман</b>и.</th><th>2019 📋 &gt;</th><th>»⊟¢ :</th></li></ul> | NEUE VERTEILUNG E<br>TÄTIGKEIT<br>STAMM-TÄTIGKEIT<br>STAMMTÄTIGKEIT<br>Ohne Tätigkeit<br>KOMMENTAR | RSTELLEN                                                           | Ÿ                                            | KUNDE<br>KEINE AUS<br>MASCHINE<br>KEINE AUS  | <b>ман</b> и.                         | 2019 📋 >                    | »⊟¢ :                        |
| OFFEN ZEITWERT<br>-04-00 00:00<br>ELLE : ZEITWERT :<br>nuell 04:00                                                              | * Q<br>euro. Auffülle<br>VON :                                                                                                    | TÄTIGKEIT<br>STAMM-TÄTIGKEIT<br>STAMMTÄTIGKEIT<br>Ohne Tätigkeit<br>KOMMENTAR                      |                                                                    | Ŷ                                            | KUNDE<br>KEINE AUS<br>MASCHINE<br>KEINE AUS  | WAHL                                  |                             | - 1                          |
| OFFEN ZEITWERT<br>-04:00<br>-00:00<br>ELLE ZEITWERT :<br>nuell C4:00                                                            | auto. Auffülle                                                                                                    | STAMM-TÄTIGKEIT<br>STAMMTÄTIGKEIT<br>Ohne Tätigkeit<br>KOMMENTAR                                   |                                                                    | Ť                                            | KEINE AUS                                    | WAHL<br>WAHL                          |                             | 107                          |
| OFFEN ZEITWERT<br>-04-00<br>-02-00<br>                                                                                          | auto. Auffülle                                                                                                    | STAMMTÄTIGKEIT<br>Ohne Tätigkeit<br>KOMMENTAR                                                      |                                                                    |                                              | MASCHINE<br>KEINE AUS                        | WAHL                                  |                             |                              |
| OFFEN ZEITWERT<br>-04-00<br>-><br>ELLE : ZEITWERT :<br>nuell 04:00                                                              | euro. Auffalle<br>VON                                                                                                    |                                                                                                    |                                                                    |                                              |                                              |                                       |                             |                              |
| 04:00 00:00 ELLE : ZEITWERT : nuell 04:00                                                                                       | euto. Auffülle<br>VON                                                                                                    | n Dic .                                                                                            |                                                                    |                                              |                                              |                                       |                             |                              |
| ELLE : ZEITWERT :                                                                                                    | VON :                                                                                                    | PIC .                                                                                              |                                                                    |                                              |                                              |                                       |                             |                              |
| nuell 04:00                                                                                                    | 00:00                                                                                                    | 1211.                                                                                              | LITTER LO                                                          | • • • • • • • •                              |                                              | 1710/1717                             | •                           |                              |
| 04:00                                                                                                    | 00:00                                                                                                    | 815 :                                                                                              | AUFTHAG                                                            | : AUFTRA                                     | 2 E 1                                        | ATIGKET                               | 1 K                         | UNDENNAME                    |
|                                                                                                    |                                                                                                    | 00:00                                                                                              | Winterdienst Wege WGZH                                             | 20                                           | N                                            | Vinterdienst                          | V                           | Vohnungsgen                  |
|                                                                                                    |                                                                                                    |                                                                                                    |                                                                    |                                              |                                              |                                       |                             |                              |
| HLIESSEN                                                                                                    |                                                                                                    |                                                                                                    |                                                                    | _                                            |                                              |                                       |                             | X SCHLIES                    |
| ließen                                                                                                    |                                                                                                    |                                                                                                    |                                                                    |                                              |                                              |                                       |                             |                              |
| ließen                                                                                                    | <b>1</b>                                                                                                    |                                                                                                    |                                                                    |                                              |                                              |                                       |                             |                              |
| ließen<br>È ➤ ➤ È<br>eln des ausge                                                                                              | ewählter                                                                                                    | n Datums                                                                                           |                                                                    |                                              |                                              |                                       |                             |                              |
| <sup>ließen</sup><br>È∎ > ≫ È<br>eln des ausge                                                                                  | ewählter                                                                                                    | ו Datums                                                                                           |                                                                    |                                              |                                              |                                       |                             |                              |
| ließen<br>EIN des ausge                                                                                                    | ewählter                                                                                                    | n Datums                                                                                           |                                                                    |                                              |                                              |                                       |                             |                              |
| eln des ausge<br>ERSTELLEN<br>ügen. Dann k                                                                                      | ewählter<br>önnen d                                                                                                    | n Datums<br>lie Projek                                                                             | tzeitdetails be                                                    | estimmt w                                    | rerder                                       | n. Es sind                            | Suchma                      | asken                        |
| ließen<br>È ➤ ➤ È<br>eln des ausge<br>ERSTELLEN<br>ügen. Dann k<br>das Symbol d                                                 | ewählter<br>önnen d<br>er Lupe                                                                                                    | n Datums<br>lie Projek<br>geöffnet v                                                               | tzeitdetails be<br>werden könne                                    | estimmt w<br>en.                             | erder                                        | n. Es sind                            | Suchma                      | asken                        |
| ließen<br>È ➤ ➤ E<br>eln des ausge<br>ERSTELLEN<br>ügen. Dann k<br>das Symbol d<br>swahl                                        | ewählter<br>önnen d<br>er Lupe                                                                                                    | n Datums<br>lie Projek<br>geöffnet v                                                               | tzeitdetails be<br>werden könne                                    | estimmt w<br>en.                             | erder                                        | n. Es sind                            | Suchma                      | asken                        |
| ließen<br>È ➤ ➤ È<br>eln des ausge<br>ERSTELLEN<br>ügen. Dann k<br>das Symbol d<br><u>swahl</u><br>/ Stammtätig                 | ewählter<br>önnen d<br>er Lupe<br>keit han                                                                                                    | n Datums<br>lie Projek<br>geöffnet v<br>delt es sid                                                | tzeitdetails be<br>werden könne<br>ch um den ind                   | estimmt w<br>en.<br>dividuell z              | rerder                                       | n. Es sind                            | Suchma                      | asken<br>aten de             |
| ließen<br>È > ≫ È<br>eln des ausge<br>ERSTELLEN<br>ügen. Dann k<br>das Symbol d<br><u>swahl</u><br>/ Stammtätig<br>e Zuweisunge | önnen d<br>er Lupe<br>keit han<br>en). Ein                                                                                                    | n Datums<br>lie Projek<br>geöffnet v<br>delt es sid<br>Kunde m                                     | tzeitdetails be<br>werden könne<br>ch um den ind<br>uss nicht zuge | estimmt w<br>en.<br>dividuell z<br>eordnet w | erder<br>ugeoi<br>/erdei                     | n. Es sind<br>rdneten St<br>n. Ebenso | Suchma<br>tammda<br>o Masch | asken<br>aten de<br>ine (al  |
| ließen<br>È > ≫ È<br>eln des ausge<br>ERSTELLEN<br>ügen. Dann k<br>das Symbol d<br><u>swahl</u><br>/ Stammtätig<br>e Zuweisunge | ewählter<br>önnen d<br>er Lupe<br>keit han<br>en). Ein                                                                                                    | n Datums<br>lie Projek<br>geöffnet v<br>delt es sid<br>Kunde m                                     | tzeitdetails be<br>werden könne<br>ch um den ind<br>uss nicht zuge | estimmt w<br>en.<br>dividuell z<br>eordnet w | erder<br>ugeoi<br>verdei                     | n. Es sind<br>rdneten St<br>n. Ebenso | Suchma<br>tammda<br>Masch   | asken<br>aten de<br>ine (al  |
| ließen<br>È                                                                                                    | ewählter<br>önnen d<br>er Lupe<br>keit han<br>en). Ein                                                                                                    | n Datums<br>lie Projek<br>geöffnet v<br>delt es sid<br>Kunde m                                     | tzeitdetails be<br>werden könne<br>ch um den ind<br>uss nicht zuge | estimmt w<br>en.<br>dividuell z<br>eordnet w | rerder<br>ugeor<br>verder                    | n. Es sind<br>rdneten St<br>n. Ebenso | Suchma<br>tammda<br>Masch   | asken<br>aten de<br>ine (al: |
| ließen<br>È                                                                                                    | ewählter<br>önnen d<br>er Lupe<br>keit han<br>en). Ein                                                                                                    | n Datums<br>lie Projek<br>geöffnet v<br>delt es sid<br>Kunde m                                     | tzeitdetails be<br>werden könne<br>ch um den ind<br>uss nicht zuge | estimmt w<br>en.<br>dividuell z<br>eordnet w | rerder<br>ugeoi<br>verdei                    | n. Es sind<br>rdneten Si<br>n. Ebenso | Suchma<br>tammda<br>Masch   | asken<br>aten de<br>ine (al  |
| H                                                                                                    | LIESSEN                                                                                                    | LIESSEN                                                                                            | LIESSEN                                                            | LIESSEN                                      | LIESSEN                                      | LIESSEN                               | LIESSEN                     | LIESSEN                      |

Der komplette Satz wird gelöscht

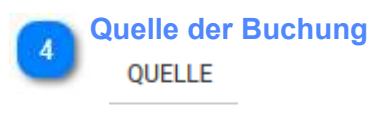

manuell

Tätigkeit gebucht über Projektzeitverteilung (manuell) oder über App/WebTerminal (gebucht). Im Standard kann nur die manuelle Buchung vom Mitarbeiter geändert werden.

| AKTION | QUELLE : |
|--------|----------|
| î      | manuell  |
|        | gebucht  |

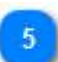

#### Auftrag abschließen

AUFTRAG ABSCHLIESSEN

Status des Auftrages direkt aus der Projektzeitverteilung auf abgeschlossen setzen.

#### **Planung**

Die Planung ist eine Darstellung von Mitarbeitern im Zeitbereich, wobei die Inhalte der Darstellung in Zeilen organisiert ist. Je nach Lizenz und Einstellung sind verschiedene Zeilen und Bearbeitungswerkzeuge verfügbar. Zahlreiche Einstellungen gestatten die Anpassung der Ansicht an die individuellen Erfordernisse des Planers. Die Einstellungen werden jeweils Benutzerabhängig gespeichert.

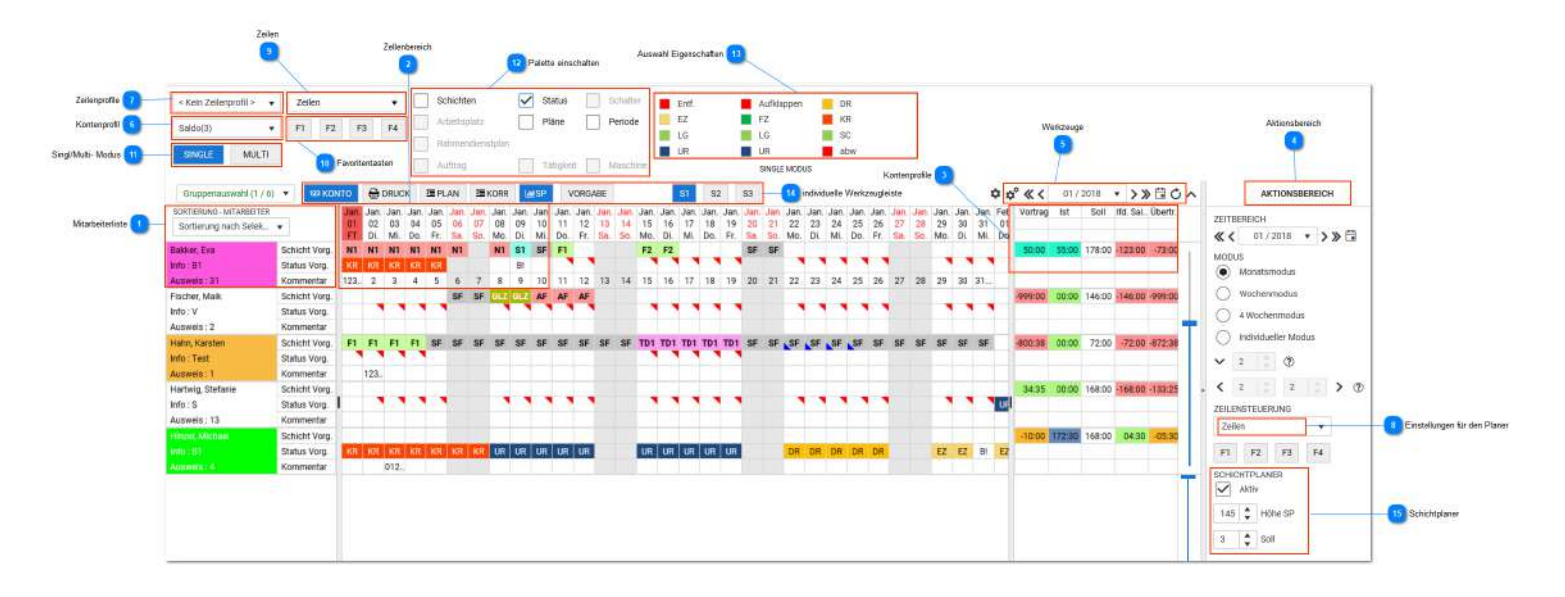

#### Mitarbeiterliste

| SORTIERUNG - MITARBEITER |               |
|--------------------------|---------------|
| Sortierung nach Selek    |               |
| Bakker, Eva              | Schicht Vorg. |
| Info : B1                | Status Vorg.  |
| Ausweis: 31              | Kommentar     |

<TODO>: Hier Beschreibung einfügen...

### 2

### Zellenbereich

| Jan. | Jan. | Jan. | Jan. | Jan. | Jan. | Jan. | Jan. | Jan.      | Jan. |
|------|------|------|------|------|------|------|------|-----------|------|
| 01   | 02   | 03   | 04   | 05   | 06   | 07   | 08   | 09        | 10   |
| FT   | Di.  | Mi.  | Do.  | Fr.  | Sa.  | So.  | Mo.  | Di.       | Mi.  |
| N1   | N1   | N1   | N1   | N1   | N1   |      | N1   | <b>S1</b> | SF   |
| KR   | KR   | KR   | KR   | KR   |      |      |      | B!        |      |
| 123  | 2    | 3    | 4    | 5    | 6    | 7    | 8    | 9         | 10   |

Im Zellenbereich können die Werkzeuge für die Planung benutzt werden. Welche Werkzeuge zur Verfügung stehen wird von den sichtbaren Zeilen bestimmt. Es gibt prinzipiell 2 Möglichkeiten zur Werkzeugbenutzung:

- aus der Palette ganz oben
- linke Mausmenü direkt hier in der Zeile

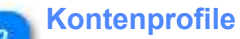

| Vor | trag | Ist   | Soll   | lfd. Sal | Übertr. |
|-----|------|-------|--------|----------|---------|
| 50. | :00  | 55:00 | 178:00 | -123:00  | -73:00  |

Kontenprofile beinhalten frei definierbare Konten und können mit Button 6 ein- oder aus- geblendet werden.

#### Aktionsbereich

#### AKTIONSBEREICH

Verschiedene Werkzeuge sind hier erreichbar. Der Aktionsbereich kann mit Klick auf das kleine Dreieck am linken Rand (Aktionsbereich) ausgeschalten werden. Das vergrößert den Arbeitsbereich für die Planung zumal die meisten Werkzeuge in der Kopfzeile angeordnet werden können oder in der Kopfzeile (5) bereits statisch vorhanden sind.

#### Merkzeuge

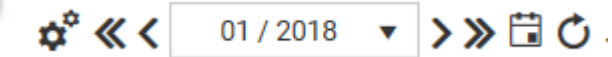

Wichtige Werkzeuge sind direkt hier statisch verankert. Die Funktion zum Symbol wird auch als Hilfetext(Hind) angezeigt.

Dieses Werkzeug (Pfeil nach oben) schaltet die obere Palette ein/aus. Ist die obere Palette ausgeschalten kann die Bearbeitung der Einträge aus dem Menü linke Maustaste (Mauszeiger muss in einer Zelle stehen) erfolgen. Für hier nicht erreichbare Werkzeuge (z.B. Kontenprofil ein/aus) müssen individuelle Werkzeuge in der Kopfleiste angelegt werden (siehe Punkt 14).

| K | ontenprofil |   |
|---|-------------|---|
|   | Saldo(3)    | • |

Kontenprofil auswählen oder ausschalten

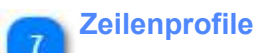

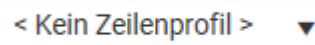

Zeilenprofile gestatten die Bildung von Profilen mit beliebigen Zeilen, z.B. Profil zum Planen oder zum Korrigieren. Durch Umschalten eines Profils können gleichzeitig mehrere Zeilen ein- oder ausgeschalten werden. Alternativ können Zeilen über die Favoritentasten oder direkt über die Taste "Zeilen" geschalten werden.

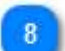

### Einstellungen für den Planer

#### Zeilen

Hier erfolgen weitere Einstellungen für den Planer, die meist nur einmalig bei Einrichten des Planer benötigt werden. Details dazu sind <u>hier</u> dargestellt. Die Einstellungen sind auch in der Kopfzeile erreichbar.

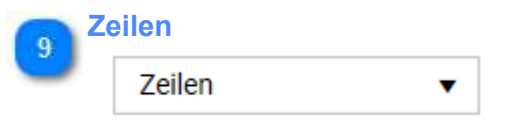

Ein- aus- schalten von Zeilen. Achtung! Verfügbare Zeilen sind Lizenz- und Rechteabhängig. Es existieren Lese- als auch Schreibrechte.

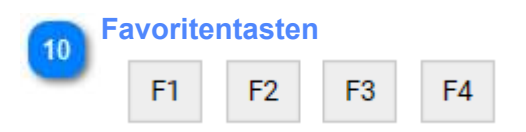

Favoritentasten: In den Einstellungen können diese Tasten mit Zeilen belegt werden. Damit ist ein komfortable Schnellschaltung für Zeilen möglich

| 11 | Singl/Multi- N | lodus |
|----|----------------|-------|
| -  | SINGLE         | MULTI |

Bei Benutzung der Paletten oben (13) + (14) können im Multimodus gleich mehrere Zeilen geplant werden. Zum Beispiel könnte mit den Eintrag eines Arbeitsplatzes auch gleich eine Schicht eingetragen werden. Der Multimodus ist nur bei Benutzung der Werkzeuge im oberen Bereich möglich.

| 2 P | alette | e einschalten    |   |           |          |
|-----|--------|------------------|---|-----------|----------|
| 5   |        | Schichten        | ~ | Status    | Schalter |
|     |        | Arbeitsplatz     |   | Pläne     | Periode  |
|     |        | Rahmendienstplan |   |           |          |
|     |        | Auftrag          |   | Tätigkeit | Maschine |

Hier werden die Paletten aktiv geschalten. Die Bedienung erfolgt in folgenden Schritten:

- 1. Palette einschalten
- 2. Gewünschte Eigenschaft (Schicht, Status..) auswählen
- 3. mit gedrückter linker Maustaste in den Zeilen am Mitarbeiter drüberziehen.

Das Löschen geschieht durch Benutzung der Eigenschaft "Entf." (Entfernen)

### Auswahl Eigenschaften

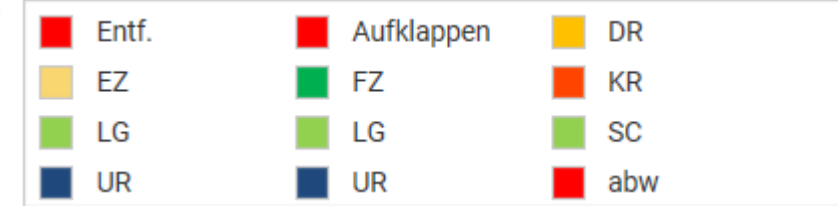

Die Eigenschaften (Schichten, Status) werden mit Kürzel dargestellt.

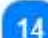

#### individuelle Werkzeugleiste

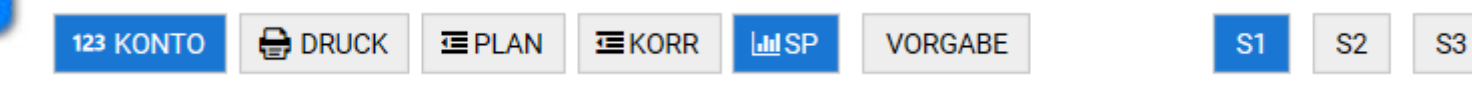

Diese Werkzeugleiste ist nicht standardmäßig vorhanden sondern entsteht durch eine individuelle Konfiguatio Aus diesem Grunde kann diese Leiste in jeder Installation etwas anders aussehen oder auch garnicht vorhand sein. Die Einrichtung dieser Werkzeugleiste erfolgt in den <u>Einstellungen</u>.

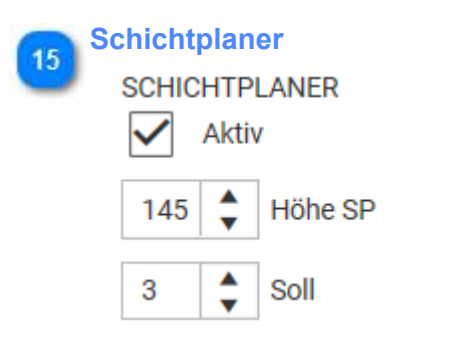

Der Schichtplaner ermöglicht permanten Soll- Ist- Vergleich zwischen Sollvorgaben und Planwerten. Die Sollvorgaben können direkt im Schichtplaner gegeben werden. Der Soll- Ist- Vergleich kann in mehreren Modis erfolgen:

- direktes Zählen von Mitarbeitern nach Schichten

- Zählen von Mitarbeitern nach Schichten (gruppiert)

- Zählen von Mitarbeiter nach Kriterien (gruppiert) und Schichten (gruppiert)

Der Schichtplaner ist ein Zusatzmodul zum Planer. Die zusätzlichen Definitionen von Schichten und Kriterien erfordern die Benutzung von Arbeitsplätzen als Selektion. Bei Benutzung von Kriteriengruppen müssen Kritereien (Lizenz) verfügbar sein. Für die Einrichtung des Schichtplaners sind weitere Hinweise/ Beispiele <u>hier</u> zu finden.

### Arbeiten mit dem Planer

1. gewünschte Selektion (am linken unteren Rand) einstellen.

| SELEKTION | T | alle [11] | • |
|-----------|---|-----------|---|
|-----------|---|-----------|---|

2. Modus und Zeitbereich einstellen

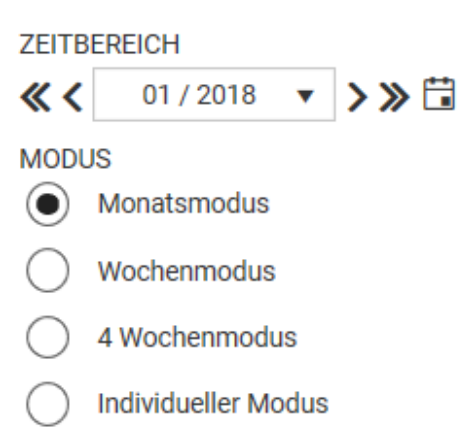

# 3. Mittels Zeilensteuerung oder Favoritentasten die gewünschten Zeilen einstellen ZEILENSTEUERUNG

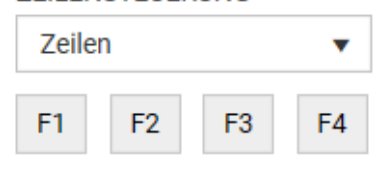

4. Optional: ein eingerichtetes Kontenprofil einschalten. Dies kann in der oberen Palette oder über ein angelegtes Werkzeug erfolgen.

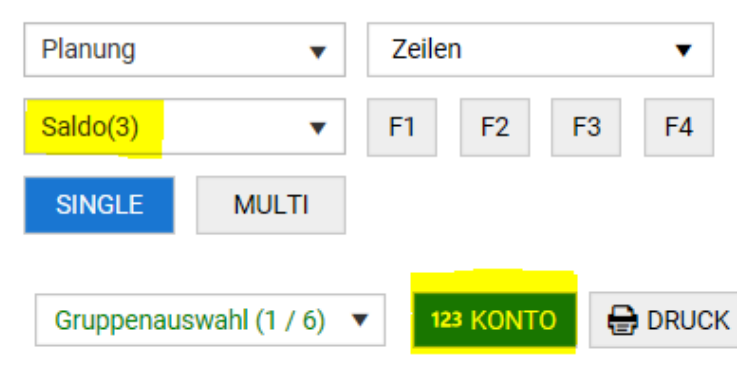

5. Die Bearbeitung kann jetzt beginnen. Die Planung kann dabei über die obere Palette oder durch Nutzung des Menüs (rechte Maus) direkt in der Zelle erfolgen. Beide Arbeitsweisen sind gleichzeitig möglich aber unterscheiden sich geringfügig in der Ausführung.

#### I. Nutzung der oberen Palette:

(es sind nur Planungen in den sichtbaren Zeilen möglich, deshalb sind hier einige Stammdaten ausgegraut)

| Schichten        | $\checkmark$ | Status    | Schalter | E        | Entf. | Aufklappen   | DR  |
|------------------|--------------|-----------|----------|----------|-------|--------------|-----|
| Arbeitsplatz     |              | Pläne     | Periode  | E        | Z 📕   | FZ           | KR  |
| Dohmondionetalon |              |           |          | L        | .G    | LG           | SC  |
| Rahmenulensipian |              |           |          | <b>U</b> | JR 📕  | UR 📕         | abw |
| Auftrag          |              | Tätigkeit | Maschine |          |       | SINGLE MODUS |     |

- nach Auswahl der zu planenende Zeile (hier: Status) wird die Box mit dem verfügbaren Stati eingeblendet.

- jetzt muss ein Status angeklickt werden (hier: Urlaub) - dadurch wechselt der Planer in den Bearbeitungsmodus

- mittels überziehen der gewünschten Zeitbereiche und Mitarbeiter wird der Status eingetragen. (Für

Löschen muss **Entf.** ausgewählt werden)

- die Bearbeitung wird beendet durch Auswahl einer anderen Zeile oder Entfernen des Hakens aus der aktuellen Auswahl

*Multimodus:* Die Nutzung des Multimodus gestattet den gleichzeitigen Eintrag mehrere Stammdaten (z.B. Arbeitsplatz und Status). Dazu muss der Multi- Modus ausgewählt werden und in den dann verfügbare Auswahlboxen jeweils die Auswahlen getroffen werden.

| Planung                 | •         | Zeil  | en  |    |    | ~ | Schichten       | ~ | Status  |     | Schalter | Entf. | Aufklappen | AF   | 0    | Entf. | Aufklappen | DR  |
|-------------------------|-----------|-------|-----|----|----|---|-----------------|---|---------|-----|----------|-------|------------|------|------|-------|------------|-----|
| Caldo(2)                | -         | E1    | E2  | 52 | 54 |   | Arbeitsplatz    |   | Pläne   |     | Periode  | F1    | 🧧 F2       | GLFr |      | EZ    | FZ         | KR  |
| Sarao(a)                |           | 1 POL | FZ. | 10 | r4 |   | Delement        |   |         |     |          | GLZ   | 1 N1       | S1   | - 10 | LG    | LG         | SC  |
| SINGLE                  | MULTI     |       |     |    |    |   | Hanmendienstpia | 0 |         |     |          | SF    | TD1        | TD2  | 0    | UR    | UR         | abw |
| - <del>2.</del> 000081] | 1000 CONT |       |     |    |    |   | Auftrag         |   | Tätigke | а 📃 | Maschine |       | SCHICHTEN  |      |      |       | STATUS     |     |

Der Multimodus ist nur bei Nutzung der oberen Palette möglich.

Die gleichzeitige Vorbelegung einer Schicht mit einen Wunschschicht/Wunschdienst ist auch nur bei Nutzung der oberen Palette möglich.

II.

### Einstellungen

### **Einrichtung Schichtplaner**

#### Schichtplaner Variante Schichten direkt zählen (keine Gruppierung, keine Kriterien)

#### 1. Projekteinstellung:

| Dispositionierungs Einstellungen    |                                                               | Disposition                     |       |
|-------------------------------------|---------------------------------------------------------------|---------------------------------|-------|
| AP-Soll Ermittlung Rekursiv         | Gibt an, ob bei der Soll Ermittlung im SP Rekursiv auf die S  | DebitTarget-Recursive-Criteria  | false |
| AP-Soll Ermittlung zeitl. Zuweisung | Gibt an, ob bei der Soll Ermittlung im SP / KPI der zeitl. AP | DebitTarget-Temporal-Dependency | true  |
| Dispositionierung Rekursiv          | Gibt an, ob bei der Dispo Ermittlung die APs rekursiv gema    | Disposition-Recursive           | false |

#### Arbeitsplätze anlegen und Schichten für den SP direkt zuordnen

| (ein Profil   | - / + A | + N   | EVER EL  | TERNKNOTEN + | - NEUER KINDKNOTE | N / BEARE | EITEN DUPLIZIERE | N TILÖSCHEN |
|---------------|---------|-------|----------|--------------|-------------------|-----------|------------------|-------------|
| ARBEITSPLÄTZE |         | FARBE | NAM      | ME           |                   |           |                  | KÜRZEL      |
| Firma         | ~       |       | - Be     | ereich1      |                   |           |                  | 81          |
| Bereich1      |         |       | ALLGEMER | IN ZEITL     | L ZUWEIS.         | SCHICHTEN | MITGLIED VON     |             |
| Bereich2      |         | :+::H | NZUFUG   | ENTFERN      | IEN .             |           |                  |             |
| Bereich3      |         |       | TYP      | NAME         |                   | Ŧ         | KÜRZEL           |             |
|               |         |       | Typ: Sc  | chicht       |                   |           |                  |             |
|               |         | -     | Z        | Frühdienst2  |                   |           | F2               |             |
|               |         | -     | ×        | Frühschicht  |                   |           | FI               |             |
|               |         |       | ×        | Nachtschicht |                   |           | IN               |             |
|               |         | 1.2   | ×        | Spätschicht  |                   |           | S1               |             |
|               |         |       | ₹        | Teildienst   |                   |           | TD1              |             |

#### Optional hier auch die Zuordnung der Mitarbeiter zum Arbeitsplatz gleich mitmachen (alternativ im Personalstamm)

| Ken Profil    | / + # | + NEUE   | ER ELTERNKNOT  | TEN + NEUER KINDKNOT  | N / BEARB |                  | 1 LÖSCHEN |
|---------------|-------|----------|----------------|-----------------------|-----------|------------------|-----------|
| ARBEITSPLÄTZE |       | FARBE    | NAME           |                       |           |                  | KÜRZEL    |
| 🚛 Fima        | 0     | <b>1</b> | Bereich1       |                       |           |                  | 81        |
| Bereich1      |       | ALL      | GEMEIN         | ZEITIL ZUWEIS         | SCHICHTEN | MITGLIED VON     |           |
| Bereich2      |       | ± HINZ   | UPŪGEN -       | ENTFERNEN AB 09.10.20 | 8         |                  |           |
| Bereich3      |       | TY       | P AB           |                       | Ŧ         | NAME             |           |
|               |       | и Ту     | p: Mitarbeiter |                       |           |                  |           |
|               |       | - 0      | 30.12.2        | 016                   |           | Bakker, Eva      |           |
|               |       | - 0      | 30.12.2        | 016                   |           | Hinzel, Michael  |           |
|               |       | - 0      | 30.12.2        | 016                   |           | Mülleman, Karl   |           |
|               |       | - 0      | 30.12.2        | 016                   |           | Saalburg, Denise |           |
|               |       | - 0      | 30.12.2        | 016                   |           | Langner, Josef   |           |
|               |       | - 0      | 30.12.2        | 016                   |           | Kurze, Andreas   |           |

#### 2. Dynamische Filter mit Arbeitsplatz anlegen. Diese bilden dann die Station (den Bereich)

| an Profil          |                                |                           | • / + 🏛 : Suche                         | ×Q≡ | + NEU 🖋 BEARBEITEN 🚺 DUPLIZIEREN 🏦 LÖSCHEN   |      |
|--------------------|--------------------------------|---------------------------|-----------------------------------------|-----|----------------------------------------------|------|
| ien Sie eine Spalt | enüberschrift hierber, um nach | dieser Spalte zu gruppler | en                                      |     | FARBE NAME                                   | KÜRZ |
| FARBE              | NAME                           | KÜRZEL                    | INFORMATION :                           |     | Bereich1                                     | FB   |
|                    | Bereich1                       | FB1                       | Bewegungsdatenfilter für AP1            |     | ALLOEMEIN VORFILTER EINSCHRÄNKUNS STAMMDATEN |      |
|                    | alle                           | alle                      | (Ausweise >= 0)                         |     | - EINSTELLUNGEN                              |      |
|                    | Vorfilter Aktive               |                           | am heutigen Tag Aktiv (bezogen auf E/A) |     | INFORMATION                                  |      |
|                    | Bereich2                       | FB2                       | Bewegungsdatenfilter für AP2            |     | bewegungsustemmer nur AFT                    |      |
|                    | Bereich3                       | FB3                       | Bewegungsdatenfilter für AP3            |     |                                              |      |
|                    | Firma                          |                           |                                         |     |                                              |      |
|                    | Arbeitslatz1+2                 | AP1                       |                                         |     | B1 - Bereich1 (002) +                        |      |

Optional kann hier ein Vorfilter benutzt werden, der Eintritt/Austritt berücksichtigt. Dieser würde so aussehen:

| Kein Pr | ofil             |                                        |                    | v / + 🏥 i                        | Suche | * Q 🗄 | + NEU  | / BEARBEITEN     | IEREN 👚 LÖSCHEN |                          |
|---------|------------------|----------------------------------------|--------------------|----------------------------------|-------|-------|--------|------------------|-----------------|--------------------------|
| iehen S | ie eine Spalteni | überschrift hierher, um nach dieser Sp | alte zu grupplezen |                                  |       |       | FAREE  | NAME             |                 | KÜRZI                    |
|         | FARBE            | NAME                                   | KÜRZEL 🚦           | INFORMATION                      | 1     |       |        | Vorfilter Aktive |                 |                          |
| ۵       |                  | Bereich1                               | FB1                | Bewegungsdatenfilter für AP1     |       |       | ALL    | GEMEIN VORFILTER | VORFILTER       | EINSCHRÄNKUNG STAMMDATEN |
| ٠       |                  | alle                                   | alle               | (Ausweise >= 0)                  |       |       | + HRMZ | WEÜGEN UND +     |                 |                          |
| 1       |                  | Vorfilter Aktive                       |                    | am heutigen Tag Aktiv (bezogen a | uf E/ |       | AKTION | EN FELD          | OPERATOR        | WERT                     |
| 1       |                  | Bereich2                               | F82                | Bewegungsdatenfilter für AP2     |       |       |        | Aktive           | Gleich          | Ja                       |
| 1       |                  | Bereich3                               | FB3                | Bewegungsdatenfilter für AP3     |       |       |        |                  |                 |                          |
| 1       |                  | Firma                                  |                    |                                  |       |       |        |                  |                 |                          |
| 1       |                  | Arbeitslatz1+2                         | AP1                |                                  |       |       |        |                  |                 |                          |

Bemerkung: Bis zur Version 1.53 bezog sich das Feld "Aktive" auf das aktuelle Datum; dies soll in weiteren Versionen sich auf dem (vom PP, TJ,MJ, JJ..) bezogenen Datumsbereich beziehen. Solange das noch nicht so ist, kann dieser Vorfilter auch mit einem Konto *als Bewegungsdatenfilter* gebaut werden:

| Vorfilte   | er fur alle l        | liter                                                            | $\checkmark$ Filterdefinition speichern | Schließen |
|------------|----------------------|------------------------------------------------------------------|-----------------------------------------|-----------|
| ∉ Zei<br>X | itbereich s<br>-Uoit | Sync-Datum<br>ynchronisieren () 1. August 2018 - 31. August 2018 |                                         |           |
|            | ×                    | Kontoslande Summe 🔻 zwischen 1 🕴 bis 5.999 🔮 Zahler Anwesend 🔍 🕂 |                                         |           |

Das Konto muss im Script gefüllt werden. (nur Tage ohne F13, F14 werden gezählt)

Bemerkung: die eigentliche Filterdefinition für den Bewegungsdatenfilter erfolgt erst in den Journalen und im PP:

| Bereich | ht                 |                            |                       |                       |        |       |                    | ✓ Filterdefinition speichern | Schließen |
|---------|--------------------|----------------------------|-----------------------|-----------------------|--------|-------|--------------------|------------------------------|-----------|
| Zeit    | tbereich s<br>Oder | Sy<br>ynchronisieren (?) 1 | nc-Datum<br>Januar 21 | 018 - 31. Januar 2018 |        |       |                    |                              |           |
|         | ×                  | Arbeitsplatz               | ٠                     | Größer oder gleich    | ▼ Anza | hi: 1 | \$<br>Bereich1 🭳 🕂 |                              |           |

Bewegungsdatenfilter funktionieren nur, wenn eine Berechnung über den zugehörigen Zeitbereich erfolgte.

Dafür gleich die "Neuberechnung mit Parametern" 🇳 nutzen.

Achtung: Im Bewegungsdatenfilter keine Verschachtelung von Arbeitsplatz und Konten machen. Das geht zwar, ist aber performancemäßig nachteilig (langsam). Besser ist hier den zuvor beschriebenen Weg mit dem Vorfilter zu nutzen.
 <u>Zuletzt: Einstellungen für den SP direkt im PP unter Einstellungen – Funktion Schichtplaner vornehmen:</u>

### EINSTELLUNGEN

| ALLGEMEIN       | + NEU       | EN DATENSA | TZ HINZUFÜGEN |                 |          |      |
|-----------------|-------------|------------|---------------|-----------------|----------|------|
| SORTIERUNG      | BILD        | NAME       | TOOLTIP       | FUNKTION        | EINSTEL  |      |
| FAVORITEN       | 123         | Konto      |               | Kontenprofil a  | Saldo(3) | Ē    |
| ZEILENPROFILE   | A           | Druck      |               | Drucken         | 0.08     | tîlî |
| KONTENPROFILE   |             | Dien       |               | Zeilenprofil on | Dispuss  |      |
|                 |             | Plan       |               | Zenenprom an    | Planung  |      |
|                 |             | Korr       |               | Zeilenprofil an | Korrekt  | Ĩ    |
| FUNKTIONSTASTEN | <u> 11 </u> | SP         |               | Schichtplaner   |          | t 🗘  |

#### SCHICHTPLANER EINSTELLUNGEN X

| AP Basierend | • |  |
|--------------|---|--|
|              |   |  |
|              |   |  |
|              |   |  |
|              |   |  |
|              |   |  |

Für die vorgestellte Arbeitsweise "Schichten direkt zählen" ist der SP Modus "AP Basierend" einzustellen

#### Schichtplaner – Variante Gruppen (Schicht/Kriterium) zählen

1. <u>Die Projekteinstellungen sind für diese Variante wirkungslos.</u>

Die notwendigen weiteren Einstellungen umfassen:

2. Arbeitsplätze einrichten

Einrichtung erfolgt wie oben, jedoch ohne Schichtzuordnung: Der SP unterstützt hier bis zu 3 Ebenen für die Arbeitsplätze:

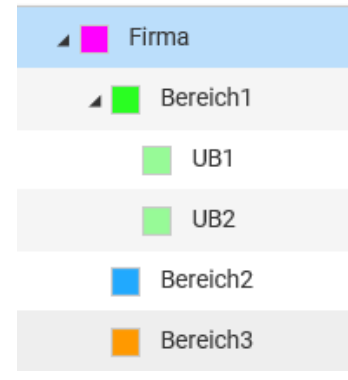

Die Zuordnung der Mitarbeiter kann wie oben auch hier sofort erfolgen (Reiter zeitl. Zuweisung)

3. Dynamische Filter anlegen

Diese Filter wie zuvor anlegen und dann im PP editieren; Neuberechnung nicht vergessen

4. <u>Schichtgruppen anlegen</u>

| † Grup | penarten 🖂      |        |                              |          |                                | FAI | ßE   | NAA    | IE             |        | KÜRZEL |
|--------|-----------------|--------|------------------------------|----------|--------------------------------|-----|------|--------|----------------|--------|--------|
|        | FARBE :         | ICON 1 | NAME :                       | KÛRZEL : | INFORMATION                    |     |      | H      | un             |        |        |
| 🖌 Ko   | ntengruppe      |        |                              |          |                                | ~   | ALL  | GEME   | N MITGLIEDER   |        |        |
| - 0    |                 | 123    | Alle Kontendefinitionen      | A-KTO    | Standardgruppe für alle Konten | 1   | HINZ | thrug  | EN - ENTFERNEN |        |        |
| - @    |                 | 123    | Zuschläge / Überstunden      | Zu/Üb    | Zuschlägsgruppe für Schichten  |     | TY   | р      | NAME <b>T</b>  | KÜRZEL | Ť      |
| . Kr   | iteriengruppe   |        |                              |          |                                |     | Ту   | p: Ari | beitsplatz     |        |        |
| - 0    |                 | 3      | Fachkräfte                   | FK       |                                |     | 1    | 6      | Bereich1       | 81     |        |
| - 0    |                 | *      | Hilfskräfte                  | нк       |                                |     | 1    | c      | Bereich2       | 82     |        |
| . Lo   | hnartgruppe     |        |                              |          |                                |     | 1    | c      | Bereich3       | B3     |        |
| 0      |                 | ចា     | zur Übergabe an Lohnprogramm | 11       |                                | I • | Ту   | p: Sc  | hicht          |        |        |
|        |                 |        |                              |          |                                |     | 2    | ζ.     | Frühdienst2    | F2     |        |
| * MI   | tarbeitergruppe |        |                              |          |                                |     | Z    | 2      | Frühschicht.   | FT     |        |
| - @    |                 | 쓭      | Standard MA-Gruppe           | Std-MAs  | Standardgruppe für Neuanlage   | 12  | Z    | ζ.     | test           |        |        |
| ⊿ Sc   | hichtgruppe     |        |                              |          |                                |     |      |        |                |        |        |
| - @    |                 | ×      | Früh                         | F        |                                |     |      |        |                |        |        |
|        |                 | ×      | Spät                         | S        |                                |     |      |        |                |        |        |
| - G    |                 | ×      | Nacht                        | N        |                                |     |      |        |                |        |        |

Zusammengehörige Schichten (Früh1, Früh2, Früh3) werden einer Gruppe zusammengefasst. Die Gruppen können für alle Bereiche genutzt werden. Diese Bereiche sind ebenfalls zuzuordnen.

#### 5. Kriterien und Kriteriengruppen anlegen und zuordnen

#### Kriterien werden zunächst unter Kriterien angelegt (Menüpunkt Betriebsdaten – Kriterium)

| Kein P   | ofil             |                                                          |          | 🕶 🥒 🕇 🏥 🚦 Suche | × Q ≡    | + NEU 🖋 BEARBEITEN 🗈 DUPLIZIEREN 🏦 LÖSCHEN |       |
|----------|------------------|----------------------------------------------------------|----------|-----------------|----------|--------------------------------------------|-------|
| Ziehen s | ie eine Spaiteni | iberschrift hierher, um nach dieser Spalte zu gruppieren |          |                 |          | FARBE NAME K                               | WRZEL |
|          | FARBE :          | NAME                                                     | KÛRZEL : | INFORMATION     |          | - Pfleger                                  | Pf    |
| ١        |                  | Pfleger                                                  | Pf       |                 | <u>^</u> | ALLGEMEIN MITGLIED VON                     |       |
| ٢        |                  | Helfer                                                   | He       |                 |          | HINZUFÜGEN - ENTFERNEN                     |       |
| ٢        |                  | Azubi                                                    | Az       |                 |          | TYP NAME T KURZEL                          | т     |
| 0        |                  | Schwester exam.                                          | Se       |                 |          | Tim: Kriterionen inne                      |       |
|          |                  |                                                          |          |                 |          | <ul> <li>Typ. Foreerengeuppe</li> </ul>    |       |
|          |                  |                                                          |          |                 |          | 🎍 Fachkräfte FK                            |       |

Im weiteren müssen diese dann dem Mitarbeiter zeitlich zugewiesen werden. (Personalstamm)

#### $\dagger$ Gruppenarten imesRBE NAME + Hilfskräfte HK FARBE : ICON : NAME KÜRZEL INFORMATION 1 Kontengruppe ALLGEMEIN MITGLIEDES - HINZUFÜGEN - ENTFERNEN ٢ 123 Alle Kontendefinitionen A-KTO Standardgruppe für alle Konten NAME Y KÜRZEL - 0 123 Zuschläge / Überstunde Zu/Üb Zuschlägsgruppe für Schichten TYP 4 Typ: Arbeitsplatz Kriteriengruppe Bereich1 × **B**1 - 0 Fachkräfte FK 4 82 ۶ Bereich2 (i) 4 ۶ Bereich3 B3 Lohnartgruppe Typ: Kriterium (0) zur Übergabe an Lohnprogramm L1 - 0 4 Azubi Az Mitarbeitergruppe 👙 Helfer He - 0 Standard MA-Gruppe Std-MAs -----쇖 Standardgruppe für Neuanlage... Schichtgruppe G × Früh F • × s Spät - 0 ⊠ Nacht N

#### Die so gebildeten Kriterien werden in den Kriteriengruppen zugeordnet.

Damit sind die Stammdaten- Einstellungen fertig

6. <u>Einstellungen für den SP direkt im PP unter Einstellungen – Funktion Schichtplaner</u>

Funktion Schichtplaner:

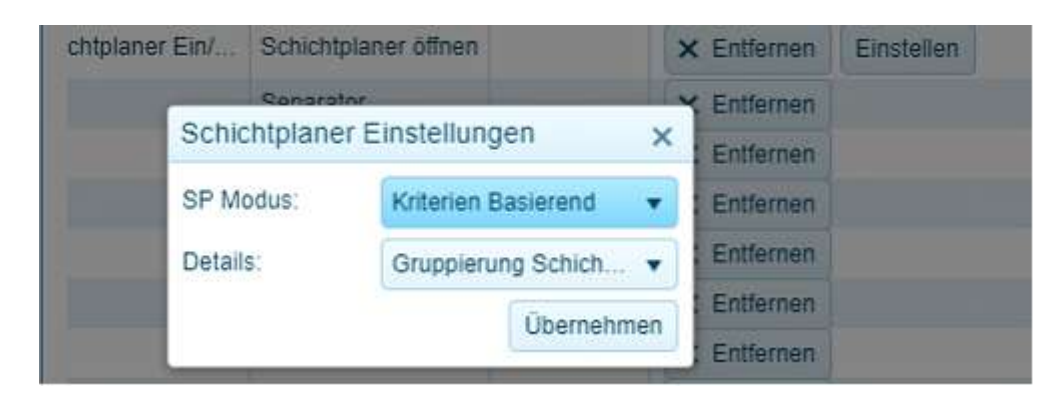

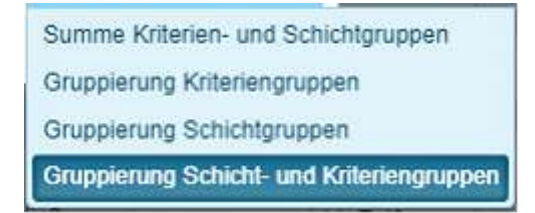

7. Ergebnis: Funktionen im Kopfleiste des PP

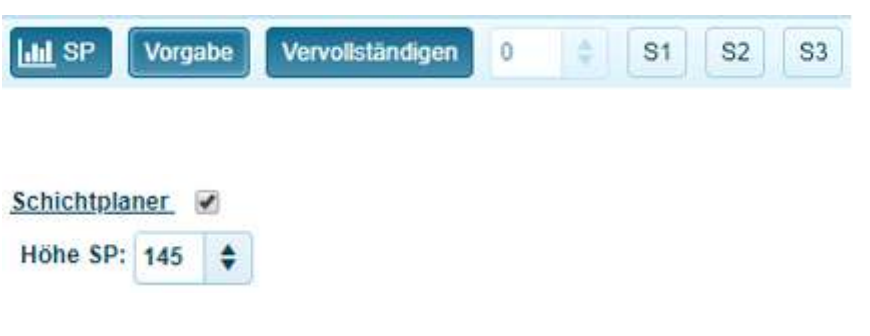

**SP**: schaltet den SP ein/aus, die Höhe am unteren Ende des Bildschirms ist im Aktionsbereich einstellbar

Beispiel

| Bereich1 | Früh FK  |             |
|----------|----------|-------------|
|          | Früh HK  | 1/0 1/0 1/0 |
|          | Nacht FK | 1/0 1/0 1/0 |
|          | Nacht HK |             |
|          | Soat FK  | 1/0 1/0     |

**Vorgabe**: schaltet immer auf den *aktuellen Arbeitsplatz* – gemäß Selektion (ohne Über/Unterknoten); es sind die Gruppierungen des AP zu sehen und es können Sollvorgaben gemacht werden. Sollvorgaben sind Ganzzahlen (1..). Die Buttons S1, S2, S3 sind deaktiv oder werden deaktiv geschalten, falls zuvor aktiv.

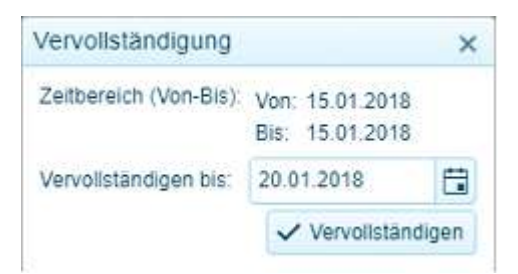

Arbeitsweise: Sollvorgabe einstellen, dann mit linker Maus direkt in den Zellen des SP geklickt oder mit gehaltener Maustaste über Bereich ziehen.

**Vervollständigen**: Sollvorgaben können Datumsbezogen über einen Zeitbereich eingetragen werden.

S1-S3: Summen der Arbeitsplatzebenen können umgeschaltet werden. Diese Funktion ist stark einrichtungsabhängig und wird auch von der gerade ausgewählten Selektion bestimmt.

Beispiele: diese Struktur

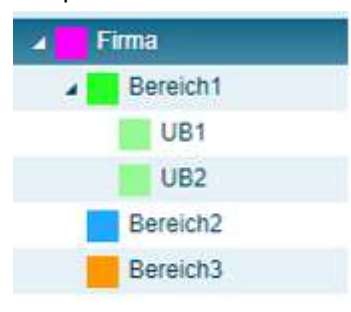

#### Selektion: Firma SP zeigt bei **Vorgabe**: alle Bereiche

| Béreich 1 | Fruit | FK  | 0.3 | 0/3 | 0/3 | 03 | 013 |     | 0/3 | 0/3 | 0.3 | 9.7 | 0.3 |     | 0/3 | 03  | 0/3 | 0/3 | 03. |     | 03  | 0/3 | 0/3 | .03 | 0/3 |  |  |
|-----------|-------|-----|-----|-----|-----|----|-----|-----|-----|-----|-----|-----|-----|-----|-----|-----|-----|-----|-----|-----|-----|-----|-----|-----|-----|--|--|
|           | Fruh  | HK. |     |     |     |    |     |     | 10  | 1/9 | 1/0 |     |     |     |     |     |     |     |     |     |     |     |     |     |     |  |  |
|           | Necht | FK  |     |     |     |    |     |     |     |     |     |     |     | 1.0 | 1/0 | 1/0 |     |     |     | 1/0 | 1/0 | 10  | 100 |     |     |  |  |
|           | Nacht | HK  |     |     |     |    |     |     |     |     |     |     |     |     |     |     |     |     |     |     |     |     |     |     |     |  |  |
|           | Spat  | FK. |     |     |     |    |     |     | 10  | 1/0 |     |     |     |     |     |     |     |     |     |     |     |     |     |     |     |  |  |
|           | Spill | HK  |     |     |     |    |     |     |     |     |     |     |     |     |     |     |     |     |     |     |     |     |     |     |     |  |  |
| Bareich2  | Früh  | FK  | 1   |     |     |    |     |     |     |     |     | 1/0 |     |     | 1/Q | 1/2 |     |     |     |     |     |     |     |     |     |  |  |
|           | Frühr | HK  |     |     |     |    |     |     |     |     |     |     |     |     |     |     |     |     |     |     |     |     |     |     |     |  |  |
|           | Nacht | FK  |     |     |     |    |     | 1/0 | 10  |     |     |     |     |     |     |     |     |     |     |     |     |     |     |     |     |  |  |
|           | Nacht | HK  |     |     |     |    |     |     |     |     |     |     |     |     |     |     |     |     |     |     |     |     |     |     |     |  |  |
|           | SpM   | FK  |     |     |     |    |     |     |     | 1/0 |     |     |     |     |     |     |     |     |     |     |     |     |     |     |     |  |  |
|           | Spit  | HK  |     |     |     |    |     |     |     |     |     |     |     |     |     |     |     |     |     |     |     |     |     |     |     |  |  |
| Bereich3  | Fruh  | FK  |     |     |     |    |     |     |     |     |     |     |     |     |     |     |     |     |     |     |     |     |     |     |     |  |  |
|           | Fruh  | HK  |     |     |     |    |     |     |     |     |     |     |     |     |     |     |     |     |     |     |     |     |     |     |     |  |  |
|           | Nacht | FK  |     |     |     |    |     |     |     |     |     |     |     |     |     |     |     |     |     |     |     |     |     |     |     |  |  |
|           | Nacht | HK. |     |     |     |    |     |     |     |     |     |     |     |     |     |     |     |     |     |     |     |     |     |     |     |  |  |
|           | Spitt | FK  |     |     |     |    |     |     |     |     |     |     |     |     |     |     |     |     |     |     |     |     |     |     |     |  |  |
|           | Solt  | HK  |     |     |     |    |     |     |     |     |     |     |     |     |     |     |     |     |     |     |     |     |     |     |     |  |  |

#### Mit **S2** nur noch die Summe über alle AP

| Alle APs | Fruh  | FK | 00 | 5 0 | 13 | 69 | 0.3 | 0/3 |    | 0/3 | 03 | 0/3 | 1/3 | 0/3 |    | 1/3 | 1/3 | 03 | 0/3 | 0/3 |     | 0/3 | 90  | 0/3 | 6/3 | 0/3 |  |  |
|----------|-------|----|----|-----|----|----|-----|-----|----|-----|----|-----|-----|-----|----|-----|-----|----|-----|-----|-----|-----|-----|-----|-----|-----|--|--|
|          | Früh  | HK |    |     |    |    |     |     |    | 1.0 | 10 | 1/0 |     |     |    |     |     |    |     |     |     |     |     |     |     |     |  |  |
|          | Nacht | FK |    |     |    |    |     |     | 10 | 10  |    |     |     |     | 10 | 1/0 | 10  |    |     |     | 1/0 | 10  | 1-1 | 1/0 |     |     |  |  |
|          | Nacht | HK |    |     |    |    |     |     |    |     |    |     |     |     |    |     |     |    |     |     |     |     |     |     |     |     |  |  |
|          | Spet  | FK |    |     |    |    |     |     |    | 10  | 20 |     |     |     |    |     |     |    |     |     |     |     |     |     |     |     |  |  |
|          | Spitt | HK |    |     |    |    |     |     |    |     |    |     |     |     |    |     |     |    |     |     |     |     |     |     |     |     |  |  |

Selektion: Bereich1 SP zeigt bei Vorgabe: Bereich1

| Bereicht | Fruh FK   | 2/3 | 0/3 | 0/3 | 0/3 | 0/3 | 93  | 4/3 | -0.3 | 0.3 | 4/5 |     | 6/3 | 8/3 | 0/3 | 83 | 0/3 |    | 0.3 | 03 | 43  | 0/2 | 3/3 |  |  |
|----------|-----------|-----|-----|-----|-----|-----|-----|-----|------|-----|-----|-----|-----|-----|-----|----|-----|----|-----|----|-----|-----|-----|--|--|
| a salar. | Früh HK   |     |     |     |     |     | 1/0 | 1/0 | 1/0  |     |     |     |     |     |     |    |     |    |     |    |     |     |     |  |  |
|          | Nacht FIC |     |     |     |     |     |     |     |      |     |     | 1/0 | 10  | tip |     |    |     | 10 | 1/0 | 10 | 1/0 |     |     |  |  |
|          | Nacht HK  |     |     |     |     |     |     |     |      |     |     |     |     |     |     |    |     |    |     |    |     |     |     |  |  |
|          | Spat FK   |     |     |     |     |     | 1/0 | 10  |      |     |     |     |     |     |     |    |     |    |     |    |     |     |     |  |  |
|          | Split HK  |     |     |     |     |     |     |     |      |     |     |     |     |     |     |    |     |    |     |    |     |     |     |  |  |

Im Summenmodus können alternativ auch nur Summen angezeigt werden

Hier Selektion Firma und S1 aktiv – damit wäre eine Übersicht über den Planungszustand aller Bereiche mit einem Blick möglich.

| Bereich1 | Summe | 03 | 0/3 | 0/3 | 01 | 0.3 |    | 2/3 | 20  | 1/3 | 0/3 | 40 | 10 | τú  | 1/3 | 0/5 | 03 | 0/5 | te | 1 | 3 | 13 | 13 | 0/3 | 0.0 |  |  |
|----------|-------|----|-----|-----|----|-----|----|-----|-----|-----|-----|----|----|-----|-----|-----|----|-----|----|---|---|----|----|-----|-----|--|--|
| Bereich2 | Summe |    |     |     |    |     | 10 | 1/0 | 110 |     | 1.0 |    |    | tio | 1/0 |     |    |     |    |   |   |    |    |     |     |  |  |
| Bereich3 | Summe |    |     |     |    |     |    |     |     |     |     |    |    |     |     |     |    |     |    |   |   |    |    |     |     |  |  |

Hier **S2** aktiv – die Gesamtsumme über alles

Ale APs Summe en os os os os to un un no na os no pa pa os os os os os os no na na na na os

### **Zeitbereichs Funktionen**

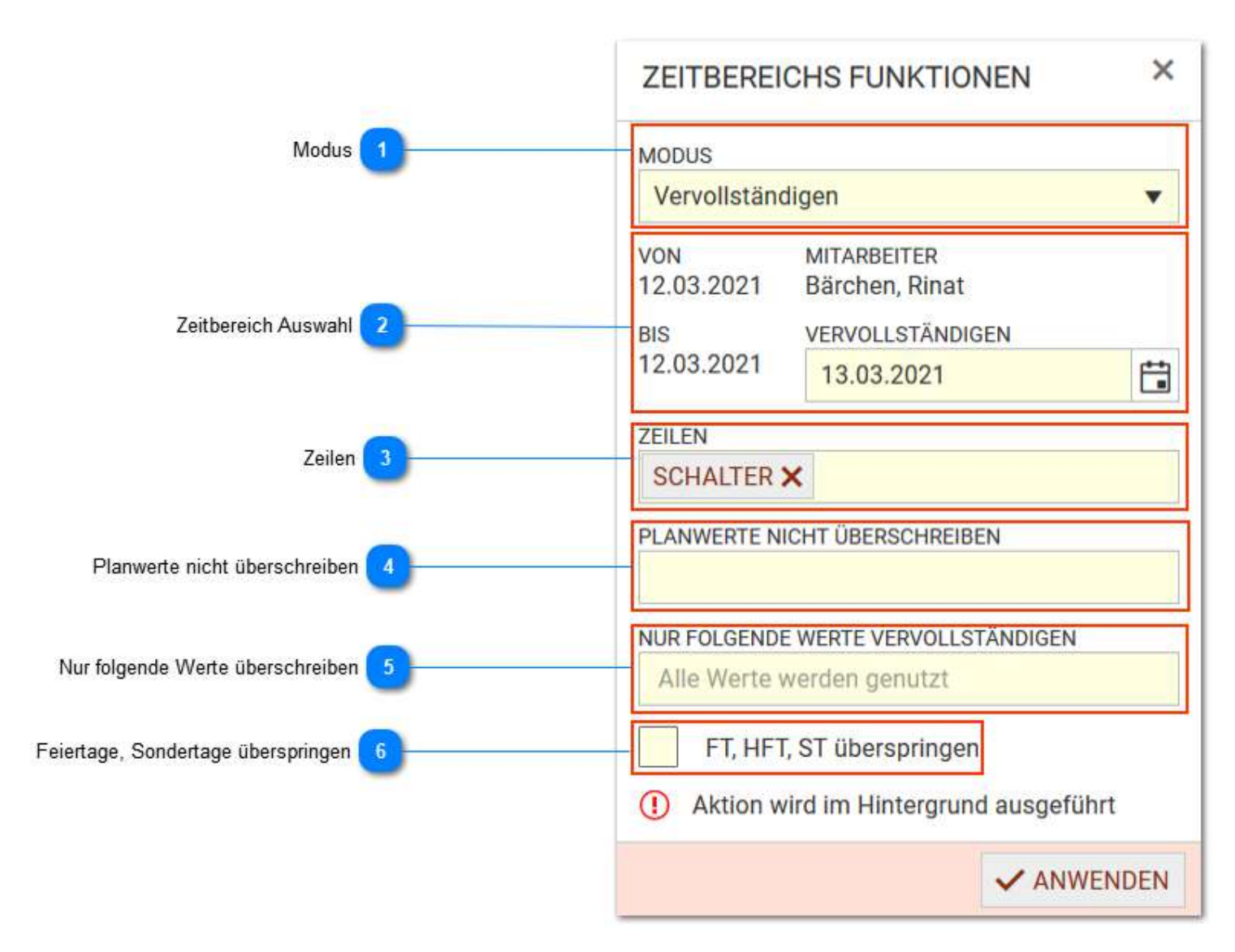

Die Buttons für das Hinzufügen und Entfernen werden aktiv, durch den Klick auf Bearbeiten (Werkzeuge in der oberen Leiste).

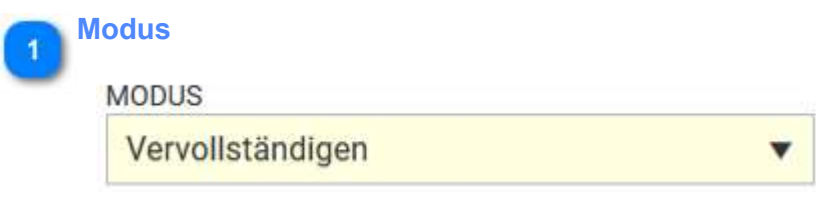

Hier können Sie auswählen, welchen Modus Sie auf den Zeitbereich anwenden wollen:

- Vervollständigen
- Rahmenverschiebung
- Planung löschen
- Kopieren / Einfügen

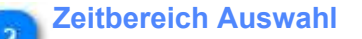

| VON        | MITARBEITER      |    |
|------------|------------------|----|
| 12.03.2021 | Bärchen, Rinat   |    |
| BIS        | VERVOLLSTÄNDIGEN |    |
| 12.03.2021 | 13.03.2021       | t: |

Hier können Sie den ausgewählten Zeitbereich bis zu dem gewünschten Datum vervollständigen, löschen oder kopieren und ersetzen.

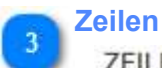

ZEILEN

SCHALTER X

Unter dem Reiter "Zeilen" können Sie selektieren, welche Zeilen bei der ausgewählten Zeitbereichs Funktion betroffen sind.

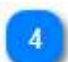

### Planwerte nicht überschreiben

PLANWERTE NICHT ÜBERSCHREIBEN

Sie können außerdem entscheiden, welche Planwerte nicht von der ausgewählten Funktion betroffen werden.

### Nur folgende Werte überschreiben

NUR FOLGENDE WERTE VERVOLLSTÄNDIGEN

Alle Werte werden genutzt

Zudem lässt sich einschränken, welche Werte explizit von der ausgewählten Funktion betroffen werden

Feiertage, Sondertage überspringen

FT, HFT, ST überspringen

Desweiteren können Sie Feiertage und Sondertage ausschließen.

### **Drucken**

Der Menüpunkt "Drucken" startet den folgenden Druckdialog. Die Reports für den Bereich der Zeiterfassung und Dienstplanung sind sichtbar und können ausgewählt werden. Reports für den Workflow und Projektzeit sind hier nicht sichtbar, diese sind direkt in den entsprechenden Menüpunkten sichtbar und auswählbar. Reports basieren auf Birt und sind damit nicht fester Bestandteil des Programms TiMaS. In Birt werden die Listenvorlagen erstellt und diese werden in TiMaS hochgeladen. Die Installation der Reports erfolgt unter <u>Stammdaten - Allgemein -</u> <u>Sonstiges - Report</u> im Zuge Erstinstallation. Nachinstallationen und Parametrierung der Reports ist ebenfalls unter diesem Menüpunkt möglich.

|                      |                       |                        | BITTE EINEN REPORT AU                                   | SWÄHLENI                                                                                                    | ▼ alle ▼                  | ALLE SELEKTIEREN        | SELEKT | STATUSLISTE DER REPORTGER                      | NERIERUNG |
|----------------------|-----------------------|------------------------|---------------------------------------------------------|----------------------------------------------------------------------------------------------------|---------------------------|-------------------------|--------|------------------------------------------------|-----------|
| NUM                  | MER :                 | VERSION :              | NAME                                                    | ABTEILUNG                                                                                                    | NAME                      | VORNAME                 | :      | V herunterladen & entfernen V nu               | ur eigene |
| Grup<br>ZE_D<br>Grup | opierung: C<br>P_010  | Dienstplan<br>1.1      | Dienstplan                                              | Adquer, flexibles Datum - max. 31 Tage, Kürzel, Legende, Sor                                                                | Hahn<br>Langner<br>Bakker | Karsten<br>Josef<br>Eva | *      | Es sind keine Reports in der Statusliste vorha | nden.     |
| ZE_J                 | M_010                 | 2.4                    | Jahresstatistik mit auswählbaren A                      | beliebige und auch mehrere Stati, Auswahl mit Stern (*) moe                                                                 | Kurze<br>Hinzel           | Andreas                 |        |                                                |           |
| ZE_JI                | M_003                 | 2.1<br>1.0             | Jahresstatistik Urlaub<br>Statistik grafisch und Summen | Jahresliste mit Urlaubswerten: Alt, Jahr, Korrektur, Anspruch,<br>Statistik grafisch und Summen mit variablen Zeitbereichen | Mülleman<br>Saalburg      | Karl<br>Denise          |        |                                                |           |
| Grup                 | opierung: N           | Monatsjournale         |                                                         |                                                                                                    | Schneider<br>Hartwig      | Thomas<br>Stefanie      | ,      |                                                |           |
| CE_P                 | pierung: N            | 3.0<br>Monatslisten    | Monatsjournal detailliert hochformat                    | A4hoch-parametrierbare Pereonalliste                                                                                        | Otternar<br>Mair          | Ludwig                  | ·      |                                                |           |
| ZE.M                 | 1L_002                | 3.0                    | Monats-Kontenwerte                                      | A4-quer, Standardwarte, 4xMonatskonten vollständig, 3xUR                                                                    | Fischer                   | Maik                    |        |                                                |           |
| ZE_M                 | 1L_001                | 3.0                    | Monats- Kontenwerte                                     | A4-hoch, Standardwerte, 4xMonatskonten vollständig, 3xUR                                                                    |                           |                         |        |                                                |           |
| ZE_M<br>Grup         | ts_oos<br>opierung: U | 3,0<br>Iniversallisten | Grafische Statusübersicht flexibel                      | flexibles Datum, info + Felder - wahlweise, gefilterte Stati, Le_                                                           |                           |                         |        |                                                |           |
| ZE.U                 | E_003                 | 2.0                    | Kontenblatt Tageswerte mit Arbeits                      | Report mit Beginn und Ende, 14 Konten, A4-quer, 3 dyn. Felde                                                                |                           |                         |        |                                                |           |
| ZE_U                 | E_203                 | 2.2                    | Kontenblatt Summen gruppiert                            | Kontenblatt mit Gruppierung ohne Details, ohne Seitenumbru 😒                                                                |                           |                         |        |                                                |           |
|                      |                       |                        |                                                         | 1-13/13                                                                                                    | -                         |                         | × .    |                                                |           |

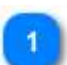

#### **Reportauswahl**

#### BITTE EINEN REPORT AUSWÄHLEN!

Die Auswahl erfolgt durch Mausklick auf den gewünschten Report, dabei ist die Spalte egal. Nach Auswahl des Reports wird direkt in die Einstellung des Reports verzweigt (siehe nächsten Punkt). Die verfügbaren Einstellungen sind reportabhängig.

### Einstellung der Druckparameter und Druck

Nach Auswahl der Report wechselt der Druckdialog automatisch in den nächsten Dialog, der jetzt bereits die individuellen Parameter des gewählten Reports anzeigt. Hier wird dies am Beispiel für den Report ZE\_UE\_003 gezeigt. Erläuterungen zu den Parametern der Standard- Reports folgen in den nächsten Punkten dieses Kapitels.

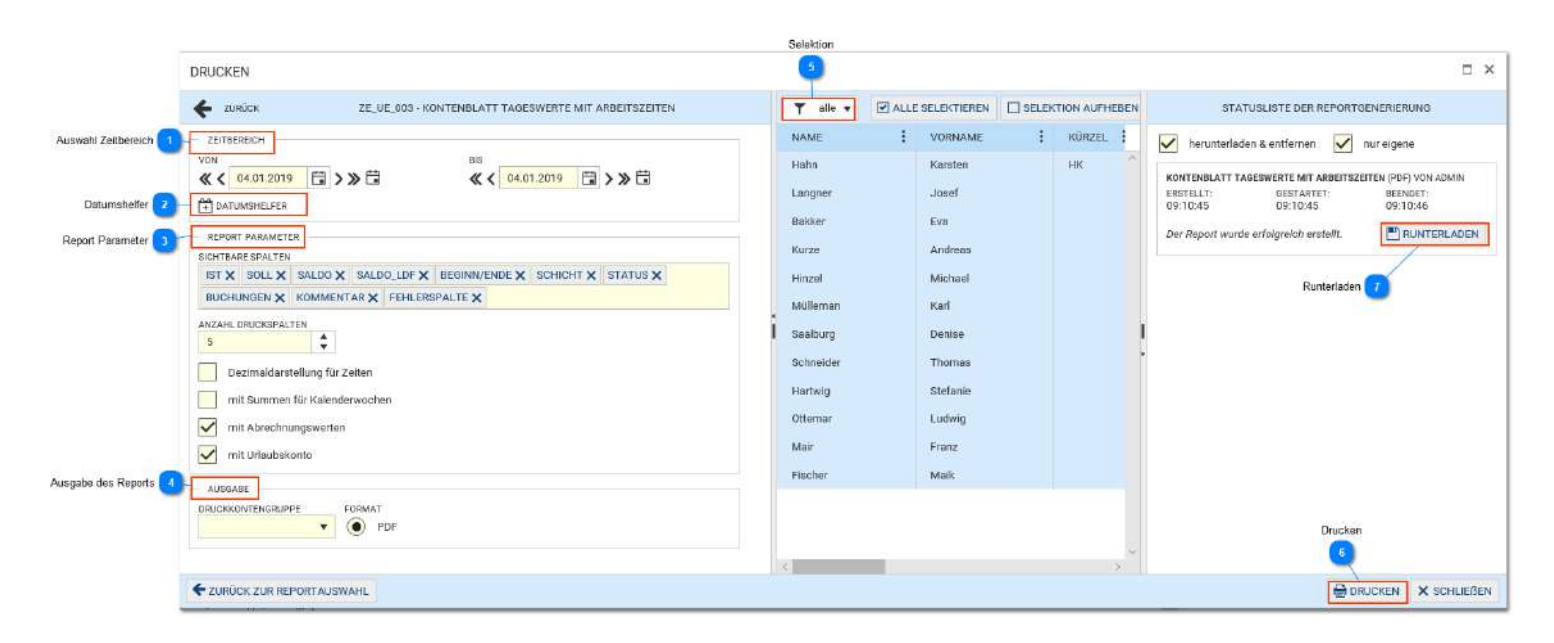

#### Auswahl Zeitbereich

ZEITBEREICH

Die Reports verfügen über unterschiedliche Zeitbereiche. Bitte die Beschreibungen der einzelnen Reports beachten.

#### 🔊 Datumshelfer

#### + DATUMSHELFER

Der Datumshelfer gestattet eine einfache Auswahl eines Monats, Jahres, Kalenderwoche oder Quartals. Gut geeignet für die Datumswahl bei Jahreslisten oder Monatslisten. Dieser kann auch mehrfach nacheinnander benutzt werden, z.B.: erst Jahr wählen, dann Monat einstellen.

#### 6

#### **Report Parameter**

#### REPORT PARAMETER

Der Umfang und die Einstellungsmöglichkeiten sind reportabhängig. Dauerhafte Voreinstellungen für einen Report können als Default- Werte direkt in den Reportseinstellungen (<u>Stammdaten- Sonstiges-</u><u>Reports</u>) erfolgen. Dort ist auch die Druckkontengruppe voreinstellbar.

Tip: Werden gleiche Reports mit mehreren Voreinstellungen gewünscht, können Reports nach Namesänderung der Reportdatei auch mehrfach installiert und parametriert werden.

#### Ausgabe des Reports

AUSGABE

Reportsabhängig sind PDF, Excel oder Word verfügbar.

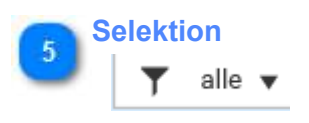

Die Selektion für den Report kann eingestellt werden. Standardmäßig wird beim Aufruf die bisher gewählte Selektion vorgeblendet und es können weitere Filter und Auswahlen getroffen werden. Auch die Sortierung der Mitarbeiter wird dabei berücksichtigt.

### 6 Drucken

#### B DRUCKEN

Erzeugen des Reports und Ablage auf dem Server. Ein Fortschrittsbalken informiert über den Fortschritt der Reportgenierung.

#### Runterladen

### RUNTERLADEN

Diese Schaltfläche erscheint erst nach Fertigstellung des Reports. Danach kann dieser Runtergeladen werden. Zu beachten sind die Einstellungen, die in diesem Fenster noch zu treffen sind: - <u>herunterladen & entfernen</u>: sollte immer aktiviert sein, da sonst die Reports auf dem Server liegen bleiben und die Performance negativ beeinträchtigen.

- <u>nur eigene</u>: eventuell können mehrere Clients im Netzwerk drucken, dann wäre diese Einstellung wichtig. Wenn aktiv (Default), werden nur eigene Reports nachdem Runterladen entfernt.

### Report ZE\_ML\_001/2

| Monats- Kontenv   | werte    |        |         |                  |         |           |       | Datun  | n von-bis: | 01.0  | 1.18 - 3 | 1.12.18 |
|-------------------|----------|--------|---------|------------------|---------|-----------|-------|--------|------------|-------|----------|---------|
| Name              | Vortrag  | lst    | Soll    | Saldo<br>laufend | Url     | aub       | KR    | Nacht  | Sa 1-2     | Sa>2  | So       | FtN     |
|                   |          |        |         |                  | Genomm. | Verfügbar | Summe | Summe  | Summe      | Summe | Summe    | Summe   |
| Abteilung         |          |        |         |                  |         |           |       |        |            |       |          |         |
| Schneider, Thomas |          | 13:49  | 464:00  | -450:11          |         |           |       |        |            |       |          |         |
| Summe             |          | 13:49  | 464:00  | -450:11          |         |           |       |        |            |       |          |         |
| Abteilung B1      |          |        |         |                  |         |           |       |        |            |       |          |         |
| Langner, Josef    | 202:00   | 76:00  | 475:05  | -123:15          |         | 22,0      | 1     | 28:00  |            |       | 2:00     |         |
| Bakker, Eva       | 50:00    | 62:30  | 632:00  | -999:00          | 10,5    | 15,5      | 5     | 62:00  | 8:00       | 7:00  | 12:30    |         |
| Kurze, Andreas    | 50:00    | 114:00 | 614:00  | -999:00          |         | 29,0      | 19    |        |            |       |          |         |
| Hinzel, Michael   | -10:00   | 245:45 | 622:00  | -999:00          | 26,5    | 2,5       | 14    |        | 2:00       | 7:15  |          |         |
| Mülleman, Karl    | 50:00    | 15:00  | 630:00  | -999:00          |         | 23,0      |       |        |            |       |          |         |
| Saalburg, Denise  | 44:00    | 22:30  | 616:00  | -999:00          |         | 19,5      |       | 20:30  |            |       | 2:00     |         |
| Summe B1          | 386:00   | 535:45 | 3589:05 | -5118:15         | 37,0    | 111,5     | 39    | 110:30 | 10:00      | 14:15 | 16:30    |         |
| Abteilung S       |          |        |         |                  |         |           |       |        |            |       |          |         |
| Hartwig, Stefanie | 30:35    | 108:00 | 622:00  | -820:10          | 24,0    | 5,0       | 5     | 35:30  |            |       | 2:00     |         |
| Ottemar, Ludwig   | 50:00    | 125:20 | 556:00  | -1074:40         | 32,0    | 1,0       |       | 44:20  | 8:56       | 17:01 | 16:00    | 2:20    |
| Summe S           | 80:35    | 233:20 | 1178:00 | -1894:50         | 56,0    | 6,0       | 5     | 79:50  | 8:56       | 17:01 | 18:00    | 2:20    |
| Abteilung V       |          |        |         |                  |         |           |       |        |            |       |          |         |
| Hahn, Karsten     | -137:56  | 435:10 | 616:00  | -1477:35         | 41,5    | -21,0     |       | 151:25 | 9:00       | 10:30 | 18:40    | 1:00    |
| Mair, Franz       | 50:00    | 29:20  | 468:00  | -999:00          | 21,0    | 12,0      |       |        |            |       |          |         |
| Fischer, Maik     | -945:00  | 130:00 | 600:00  | -490:00          | 39,0    | -39,0     |       |        | 2:00       | 13:15 |          |         |
| Summe V           | -1032:56 | 594:30 | 1684:00 | -2966:35         | 101,5   | -48,0     |       | 151:25 | 11:00      | 23:45 | 18:40    | 1:00    |

Beide Reports haben gleiche Einstellungen und unterschieden sich lediglich im Druckformat: ZE\_ML\_001 - Format **A4-hoch** ZE\_ML\_002 - Format **A4-quer** 

#### Dieser Report hat einen Datumsbereich:

Beispiel:

von: erster Tag (erster Monat) bis: letzter Tag (letzer Monat) über: ein oder mehrere Monate

z.B: 1.1.2018 - 31.12.2018, 1.1.2018 - 31.1.2018

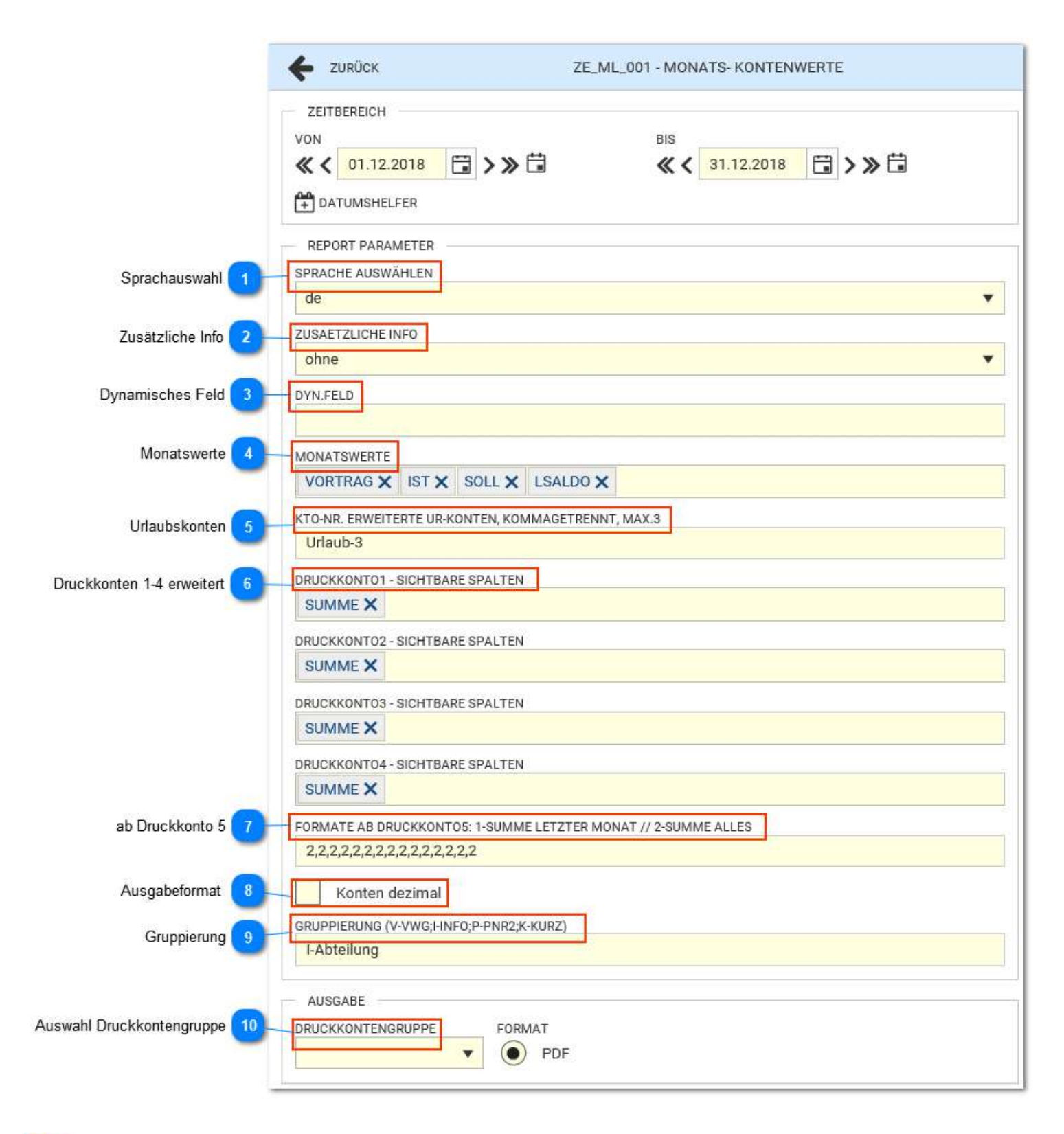

### Sprachauswahl

SPRACHE AUSWÄHLEN

Aktuell ist deutsch (de) und englisch (en) unterstützt. Eine automatische Auswahl berücksichtigt die Sprachauswahl des benutzten Browsers.

### 🔊 Zusätzliche Info

ZUSAETZLICHE INFO

Ein Wert aus den Personalstammdaten kann als Spalte ausgegeben werden:

\* Ausweis, PNR1, Information, VWG (Verwaltungsgruppe), Kuerzel

\* ohne - Spalte wird komplett ausgeblendet Das Feld besitzt eine automatische Anpassung (Breite).

#### **Dynamisches Feld**

#### DYN.FELD

Es kann der Inhalt eines dynamischen Feldes ausgegeben werden. Der hier angegebene Text wird dabei als Spaltenüberschrift gesetzt. Die Schreibweise muss gleich dem gewünschten Feldnamen sein, ansonsten bleibt die Spalte leer, weil kein Inhalt gefunden werden kann. Die Spalte besitzt eine automatische Anpassung (Breite).

#### Monatswerte

#### MONATSWERTE

Hier handelt es sich um die Standardwerte, die zum Teil im Konto 1 gespeichert sind: Vortrag, Ersatz-, Ist-, Soll- Zeit, Saldo, Kappung, Korrektur, Saldo laufend.

| Vortrag | Ersatz | lst | Soll | Saldo | Kappung | Korrektur | Saldo   |
|---------|--------|-----|------|-------|---------|-----------|---------|
|         |        |     |      |       |         |           | lautend |

Unabhängig von der Reihenfolge der Auswahl, erfolgt die Anzeige immer in der gezeigten Reihenfolge und nur für die gewählten Standardwerte.

Das Konto1 muss nicht Bestandteil der Druckgruppe sein.

### Urlaubskonten

#### KTO-NR. ERWEITERTE UR-KONTEN, KOMMAGETRENNT, MAX.3

In TiMaS sind 3 erweiterte Konten für Urlaub, Sonderurlaub oder sonstige ähnliche Anforderungen möglich. An dieser Stelle kann definiert werden, welche diese Konten gedruckt werden soll. Wichtig ist die Einhaltung der Schreibweise: Kontoname-Kontonummer z.B.: Urlaub-3 Mehrere Konten werden mit Komma getrennt: Urlaub-3,Sonderurlaub-7

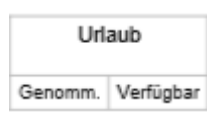

Es wird der Wert für Genommen und Verfügbar zum Stichtag ausgegeben, wobei der Stichtag immer das Endedatum des Reports ist.

# Die erweiterten UR- Konten müssen nicht Bestandteil der Druckkontengruppe sein, weil diese hier zusätzlich im Report bereitgestellt werden.

Das Standard- Urlaubskonto wird ohnehin nicht in den Druckkonten berücksichtigt.

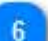

#### Druckkonten 1-4 erweitert

#### DRUCKKONTO1 - SICHTBARE SPALTEN

Jedes Konto verfügt intern über die Register: Vortrag, Summe, Korrektur (Tag+ Monat), Kappung, Übertrag. Meist wird das Summenkonto (der Wert) benötigt und ausgedruckt. Vielfach ist es notwendig, dass auch weitere Register ausgedruckt werden. Dies zum Beispiel wenn sich ein Anspruch im Monat berechnet und dieser Anspruch dem Konto zum Monatsende addiert wird. Werden alle Register gelöscht, wird die Spalte nicht gedruckt.

Diese Funktion steht für Druckkonten 1-4 zur Verfügung.

#### ab Druckkonto 5

FORMATE AB DRUCKKONTO5: 1-SUMME LETZTER MONAT // 2-SUMME ALLES

Ab Druckkonto 5 erfolgt die Ausgabe für den Wert/ Summe des gewählten Kontos. Es sind hier möglich:

- 1 Summe des letzten Monats
- 2 Summe über alle Monate

Die Zahlen beginnen ab Konto 5 und sind mit Komma getrennt. Wird nur über einen Monat gedruckt, ist diese Einstellung egal.

### 8

10

### Konten dezimal

Ausgabeformat

Uhrzeiten können als Uhrzeit (08:30) oder Dezimal (8,50) ausgegeben werden. Die Einstellung hat Auswirkung auf alle Spalten des Reports, die eine Uhrzeit als Format haben.

### Gruppierung

GRUPPIERUNG (V-VWG;I-INFO;P-PNR2;K-KURZ)

Eine Gruppierung kann erfolgen, wenn dieses Feld nicht leer ist. Für die Gruppierung ist vorgesehen: V --> Verwaltungsgruppe (VWG) I --> Information (INFO) P --> Personalnummer2 (PNR2) K --> Kürzel (KURZ) Besondere Bedeutung hat die Schreibweise des Kürzels. Es kann z.B.: eingegeben werden: I oder Ioder I-Text. I >> Ausdruck von INFO + Wert von INFO I- >> nur eigentlicher Wert von INFO I-ORGA >> ORGA + Wert von INFO

#### Auswahl Druckkontengruppe

DRUCKKONTENGRUPPE

Die Druckkontengruppe bestimmt die Konten und deren Ausgabereihenfolge.

Besonderheit für die Monatslisten: das Standard-Urlaubskonto wird in den Druckkonten nicht mit ausgegeben auch wenn es dort enthalten ist. Das Konto 1 muss nicht in der Druckkontengruppe enthalten sein und wird standardmäßig immer mit ausgegeben.

### Report ZE\_MS\_005

Der Report bietet eine grafische Ausgabe der Statusgründe für einen flexiblen Zeitbereich, nicht nur für einen Kalendermonat. Ist der Zeitbereich größer als ein Monat erfolgt jeweils nach dem Monat ein Seitenumbruch.

|                   |     |             |    |    |    |    |    |     | Zeitt | perei | ch: |         |        | 01.1   | 2.18 | -      | 31.12 | 2.18  |       |        |       |    |    |    |     |    |     |    |    |    |    |    |    |        |
|-------------------|-----|-------------|----|----|----|----|----|-----|-------|-------|-----|---------|--------|--------|------|--------|-------|-------|-------|--------|-------|----|----|----|-----|----|-----|----|----|----|----|----|----|--------|
| Monat 12 (2018)   | Ì   |             |    |    |    |    |    |     |       |       | St  | atistik | für \$ | Status | : *- | alle g | anzti | ägige | n Sta | itusgi | rûnde |    |    |    |     |    |     |    |    |    |    |    |    |        |
| Name, Vorname     | PNr | Information | 1  | 2  | 3  | 4  | 5  | 6   | 7     | 8     | 9   | 10      | 11     | 12     | 13   | 14     | 15    | 16    | 17    | 18     | 19    | 20 | 21 | 22 | 23  | 24 | 25  | 26 | 27 | 28 | 29 | 30 | 31 | Anzahl |
| Hahn,Karsten      | 1   | v           | Sa | So | -  | -  | -  | LG4 | LG4   | Sa    | So  | DR      | f      | f      | DR   | f      | Sa    | So    |       | -      | 14    | -  | f  | Sa | .So | U2 | .Ft | Ft | UR | UR | Sa | So | UR | 8      |
| Fischer,Maik      | 2   | v           | Sa | So | f  | f  | f  | f   | f     | Sa    | So  | UR      | UR     | R UR   | UR   | UR     | Sa    | So    | UR    | UR     | UR    | UR | UR | Sa | So  | St | Ft  | Ft | f  | f  | Sa | So | St | 10     |
| Hinzel, Michael   | 4   | B1          | Sa | So | UR | UR | UR | UR  | UR    | Sa    | So  | UR      | UR     | ۱ UR   | UR   | UR     | Sa    | So    | f     | f      | f     | f  | f  | Sa | So  | St | Ft  | Ft | f  | f  | Sa | So | St | 10     |
| Mülleman,Karl     | 5   | B1          | Sa | So | f  | f  | f  | f   | f     | Sa    | So  | f       | f      | f      | f    | f      | Sa    | So    | f     | f      | f     | f  | f  | Sa | So  | St | Ft  | Ft | f  | f  | Sa | So | St | C      |
| Saalburg, Denise  | 6   | B1          | Sa | So | f  | f  | f  | f   | f     | Sa    | So  | f       | f      | f      | f    | f      | Sa    | So    | f     | f      | f     | f  | f  | Sa | So  | St | Ft  | Ft | f  | f  | Sa | So | St | C      |
| Ottemar,Ludwig    | 7   | S           | Sa | So | f  | f  | f  | f   | f     | Sa    | So  | f       | f      | f      | f    | f      | Sa    | So    | f     | f      | f     | f  | f  | Sa | So  | St | Ft  | Ft | f  | f  | Sa | So | St | C      |
| Hartwig,Stefanie  | 13  | S           | Sa | So | f  | f  | f  | f   | f     | Sa    | So  | LG4     | LG     | 4 LG4  | f    | f      | Sa    | So    | f     | f      | f     | f  | f  | Sa | So  | St | Ft  | Ft | f  | f  | Sa | So | St | 3      |
| Kurze, Andreas    | 21  | B1          | Sa | So | KR | KR | KR | KR  | KR    | KR    | KR  | KR      | KR     | R KR   | KR   | KR     | KR    | KR    | KR    | KR     | KR    | KR | KR | Sa | So  | St | Ft  | Ft | f  | f  | Sa | So | St | 19     |
| Langner, Josef    | 22  | B1          | Sa | So | f  | f  | f  | f   | f     | Sa    | So  | LG4     | LG     | 4 LG4  | LG4  | LG4    | Sa    | So    | LG4   | f      | f     | f  | f  | Sa | So  | St | Ft  | Ft | f  | f  | Sa | So | St | 6      |
| Mair,Franz        | 25  | v           | Sa | So | f  | f  | f  | f   | f     | Sa    | So  | LG3     | LG     | 3 LG3  | LG   | LG3    | Sa    | So    | f     | f      | f     | f  | f  | Sa | So  | St | Ft  | Ft | f  | f  | Sa | So | St | 5      |
| Bakker,Eva        | 31  | B1          | Sa | So | f  | f  | f  | f   | f     | Sa    | So  | f       | f      | f      | f    | f      | Sa    | So    | f     | f      | f     | f  | f  | Sa | So  | St | Ft  | Ft | f  | f  | Sa | So | St | C      |
| Schneider, Thomas |     |             | Sa | So | f  | f  | f  | f   | f     | Sa    | So  | f       | f      | f      | f    | f      | Sa    | So    | f     | f      | f     | f  | f  | Sa | So  | St | Ft  | Ft | f  | f  | Sa | So | St | 0      |

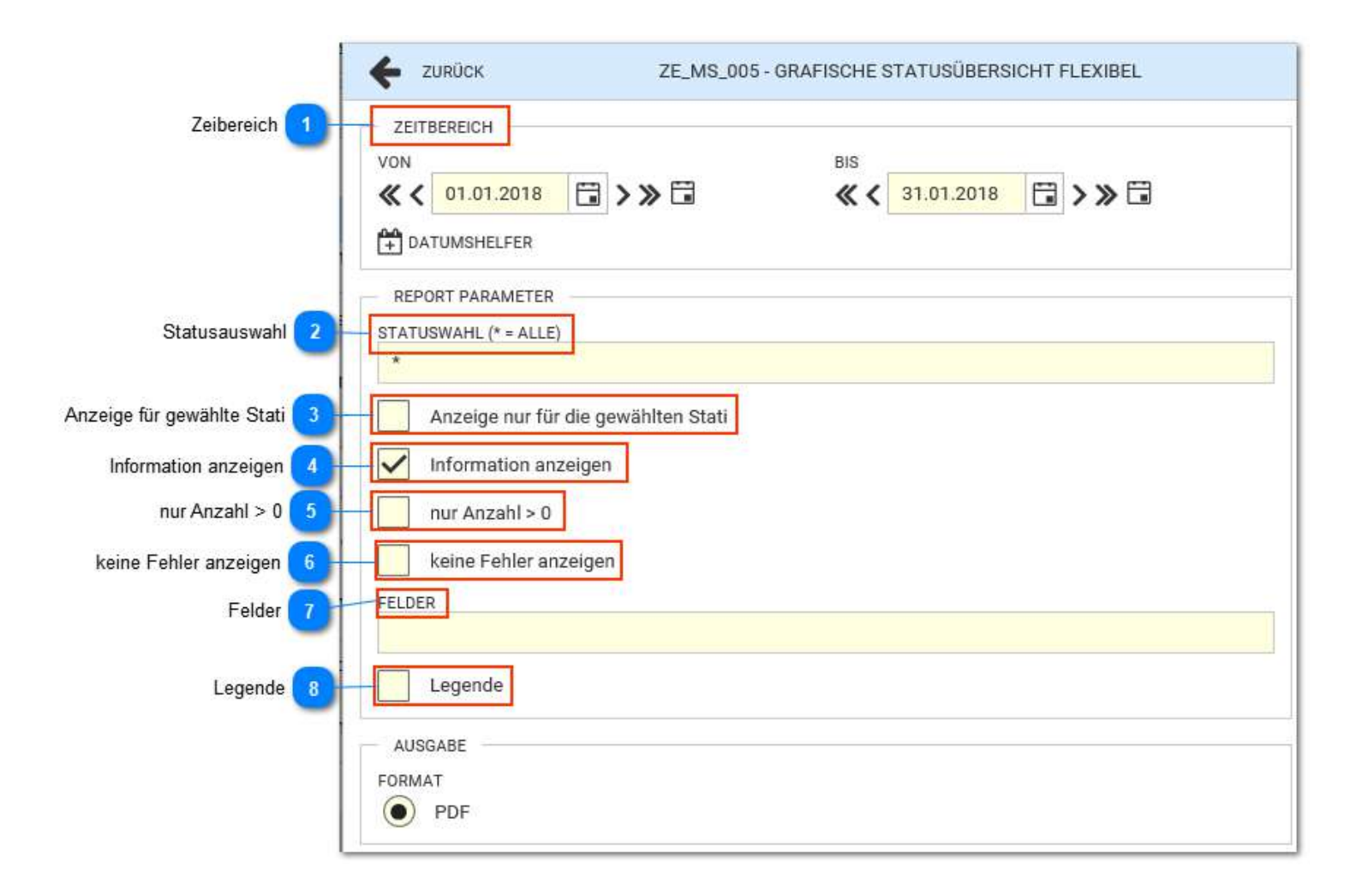

#### Zeibereich

- ZEITBEREICH
- Beliebiger Zeitbereich.
- Nach jedem Monatswechsel erfolgt ein Blattwechsel.
- Tage außerhalb des Datumsbereichs sind leer.

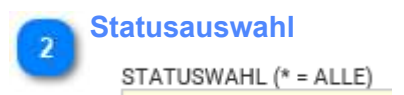

Die Statusauswahl hat nur Einfluss auf die **Zählung** in der Spalte Anzahl. Die Auswahl erfolgt über das Statuskürzel, ein \* wählt alle Stati aus. Es werden ganztägige und ganztägig neutrale Stati ausgewertet. Die Einstellung ob Status an Freischicht/ Wochenenden gewertet wird, folgt der Programmeinstellung des Statusgrundes.

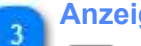

### Anzeige für gewählte Stati

Anzeige nur für die gewählten Stati

|    | Sa  | So | #  | #  | #   |     |     | S |
|----|-----|----|----|----|-----|-----|-----|---|
| (R | .KR | KR | KR | KR | .KR | .KR | .KR | K |
|    | Sa  | So | #  | #  | #   | #   | #   | S |
|    | Sa  | So | #  | #  | #   | #   | #   | S |
|    | Sa  | So |    |    |     |     |     | S |

sind. Erfolgt die Anzeige nur für die gewählten Stati, werden alle anderen Stati mit de Symbol # gezeigt.

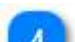

Information anzeigen

Information anzeigen

Spalte mit Imformation wird angezeigt

### nur Anzahl > 0

nur Anzahl > 0

Nur Zeilen mit Anzahl > 0 werden angezeigt.

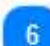

#### keine Fehler anzeigen

keine Fehler anzeigen

Alle fehlerhaften Tage werden standardmäßig mit "f" angezeigt. Wird das Feld aktiviert wird im Fehlerfall ein leeres Feld angezeigt. Für eine reine Statusauswertung ist die Fehleranzeige machmal störend und kann damit ausgeblendet werden.

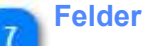

### FELDER

Es können bis zu 2 Spalten mit Feldern gedruckt werden. Trennzeichen ist das Komma. Die angegebenen Werte bilden die Spaltenüberschrift. Sind die Feldnamen nicht vorhanden, bleibt die Spalte leer.

Beispiel: 2 Feldnamen

FELDER(MAX. 2), KOMMAGETRENNT

Position,Feld 2

Ansicht auf Ausdruck

| Monat 12 (2018) |     |             |          |        |
|-----------------|-----|-------------|----------|--------|
| Name, Vorname   | PNr | Information | Position | Feld 2 |

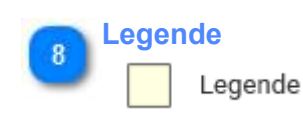

Es werden die im angegebene Zeitraum auftretenden Stati als Legende gedruckt. Die Legende berücksichtigt immer alle Stati. Beispiel:

| DR | Dienstreise | KR | Krank | LG3 | LG3 | LG4 | LG4 | UR | Urlaub |
|----|-------------|----|-------|-----|-----|-----|-----|----|--------|
| U2 | Urlaub 1/2  |    |       |     |     |     |     |    |        |

## Report\_ZE\_JL\_134

| <b>¢</b> ZURÜCK                             | ZE_JL_134 - ST | ATISTIK GRAFISCH UND SUMMEN                     |
|---------------------------------------------|----------------|-------------------------------------------------|
| ZEITBEREICH<br>VON<br><b>《 《</b> 01.01.2018 | > ≫ 🖬          | BIS<br><b>« &lt;</b> 31.01.2018 <b>) &gt; )</b> |
| REPORT PARAMETER ohne Konten Konten dezimal |                |                                                 |
| AUSGABE<br>DRUCKKONTENGRUPPE                | FORMAT         |                                                 |

### Report ZE\_JM\_010
## Report ZE\_JM\_003

<TODO>: Hier Beschreibung einfügen... Vergessen Sie nicht, diesem Thema ein Schlüsselwort hinzuzufügen

# Report ZE\_PL\_101

| <b>¢</b> ZURÜCK ZE                                           | E_PL_101 - MONATSJOU | IRNAL DETAILLIERT HOCHFORMAT |
|--------------------------------------------------------------|----------------------|------------------------------|
| ZEITBEREICH<br>VON<br>《 〈 01.01.2018 📑 〉 》<br>H DATUMSHELFER | BIS ≪                | < 31.01.2018 📑 > ≫ 🖬         |
| REPORT PARAMETER                                             |                      |                              |
| SCHICHT X BUCHUNGEN X                                        | ANFANG/ENDE X IS     | ST X SOLL X SALDO X          |
| SALDO_LDF X KOMMENTAR                                        | ×                    |                              |
| Konten dezimal                                               |                      |                              |
| ohne Abrechnung                                              |                      |                              |
| ohne Urlaubskonto                                            |                      |                              |
| ohne Konten                                                  |                      |                              |
| Unterschriftszeile                                           |                      |                              |
| AUSGABE<br>DRUCKKONTENGRUPPE FO                              | RMAT<br>PDF          |                              |

# Report ZE\_UE\_003 - Kontenblatt Tageswerte mit Arbeitszeiten

| <b>E</b> ZURÜCK                                                                                     | ZE_UE_003 - KONT               | ENBLATT TAGESWE           | RTE MIT ARBE | ITSZEITEN |
|----------------------------------------------------------------------------------------------------|--------------------------------|---------------------------|--------------|-----------|
| ZEITBEREICH<br>VON<br><b>《 〈</b> 04.01.2019<br><b>H</b> DATUMSHELFER                                | >≫ 🛱                           | BIS<br><b>《 〈</b> 04.01.3 | 2019 📋 🕽     | ▶ ≫ 🛱     |
| REPORT PARAMETER<br>SICHTBARE SPALTEN<br>IST X SOLL X SALDO<br>BUCHUNGEN X KOMM                     | SALDO_LDF X                    | BEGINN/ENDE 🗙             |              | STATUS 🗙  |
| ANZAHL DRUCKSPALTEN 5 Dezimaldarstellung fr mit Summen für Kale mit Abrechnungswer mit Urlaubskonto | ür Zeiten<br>nderwochen<br>ten |                           |              |           |
| AUSGABE<br>DRUCKKONTENGRUPPE                                                                        | FORMAT                         |                           |              |           |

# Report ZE\_UE\_202/3 - Konteblatt ..

| ← ZURÜCK ZE_UE                           | _203 - KONTENBLATT SUMMEN GRUPPIERT |
|------------------------------------------|-------------------------------------|
| ZEITBEREICH                              | BIS                                 |
| ≪ < 04.01.2019 🛱 > ≫ 🛱                   | ≪ < 04.01.2019 🛱 > ≫ 🛱              |
| DATUMSHELFER                             |                                     |
| REPORT PARAMETER                         |                                     |
| leer                                     | •                                   |
| SPALTE2                                  | •                                   |
| FELDER                                   |                                     |
| Dezimaldarstellung                       |                                     |
| GRUPPIERUNG (AP;APKURZ;P2;VWG;INFO;AP,2) |                                     |
| GRUPPIERUNG (AP;APKURZ;P2;VWG;INF0;AP,2) |                                     |
| AUSGABE                                  |                                     |
| DRUCKKONTENGRUPPE FORMAT                 |                                     |

# Report Excel ZE\_UE\_004/5 - Kontenblatt ..

| <b>C</b> ZURÜCK                             | ZE_UE_004 - KONTENE | BLATT TAGESWERTE MIT ARBEITSZEITEN              |
|---------------------------------------------|---------------------|-------------------------------------------------|
| ZEITBEREICH<br>VON<br><b>《 《</b> 01.01.2018 | >≫⊟                 | BIS<br><b>« &lt;</b> 31.01.2018 <b>) &gt; 1</b> |
| REPORT PARAMETER                            |                     |                                                 |
| AUSGABE                                     | FORMAT              |                                                 |

# Report ZE\_DP\_010 - Dienstplan

| <b>¢</b> ZURÜCK                                                                              | ZE_DP_010 - DIENSTPLAN                              |
|----------------------------------------------------------------------------------------------|-----------------------------------------------------|
| ZEITBEREICH<br>VON<br><b>《 〈</b> 01.01.2018 <b>() &gt; &gt; ()</b><br><b>()</b> DATUMSHELFER | BIS<br><b>« &lt;</b> 31.01.2018 <b> &gt; &gt; 1</b> |
| REPORT PARAMETER<br>Soll & Status in einer Zeile<br>ZEILEN<br>STATUS X KOMMENTAR X           |                                                     |
| Legende                                                                                      |                                                     |
| AUSGABE<br>FORMAT<br>PDF Word Excel                                                          |                                                     |

## **System**

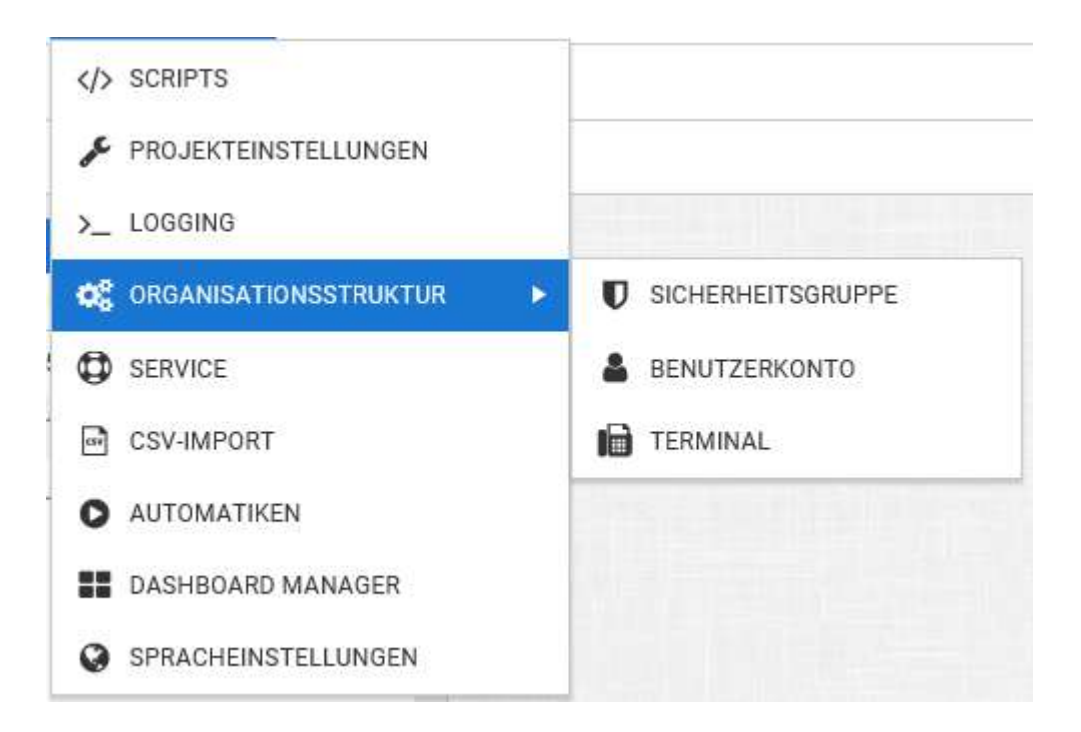

# Projekteinstellungen

E-Mail Einstellung

# E-Mail Einstellung

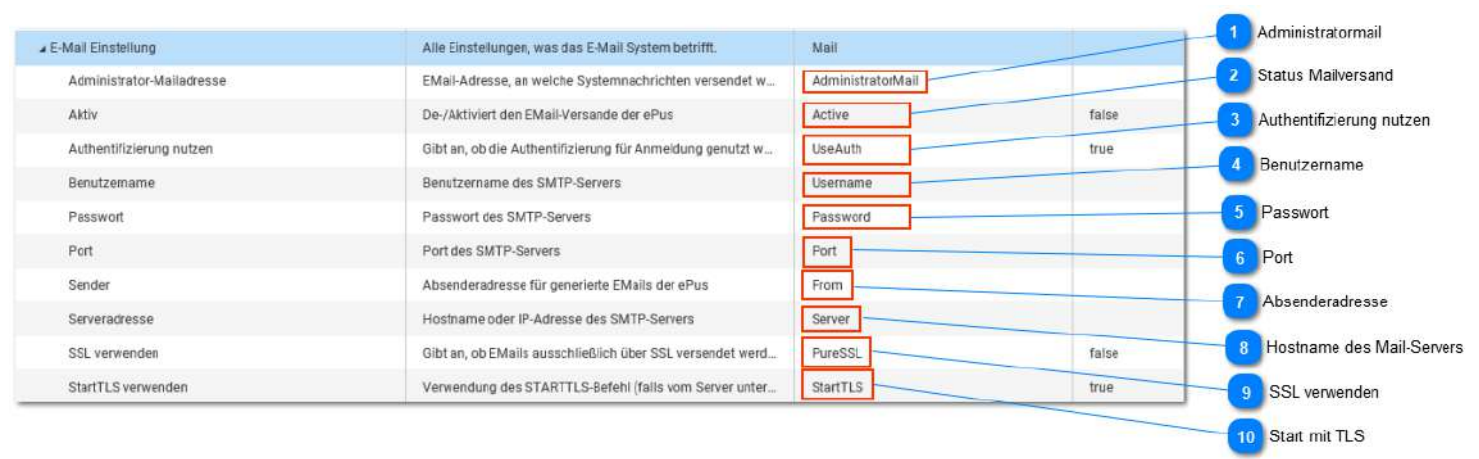

## Administratormail

### AdministratorMail

An diese Mail-Adresse können Systemnachrichten verschickt werden. Diese Einstellung ist optional und kann leer gelassen werden.

### **Status Mailversand**

### Active

Sollen Mails durch TiMaS verschickt werden, muss die Einstellung aktiviert sein

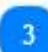

## Authentifizierung nutzen

UseAuth

Gibt an, ob die Authentifizierung für Anmeldung genutzt werden soll oder nicht.

### Benutzername

Username

Benutzername des eMail-Kontos

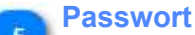

## Password

<TODO>: Hier Beschreibung einfügen...

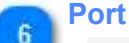

Port

für SMTP meist Port 25

### Absenderadresse

From

die Absenderadresse des verwendeten eMail-Kontos

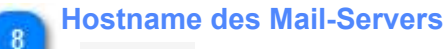

- Server
- <TODO>: Hier Beschreibung einfügen...

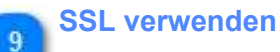

PureSSL

Gibt an, ob EMails ausschließlich über SSL versendet werden oder nicht.

## Start mit TLS

10

### StartTLS

Verwendung des START- TLS-Befehl (falls vom Server unterstützt). StartSSL bezeichnet ein Verfahren zum Einleiten einer verschlüsselten Kommunikation. Diese Verschlüsselung findet dann in derselben Verbindung statt, es wird keine neue Verbindung aufgebaut. Standardmäßig ist diese Einstellung aktiv ("true").

**Logging** <TODO>: Hier Beschreibung einfügen... Vergessen Sie nicht, diesem Thema ein Schlüsselwort hinzuzufügen

## Terminal

# Organisationsstruktur

**Sicherheitsgruppe** <TODO>: Hier Beschreibung einfügen... Vergessen Sie nicht, diesem Thema ein Schlüsselwort hinzuzufügen

## **Benutzer**

<TODO>: Hier Beschreibung einfügen... Vergessen Sie nicht, diesem Thema ein Schlüsselwort hinzuzufügen

## Service

- 1. Projekte
- 2. Buchungen
- 3. alle Terminals hier Einstellungen, die für alle Terminals erforderlich sind
- 4. Benutzerenstellungen
- 5. Auto. Funktionen
- 6. Importe
- 7. CSV-Import
- 8. Scanner-Worker

**Buchungen** <TODO>: Hier Beschreibung einfügen... Vergessen Sie nicht, diesem Thema ein Schlüsselwort hinzuzufügen

## Auto.Funktionen

| PROJEKTE BUCHUNGEN AL                                                                                                    | LE TERMINALS BENUTZEREINSTELLUNGEN                                                                               | AUTO, FUNKTIONEN IMPORTE                                                                                                    | SCANNER-WORKER                                                                                                    |
|----------------------------------------------------------------------------------------------------|----------------------------------------------------------------------------------------------------|----------------------------------------------------------------------------------------------------|----------------------------------------------------------------------------------------------------|
| GRUPPE / FILTER                                                                                                    |                                                                                                    |                                                                                                    |                                                                                                    |
| GENERIERIE ANMELDENAMEN ()<br>PARAMETER<br>Variablenauswahl<br>KONFIGURATION<br>Konfiguration<br>AUSFÜHREN                                                                                                    | GENERIERE E-MAIL ADRESSEN (1)<br>PARAMETER<br>Variablenauswahi<br>KONFIGURATION<br>Konfiguration<br>AUSFÜHREN    | GENERIERE PASSWÖRTER<br>PASSWORT ÄNDERN<br>Passwort ändern<br>PW Zurücksetzen<br>AUSFÜHREN                                                                                                    | MITARBEITERANMELDUNG<br>FÜR SELEKTIERTE GRUPPE / FILTER AKTIVIEREN<br>AUSFÜHREN<br>FÜR SELEKTIERTE GRUPPE / FILTER SPERPEN<br>AUSFÜHREN |
| INITIALPASSWORT GENERIERUNG Hinweis: Für die selektierte Gruppe/Filter werden den Mitglied zugeschickt. Nach der Anmeldung in der Anwendung muss dieses STATUSBERICHT / INITIALPASSWORTER SENDEN AN E-MAIL-A Statusbericht / Initialpasswörter senden an E-Mail-A Passwort im Statusbericht ausbienden Mitarbeiter ohne Zugang überspringen Mitarbeiter ohne E-Mail Adresse überspringen Mitarbeiter ohne Anmeldename überspringen Mitarbeiter ohne Anmeldename überspringen Selektierte Gruppe / Filter C Einzelner Mitarbeiter | ler ein Initialpasswort generiert und dies per E-Mail<br>a Passwort denn geändert werden.<br>uDRESSE<br>Adresse: | BETREFF:<br>Ihre Zugangsdaten für die Zeiterfassu<br>NACHRICHT:<br>Ihre Zugangsdaten für die Zeiterfassu<br>Anmeldename: %loginname%.<br>Passwort: %password%<br>Bitte melden Sie sich mit diesen Zuga<br>http://192.168.116.50.9008/ | ungs-Software<br>ngs-Software<br>ngsdaten unter folgendem Link an und ändern Sie ihr Passwort:                                          |

## Automatiken

Automatiken erlauben die zeitgesteuerte Ausübung von Befehlen. Damit ein Job funktioniert müssen folgende Bedingungen erfüllt sein:

- 1. Job ist angelegt, Befehl ist ausgewählt (1)
- 2. Ausführungszeitpunkt ist definiert (2)
- 3. der Job ist aktiv geschalten (6)

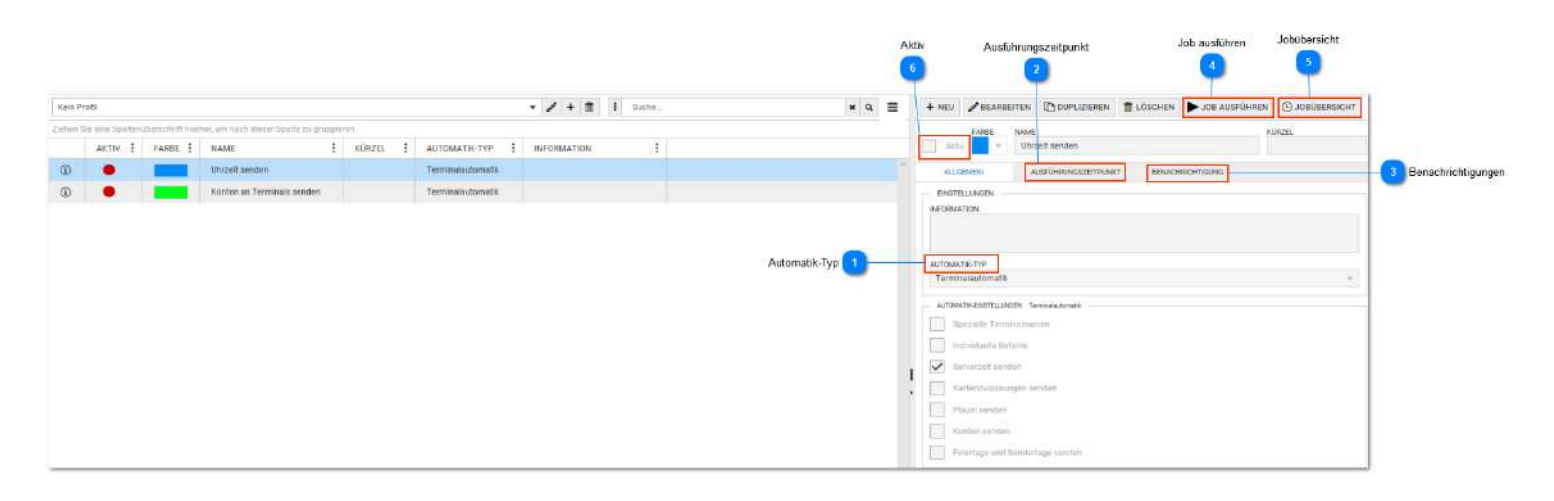

## Automatik-Typ

### AUTOMATIK-TYP

Es sind verschiedene Automatiktypen in Abhängigkeit der Lizenz verfügbar.

- 1. Terminalautomatik --> eine Erläuterung der Befehle erfolgt hier
- 2. Sammelmail Workflow
- 3. Einfache Benachrichtigung
- 4. Schalter Benachrichtigung
- 5. Stammdaten Benachrichtigung
- 6. Externer Daten-Import
- 7. Mitarbeiter-Berechnung
- 8. Scanner Verarbeitung

Nach Auswahl des Automatik- Typs sind die typabhängigen Befehle in der Auswahl sichtbar. Es können auch mehrere Befehle in einem Job vereint werden.

## Ausführungszeitpunkt

## AUSFÜHRUNGSZEITPUNKT

Hier werden die Zeitpunkte der Ausführung definiert.

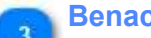

## Benachrichtigungen

## BENACHRICHTIGUNG

Dieser Reiter ist befehlsabhängig verfügbar. Überall da wo Benachrichtigungen Sinn machen, sind diese einstellbar. Benachrichtigungen können erfolgen über:

- eMail
- intern
- Anzeige am Terminals CB40x

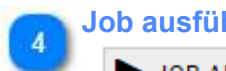

## Job ausführen

## JOB AUSFÜHREN

Nachdem Einrichten eines Jobs kann dieser durch Klick auf diesen Button sofort ausgeführt werden. Das ist für Testzwecke nützlich und hilfreich.

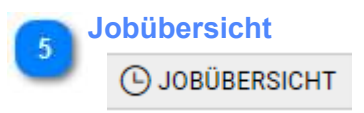

Anzeige der aktiven Jobs. Es könnnen mehrere Jobs gestartet werden, die dann hier zu sehen sind, bis diese beendet sind. Das Fenster schließt sich automatisch, wenn keine Jobs mehr da sind.

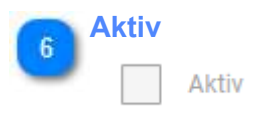

Jobs können hier aktiv/ deaktiv geschalten werden.

Ausführungszeitpunkt <TODO>: Hier Beschreibung einfügen... Vergessen Sie nicht, diesem Thema ein Schlüsselwort hinzuzufügen

**Benachrichtigung** <TODO>: Hier Beschreibung einfügen... Vergessen Sie nicht, diesem Thema ein Schlüsselwort hinzuzufügen

**Dashboard Manager** <TODO>: Hier Beschreibung einfügen... Vergessen Sie nicht, diesem Thema ein Schlüsselwort hinzuzufügen

Import Buchungen von USB-Stick <TODO>: Hier Beschreibung einfügen... Vergessen Sie nicht, diesem Thema ein Schlüsselwort hinzuzufügen

## **Datensicherung / Backup**

Ein automatisches Backup ist im TiMaS-Dienst für Windows-Betriebssysteme und MySQL- Datenbank integriert. Für alle anderen Betriebssysteme und auch Datenbank MSSQL muss das Backup systemseitig abgesichert werden.

Installation unter MySQL

ChimasService

Durch die automatische Installation von TiMaS wird der TimasService installiert. Dieser enthält die Ausführung eines Backups, jeweils einmalig am Tag.

Die Einstellung für den Zeitpunkt der Ausführung des Backups und der Dateiort ist in der Konfigurationseinstellung zu sehen und auch änderbar. Dateiort: .\Timas\_Service\TimasService.ini

```
[TimasService]
basis_pfad=c:\Timas
fnConfig=\cfg\config.json
java_pfad=\java\jdk1.8.0_121\bin\java.exe
cmd_start=-server -jar .\server.jar -logfile cfg/log_cfg.xml
backup_aktiv=true
backup_zeit=14:23
backup_last_begin=25.06.2018 17:50:52
backup_last_end=25.06.2018 17:50:52
backup_bat=backup.bat
backup_fad=\backup
```

Falls Änderungen vorgenommen werden, bitte Dienst neu starten.

Wichtig ist, dass installationsseitig die entsprechende Konfiguration erfolgte:

Dateiort: \Timas Service\Backup.bat

Hier muss der Installationspfad bei Bedarf: C:\mysql\bin\ angepasst werden. In der Standard- Installation ist dies so passend.

## Prüfung der Installation

Die Datei Backup.bat kann zu Prüfzwecken auch manuell direkt aufgerufen werden. Dazu einfach die Backup.bat direkt aus dem Verzeichnis aufrufen.

Das Backup wird geschrieben als: x.sql (x steht für den Tag) im oben eingestellten Verzeichnis \backup

| Tim | as » backup |                  |           |        |
|-----|-------------|------------------|-----------|--------|
| ^   | Name        | Änderungsdatum   | Тур       | Größe  |
|     | 25          | 25.06.2018 18:26 | SQL-Datei | 447 KB |
|     | [] 26       | 26.06.2018 18:25 | SQL-Datei | 447 KB |

### **Rücksicherung einer Datenbank**

1. TimasServer beenden

| 😳 TimasService                                                                                    | Charles       |   |
|---------------------------------------------------------------------------------------------------|---------------|---|
| Übermittlungsoptimierung                                                                          | Starten       |   |
| Q Überwachung verteilter Verknüpfung                                                              | Beenden       |   |
| Unterstützung in der Systemsteuerur                                                               | Anhalten      |   |
| Q Update Orchestrator Service                                                                     | Fortsetzen    |   |
| Q UPnP-Gerätehost                                                                                 | Neu starten   |   |
| User Experience Virtualization-Dienst                                                             | Alle Aufgaben | > |
| Kerbindungs-Manager-Dienst von W                                                                  | Aktualisieren |   |
| <ul> <li>Verbindungsschicht-Topologieerken</li> <li>Verschlüsselndes Dateisystem (EFS)</li> </ul> | Eigenschaften |   |
| Verwaltung für automatische RAS-Ve                                                                | Hilfe         |   |

## 2. Datenbanktool öffnen

## Hier am Beispiel mit HeidiSQL

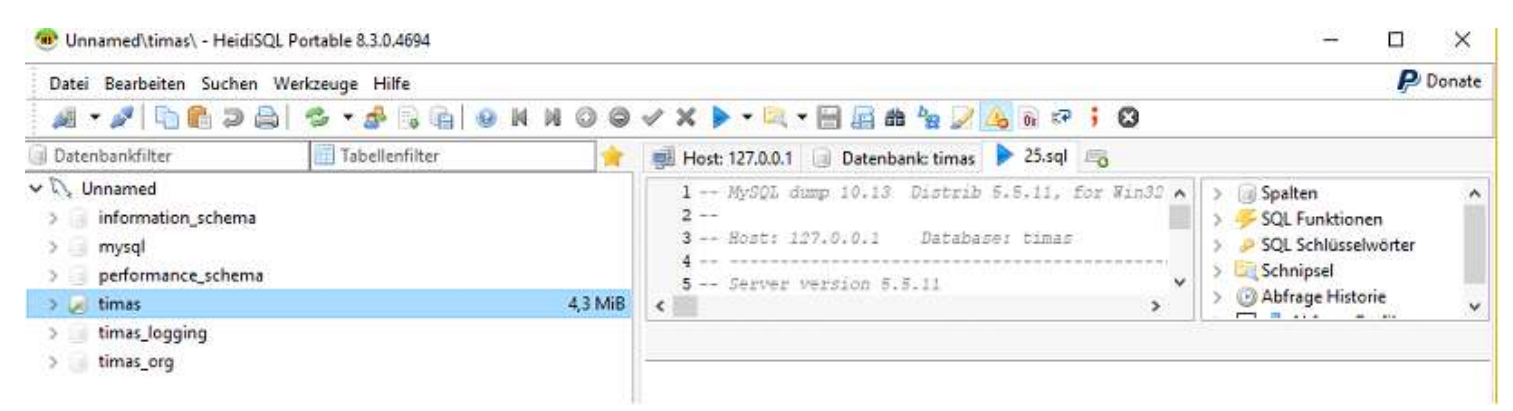

## 3. Datenbank timas umbennen

| > 😺 timas      |              | 4,3 MiB                      | <            |  |
|----------------|--------------|------------------------------|--------------|--|
| > imas_logging |              |                              |              |  |
| > 📄 timas_org  | Datenbank be | arbeiten                     | ×            |  |
|                | Name:        | timas                        |              |  |
|                | Kollation:   | Kollation: latin1_swedish_ci |              |  |
|                |              | wedish_ci                    |              |  |
|                |              | ОК                           | Abbrechen    |  |
|                | CREATE code  | =                            |              |  |
|                | CREATE DA    | TABASE "timas" /*1401        | 00 COLLATE ' |  |
|                |              |                              |              |  |

4. Neue leere Datenbank mit Namen timas erzeugen

| > informat<br>> mysql                                                                                | ion_schema          |                                                          |                         | 1 Hy90<br>2<br>3 Host |
|----------------------------------------------------------------------------------------------------|---------------------|----------------------------------------------------------|-------------------------|-----------------------|
| <ul> <li>performance_schema</li> <li>timas_logging</li> <li>timas_org</li> <li>timas_org1</li> </ul> | Datenbank en        | ×                                                        |                         |                       |
|                                                                                                    | Name:<br>Kollation: | timasj<br>latin1_swedish_ci<br>Serverstandard: latin1_sw | vedish_ci               |                       |
|                                                                                                    |                     | CREATE code                                              | E TABASE "times" ///401 | Abbrechen             |

## 5. Gesicherte Datenbank aus Backup- Verzeichnis laden

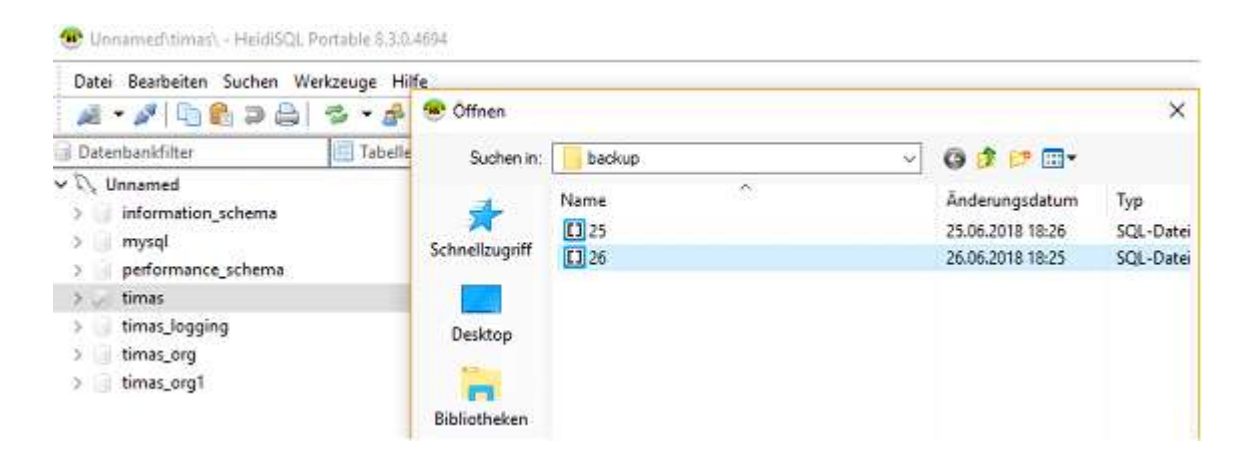

## Und anschließend die SQL ausführen

| Datei Bearbeiten Suche                                                                            | n Werkzeuge Hilfe |     |                                                                                                    | 🧬 Donate                                                                                                    |
|---------------------------------------------------------------------------------------------------|-------------------|-----|----------------------------------------------------------------------------------------------------|----------------------------------------------------------------------------------------------------|
| 🎽 • 🎤 🖣 🚹 🤉                                                                                       | ا ا ا ا ا ا ا ا   |     | A < A < A < A < A < A < A < A < A <                                                                              |                                                                                                    |
| 🗊 Datenbankfilter                                                                                 | Tabellenfilter    | *   | 📑 Host: 127.0.0.1 🎯 Datenbank: timas 🕨 26.sql 📷                                                                  |                                                                                                    |
| <ul> <li>Vinnamed</li> <li>information_schem</li> <li>mysql</li> <li>performance_schen</li> </ul> | a<br>na           | а., | 1 MySQL dump 10.13 Distrib 5.5.11, for<br>2<br>3 Host: 127.0.0.1 Database: timas<br>4<br>5 Server version 5.5.11 | > ③ Spalten ^<br>> <code>SQL Funktionen </code><br>> <code>SQL Schlüsselwörter </code><br>> <code>G Schnipsel</code> |
| intimas intimas_logging intimas_org intimas_org intimas_org1                                      |                   |     | < >                                                                                                    | > O Abfrage Historie                                                                                                 |

Nach Fertigstellung mit Taste F5 aktualisieren und prüfen ob Daten da sind.

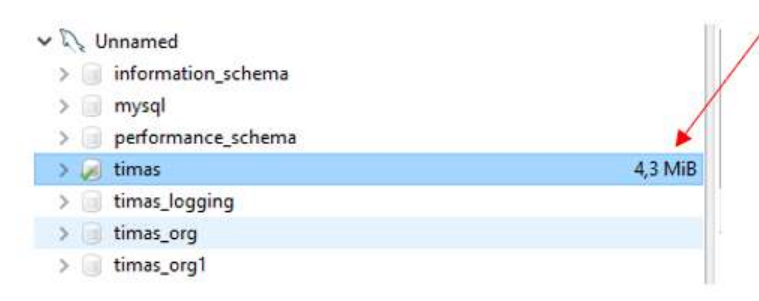

6. Dienst TimasServer neu starten (wie Punkt 1.)

7. Je nach Zeitpunkt des letzten Backups müssen eventuell noch Buchungen nach importiert werden, die im Zeitbereich des letzten Backups bis jetzt erfolgten. Manuelle Änderungen müssen nochmal erfasst werden. Für den Buchungsimport siehe unter <u>System- Service- Buchungen</u>.